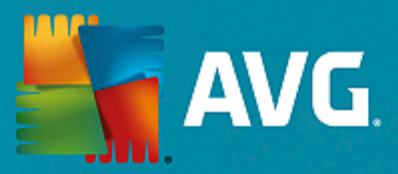

# **AVG Internet Security Business Edice**

Uživatelský manuál

Verze dokumentace AVG.13 (30.8.2016)

Copyright AVG Technologies CZ, s.r.o. Všechna práva vyhrazena. Všechny ostatní obchodní značky jsou majetkem jejich registrovaných vlastníků.

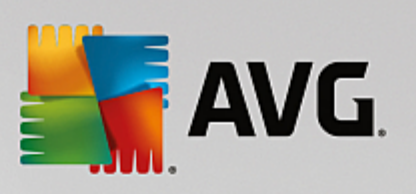

# Obsah

| 1. Úv | vod                                              | 4  |
|-------|--------------------------------------------------|----|
|       | 1.1 Schéma AVG Internet Security Business Edice  | 4  |
|       | 1.2 Klíčové vlastnosti a funkce                  | 6  |
|       | 1.3 Podporované operační systémy                 | 7  |
|       | 1.4 Minimální požadavky na hardware              | 8  |
|       | 1.5 Doporučené požadavky na hardware             | 9  |
|       | 1.6 Síťové požadavky                             | 9  |
|       | 1.7 Migrace stanic z předchozí verze             | 10 |
| 2. In | stalace AVG Internet Security Business Edice     | 11 |
|       | 2.1 Přehled komponent                            | 11 |
|       | 2.2 Kam nainstalovat a nasadit                   | 12 |
|       | 2.3 Vítejte                                      | 13 |
|       | 2.4 Aktivace Licence                             | 14 |
|       | 2.5 Typ instalace                                | 15 |
|       | 2.6 Uživatelské volby                            | 16 |
|       | 2.7 Instalace hotova                             | 16 |
| 3. Pr | růvodce nasazením AVG Admin Serveru              | 18 |
|       | 3.1 Úvod                                         | 18 |
|       | 3.2 Nasazení role UpdateProxy na více serverů    | 19 |
|       | 3.3 Výběr role                                   | 19 |
|       | 3.4 Role Data Center                             | 20 |
|       | 3.5 Data Center Role - první nasazení            | 20 |
|       | 3.6 Data Center role - opakované nasazení        | 21 |
|       | 3.7 Data Center role - Přehled databází          | 25 |
|       | 3.8 Data Center role - Import dat                | 29 |
|       | 3.9 Data Center role - Přístup k serveru         | 31 |
|       | 3.10 Role UpdateProxy                            | 32 |
|       | 3.11 Přehled konfigurace                         | 36 |
| 4. Pr | růvodce síťovou instalací AVG - Základní režim   | 38 |
|       | 4.1 Doporučení týkající se komponent             | 38 |
|       | 4.2 Vítejte                                      | 39 |
|       | 4.3 Výběr způsobu instalace                      | 40 |
|       | 4.4 Vzdálená instalace po síti                   | 41 |
|       | 4.5 Vzdálená instalace po síti - závěrečné kroky | 51 |
|       | 4.6 Vytvoření instalačního skriptu AVG           | 53 |
| 5. Pr | růvodce síťovou instalací AVG - Pokročilý režim  | 60 |
|       | 5.1 Vítejte                                      | 60 |
|       | 5.2 Výběr způsobu instalace                      | 61 |

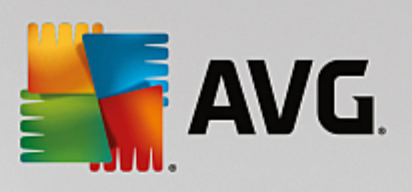

| 5.3 Vzdálená instalace po síti                          | 62  |
|---------------------------------------------------------|-----|
| 5.4 Vzdálená instalace po síti - závěrečné kroky        | 74  |
| 5.5 Vytvoření instalačního skriptu AVG                  | 76  |
| 6. AVG Admin Konzole                                    | 85  |
| 6.1 Co je AVG Admin Konzole                             | 85  |
| 6.2 Přehled rozhraní AVG Admin Konzole                  | 86  |
| 6.3 Synchronizační proces                               | 97  |
| 6.4 Stanice                                             | 99  |
| 6.5 Servery                                             | 102 |
| 6.6 Výsledky testů                                      | 111 |
| 6.7 Upozorňování                                        | 114 |
| 6.8 Grafické reporty                                    | 117 |
| 6.9 Licence                                             | 126 |
| 6.10 Nevyřízené požadavky                               | 127 |
| 6.11 Síťová instalace                                   | 128 |
| 7. AVG Admin Server                                     | 143 |
| 8. AVG Admin Lite                                       | 144 |
| 8.1 Průvodce nasazením AVG Admin Serveru Lite           | 144 |
| 8.2 Průvodce síťovou instalací AVG Lite                 | 146 |
| 9. Konfigurace                                          | 150 |
| 9.1 Společné nastavení pro stanice/skupiny              | 150 |
| 9.2 Společné nastavení aplikačních serverů              | 164 |
| 9.3 Nastavení AVG Admin Serveru                         | 173 |
| 9.4 Připojovací řetězec                                 | 181 |
| 9.5 Proxy server                                        | 182 |
| 9.6 AVG Admin Konzole                                   | 182 |
| 9.7 Miniaplikace na plochu                              | 192 |
| 10. Jak                                                 | 194 |
| 10.1 Jak připojit stanice k AVG Data Center             | 194 |
| 10.2 Jak migrovat stanice z/do jiného Data Center       | 196 |
| 10.3 Jak synchronizovat stanice                         | 197 |
| 10.4 Jak vyřešit problémy s aktualizací                 | 197 |
| 10.5 Jak změnit jazyk uživatelského rozhraní            | 199 |
| 10.6 Jak zamezit přístupu k nastavení na stanicích      | 201 |
| 10.7 Jak aktivovat účet administrátora ve Windows 10    | 201 |
| 10.8 Jak povolit přístup ke sdíleným složkám správců    | 202 |
| 10.9 Zpracování požadavků a stavové zprávy              | 203 |
| 10.10 Použití databázového systému Microsoft SQL Server | 204 |

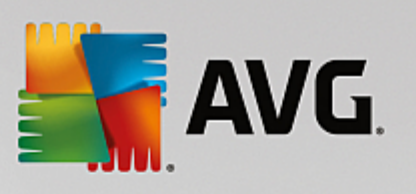

| 10.11 Jak spravovat přístupová práva            | 205 |
|-------------------------------------------------|-----|
| 10.12 Jak udržovat Data Center databázi         | 208 |
| 10.13 Seznam parametrů instalace AVG            | 209 |
| 11. AVG Data Center                             | 214 |
| 11.1 Údržba                                     | 214 |
| 11.2 Ochrana heslem                             | 214 |
| 11.3 Konverze AVG Data Center na jinou databázi | 215 |
| 11.4 Webové rozhraní                            | 215 |
| 12. Aktualizace                                 | 216 |
| 12.1 Obecné informace                           | 216 |
| 12.2 Aktualizace v rámci místní sítě            | 216 |
| 13. FAQ a technická podpora                     | 218 |

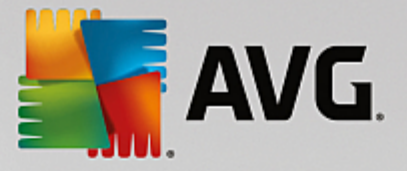

# 1. Úvod

Tento uživatelský manuál nabízí p ehled funkcí a vlastností AVG Internet Security Business Edice.

### D ležité upozorn ní:

Tento dokument m že obsahovat odkazy na další uživatelské p íru ky, zejména pak k Internet Security edici. Pokud nejste dostate n seznámeni s rozhraním AVG a jeho pokro ilým nastavením, pop ípad nastavením Firewallu, d razn doporu ujeme stáhnout tyto p íru ky z webu <u>http://</u> <u>www.avg.com/cz-cs/homepage</u>, sekce *Centrum podpory/Stáhnout/Dokumentace*.

Doporu ujeme také využít kontextové nápov dy, která je dostupná v rámci celé aplikace.

### 1.1. Schéma AVG Internet Security Business Edice

Prohlédn te si prosím zjednodušené schéma fungování AVG Internet Security Business Edice, které zobrazuje základní propojení a interakci komponent Vzdálené správy ve výchozí a také nej ast ji užívané konfiguraci:

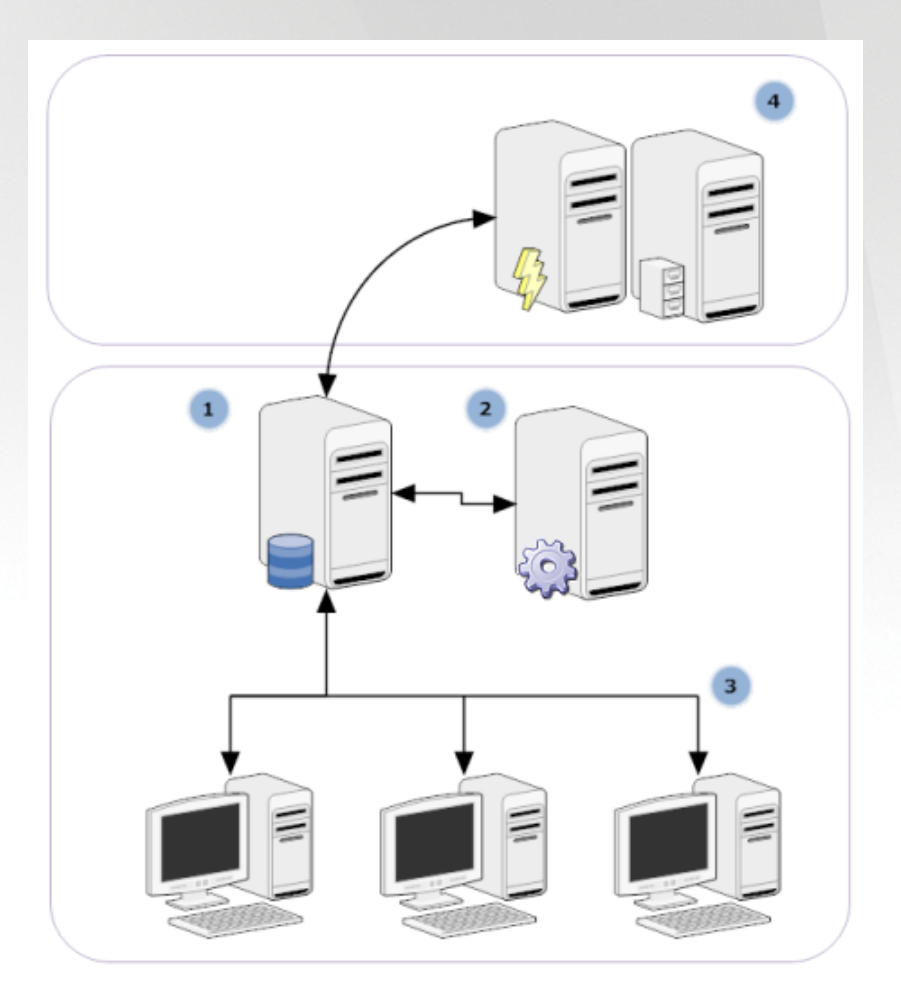

### 1) AVG Data Center

sestává z databáze a **AVG Admin Serveru**. **AVG Admin Server** slouží jako prost edník mezi AVG Data Center a stanicemi AVG. AVG Admin Konzole využívá AVG Admin Server k p ístupu do databáze

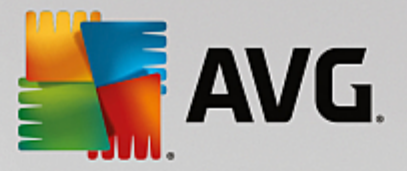

AVG Data Center a k centrální správ nastavení stanic a systémových parametr . AVG stanice se p ipojují k AVG Admin Serveru, odkud si stahují parametry nastavení a také skrze n j ukládají nov definované nastavení, výsledky test a podobn p ímo do AVG Data Center.

AVG Admin Server m že fungovat také jako lokální aktualiza ní server. Pokud nasadíte UpdateProxy roli na více server , m žete je následn použít pro aktualizaci stanic ve vaší síti a udržet tak p enosovou kapacitu v rozumné mí e.

### 2) AVG Admin Konzole

je program, který slouží ke správ AVG stanic. Komunikuje p ímo s AVG Admin Serverem.

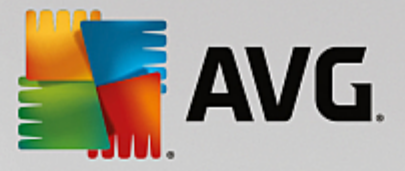

#### 3) Stanice

komunikuje p ímo s AVG Admin Serverem (p ijímá výchozí nastavení, požaduje konkrétní nastavení, odesílá výsledky test a podobn .)

#### 4) AVG Technologies Server

poskytuje aktualiza ní soubory AVG Admin Serveru/server m.

### 1.2. Klíčové vlastnosti a funkce

AVG Internet Security Business Edice nabízí následující funkce:

### • Vzdálená instalace

Tato funkce umož uje snadnou instalaci AVG na všechny stanice v místní síti. Vzdálenou instalaci zajiš uje <u>Pr vodce sí ovou instalací AVG</u> - program umož uje snadnou vzdálenou instalaci, pop ípad vytvo ení instala ního skriptu, který umožní spustit instala ní program na všech stanicích v síti.

#### Centráln spravované aktualizace

Všechny AVG stanice v síti lze aktualizovat centráln za použití AVG Admin Konzole.

#### Serverové role

**AVG Internet Security Business Edice** nyní umož uje nasadit více rolí, kdy každá role m že být nasazena zvláš (Data Center role pro správu stanic, UpdateProxy role pro správu aktualizací), což uživateli umožní rozd lení zát že na více fyzických server.

### Bezpe ná komunikace

Sí ová komunikace mezi AVG Admin Serverem a stanicemi je kompletn šifrována.

### Kompletní vzdálená administrace v síti

Všechny funkce AVG Internet Security Business Edice umož ují:

- Automatizovanou vzdálenou instalaci AVG na všechny stanice v síti, zejména díky novému Pr vodci sí ovou instalací AVG
- Nep etržitý p ehled nad všemi AVG stanicemi v síti a nad jejich aktuálním stavem
- o Centrální správu a administraci AVG stanic a jejich konfiguraci

**AVG Internet Security Business Edice** nabízí všechny funkce zejména díky AVG Admin Konzoli a AVG Data Center.

Pokud se domníváte, že všechny funkce nevyužijete, lze nainstalovat a nasadit pouze <u>AVG Admin Lite</u> (slouží pro generování instala ního skriptu i jako místní zdroj aktualizace).

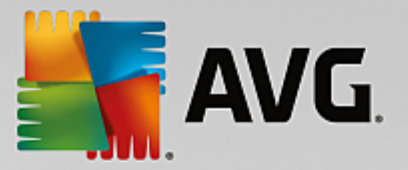

- Krom již zmín ných funkcí m že AVG Internet Security Business Edice obsahovat také podporu následujících komponent (konfigurace je dostupná p ímo z AVG Admin Konzole):
  - Anti-Spam ochrana
  - o AntiVirus ochrana
  - o Ochrana Firewallem
  - o Ochrana Webovým štítem
  - o LinkScanner
  - o Anti-Rootkit ochrana

Poznámka: V závislosti na vaší konkrétní edici se podpora jednotlivých komponent m že lišit!

• Zp tná kompatibilita

AVG Internet Security Business podporuje také stanice p edchozí verze AVG s možností snadné migrace na novou verzi.

### 1.3. Podporované operační systémy

**AVG Internet Security Business Edice** je ur en pro správu a ochranu stanic s následujícími opera ními systémy (s výjimkou uvedenou pod tímto seznamem):

- MS Windows XP Professional SP3
- MS Windows XP Home SP3
- MS Windows Server 2003 SP1
- MS Windows Server 2003 x64
- MS Windows Server 2008
- MS Windows Server 2008 x64
- MS Windows Vista, všechny edice
- MS Windows Vista x64, všechny edice
- MS Windows 7, všechny edice
- MS Windows 7 x64, všechny edice
- MS Windows Server 2012
- MS Windows Server 2012 R2
- MS Windows 8, všechny edice

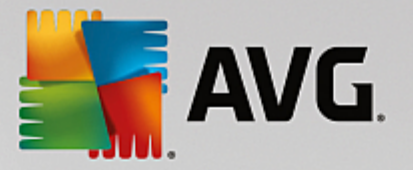

- MS Windows 8 x64, všechny edice
- MS Windows 10, všechny edice
- MS Windows 10 x64, všechny edice

**AVG Admin Konzole, AVG Admin Server** a související komponenty jsou podporovány následujícími opera ními systémy:

- MS Windows XP Professional SP3
- MS Windows XP Home SP3
- MS Windows Server 2003 SP1
- MS Windows Server 2003 x64
- MS Windows Server 2008
- MS Windows Server 2008 x64
- MS Windows Vista, všechny edice
- MS Windows Vista x64, všechny edice
- MS Windows 7, všechny edice
- MS Windows 7 x64, všechny edice
- MS Windows Server 2012
- MS Windows Server 2012 R2
- MS Windows 8, všechny edice
- MS Windows 8 x64, všechny edice
- MS Windows 10, všechny edice
- MS Windows 10 x64, všechny edice

### **1.4. Minimální požadavky na hardware**

Minimální požadavky na hardware pro AVG Internet Security Business Edice a související komponenty jsou následující:

- Procesor Intel Pentium 1,5 GHz
- 750 MB volného místa na pevném disku (a navíc ješt až 200 MB pro stažený instala ní balík)
- 512 MB pam ti RAM

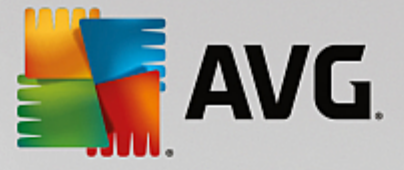

## 1.5. Doporučené požadavky na hardware

Doporu ené požadavky na hardware pro AVG Internet Security Business Edice jsou následující:

- Procesor Intel Pentium 1,8 GHz
- 1400 MB volného místa na pevném disku (a navíc ješt až 200 MB pro stažený instala ní balík)
- 512 MB pam ti RAM

## 1.6. Síťové požadavky

Aby bylo možné úsp šn nainstalovat AVG na vzdálené stanice, je pot eba p edem upravit n která nastavení.

**Poznámka:** Pokud budete mít potíže se vzdálenou správou/instalací i p ipojením i po p e tení níže uvedených kapitol, zkuste prosím navštívit sekci FAQ ( asto kladené otázky) na webu <u>http://www.avg.com/cz-cs/homepage/faq</u>.

### 1.6.1. Porty, které je potřeba povolit na stanicích

Pro jednotlivé stanice ve vaší síti, které používají osobní firewall, budete nejspíše pot ebovat povolit ur ité porty a nastavit vlastnosti systému, aby bylo možné stanice korektn spravovat prost ednictvím Vzdálené správy.

V závislosti na typu firewallu a nastavení na každé stanici, m žou být n které z níže uvedených požadavk již spln ny (povoleny), pop. mohou být též dostupné pod jiným názvem i popisem. D razn doporu ujeme provád t zm ny pouze zkušeným uživatel m! P ed provád ním zm n vždy nahlédn te do dokumentace k vašemu firewallu!

### • Ping (ICMP type 0 - Incoming echo request)

Zm te toto nastavení pouze, pokud **Pr vodce sí ovou instalací AVG** není schopen nalézt stanice v síti, které jsou zapnuté a pln funk ní.

V nastavení firewallu na stanici povolte p íchozí požadavky "ping" p íkazu v rámci místní sít . Velmi asto lze tuto funkci nalézt pod ozna ením **ICMP type 0** nebo **Incoming echo request** a podobn . Jakmile je nastavení správné, Pr vodce sí ovou instalací AVG bude schopen nalézt stanice v síti.

### RPC: Vzdálené volání procedur (Remote Procedure Call)

Aby bylo možné AVG vzdálen nainstalovat na stanici, je pot eba povolit následující porty v nastavení firewallu na stanici – TCP a UDP port 135.

### Distributed Component Object Model (DCOM)

Pro správné fungování WMI (Windows Management Instrumentation), kterou využívá **Pr vodce sí ovou instalací AVG**, je pot eba otev ít port DCOM. Jedná se o port TCP 135. Pro jeho povolení postupujte následovn :

- 1. Klikn te na tla ítko Start a zvolte Nastavení -> Ovládací panely.
- Dvojím kliknutím myši na ikonu otev ete okno nastavení Windows Firewall; zde vyberte záložku Výjimky.
- 3. Klikn te na tla ítko P idat port.
- 4. Do textového pole Název napište DCOM\_TCP135, na ež do pole íslo portu napište 135.

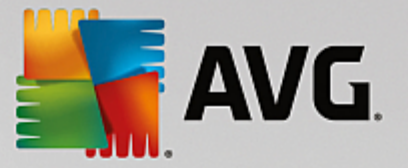

- 5. Klikn te na TCP, pak na OK.
- 6. Nakonec potvr te kliknutím na další tla ítko OK.

### 1.6.2. Porty, které je potřeba povolit pro vzdálenou správu

Porty, které je pot eba povolit pro vzdálenou správu najdete níže:

#### • Komunikace na TCP portu 80

Za ú elem stahování aktualizací AVG z internetu pro AVG Admin Server UpdateProxy je nezbytné povolit odchozí komunikaci pro tyto komponenty na TCP portu 80.

Pro úsp šné spojení mezi AVG Admin Serverem a stanicemi je pot eba povolit také další porty na vašem routeru/firewallu/hubu/VPN i jiném typu p ipojení, hardware i software:

#### • TCP port 4158

Pro základní komunikaci mezi AVG Admin Serverem a AVG stanicemi a **AVG Admin Konzolí** je pot eba povolit **TCP port 4158** (výchozí nastavení).

Tento port lze zm nit v nastavení AVG Admin Serveru a v rozhraní AVG na stanice (prost ednictvím horní nabídky *Nástroje/Pokro ilé nastavení – Vzdálená správa*).

#### • TCP port 6051

Tento port je používán pro p ímé zasílání zpráv z AVG Admin Serveru na AVG stanice.

Tento port lze zm nit v rámci rozhraní AVG na stanici (prost ednictvím horní nabídky *Nástroje/ Pokro ilé nastavení – volba Vzdálená správa*).

#### • TCP port 6054

Tento port je používán pro p ímé zasílání zpráv z AVG Admin Serveru do AVG Admin Konzole. Port nelze m nit. AVG Admin Konzole se pokusí tento port otev ít automaticky pro naslouchání, pokud port není dostupný, pokusí se otev ít porty další (**6055, 6056**, ...) dokud nenalezne dostupný.

### **1.7. Migrace stanic z předchozí verze**

Migrace stanic z jednoho AVG Data Center do jiného je popsáno v kapitole **Jak.../<u>Jak migrovat stanice z/</u>** <u>do jiného Data Center</u>.

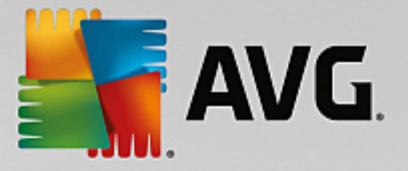

# 2. Instalace AVG Internet Security Business Edice

Abyste mohli vzdálen instalovat AVG na stanice, je pot eba nejd íve nainstalovat **AVG Vzdálenou správu** a její komponenty.

Celý proces sestává ze dvou jednoduchých krok :

- Instalace komponent
- Proces nasazení

**Poznámka:** D razn doporu ujeme, abyste si pro etli následující kapitoly d íve, než zahájíte instalaci AVG Internet Security Business Edice, abyste dokázali vybrat správný typ instalace pro vaši sí . Zejména zkontrolujte kapitoly <u>Kam nainstalovat a nasadit</u> a <u>P ehled komponent</u> v této p íru ce.

Instalaci AVG Internet Security Business Edice Ize spustit prost ednictvím exe souboru z adresá e AVG Admin umíst ném na instala ním CD. Instala ní balí ek Ize také stáhnout ze stránek AVG <u>http://</u> www.avg.com/cz-cs/homepage - nabídka *Centrum podpory/Stáhnout.* 

**Poznámka:** K dispozici jsou dva instala ní balí ky - jeden pro 32bitové opera ní systémy (s ozna ením x86) a jeden pro 64bitové opera ní systémy (s ozna ením x64). P i instalaci je tedy pot eba použít instala ní balí ek odpovídající vašemu opera nímu systému.

P ed instalací vždy navštivte stránky AVG a stáhn te si nejnov jší instala ní soubor!

# 2.1. Přehled komponent

Níže naleznete stru ný p ehled všech komponent.

### 2.1.1. Průvodce nasazením AVG Admin Serveru

Pr vodce vám pom že nasadit AVG Internet Security Business Edice na server, pop ípad jeho nasazení rozd lit mezi více server .

### 2.1.2. Průvodce síťovou instalací AVG

Pr vodce sí ovou instalací AVG vám pom že nainstalovat AVG na vzdálené stanice v n kolika stru ných krocích.

### 2.1.3. AVG Admin Konzole

**AVG Admin Konzole** je klí ové místo pro vzdálenou správu vašich AVG stanic v síti. Komunikuje p ímo s AVG Admin serverem a kontroluje, zpracovává a zobrazuje relevantní události.

### 2.1.4. AVG Admin Lite

**AVG Admin Lite** je zjednodušená forma instalace AVG Internet Security Business Edice, která nabízí pouze wtvá ení skriptu pro instalaci AVG na stanice, bez možnosti wužít výhody AVG Data Center i **AVG Admin Konzole**.

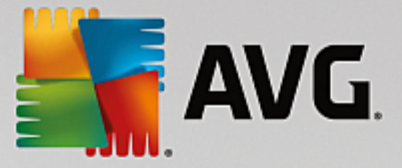

### 2.1.5. AVG Admin Server

**AVG Admin Server** ukládá data do databáze (AVG Data Center) a slouží jako prost edník mezi AVG Data Center a stanicemi. AVG Admin Server m že také sloužit jako místní zdroj pro aktualizace.

**AVG Data Center** je databáze, která obsahuje kompletní konfiguraci AVG stanic, v etn test a nastavení. Všechny stanice s nainstalovaným **AVG** stejn jako AVG Admin Konzole, komunikují s **AVG Data Center**. Komunikace je možná pouze v p ípad , že je komponenta **Vzdálená správa** úsp šn nainstalována na všech stanicích a komunikuje s **AVG Admin Serverem**.

**AVG Data Center** podporuje jednu vestav nou databázi a další samostatné SQL databázové systémy. Konkrétní databázi bude možné si zvolit v pr b hu procesu nasazení (<u>Pr vodce nasazením AVG Admin</u> <u>Serveru</u> je automaticky spušt n po instalaci).

### 2.1.6. Serverové role

Po instalaci AVG Admin Serveru lze nasadit dv role. Výb r rolí má velký význam p i procesu nasazení, který prob hne ihned po instalaci. Možné role jsou tyto:

### Role Data Center

Umož uje centrální správu konfigurace AVG stanic skrze AVG Admin Konzoli, sbírá výsledky test ze stanic, hlídá stavy komponent a podobn .

#### Role UpdateProxy

Slouží ke stažení/distribuci aktualiza ních soubor vaším stanicím.

### 2.2. Kam nainstalovat a nasadit

Jednotlivé komponenty i role Vzdálené správy AVG lze nainstalovat/nasadit na více server /stanic. Není nutné instalovat vše na jeden po íta .

Jakmile dokon íte instalaci produktu, bude následovat proces nasazení, který vám umožní nasadit na server r zné role.

Nap íklad AVG Data Center role m že být nasazena na n který z centrálních server ve vaší síti. Pokud je vaše sí rozsáhlá i po et stanic velký, m žete nasadit ProxyServer roli na více server v rámci sít, ímž dosáhnete vyváženého zatížení a adekvátních nárok na p enosovou kapacitu.

Také AVG Admin Konzoli (aplikace jež slouží k centrální správ vašich stanic) m žete nainstalovat na jinou stanici a spravovat tak stanice prakticky odkudkoliv.

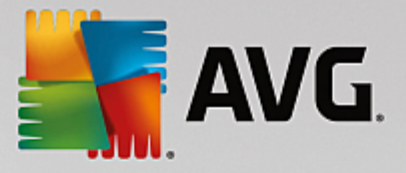

# 2.3. Vítejte

Úvodní dialog se otev e v jazyce vašeho opera ního systému, na který produkt instalujete. Jiný jazyk si zvolíte jednoduše z rolovací nabídky.

| Instalátor AVG Admin                                                                                                    | X                                                                                                    |
|----------------------------------------------------------------------------------------------------|----------------------------------------------------------------------------------------------------|
| <b>AVG</b> . Remote Administration                                                                                                    | Vítejte v instalátoru AVG                                                                                                    |
| Instalací tohoto produktu souhlasíte s následujícími podmínkami a ol<br>zpracování údajů AVG Admin:                                                                                                    | osahem Licenčního ujednání AVG Admin a <u>Upozornění na</u>                                                                                                    |
| LICENČNÍ UJEDNÁNÍ S KONCOVÝ<br><u>DŮLEŽITÉ</u> : Toto Licenční Ujednání s Koncov<br>obsahuje podmínky a ujednání, jimiž se řídí p<br>získaným od společnosti AVG (dále jen " <u>Řeše</u><br>subjektem či fyzickou osobou, které zastupuje<br>nebo jiné Zařízení Řešení pořizujete (dále jen<br>"AKTIVOVAT" nebo podobnou volbu v sou<br><u>Ochrana osobních údajů</u> | TM UŽIVATELEM SOFTWARU<br>rým Uživatelem (dále jen " <u>Ujednání</u> ")<br>řístup k veškerému Softwaru a Službám<br><u>ní</u> ") a jejich používání vámi a jakýmkoli<br>te nebo pro jejíž počítač, chytrý telefon<br>" <u>v</u> y"). Kliknutím na volbu "PŘIJMOUT",<br>vislosti s tímto Uiednáním vviadřuite |
| Nesouhlasím                                                                                                    | Souhlasím                                                                                                    |

Ve druhé ásti uvítacího dialogu naleznete plné zn ní licen ního ujednání AVG Internet Security Business Edice. Pohybem posuvníku sm rem dol si m žete text p e íst, p ípadn kliknutím na tla ítko **Verze pro tisk** otev ít internetový prohlíže, ze kterého lze také celé ujednání snadno vytisknout.

Jakmile tení dokon íte, pokra ujte v instalaci kliknutím na tla ítko **Souhlasím**. V opa ném p ípad použijte tla ítko Nesouhlasím a instalace bude ukon ena.

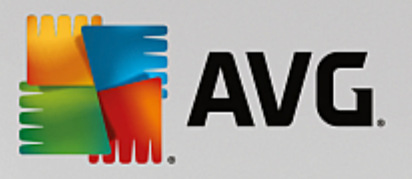

| 🏭 Instalátor AVG Admin              |                           |
|-------------------------------------|---------------------------|
| <b>AVG</b> . Remote Administration  | Vítejte v instalátoru AVG |
|                                     |                           |
| Vyberte si prosím jazyk:<br>Čeština |                           |
|                                     |                           |
|                                     |                           |
| Storno                              | <u>D</u> alší >           |

# 2.4. Aktivace Licence

| 👫 Instalátor AVG Adn                                                              | nin                                                                                                    |                                                                                                    | X  |
|-----------------------------------------------------------------------------------|----------------------------------------------------------------------------------------------------|----------------------------------------------------------------------------------------------------|----|
| AVG. Remote                                                                       | Administration                                                                                                    | Aktivujte vaši liceno                                                                                                    | ci |
| Licenční číslo:                                                                   | Příklad: IQNP6-9BCA8-PUQU2-A5HCK-                                                                                                    | GP38L-93OCB                                                                                                    |    |
| Pokud jste zakoupili softw<br>doporučujeme zkopírovat<br>Pokud jste software zako | vare AVG online, licenční číslo vám bylo zasla<br>číslo z e-mailu a vložit je přes schránku do<br>upili v kamenném obchodě, najdete licenčni | áno e-mailem. Abyste předešli chybám při opisu,<br>tohoto dialogu.<br>í číslo na registrační kartě produktu v jeho balení. |    |
| Storno                                                                            |                                                                                                    | < <u>Z</u> pět <u>D</u> alší                                                                                               | >  |

V tomto dialogu vložte své licen ní íslo. Klikn te na tla ítko Další pro pokra ování.

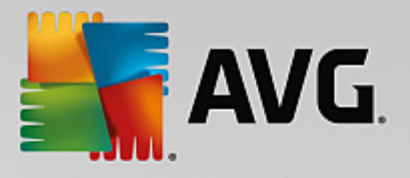

## 2.5. Typ instalace

| 🍇 Instalátor AVG Admin                                                                                                    |                                                      |
|----------------------------------------------------------------------------------------------------|------------------------------------------------------|
| <b>AVG</b> . Remote Administration                                                                                                    | Vyberte typ instalace                                |
| <ul> <li>Standardní instalace (doporučeno)<br/>Nainstalovat všechny obvyklé funkce.</li> <li>Vlastní instalace<br/>Zvolit funkce, které si přejete nainstalovat. Doporučeno pro zkušené uživatele</li> <li>Lite instalace<br/>Nainstaluje produkt v Lite konfiguraci, která obsahuje pouze proxy update ser</li> </ul> | 2.<br>ver a generátor skriptů pro síťovou instalaci. |
| Storno                                                                                                    | < <u>Z</u> pět <u>D</u> alší >                       |

V tomto dialogu zvolte, který typ Vzdálené správy si p ejete nainstalovat. Máte následující možnosti:

#### Rychlá instalace

Doporu ená volba. Nainstaluje všechny dostupné komponenty ve standardní konfiguraci.

### Uživatelská instalace

Tato volba vám umožní vybrat jednotlivé komponenty, které budou nainstalovány.

#### Lite instalace

Tato volba slouží k instalaci produktu se zjednodušenými pr vodci a s p ednastavenými parametry pouze pro *UpdateProxy* roli. *Pr vodce sí ovou instalací AVG* umož uje jednoduché vytvo ení skriptu. Nebude k dispozici žádná konzole pro správu a nebude možné nasadit AVG Data Center.

Více informací o Lite instalaci naleznete v kapitole AVG Admin Lite v této p íru ce.

Voliteln se m žete rozhodnout také nainstalovat Miniaplikaci na plochu s funkcemi Vzdálené správy AVG (dostupné pro opera ní systémy Windows Vista a Windows 7 i nov jší). Pro instalaci ponechte pole **Otev e** *panel miniaplikací Windows…* zaškrtnuté. Více informací o miniaplikacích naleznete v kapitole *Konfigurace/Miniaplikace na plochu*.

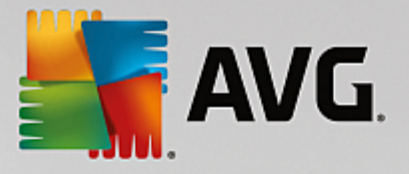

# 2.6. Uživatelské volby

Pokud jste v dialogu *Typ instalace* vybrali Uživatelskou instalaci, objeví se následující dialog:

| 👫 Instalátor AVG Admin                                                                                                    | X                                   |
|----------------------------------------------------------------------------------------------------|-------------------------------------|
| <b>AVG</b> . Remote Administration                                                                                                    | Uživatelské volby                   |
| Výběr komponent                                                                                                    |                                     |
| V Další instalované jazyky     VG Admin Konzole     V Grafické reporty     V Miniaplikace     V Průvodce síťovou instalací AVG     AVG Admin Server | Ostatní dostupné jazyky.<br>Výchozí |
|                                                                                                    |                                     |
| Storno                                                                                                    | < <u>Z</u> pět <u>D</u> alší >      |

Nejprve je pot eba zvolit cílovou složku, kam bude AVG Internet Security Business Edice (a p íslušné komponenty) nainstalováno. Pokud si p ejete vybrat jinou složku, vložte požadovanou cestu, pop ípad vyberte adresá stiskem tla ítka **Procházet**. Pro pokra ování v instalaci stiskn te tla ítko **Další**.

Pokud jste vybrali adresá jiný, než výchozí, a vybraný adresá ješt neexistuje, objeví se nový dialog s dotazem, zdali si p ejete adresá vytvo it. Pro potvrzení vytvo ení adresá e stiskn te tla ítko **Ano.** 

V dialogovém okn dále vyberte komponenty AVG Internet Security Business Edice, které si p ejete nainstalovat. Ve výchozím nastavení jsou vybrány všechny klí ové komponenty. Pokud budete chtít n jakou položku ubrat, jednoduše ji v seznamu odškrtn te. Pro pokra ování v instalaci stiskn te tla ítko **Další**.

**Poznámka:** Pokud chcete používat Grafické reporty, je pot eba tuto komponentu nainstalovat na po íta , kde je (bude) nainstalován AVG Admin Server a též na každý po íta , kde p edpokládáte využití AVG Admin Konzole. Grafické reporty jsou generovány AVG Admin Serverem a lze je prohlížet skrze AVG Admin Konzoli.

### 2.7. Instalace hotova

Zobrazený instala ní dialog potvrzuje, že AVG Internet Security Business Edice a všechny jeho komponenty byly úsp šn nainstalovány.

M žete se také rozhodnout zú astnit se Programu zlepšování produktu. V takovém p ípad ponechte volbu zaškrtnutou (doporu ujeme).

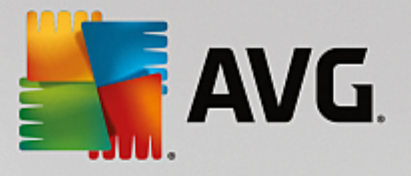

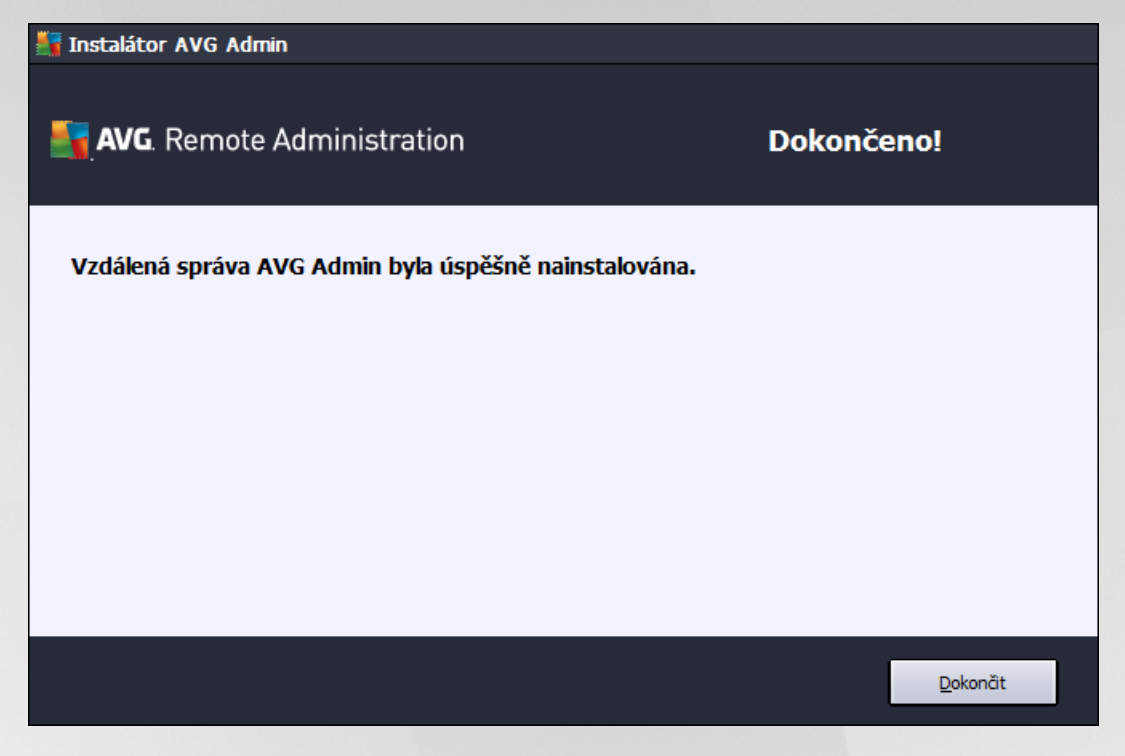

Stiskn te tla ítko Dokon it pro dokon ení instalace.

Pokud se instalace zda ila, jeden z níže uvedených pr vodc bude automaticky spušt n, v závislosti na p edchozích volbách v pr b hu instala ního procesu:

#### • Pr vodce nasazením AVG Admin Serveru

Tento pr vodce se spustí automaticky, pokud jste vybrali plnou instalaci v dialogu Typ instalace.

Více informací naleznete v ásti Pr vodce nasazením AVG Admin Serveru v této p íru ce.

**Poznámka:** Tohoto pr vodce je nezbytn nutné dokon it pro správné dokon ení instalace AVG Internet Security Business Edice a spušt ní všech funkcí.

#### • Pr vodce nasazením AVG Admin Serveru Lite

Tento pr vodce se spustí, pokud jste v dialogu <u>Typ instalace</u> vybrali Lite instalaci. Více informací naleznete v ásti <u>Pr vodce nasazením AVG Admin Serveru Lite</u> v této p íru ce.

**Poznámka:** Tohoto pr vodce je nezbytn nutné dokon it pro správné dokon ení instalace AVG Internet Security Business Edice a spušt ní všech funkcí.

**Poznámka:** Pokud v pr b hu instala ního procesu nastala n jaká chyba i instalace kompletn selhala, objeví se chybový dialog. V takovém p ípad informace opište a zašlete technické podpo e AVG pro bližší analýzu. Použijte kontaktní formulá na webové stránce <u>Podpora pro firmy</u>.

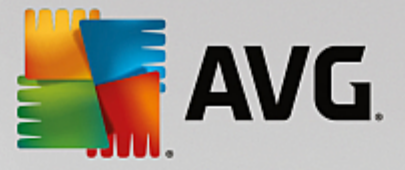

# **3. Průvodce nasazením AVG Admin Serveru**

**Pr vodce nasazením AVG Admin Serveru** je spušt n automaticky po instalaci AVG Internet Security Business Edice. Lze jej také spustit kdykoliv pozd ji z programové složky - *Všechny programy/AVG Vzdálená správa/Pr vodce nasazením AVG Admin Serveru*.

Pr vodce vás provede nastavením databáze pro AVG Data Center. Jeho prost ednictvím lze také konfigurovat AVG Admin Server tak, aby sloužil jako aktualiza ní server pro AVG v místní síti. Pr vodce vás provede konfigura ním procesem v n kolika krátkých krocích.

Poznámka: Navigace v pr vodci je standardní, k dispozici jsou následující tla ítka:

- Zp t vrátí vás v pr vodci zp t o jeden krok.
- Další potvrdí zadané hodnoty a zobrazí další krok.
- **Nápov da** tímto tla ítkem zobrazíte bližší nápov du k danému kroku.

Kliknutím na tla ítko Storno lze pr vodce kdykoliv ukon it, ímž provedené zm ny nenabudou platnosti.

# 3.1. Úvod

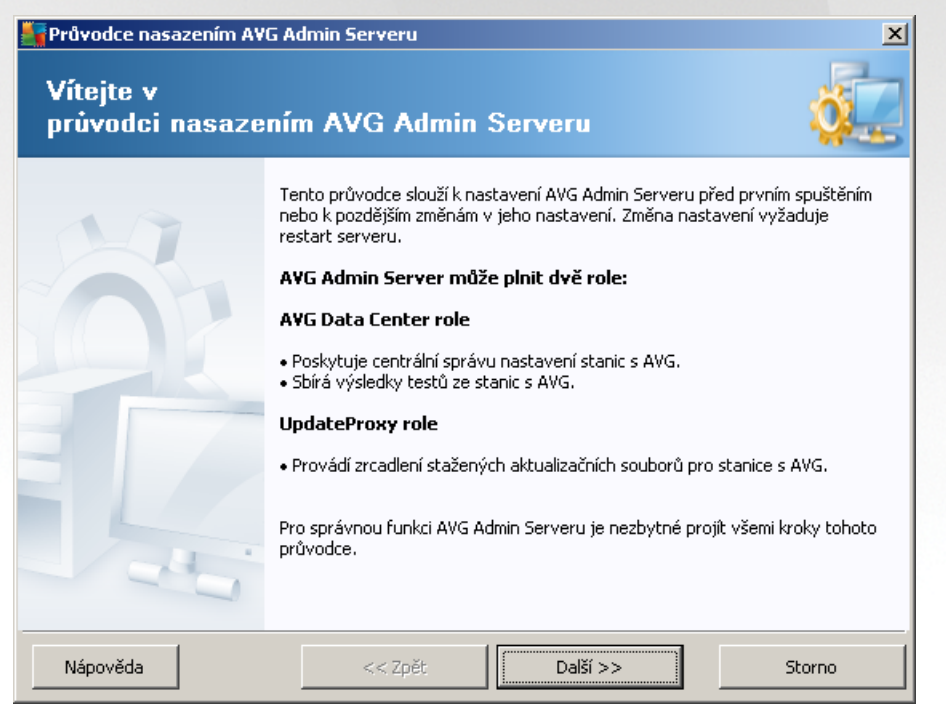

První dialog vysv tluje ú el pr vodce a stru n popisuje hlavní volby. Klikn te na tla ítko **Další** pro pokra ování k dalšímu kroku.

**Poznámka:** D razn doporu ujeme projít všemi kroky tohoto pr vodce a dokon it jej, nebo zajiš uje elementární a nezbytné nastavení AVG Admin Serveru.

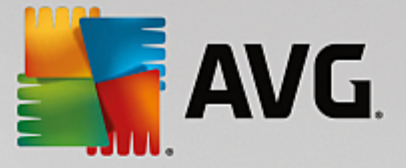

### 3.2. Nasazení role UpdateProxy na více serverů

P ed nasazením jednotlivých rolí AVG Internet Security Business Edice byste m li zvážit následující:

UpdateProxy roli lze nasadit na více než jeden server a distribuovat tak aktualizace z r zných zdroj, ímž lze zabránit riziku p etížení serveru a také problém m s p enosovou kapacitou v síti.

Rozd lení server záleží na velikosti vaší sít, po tu stanic a parametr serveru. Všeobecn, pokud má vaše sí více než 150 stanic, pop ípad je rozd lena do více segment v r zných lokalitách, je vhodné zvážit nasazení UpdateProxy rolí na více r zných server pro rozd lení zát že.

Pro nasazení UpdateProxy role na jiný server je pot eba zopakovat proces instalace a nasazení na dalším serveru.

## 3.3. Výběr role

| 🚝 Průvodce nasazením AVG Admin Serveru                                                   | ×     |
|------------------------------------------------------------------------------------------|-------|
| Současný stav AVG Admin Serveru                                                          | ó.    |
| Průvodce zjistil následující stav AVG Admin Serveru:                                     |       |
| <ul> <li>AVG Data Center role je vypnuta</li> <li>UpdateProxy role je vypnuta</li> </ul> |       |
|                                                                                          |       |
|                                                                                          |       |
|                                                                                          |       |
| ⊂ Role serveru                                                                           |       |
| Zvolte prosím role AVG Admin Serveru, které mají běžet na vašem serveru.                 |       |
| VG Data Center role                                                                      |       |
| UpdateProxy role                                                                         |       |
|                                                                                          |       |
| Nápověda << Zpět Další >> St                                                             | torno |

Tato obrazovka obsahuje informaci o aktuálním stavu **AVG Admin Serveru**. Pokud je vše v po ádku, daná informace bude zobrazena zelenou barvou.

Pokud pr vodce nespouštíte poprvé a všechno se zdá být v po ádku (tedy dostate n aktuální bez chybových hlášení), není obvykle nutné procházet celým konfigura ním procesem znovu (pokud samoz ejm nechcete n co zm nit).

Pakliže se v konfiguraci nachází n jaký problém, obdržíte stru nou informaci (zvýrazn nou erven). V takovém p ípad je pot eba pr vodce dokon it znovu a problém napravit.

V sekci **Serverové role** je pot eba vybrat, které role si p ejete nasadit na server. Je pot eba vybrat nejmén jednu možnost, ale lze zaškrtnout také ob . Možnosti jsou následující:

### Role Data Center

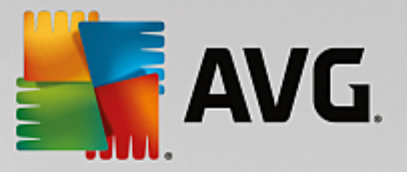

Umož uje centrální správu konfigurace AVG stanic skrze AVG Admin Konzoli, sbírá výsledky test ze stanic, hlídá stavy komponent a podobn .

Pokud se rozhodnete nainstalovat pouze tuto roli, pokra ujte kapitolou Data Center Role v této p íru ce.

#### Role UpdateProxy

Slouží ke stažení/distribuci aktualiza ních soubor vaším stanicím.

Pokud se rozhodnete nainstalovat pouze tuto roli, pokra ujte kapitolou <u>Role UpdateProxy</u> v této p íru ce.

Pokud wberete ob volby, pokra ujte kapitolou Data Center Role v této p íru ce.

### 3.4. Role Data Center

Zvolte, zdali nasazujete AVG Admin Server poprvé i opakovan :

- AVG Admin Server nasazuji poprvé
- <u>AVG Admin Server nasazuji znovu</u>

### 3.5. Data Center Role - první nasazení

Pokud jste v pr b hu kroku **Sou asný stav AVG Admin Serveru** (viz kapitola <u>Výb r role</u>) zaškrtli **Data Center Role** a nasazení aplikace provádíte poprvé, zobrazí se následující dialog.

**Poznámka:** Pokud aplikaci nasazujete opakovan, pokra ujte kapitolou **Data Center role - opakované** <u>nasazení</u>.

| Průvodce nasazením AVG Admin Serveru                                                                                                    | ×      |
|----------------------------------------------------------------------------------------------------|--------|
| AVG Data Center role<br>Výběr databázového systému                                                                                                    | Ó.     |
| AVG Admin Server může používat následující databázové systémy:                                                                                                  |        |
| Firebird Znaková sada databáze Čeština                                                                                                    | •      |
| Firebird<br>Databázi Firebird je doporučeno použít pro sítě o velikosti maximálně 150 stanic. Databáze je<br>standardní součástí instalace Vzdálené správy AVG. |        |
| Nápověda << Zpět Další >>                                                                                                    | Storno |

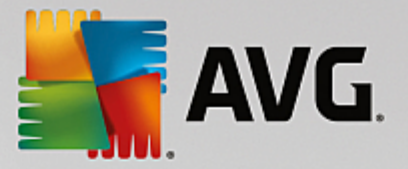

Z nabídky vyberte databázový systém odpovídající vašim pot ebám. K dispozici jsou tyto možnosti:

#### • Firebird

Toto ešení je vhodné pro menší sít s maximálním po tem 150 stanic. Databáze je standardní sou ástí instalace AVG Internet Security Business Edice.

Zárove m žete z rolovací nabídky vybrat konkrétní znakovou sadu databáze podle svých jazykových požadavk .

### Microsoft SQL Server Express

Redukovaná verze **Microsoft SQL Serveru**, umož uje spravovat až 1000 stanic. Databáze není standardní sou ástí instalace AVG Internet Security Business Edice. Její použití není limitováno žádnou komer ní licencí.

### • Microsoft SQL Server

Tento systém je schopen obsloužit více než 1000 stanic a je ur en pro rozsáhlé sít . Databáze není standardní sou ástí instalace AVG Internet Security Business Edice a její použití je vázáno licen ní politikou spole nosti Microsoft pro daný produkt.

### • Oracle 10g/11g

Tento systém je schopen obsloužit více než 1000 stanic a je ur en pro rozsáhlé sít . Databáze není standardní sou ástí instalace AVG Internet Security Business Edice a její použití je vázáno komer ní licencí.

### • MySQL 5

Tento systém doporu ujeme použít ve velmi velkých sítích (s více než 1000 stanic). Databáze není standardní sou ástí instalace AVG Internet Security Business Edice a její použití je vázáno komer ní licencí.

Pokud zvolíte databázi jiného typu, než kterou jste používali doposud, pr vodce naimportuje obsah staršího AVG Data Center do nov zvolené databáze.

Pokra ujte kapitolou Data Center Role - P ehled databází.

### 3.6. Data Center role - opakované nasazení

V p ípad opakovaného nasazení již obvykle existuje n jaká databáze s daty. Pokud pr vodce najde již existující databázi se stanicemi, objeví se nabídka k jejímu zálohování.

Poznámka: Funkce pro zálohování nebude k dispozici pokud je databáze v chybovém stavu.

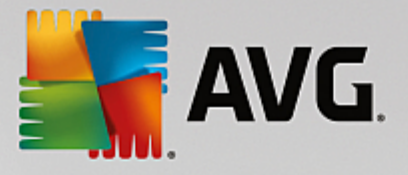

| 📲 Průvodce nasazením A¥G Admin Serveru 🛛 🔀                                                                                                    |  |  |
|----------------------------------------------------------------------------------------------------|--|--|
| AVG Data Center role<br>Záloha databáze                                                                                                    |  |  |
| Průvodce zjistil, že aktuální databáze AVG Data Center není prázdná.                                                                             |  |  |
| Před zahájením aktualizace či vytváření nové databáze <b>doporučujeme provést zálohu</b> stávajícího<br>obsahu <b>databáze AVG Data Center</b> . |  |  |
|                                                                                                    |  |  |
|                                                                                                    |  |  |
|                                                                                                    |  |  |
|                                                                                                    |  |  |
| 🔽 Brouást zálobu dotabáse AVC Data Conter do adrosáže                                                                                            |  |  |
| Documents and Settings\All Users\Application Data\Avg\Admin Server Data\DatabaseBackup                                                           |  |  |
| Nápověda << Zpět Další >> Storno                                                                                                    |  |  |

Pro její zálohování jednoduše zaškrtn te polí ko **Provést zálohu databáze Data Center do adresá e** a vypl te požadované umíst ní.

Další dialog vás informuje o stavu vaší Data Center databáze. Existují v zásad dv možnosti - databáze bu aktuální je nebo není. V prvním p ípad si budete moci zvolit z následujících dvou voleb:

### Ponechat stávající databázi Data Center

Tuto volbu vyberte, pokud je verze databáze aktuální a p ejete si zachovat její obsah.

#### Vytvo it novou prázdnou databázi Data Center

Tato volba vytvo í kompletn novou databázi (p vodn uložená data budou ztracena). D razn doporu ujeme Data Center databázi zálohovat p ed vytvo ením nové.

Pokud je však databáze zastaralá, budete dotázáni, jestli si přejete aktualizovat stávající nebo vytvořit novou:

#### Aktualizovat stávající databázi Data Center

Touto volbou dojde k aktualizaci databáze na novou verzi. Zvolte tuto možnost, pokud si p ejete zachovat p vodní obsah.

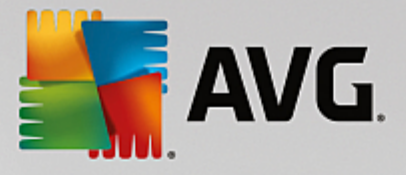

| Průvodce nasazením AVG Admin Serveru                                                    | ×     |
|-----------------------------------------------------------------------------------------|-------|
| AVG Data Center role<br>Vytvoření/aktualizace databáze                                  | ó.    |
| Vaše verze databáze AVG Data Center je aktuální. Můžete si ponechat stávající databázi. |       |
| Máte také možnost vytvořit novou prázdnou databázi.                                     |       |
|                                                                                         |       |
|                                                                                         |       |
|                                                                                         |       |
|                                                                                         |       |
|                                                                                         |       |
|                                                                                         |       |
| Możnosti přípravy databáze                                                              |       |
| 💿 Ponechat stávající databázi AVG Data Center                                           |       |
| 🔿 Vytvořit novou prázdnou databázi AVG Data Center                                      |       |
|                                                                                         |       |
| Napoveda << zpēt Dalši >> 5                                                             | torno |

V dalším kroku můžete volitelně zaškrtnout a vyplnit políčka **Uživatelské** jméno a **Heslo**, které budou následně vyžadovány při každém spuštění AVG Admin konzole, Průvodce nasazením AVG Admin Serveru a při aktualizaci stanic.

| Průvodce nasazením AVG /                                                 | dmin Serveru                                     |                                                   |                                        | ×              |
|--------------------------------------------------------------------------|--------------------------------------------------|---------------------------------------------------|----------------------------------------|----------------|
| Přístup k serveru                                                        |                                                  |                                                   |                                        | ó.             |
| Zde můžete nastavit ochranu he<br>dalším spuštění Průvodce nasa          | slem. Toto heslo bude v<br>zením AVG Admin Serve | vyžadováno při spuštěr<br>eru nebo při aktualizac | ní AVG Admin Conse<br>i stanic.        | ole, při       |
| Varování: pokud zadáte u<br>také pro všechny stanice p<br>moci připojit. | ivatelské jméno a h<br>řipojené k AVG Adn        | eslo, měl byste ste<br>nin Serveru, jinak s       | iné údaje ručně ;<br>e tyto stanice ne | zadat<br>Budou |
| Přístup k serveru ────                                                   |                                                  | Heslo:                                            |                                        |                |
|                                                                          |                                                  |                                                   |                                        |                |
| Nápověda                                                                 | << Zpět                                          | Další >>                                          |                                        | ŝtorno         |

**Poznámka:** Pokud zde nyní nastavíte uživatelské jméno a heslo, bude pot eba stejné údaje ru n vložit také na jednotlivých stanicích, aby bylo zachováno jejich p ipojení do vašeho Data Center.

V závislosti na vašich p edchozích volbách m žete pokra ovat jednou z níže uvedených možností:

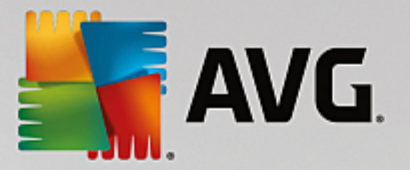

- Pokud jste v pr vodci zachovali stávající databázi, pokra ujte kapitolou Role UpdateProxy
- Pokud jste požádali o vytvo ení nové databáze, budete pokra ovat následujícím dialogem:

| Průvodce nasazením AVG Admin Serveru                                                                                                    | ×      |
|----------------------------------------------------------------------------------------------------|--------|
| AVG Data Center role<br>Výběr databázového systému                                                                                                    | Ó.     |
| AVG Admin Server může používat následující databázové systémy:                                                                                                  |        |
| Firebird znaková sada databáze Čeština                                                                                                    |        |
| Firebird<br>Databázi Firebird je doporučeno použít pro sítě o velikosti maximálně 150 stanic. Databáze je<br>standardní součástí instalace Vzdálené správy AVG. |        |
| Nápověda << Zpět Další >>                                                                                                    | Storno |

Z nabídky wberte databázový systém odpovídající vašim pot ebám. K dispozici jsou tyto možnosti:

### • Firebird

Toto ešení je vhodné pro menší sít s maximálním po tem 150 stanic. Databáze je standardní sou ástí instalace AVG Internet Security Business Edice.

Zárove m žete z rolovací nabídky vybrat konkrétní znakovou sadu databáze podle svých jazykových požadavk .

#### • Microsoft SQL Server Express

Redukovaná verze Microsoft SQL Serveru, umož uje spravovat až 1000 stanic. Databáze není standardní sou ástí instalace AVG Internet Security Business Edice. Její použití není limitováno žádnou komer ní licencí.

#### • Microsoft SQL Server

Tento systém je schopen obsloužit více než 1000 stanic a je ur en pro rozsáhlé sít . Databáze není standardní sou ástí instalace AVG Internet Security Business Edice a její použití je vázáno licen ní politikou spole nosti Microsoft pro daný produkt.

### • Oracle 10g/11g

Tento systém je schopen obsloužit více než 1000 stanic a je ur en pro rozsáhlé sít . Databáze není standardní sou ástí instalace AVG Internet Security Business Edice a její použití je vázáno komer ní licencí.

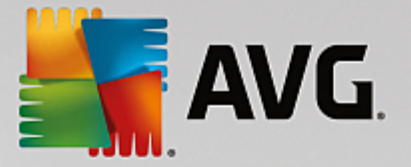

### MySQL 5

Tento systém doporu ujeme použít ve velmi velkých sítích (s více než 1000 stanic). Databáze není standardní sou ástí instalace AVG Internet Security Business Edice a její použití je vázáno komer ní licencí.

Pokud zvolíte databázi jiného typu, než kterou jste používali doposud, pr vodce naimportuje obsah staršího AVG Data Center do nov zvolené databáze.

Pokra ujte kapitolou Data Center role - P ehled databází.

### 3.7. Data Center role - Přehled databází

Níže naleznete p ehled jednotlivých podporovaných databází.

### 3.7.1. Firebird

Pokud jste vybrali volbu Firebird, není pot eba žádné další nastavení a m žete pokra ovat krokem Import dat.

### 3.7.2. MS SQL Server Express

| 🛃 Průvodce nasazením AVG A                                                                   | dmin Serveru                                         |                               | ×                  |
|----------------------------------------------------------------------------------------------|------------------------------------------------------|-------------------------------|--------------------|
| AVG Data Center<br>Výběr databázové                                                          | r <b>ole</b><br>ho systému                           |                               | á.                 |
| AVG Admin Server může p                                                                      | oužívat následujíci                                  | í databázové systémy:-        |                    |
| Microsoft SQL Server Expres                                                                  | •                                                    |                               |                    |
| Microsoft SQL Server Exp<br>Databázi Microsoft SQL Server<br>není součástí instalace Vzdáler | ess Edition<br>Express doporučujeme<br>é správy AVG. | e použít v sítích do 1000 sta | nic. Tato databáze |
| Nápověda                                                                                     | << Zpět                                              | Další >>                      | Storno             |

Pro použití databázového systému Microsoft SQL Server Express vypl te následující informace:

- Název po íta e jméno po íta e/serveru, na kterém b ží MS SQL Express.
- Název instance vztahuje se ke konkrétní SQL Server Express 2005 instalaci, pokud v systému existuje více než jedna instance.
- *Uživatelské jméno správce* p eddefinováno automaticky, není pot eba m nit

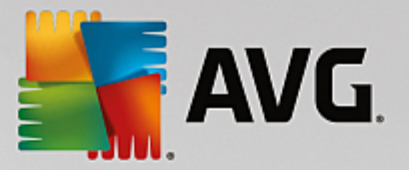

- Heslo správce heslo pro správce databáze
- Název databáze zobrazí p eddefinovaný název databáze
- Jméno uživatele vložte preferované p ihlašovací jméno pro databázi (slouží k p ipojení AVG Admin Serveru)
- Heslo uživatele vložte preferované p ihlašovací heslo pro databázi (slouží k p ipojení AVG Admin Serveru)

Máte-li problémy s p ipojením k Microsoft SQL Serveru Express, možná naleznete ešení v kapitole <u>Použití</u> databázového systému Microsoft SQL Server.

Kliknutím na tla ítko Další pokra ujte krokem Import dat.

# 3.7.3. MS SQL Server

| 🏰 Průvodce nasazením AVG Admin Serveru 🛛 🛛 🔀                                                                                                    |
|----------------------------------------------------------------------------------------------------|
| AVG Data Center role<br>Výběr databázového systému                                                                                                    |
| AVG Admin Server může používat následující databázové systémy:                                                                                                    |
| Microsoft SQL Server<br>Microsoft SQL Server<br>Databázi Microsoft SQL Server doporučujeme použít v rozsáhlých sítích (nad 1000 stanic). Tato<br>databáze není součástí instalace Vzdálené správy AVG a k jejímu použití je nutná licence Microsoft SQL<br>Serveru. |
| Nápověda << Zpět Další >> Storno                                                                                                    |

Vypl te následující informace:

- *Název po íta e* vložte název serveru, na kterém je SQL Server nainstalován.
- Název instance vztahuje se ke konkrétní SQL Server instalaci, pokud v systému existuje více než jedna instance.
- Uživatelské jméno správce již p edvypln no.
- Heslo správce heslo pro správce databáze je pot eba vyplnit.
- *Název databáze* zobrazí p eddefinovaný název databáze.
- Jméno uživatele vložte preferované p ihlašovací jméno pro databázi (slouží k p ipojení AVG Admin

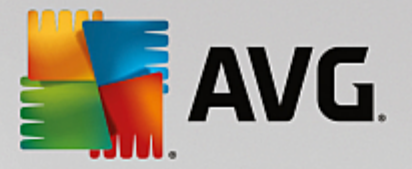

Serveru)

 Heslo uživatele - vložte preferované p ihlašovací heslo pro databázi (slouží k p ipojení AVG Admin Serveru)

Máte-li problémy s p ipojením k Microsoft SQL Serveru, možná naleznete ešení v kapitole <u>Použití</u> databázového systému Microsoft SQL Server.

Stiskn te tla ítko Další pro pokra ování k dalšímu kroku Import dat.

# 3.7.4. Oracle

| 📲 Průvodce nasazením #                                                                                                    | AVG Admin Serveru                                                                                                    |                                                                                                    | ×                                                      |
|----------------------------------------------------------------------------------------------------|----------------------------------------------------------------------------------------------------|----------------------------------------------------------------------------------------------------|--------------------------------------------------------|
| AVG Data Cen<br>Výběr databá                                                                                                    | <b>ter role</b><br>zového systému                                                                                                    |                                                                                                    | <b>.</b>                                               |
| AVG Admin Server m                                                                                                    | ůže používat následující d                                                                                                    | atabázové systémy: —                                                                                         |                                                        |
| Oracle 10g/11g<br>Oracle 10g/11g<br>Databázi Oracle 10g/11<br>není součástí instalace V<br>Pokud je Oracle 10g,<br>počítači nainstalova<br>doporučeno použít klient | g doporučujeme použit v rozsáhly<br>zdálené správy AVG.<br>/11g nainstalován na jiném<br>nou <u>klientskou část databáz</u><br>tskou část pro Oracle 11g. | ých sitích (nad 1000 stanic)<br><b>počítači, je potřeba mít</b><br><mark>se Oracle</mark> . Pro instalaci na | . Tato databáze<br><b>na tomto</b><br>Windows Vista je |
| Nápověda                                                                                                    | << Zpět                                                                                                    | Další >>                                                                                                    | Storno                                                 |

**Upozorn ní:** Pokud je Oracle 10g nainstalován na jiném po íta i, je pot eba mít na tomto po íta i nainstalovanou také klientskou ást databáze Oracle. Pro instalaci na Windows Vista je doporu eno použít klientskou ást pro Oracle 11g.

Klientskou ást pro r zné opera ní systémy naleznete zde: <u>http://www.oracle.com/technetwork/database/features/instant-client/index.html</u>

Vypl te následující informace:

- **Název po íta e** vložte název serveru, na kterém je Oracle 10g nainstalován. Zm te hodnotu pouze pokud se instalace nachází na vzdáleném po íta i.
- Uživatelské jméno správce uživatelské jméno správce databáze je nezbytn nutné vyplnit.
- Heslo správce heslo pro správce databáze je pot eba vyplnit.
- *Název instance* vložte název Oracle instance.
- *Jméno uživatele* obsahuje p ihlašovací jméno pro databázi (slouží k p ipojení AVG Admin Serveru)

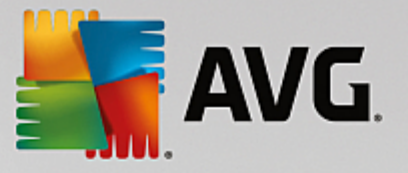

 Heslo uživatele - vložte preferované p ihlašovací heslo pro databázi (slouží k p ipojení AVG Admin Serveru)

Stiskn te tla ítko Další pro pokra ování k dalšímu kroku Import dat.

## 3.7.5. MySQL 5

| Frůvodce nasazením AVG Admin Serveru                                                                                                    |  |  |  |  |  |
|----------------------------------------------------------------------------------------------------|--|--|--|--|--|
| AVG Data Center role<br>Výběr databázového systému                                                                                                    |  |  |  |  |  |
| AVG Admin Server může používat následující databázové systémy:                                                                                                    |  |  |  |  |  |
| MySQL 5                                                                                                    |  |  |  |  |  |
| MySQL 5<br>Databázi MySQL 5 doporučujeme použít v rozsáhlých sítích (nad 1000 stanic). Tato databáze není<br>součástí instalace Vzdálené správy AVG.<br>Upozornění:                                                                                                    |  |  |  |  |  |
| Pro správnou funkčnost AVG Admin Serveru je nutné nastavit systémovou proměnnou<br>max_allowed_packet na hodnotu 10MB na straně MySQL 5 serveru. Výchozí hodnota je<br>nastavena na 1MB.<br>Aby byla hodnota proměnné nastavena na databázovém serveru permanentně, je potřeba do<br>souboru my.ini (tento soubor se nachází v instalačním adresáři MySQL 5, do sekce [mysqld] přidat<br>na samostatný řádek následující zápis: max_allowed_packet = 10M. Další informace můžete<br>najít pod tímto FAQ. |  |  |  |  |  |
|                                                                                                    |  |  |  |  |  |
| Nápověda << Zpět Další >> Storno                                                                                                    |  |  |  |  |  |

Vypl te následující informace:

- **Název po íta e** vložte název serveru, na kterém je MySQL 5 nainstalován. Zm te hodnotu pouze pokud se instalace nachází na vzdáleném po íta i.
- Název služby výchozí název služby opera ního systému pro databázového systému MySQL. Pokud si nejste v domi zm ny názvu služby v rámci systému, doporu ujeme ponechat p vodní nastavení.
- **Uživatelské jméno správce** uživatelské jméno správce databáze je nezbytn nutné vyplnit.
- Heslo správce heslo pro správce databáze je pot eba vyplnit.
- *Název databáze* p eddefinovaný název databáze.
- Jméno uživatele vložte preferované p ihlašovací jméno pro databázi (slouží k p ipojení AVG Admin Serveru)
- Heslo uživatele vložte preferované p ihlašovací heslo pro databázi (slouží k p ipojení AVG Admin Serveru)

P ed pokra ováním si prosím p e t te d ležité upozorn ní:

MySQL Server 5 používá prom nnou max\_allowed\_packet variable pro nastavení maximální velikosti paketu, jehož hodnota je ve výchozím nastavení 1048576 bajt (1 MB), což je pro správný chod AVG Admin Serveru

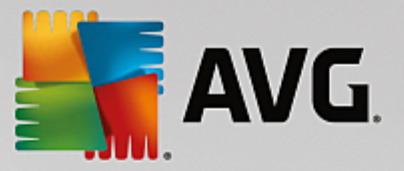

p íliš málo. D razn doporu ujeme tuto hodnotu zm nit na alespo 10 MB. Pokud se tak rozhodnete u init, zvolte jednu z metod uvedených níže:

### Nastavit hodnotu pouze pro aktuální relaci

Tato možnost nastaví novou hodnotu pouze na dobu, než dojde k restartování serveru.

Poznámka: Pro provedení zm n musíte být p ihlášeni jako administrátor s root právy k MySQL serveru.

• P ihlašte se na sv j MySQL server a spus te tento p íkaz:

set global max\_allowed\_packet = 10485760

#### • Nastavit hodnotu trvale v souboru my.ini (doporu eno)

Tato volba uloží nastavení trvale, ale bude vyžadován restart serveru.

- Otev ete soubor my.ini na vašem MySQL serveru.
- V sekci [mysqld] zm te max\_allowed\_packet na následující hodnotu:

max\_allowed\_packet = 10485760

• Restartujte mysqld daemon i MySQL službu.

Stiskn te tla ítko Další pro pokra ování k následujícímu kroku Import dat.

### 3.8. Data Center role - Import dat

|                                                                                                    | <u>^</u>                                                                        |
|----------------------------------------------------------------------------------------------------|---------------------------------------------------------------------------------|
| AVG Data Center role<br>Import dat                                                                           | o.                                                                              |
| Nově vytvořená <b>databáze AVG Data Center</b> můž<br>zálohy nebo další možností je naimportování stanic a : | e být naplněna naimportováním dat z dříve uložené<br>skupin z Active Directory. |
|                                                                                                    |                                                                                 |
| Import stanic z Active Directory                                                                             | Vytvořit skupiny podle poddomén v AD                                            |
| Vstupni bod AD (napr.: domena.cz):                                                                           |                                                                                 |
|                                                                                                    |                                                                                 |
|                                                                                                    | Pokročié                                                                        |
| □ □ Importovat data do databáze ze složky -                                                                  | Polyročilé                                                                      |
| Importovat data do databáze ze složky -                                                                      | Pokročić                                                                        |

Jakmile potvrdíte výb r databáze, m žete naimportovat existující data do nov vytvo ené databáze. Pokud

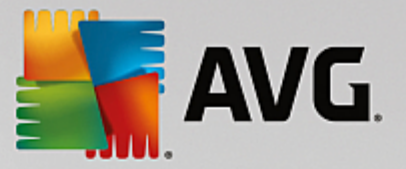

ve vaší síti používáte Active Directory, budete mít na výb r z t chto dvou možností:

#### • Import stanic z Active Directory

Tato volba vám umožní automaticky importovat všechny názvy stanic z Active Directory do databáze. Pozd ji budete mít možnost vybrat si stanice, které budete chtít vzdálen instalovat.

Nejprve zaškrtn te volbu *Import stanic z Active Directory*. Poté vypl te název domény s podporou Active Directory, ze které si p ejete stanice importovat.

Pokud chcete nechat automaticky vytvo it skupiny a set ídit do nich stanice podle názv poddomény použité v Active Directory, zaškrtn te volbu *Vytvo it skupiny podle poddomén v AD*.

Pro zadání p ihlašovacích údaj (jsou-li odlišné od stávajícího p ihlášeného uživatele) použijte tla ítko **Pokro ilé**.

| LDAP přihlašovací údaje 🛛 🛛 🗙                                      |
|--------------------------------------------------------------------|
| Přihlašovací údaje pro připojení jako jiný uživatel k jiné doméně. |
|                                                                    |
|                                                                    |
| Doména (např.: domena.cz):                                         |
| 1                                                                  |
| Uživatelské jméno:                                                 |
|                                                                    |
| Heslo:                                                             |
|                                                                    |
| Zavřít OK                                                          |

#### • Importovat data do databáze ze složky

Zaškrtn te volbu *Importovat data do databáze ze složky*. Klikn te na tla ítko a vyberte složku, ve které jsou uloženy soubory pro import.

Pokud zrovna p echázíte z d ív jší verze, m žete naimportovat vaše p vodní data z AVG Data Center prost ednictvím tohoto dialogu. Více informací o p echodu naleznete v kapitole <u>Import stanic a nastavení</u> <u>z AVG Data Center 2013</u>.

**Poznámka:** Ve výchozím nastavení AVG Admin Server automaticky vytvá í zálohy databází do následujícího umíst ní:

C:\Documents and settings\All users\Application Data\avg\Admin Server Data\AutoDatabaseBackup

Pokud jste již tedy Vzdálenou správu AVG d íve používali a chcete nyní použít p vodní obsah databáze, lze využít t chto záložních soubor . Složky se zálohami jsou pojmenovány pro snadn jší orientaci systémem ROK-MM-DD.

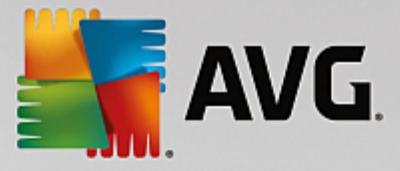

Potvr te svou volbu kliknutím na tla ítko Další.

### 3.9. Data Center role - Přístup k serveru

V tomto kroku můžete volitelně zaškrtnout a vyplnit políčka **Uživatelské** jméno a **Heslo**, které budou následně vyžadovány při každém spuštění AVG Admin konzole, Průvodce nasazením AVG Admin Serveru a při aktualizaci stanic.

| Průvodce nasazením AVG Admin Serveru                                                                                                    | × |  |  |  |
|----------------------------------------------------------------------------------------------------|---|--|--|--|
| Přístup k serveru                                                                                                    |   |  |  |  |
| Zde můžete nastavit ochranu heslem. Toto heslo bude vyžadováno při spuštění AVG Admin Console, při<br>dalším spuštění Průvodce nasazením AVG Admin Serveru nebo při aktualizaci stanic.        |   |  |  |  |
| Varování: pokud zadáte uživatelské jméno a heslo, měl byste stejné údaje ručně zadat<br>také pro všechny stanice připojené k AVG Admin Serveru, jinak se tyto stanice nebudou<br>moci nčinniit |   |  |  |  |
|                                                                                                    |   |  |  |  |
|                                                                                                    |   |  |  |  |
|                                                                                                    |   |  |  |  |
| Přístup k serveru<br>□ Uživatelské iméno: □ Heslo:                                                                                                    |   |  |  |  |
|                                                                                                    |   |  |  |  |
| Nápověda << Zpět Další >> Storno                                                                                                    |   |  |  |  |

**Poznámka:** Pokud zde nyní nastavíte uživatelské jméno a heslo, bude pot eba stejné údaje ru n vložit také na jednotlivých stanicích, aby bylo zachováno jejich p ipojení do vašeho Data Center.

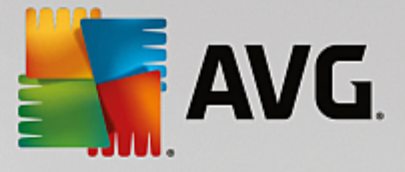

# 3.10. Role UpdateProxy

Tento dialog se objeví, pokud zvolíte nasazení UpdateProxy role v p edchozím dialogu Výb r role.

| 🖥 Průvodce nasazením AVG A                                                                                            | dmin Serveru       |            |                 |       | ×      |
|----------------------------------------------------------------------------------------------------|--------------------|------------|-----------------|-------|--------|
| <b>UpdateProxy role</b><br>Výběr složky pro a                                                                         | aktualizační s     | oubory     |                 |       | Ó.     |
| Vyberte prosím adresář, do které                                                                                      | ho se mají ukládat | stažené ak | tualizační sout | oory. |        |
| Adresář pro aktualizační soubory<br>C:\Documents and Settings\All Users\Application Data\Avg\Admin Server Data\update |                    |            |                 |       |        |
| Nápověda                                                                                                    | << Zpět            |            | Další >>        |       | Storno |

Je pot eba zvolit složku, do které budou aktualiza ní soubory stahovány. Pokud tato složka neexistuje, budete dotázáni na její vytvo ení.

Klikn te na tla ítko pro výb r odpovídající složky. Jakmile budete hotovi, stiskn te tla ítko **Další** pro pokra ování.

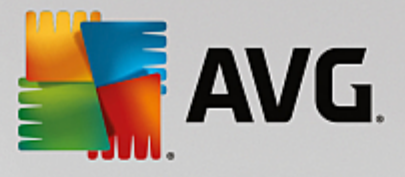

# 3.10.1. Aktualizační servery

|                                                                                                    | ×                                                                                  |
|----------------------------------------------------------------------------------------------------|------------------------------------------------------------------------------------|
| UpdateProxy role<br>Nastavení aktualizačních serverů                                                                                                    | ó.                                                                                 |
| Zvolte webové servery, z nichž bude AVG Admin Server stahovat aktualizační soubo                                                                                                    | ry.                                                                                |
| Aktualizační servery Aktualizační servery (AVG 2013)                                                                                                    |                                                                                    |
| URL                                                                                                    | Přidat                                                                             |
| http://rs.update.avg.com/                                                                                                    | Editovat                                                                           |
|                                                                                                    | Current                                                                            |
|                                                                                                    | ⊇mazac                                                                             |
|                                                                                                    | ⊻ýchozí                                                                            |
|                                                                                                    | Nahoru                                                                             |
|                                                                                                    | Dolů                                                                               |
| Povolit stahování aktualizací pro Anti-Spam.                                                                                                    |                                                                                    |
| Nápověda << Zpět Další >>                                                                                                    | Storno                                                                             |
|                                                                                                    |                                                                                    |
| Průvodce nasazením A¥G Admin Serveru                                                                                                    | ×                                                                                  |
| Průvodce nasazením A¥G Admin Serveru<br>UpdateProxy role<br>Nastavení aktualizačních serverů                                                                                                    | ×                                                                                  |
| Průvodce nasazením A¥G Admin Serveru<br>UpdateProxy role<br>Nastavení aktualizačních serverů<br>Zvolte webové servery, z nichž bude A¥G Admin Server stahovat aktualizační soubo                                                                                                    | ry.                                                                                |
| Průvodce nasazením AVG Admin Serveru UpdateProxy role Nastavení aktualizačních serverů Zvolte webové servery, z nichž bude AVG Admin Server stahovat aktualizační soubo Aktualizační servery Aktualizační servery (AVG 2013)                                                            | ry.                                                                                |
| Průvodce nasazením AVG Admin Serveru UpdateProxy role Nastavení aktualizačních serverů Zvolte webové servery, z nichž bude AVG Admin Server stahovat aktualizační soubo Aktualizační servery Aktualizační servery (AVG 2013) URL M http://rs.update.avg.com/                            | ry.                                                                                |
| Průvodce nasazením AVG Admin Serveru UpdateProxy role Nastavení aktualizačních serverů Zvolte webové servery, z nichž bude AVG Admin Server stahovat aktualizační soubo Aktualizační servery Aktualizační servery (AVG 2013) URL INTE://rs.update.avg.com/ INTE://rs.backup.avg.cz/     | ry. <u>P</u> řidat <u>E</u> ditovat                                                |
| Průvodce nasazením AVG Admin Serveru UpdateProxy role Nastavení aktualizačních serverů Zvolte webové servery, z nichž bude AVG Admin Server stahovat aktualizační soubo Aktualizační servery Aktualizační servery (AVG 2013) URL D http://rs.update.avg.com/ Http://rs.backup.avg.cz/   | ry. Přidat Editovat Smazat                                                         |
| Průvodce nasazením AVG Admin Serveru UpdateProxy role Nastavení aktualizačních serverů Zvolte webové servery, z nichž bude AVG Admin Server stahovat aktualizační soubo Aktualizační servery Aktualizační servery (AVG 2013) URL ☑ http://rs.update.avg.com/ ☑ http://rs.backup.avg.cz/ | ry. Přidat Editovat Smazat Výchozí                                                 |
| Průvodce nasazením AVG Admin Serveru UpdateProxy role Nastavení aktualizačních serverů Zvolte webové servery, z nichž bude AVG Admin Server stahovat aktualizační soubo Aktualizační servery Aktualizační servery URL I http://rs.update.avg.com/ I http://rs.backup.avg.cz/            | ry.          Přídat         Editovat         Smazat         Výchozí         Nahoru |
| Průvodce nasazením AVG Admin Serveru UpdateProxy role Nastavení aktualizačních serverů Zvolte webové servery, z nichž bude AVG Admin Server stahovat aktualizační soubo Aktualizační servery Aktualizační servery (AVG 2013) URL ☑ http://rs.update.avg.com/ ☑ http://rs.backup.avg.cz/ | ry. Přidat Editovat Smazat Výchozí Nahoru Dolů                                     |
| Průvodce nasazením AVG Admin Serveru UpdateProxy role Nastavení aktualizačních serverů Zvolte webové servery, z nichž bude AVG Admin Server stahovat aktualizační soubo Aktualizační servery Aktualizační servery (AVG 2013) URL ☑ http://rs.update.avg.com/ ☑ http://rs.backup.avg.cz/ | ry. Pîdat Editovat Smazat Výchozí Nahoru Dolů                                      |

V dialogu zvolte aktualiza ní servery, ze kterých bude AVG Admin Server stahovat aktualiza ní soubory za ú elem jejich následné distribuce stanicím. Pokud si tímto nastavením nejste pln jisti, doporu ujeme ponechat výchozí hodnoty. Je pochopitelné, že stanice s AVG a stanice se starší verzí AVG 2013 vyžadují odlišné aktualizace z odlišných server . Proto m žete tyto servery vybírat samostatn - prost ednictvím dvou na sob nezávislých záložek.

Pokud si nep ejete stahovat Anti-Spam aktualizace, odškrtn te volbu **Povolit stahování aktualizací pro Anti-Spam**. Pokud je volba aktivní, jsou aktualizace ke komponent Anti-Spam stahovány p ímo ze server spole nosti Mailshell.

Další podrobnosti k Anti-Spam aktualizacím naleznete v kapitole Konfigurace/Spole né nastavení pro stanice/skupiny/Anti-Spam.

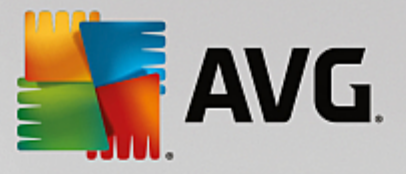

Pokud pot ebujete servery zm nit, máte následující možnosti:

Stiskn te tla ítko *P idat* a nadefinujte další aktualiza ní server:

| Editace URL  |    |        | × |
|--------------|----|--------|---|
| Server:      |    |        |   |
|              |    |        |   |
| <u>U</u> RL: |    |        |   |
|              |    |        |   |
|              | QK | Zrušit |   |

Do pole URL vložte kompletní adresu v etn prefixu http://a ísla portu, pokud je jiný, než 80.

K dispozici jsou dále následující tla ítka:

Editovat - slouží pro zm nu adresy vybraného serveru.

Smazat - pro smazání vybrané adresy serveru.

Výchozí - obnoví p vodní nastavení dialogu.

Servery jsou se azeny dle priority. První má vždy prioritu nejvyšší, tj. aktualizace jsou prve stahovány z tohoto serveru. Pokud pot ebujete zm nit jejich po adí, jednoduše použijte následující tla ítka:

Nahoru - posune vybraný server nahoru.

Dol - posune vybraný server dol .

Jakmile budete hotovi, stiskn te tla ítko Další pro pokra ování.

| 📲 Průvodce nasazením AVG Admin Serveru                                                                                                    | ×        |  |
|----------------------------------------------------------------------------------------------------|----------|--|
| UpdateProxy role<br>Nastavení aktualizačních serverů                                                                                                    | Ó.       |  |
| Tento AVG Admin Server je potřeba přidat do seznamu aktualizačních serverů v nastavení stanic. Z rolovací<br>nabídky zvolte, do kterého nastavení v AVG Data Center má být nový seznam serverů uložen. |          |  |
| Název skuniny: Ponis skuniny:                                                                                                    |          |  |
| Společné nastavení                                                                                                    |          |  |
| Aktualizační serverv (AVG 2013)                                                                                                    |          |  |
| C Aktualizační servery produktu AVG                                                                                                    | Přidat   |  |
|                                                                                                    | Editovat |  |
| O Adresa URL serveru proxy pro aktualizaci produktu Admin Server                                                                                                    | a i      |  |
| http://WIN7-KON1:4158/avgupdate/                                                                                                    | Smazat   |  |
|                                                                                                    | Výchozí  |  |
|                                                                                                    | Nahoru   |  |
| Aktualizovat Anti-Spam skrze AVG Admin Server.                                                                                                    | Dolů     |  |
|                                                                                                    |          |  |
| Nápověda << Zpět Další >>                                                                                                    | Storno   |  |

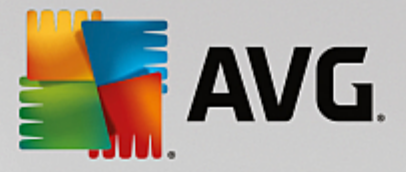

| Průvodce nasazením AVG Admin Serveru                                                                                                    | ×               |  |
|----------------------------------------------------------------------------------------------------|-----------------|--|
| UpdateProxy role<br>Nastavení aktualizačních serverů                                                                                                    | Ó.              |  |
| Tento AVG Admin Server je potřeba přidat do seznamu aktualizačních serverů v nastavení stanic. Z rolovací<br>nabídky zvolte, do kterého nastavení v AVG Data Center má být nový seznam serverů uložen. |                 |  |
| Název skupiny: Popis skupiny:                                                                                                    |                 |  |
| Společné nastavení 💌                                                                                                    |                 |  |
| Aktualizační servery Aktualizační servery (AVG 2013)                                                                                                    |                 |  |
| URL                                                                                                    | Přidat          |  |
| http://vm-exch2k7.vmexch2k7.cz:4158/avgupdate/<br>https://av.undate.avg.com/softw/av/                                                                                                    | Editovat        |  |
| https://av.backup.avg.cz/softw/av/                                                                                                    | Smazat          |  |
|                                                                                                    | <u>V</u> ýchozí |  |
|                                                                                                    | Nahoru          |  |
| I Aktualizovat Anti-Spam skrze AVG Admin Server.                                                                                                    | <br>Olů         |  |
| Nápověda << Zpět Další >>                                                                                                    | Storno          |  |

V tomto dialogu je možno p idat URL aktuáln nasazovaného AVG Admin Serveru do seznamu aktualiza ních server aplikovaných do nastavení stanic. Op t jsou k dispozici dv odd lené záložky - jedna pro stanice s AVG a druhá pro stanice se starší verzí AVG 2013.

Z rolovací nabídky zvolte jednu z níže uvedených voleb:

- Nezapisovat do DC URL aktuáln nasazovaného AVG Admin Serveru nebude zapsána do žádného nastavení v Data Center.
- Aplika ní servery URL aktuáln nasazovaného AVG Admin Serveru bude zapsána do nastavení skupiny Aplika ní servery.
- **Spole né nastavení** URL aktuáln nasazovaného AVG Admin Serveru bude zapsána do Spole ného nastavení pro stanice.
- **Nová skupina...** URL aktuáln nasazovaného AVG Admin Serveru bude zapsána do nastavení nové skupiny. Pokud zvolíte tuto volbu, budete vyzváni k vypln ní názvu skupiny a p ípadn též jejího popisu.
- **Neza azené** URL aktuáln nasazovaného AVG Admin Serveru bude zapsána do nastavení skupiny Neza azené.

**Poznámka:** Z rolovací nabídky lze použít pouze jednu volbu. Seznam aktualiza ních server níže bude automaticky upraven podle vaší volby.

V seznamu aktualiza ních server zaškrtn te ty servery, které chcete ponechat pro skupinu nastavení vybranou výše. **Pro stanice se starší verzí AVG 2013** použijte stejná funk ní tla ítka jako v p edchozím dialogu. **Pro stanice s nejnov jším AVG** ovšem již žádný seznam server neexistuje, a je zde možné pouze zvolit jednu z následujících dvou možností:

 Aktualiza ní servery AVG - je-li zvolena tato možnost, budou pro aktualizace používány pouze dva výchozí servery definované výrobcem.
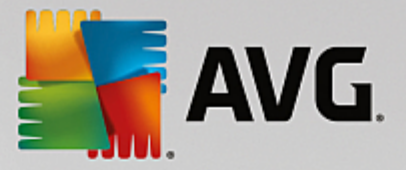

Admin Server update proxy URL - je-li zvolena tato možnost, m žete p idat svou vlastní proxy URL pro aktualizaci (která bude používána spolu se dv mi p eddefinovanými). Do textového pole prosím zadejte celou adresu serveru, a to v etn p edpony http:// a ísla portu, má-li jinou hodnotu než 80 (nap . http://myserver.cz.avg.com:4158/avgupdate).

Pro aktualizaci Anti-Spam komponenty prost ednictvím AVG Admin Serveru zaškrtn te volbu **Aktualizovat Anti-Spam skrze AVG Admin Server**.

**Poznámka:** Aby bylo možné tuto volbu vybrat, je pot eba, aby položka **AVG Admin Server UpdateProxy** byla na prvním míst v seznamu. Pokud na prvním míst není, lze ji snadno p esunout tla ítkem **Nahoru**.

Další podrobnosti k Anti-Spam aktualizacím naleznete v kapitole <u>Konfigurace/Spole né nastavení</u> pro stanice/skupiny/Anti-Spam.

### 3.11. Přehled konfigurace

| 🏭 Průvodce nasazením AVC | 5 Admin Serveru                                                                                                    | × |
|--------------------------|----------------------------------------------------------------------------------------------------|---|
| Přehled konfigur         | ace 🧔                                                                                                    |   |
|                          | Nastavení AVG Admin Serveru<br>AVG Data Center role:<br>• Databázový systém: Firebird<br>• Cesta: C\Documents and Settings\All Users\Application<br>Data\Avg\Admin Server Data\avgdb.fdb<br>UpdateProxy role:<br>• Adresář pro aktualizace:<br>C\Documents and Settings\All Users\Application Data\Avg\Admin<br>Server Data\update<br>• Aktualizační servery:<br>+http://rs.backup.avg.cz/<br>• Aktualizační servery (AVG 2013):<br>+http://backup.avg.cz/softw/13/update/<br>+http://backup.avg.cz/softw/13/update/<br>+http://backup.avg.cz/softw/13/update/<br>• Aktualizační servery pro stanice:<br>Automaticky odesílat pády serveru na<br>analýzu. | • |
|                          | << Zpět Nasadit Storno                                                                                                    |   |

Tento dialog nabízí strohý p ehled d íve vybraného nastavení Potvr te svou volbu kliknutím na tla ítko *Nasadit*. Proces nasazení bude zahájen a m že n jakou chvíli trvat, m jte tedy prosím trp livost.

M žete také zaškrtnout volbu *Automaticky odeslat pády serveru na analýzu*. Tím povolíte automatické odeslání informací o pádu AVG Admin Serveru p ímo technické podpo e AVG.

Jakmile je proces nasazení dokon en, klikn te na tla ítko **Dokon it** pro ukon ení pr vodce. AVG Admin Server bude poté spušt n.

Pro okamžité zahájení instalace AVG na vzdálené stanice si projd te ást <u>Pr vodce sí ovou instalací AVG</u>, kde naleznete více informací.

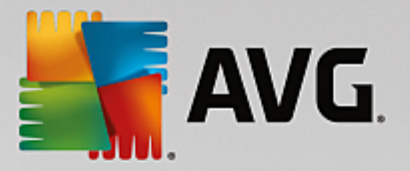

#### P íbuzná témata:

- <u>Sí ová instalace dostupná z AVG Admin Konzole</u>
- <u>Pr vodce sí ovou instalací AVG Základní režim</u>
- Pr vodce sí ovou instalací AVG Pokro ilý režim (pro zkušen jší uživatele)
- <u>P ipojení stanic k AVG Data Center</u>
- Jak migrovat stanice z/do jiného Data Center

Další informace naleznete také v ásti *Jak...*, která popisuje r zné další úlohy týkající se Vzdálené správy AVG.

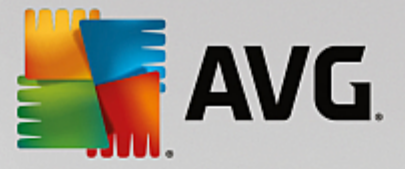

# 4. Průvodce síťovou instalací AVG - Základní režim

**Poznámka:** Tato kapitola popisuje vlastnosti samostatn spustitelného **Pr vodce sí ovou instalací AVG**. Jelikož je tento také sou ástí AVG Admin konzole, je možné, že pro vás bude pohodln jší jeho použití p ímo z ní. Více informací naleznete v kapitole <u>AVG Admin Konzole/Sí ová instalace</u>.

**Pr vodce sí ovou instalací AVG** umož uje vzdálenou instalaci AVG na stanice, pop ípad vytvo ení instala ních skript pro instalace offline (i ze sí ových disk ap.).

Pr vodce m žete spustit t mito zp soby:

- Z nabídky Windows Start/Všechny programy/AVG Vzdálená správa/Pr vodce sí ovou instalací AVG
- Z prost edí AVG Admin Konzole horní nabídka Nástroje/Instalovat AVG na stanice...

Pr vodce lze spustit bu v základním nebo pokro ilém režimu. Pokro ilý režim vyberete zaškrtnutím volby **Pokro ilý režim** v úvodní ásti pr vodce. Pokud volbu ponecháte nezaškrtnutou, program se spustí v základním režimu (doporu ujeme pro v tšinu uživatel ).

Tato kapitola popisuje základní režim, který je ur en pro uživatele, kte í dávají p ednost snazší metod konfigurace a instalace. Instalace zahrnuje nastavení AVG pot ebné pro správné p ipojení a funkci.

# 4.1. Doporučení týkající se komponent

P ed zahájením instalace AVG na stanice si prosím projd te níže uvedená doporu ení týkající se jednotlivých komponent.

**Poznámka:** Základní režim Pr vodce sí ovou instalací AVG neumož uje volbu jednotlivých komponent. Pro jejich specifikaci použijte pokro ilý režim pr vodce. Více informací naleznete v kapitole <u>Pr vodce sí ovou</u> <u>instalací AVG - Pokro ilý režim</u>.

Níže uvedené komponenty AVG nejsou ur eny pro instalaci do serverového prost edí:

- AVG Firewall
- AVG Webový štít

#### • Obecná kontrola pošty

Tyto komponenty nebyly testovány p i serverové zát ži. Pokud bude n která z t chto komponent nainstalována na server (nap . ISA server, proxy server, mail server, terminálový server), m že zp sobit potíže s n kterou specifickou serverovou komunikací. Není tedy doporu eno výše zmín né komponenty AVG instalovat na serverové opera ní systémy.

#### • AVG AVG Surf-Shiled

Tato komponenta používá speciální ovlada, který m že p i své aktualizaci vyžadovat restart po íta e. Zejména z tohoto d vodu ji není doporu eno instalovat do serverového prost edí.

**Upozorn** ní: Zmín né výjimky neplatí v p ípad, že používáte stanici se serverovým opera ním systémem (nap. Windows Server 2003, atp.) pouze jako standardní po íta bez aktivovaných serverových funkcí.

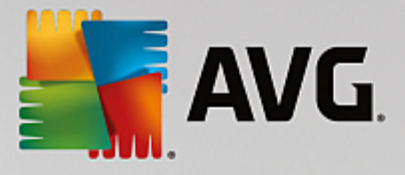

# 4.2. Vítejte

| 👫 Průvodce síťovou instalac   | í AVG                                                                                                    |
|-------------------------------|----------------------------------------------------------------------------------------------------|
| Vítejte v<br>Průvodci síťovou | instalací AVG                                                                                                    |
|                               | <ul> <li>Průvodce síťovou instalací AVG vás v několika krocích provede procesem instalace systému AVG na stanice v síti.</li> <li>S pomocí tohoto průvodce lze <ul> <li>Vzdáleně instalovat AVG na stanice vybrané z domény, Active Directory či podle IP rozsahu.</li> <li>Vytvořit instalační skript, který může být použit pro instalaci z CD nebo síťového adresáře.</li> </ul> </li> <li>Budete mít možnost si zvolit jeden z výše uvedených způsobů instalace. Pro zkušenější uživatele je k dispozici pokročilý režim, ve kterém lze podrobně nastavit všechny parametry instalace.</li> <li>Podrobnější informace naleznete v nápovědě, která je dostupná skrze tlačítko klávesnice F1.</li> </ul> |
| <u>V</u> ýchozí nastavení     | Načist nastavení << Zpět Další >> Storno                                                                                                    |

Pokud jste již d íve použili **Pr vodce sí ovou instalací AVG** a zárove uložili vlastní nastavení konfigurace do souboru (dostupné v posledním kroku), m žete nastavení nyní nahrát tla ítkem **Na íst nastavení**.

Pro p epnutí zpátky k p vodnímu nastavení použijte tla ítko Výchozí nastavení.

V pr b hu celého instala ního procesu m žete kdykoliv uložit pr b h konfigurace stisknutím klávesy F2 (p ípadn CTRL+S) - zobrazí se nový dialog pro výb r názvu konfigura ního souboru, do kterého se nastavení uloží.

Pro pokra ování stiskn te tla ítko Další.

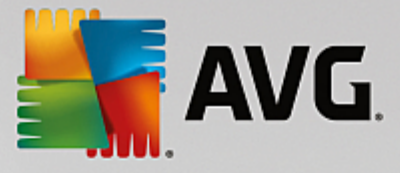

# 4.3. Výběr způsobu instalace

Pro pokra ování v Základním režimu ponechte volbu Pokro ilý režim nezaškrtnutou. V opa ném p ípad pokra ujte kapitolou Pokro ilý režim v této p íru ce.

| 😽 Průvodce síťovou instalací AVG 🛛 🔀                                                                                                |
|----------------------------------------------------------------------------------------------------|
| Výběr způsobu instalace                                                                                                    |
| Zvolte jeden ze způsobů síťové instalace:                                                                                           |
| Vzdálená instalace po síti                                                                                                    |
| Instalace AVG na dostupné stanice v lokální síti, na počítače vybrané z domény, z Active Directory, nebo<br>podle rozsahu IP adres. |
| O Vy <u>t</u> voření instalačního skriptu AVG                                                                                       |
| Vytvoření instalačního skriptu a dávky pro instalaci z CD nebo síťového adresáře.                                                   |
| <u>P</u> okročilý režim                                                                                                    |
| Možnost podrobného nastavení všech parametrů instalace, výběr komponent AVG k instalaci/odinstalaci a<br>podobně.                   |
| Nápověda << Zpět Další >> Storno                                                                                                    |

Dialogové okno nabízí výb r mezi dv ma zp soby vytvo ení a použití instala ního skriptu:

#### Vzdálená instalace po síti

Tato volba vám umožní nainstalovat AVG na stanice v rámci vaší místní sít (na po íta e vybrané z domény, Active Directory, dle IP rozsah, naimportované ze seznamu a podobn).

Tuto volbu lze také použít pro odstra ování stanic z p edchozí verze AVG Data Center (a jejich p esunutí do nového).

• Vytvo ení instala ního skriptu AVG

Tato volba umož uje vytvo ení instala ního skriptu a dávkového souboru pro místní instalaci, pop ípad pro instalaci z p enosného média i sí ové složky.

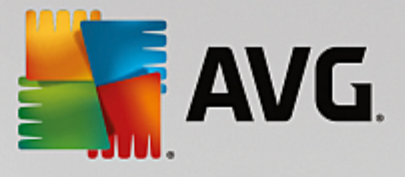

# 4.4. Vzdálená instalace po síti

| 🛂 Vzdálená instalace AVG po síti                                                                                                    | ×                                 |
|----------------------------------------------------------------------------------------------------|-----------------------------------|
| Vzdálená instalace AVG<br>Krok 1 z 7                                                                                                    |                                   |
| Vzdálená instalace produktu <b>AVG</b> je k dispozici pro následující operační systémy: <b>Windows 200</b><br>Server SP1, <b>Windows XP SP3 a novější</b> . Vzdálená instalace není možná ve Windows XP Hor<br>protože zde není k dispozici vzdálené volání procedur.<br>Průvodce nejprve zkontroluje, zda je možné software <b>AVG</b> nainstalovat ve vzdálené stanici, a p<br>přenese instalační soubory softwaru <b>AVG</b> . Samotnou instalaci provede <b>WMI</b> .                                                                                                    | <b>)3</b><br>ne,<br>poté          |
| <ul> <li>UPOZORNĚNÍ:</li> <li>Chcete-li vzdáleně nainstalovat produkty AYG, je třeba povolit následující služby a porty v klera a serverových stanicích:</li> <li>1. Vzdálené volání procedur (TCP a UDP port 135).</li> <li>2. Služba Distributed Component Object Model (DCOM).</li> <li>3. Port DCOM 135. Více informací o správném nastavení naleznete zde.</li> <li>4. Pokud se počítač nenachází ve stejné doméně / pracovní skupině, přihlaste se prostřednictvím integrovaného účtu správce (Windows Vista nebo novější).</li> <li>5. Ve Windows 10 je místní účet správce ve výchozím nastavení deaktivován. Více informací o to jej aktivovat, naleznete zde.</li> <li>6. Pokud používáte Windows Firewall, nastavte datové přenosy WMI. Více informací o správném nastavení naleznete zde.</li> <li>7. Pokud používáte Windows Vista nebo novější, je třeba povolit vzdálený přistup ke sdíleným popro správu. Více informací o správném nastavení naleznete zde.</li> <li>Celý tento postup je možné uskutečnit spuštěním <u>tohoto skriptu</u> v cílových stanicích.</li> </ul> | itských<br>m, jak<br>i<br>oložkám |
| Nápověda << Zpět Další >>                                                                                                    | Storno                            |

Aby bylo možné provést vzdálenou instalaci, musí pr vodce nejprve ov it, zda na stanici už není nainstalováno AVG, a následn p enést instala ní soubory AVG a provést samotnou instalaci.

P ed zahájením instalace si prosím prostudujte sí ové požadavky a výjimky týkající se vzdálené instalace AVG (nap íklad na stanicích se systémem Windows 10 musíte nejprve <u>aktivovat ú et správce</u>, <u>povolit p ístup</u> <u>ke sdíleným složkám správc</u> atd.).

Více informací o nastavení port naleznete v kapitole <u>Sí ové požadavky</u> v této p íru ce.

**Poznámka:** Existuje také velice jednoduchý zp sob, jak splnit všechny požadavky, týkající se vzdálené instalace AVG. Sta í pouze kliknout na odkaz **tento skript** (ve spodní ásti tohoto dialogu), uložit skript nap. na vaši USB klí enku a následn ho spustit na cílové stanici. Všechny pot ebné kroky by se m ly provést automaticky, aniž byste museli cokoli upravovat ru n.

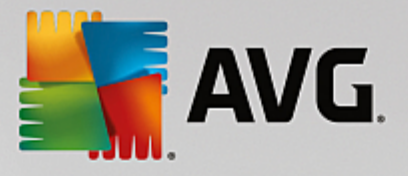

| 🚰 Vzdálená instalace AVG po s                                 | síti                |                |                    |                    | ×         |
|---------------------------------------------------------------|---------------------|----------------|--------------------|--------------------|-----------|
| Nastavení instalač<br>Krok 2 z 7                              | ních para           | metrů          |                    |                    |           |
| Zadejte parametry, s nimiž bude                               | AVG nainstalov      | váno na stani  | ce:                |                    |           |
| Licenční údaje                                                |                     |                |                    |                    |           |
| Licenční číslo:<br>Adresář, kde je umístěn in                 | <br>nstalační balí  | k AVG —        |                    |                    |           |
| Do vybraného adresáře stáhn<br>neinověiší instalační balk AVG | out z Internetu     |                |                    | hotovo: 0%         |           |
|                                                               |                     | Nasta          | vení proxy         | Stáhnou            | t         |
| Po stisknutí tlačítka <b>Další</b> prove<br>chvíli trvat.     | de průvodce kon     | trolu licenčni | ho čísla a instala | čního balíku. Tato | akce může |
| Nápověda Zr                                                   | něnit licenční čísl | o              | << Zpět            | Další >>           | Storno    |

V pr b hu tohoto kroku je nezbytné definovat následující instala ní parametry:

- Licen ní údaje vložte licen ní informace jako jméno, spole nost a licen ní íslo (povinná položka).
   Pokud si p ejete pro pole Jméno a Organizace automaticky použít výchozí hodnoty z opera ního systému, nezaškrtávejte p íslušná polí ka.
- Adresá, kde je umíst n instala ní balík AVG vložte plnou cestu k instala nímu balí ku AVG nebo použijte tla ítko pro výb r odpovídající složky.

Pokud jste instala ní balí ek ješt nestáhli, m žete tak u init nyní kliknutím na tla ítko **Stáhnout** a pr vodce zahájí stahování instala ního souboru do zvoleného adresá e. Postup stahování lze sledovat nad tla ítkem **Stáhnout**.

- Nastavení proxy Pokud pot ebujete pro p ipojení k internetu použít proxy server, m žete odpovídající hodnoty vyplnit kliknutím na tla ítko Nastavení proxy.
- Zm nit licen ní íslo... Slouží ke zm n licen ního ísla pro instalace AVG na vzdálené stanice.

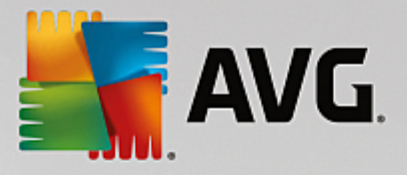

| 🋂 Vzdálená instalace AVG po síti                                                                                                  | X                                              |
|----------------------------------------------------------------------------------------------------|------------------------------------------------|
| Nastavení vzdálené správy<br><sub>Krok</sub> 3 z 7                                                                                |                                                |
| Zadejte připojovací řetězec k <b>AVG Data Center</b> . Pokud si na<br><b>správy</b> , zrušte výběr volby <b>Vzdálená správa</b> . | přejete zapojit stanice do <b>AVG vzdálené</b> |
| _ 🔽 Vzdálená <u>s</u> práva                                                                                                    |                                                |
| Připojovací řetězec k AVG Data Center                                                                                             | VM-EXCH2K7:4158                                |
| Uživatel:                                                                                                    |                                                |
| Heslo:                                                                                                    |                                                |
| 🗌 Novou stanici zařadit do skupiny:                                                                                               |                                                |
|                                                                                                    |                                                |
|                                                                                                    |                                                |
| Nápověda                                                                                                    | << Zpět Další >> Storno                        |

V tomto kroku jsou k dispozici následující možnosti:

Poznámka: Pokud si tímto nastavením nejste pln jisti, doporu ujeme ponechat výchozí hodnoty.

- Vzdálená správa Vložte p ipojovací et zec k AVG Data Center do pole *P ipojovací et zec k AVG* Data Center . Pokud je k p ipojení nutné, vložte také uživatelské jméno a heslo. Pokud si nep ejete spravovat stanice skrze AVG Admin Konzoli, tuto volbu m žete ponechat odškrtnutou.
- **Novou stanici za adit do skupiny** všechny nov nainstalované stanice lze automaticky p esouvat do zvláštní skupiny. Její název m žete vyplnit zde.
- Vlastní aktualiza ní server pokud již nyní disponujete existujícím aktualiza ním serverem, ze kterého chcete distribuovat aktualizace vašim stanicím, zaškrtn te tuto volbu a vypl te adresu serveru.

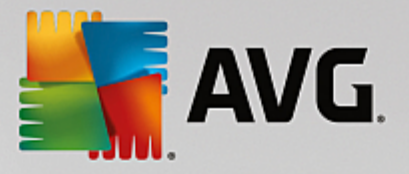

| 🋂 Vzdálená instala                                                           | ce AVG po síti                                                                           | X                                                                                                    |
|------------------------------------------------------------------------------|------------------------------------------------------------------------------------------|----------------------------------------------------------------------------------------------------|
| Procházení :<br>Krok 4 z 7                                                   | sítě                                                                                     |                                                                                                    |
| Způsob procház<br>Průvodce vzdálen<br>procházení sítě bu<br>Výběr jedné stan | rení sítě<br>ou instalací ověří přítomnost AVG<br>ď v rozsahu domény nebo v rozsa<br>ice | na jednotlivých stanicích v síti, Určete způsob<br>shu definovaném IP adresami (v následujícím dialogu). |
| – Seznam účtů –                                                              |                                                                                          |                                                                                                    |
| Jméno účtu:<br>Heslo:                                                        |                                                                                          |                                                                                                    |
|                                                                              | Přidat                                                                                   | Pamatovat si seznam účtů                                                                                 |
|                                                                              |                                                                                          |                                                                                                    |
| Stiskem tlačitka <b>Dalš</b>                                                 | ií přejdete na dialog pro zadání je                                                      | dné stanice.                                                                                             |
| Nápověda                                                                     |                                                                                          | << Zpět Další >> Storno                                                                                  |

Pr vodce pot ebuje nejd íve otestovat n které stanice, zjistit jejich stav a následn na n nainstalovat AVG.

V sekci **Procházení sít** zvolte z rolovací nabídky požadovanou metodu výb ru stanic. Možnosti jsou následující:

- Importovat seznam stanic ze souboru objeví se nový dialog kde budete moci vybrat soubor, jež obsahuje seznam stanic, ur ených k procházení. Zdrojový soubor by m l mít textový charakter a obsahovat vždy název nebo IP adresu jedné stanice na každém ádku. Použít lze rovn ž soubor ve formátu CSV.
- **Použít Active Directory** umož uje vybrat stanice p ímo z Active Directory.

Poznámka: Tato volba bude dostupná pouze v p ípad , že je aktuální po íta p ipojen do domény.

 Všechny stanice z domény - tato volba umož uje procházet všechny stanice dostupné v místní domén.

Poznámka: Tato volba bude dostupná pouze v p ípad , že je aktuální po íta p ipojen do domény.

- Výb r jedné stanice tato volba umož uje zadat konkrétní název po íta e i IP adresu.
- Zadat rozsah IP adres tato volba umož uje wbrat konkrétní rozsah IP adres.

Ú elem sekce **Seznam ú t** je zjednodušit vám práci a urychlit instala ní proces. Nemáte-li dostate ná p ístupová práva pro instalaci AVG vzdálených stanic, budete b hem instalace vyzváni k zadání jména uživatele s oprávn ním správce (jméno uživatele, který je lenem správcovské skupiny). Pokud pro všechny stanice neexistuje žádný spole ný ú et správce (se stejným p ihlašovacím jménem a heslem), budete vyzýváni k zadání pro každou stanici zvláš.

Tato sekce umož uje vytvo ení seznamu ú t, který pak bude použit b hem vzdálené instalace; takto

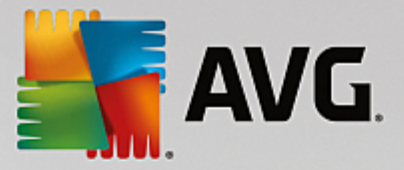

se vyhnete zdlouhavému zadávání údaj . Jednotlivé ú ty p idáváte do seznamu kliknutím na tla ítko **P idat** (a mažete je prost ednictvím tla ítka **Odebrat**). Pokud si chcete seznam ú t ponechat pro další použití, zaškrtn te polí ko **Pamatovat si seznam ú t** . Toto však z bezpe nostních d vod p íliš nedoporu ujeme.

**Upozorn ní:** Vzdálená instalace AVG m že být provedena pouze na stanicích s podporovanými opera ními systémy - seznam naleznete v kapitole <u>Podporované opera ní systémy</u>. Zárove je nutné znát p ihlašovací administrátorské údaje.

Související téma naleznete také v kapitole Sí ové požadavky v této p íru ce.

### 4.4.1. Všechny stanice z domény

Pokud zvolíte možnost instalace stanic vybraných z domény, objeví se následující dialog obsahující seznam všech stanic dostupných v domén :

| ¥zdálei    | ná instalace /                | AVG po síti                                                                                                    |                                                           |                         |                  | ×      |
|------------|-------------------------------|----------------------------------------------------------------------------------------------------|-----------------------------------------------------------|-------------------------|------------------|--------|
| Výbě<br>Kr | é <b>r stanic</b><br>ok 5 z 7 |                                                                                                    |                                                           |                         |                  |        |
| yberte st  | anice, na které               | é se má instalovat <b>AVG</b>                                                                                    | i a stiskněte tlai                                        | čitko <b>Instalovat</b> |                  |        |
|            |                               |                                                                                                    |                                                           |                         |                  |        |
| Stav       | Počítač                       | IP adresa                                                                                                    | AVG                                                       |                         |                  |        |
| <b>)</b>   | VM-EXCH2K7                    | 192 168 183 155<br>Získat instalační prot<br>Exportovat stanice b<br>Vybrat všechny star<br>Vybrat stanice bez A | Stanice je opli<br>jokol<br>pez AVG do soul<br>nice<br>WG | pe AWS pení nain        | stalováno        |        |
| 0          | bnovit seznam                 |                                                                                                    |                                                           |                         | Vybráno<br>1 z 1 |        |
| Nápové     | éda                           |                                                                                                    |                                                           | << Zpět                 | Instalovat       | Storno |

Kliknutím pravého tla ítka myši se zobrazí následující možnosti:

- Získat instala ní protokol pokusí se získat instala ní protokol ze stanice (je-li k dispozici).
- Exportovat stanice bez AVG do souboru vytvo í textový soubor obsahující seznam stanic, které nemají nainstalován AVG.
- Vybrat všechny stanice ozna í/odzna í všechny stanice v seznamu a tla ítko Instalovat tím bude dostupné.
- *Vybrat stanice bez AVG* ozna í pouze stanice, na kterých ješt není AVG nainstalováno, pop ípad na kterých nebylo možné stav instalace zjistit.

Tla ítkem **Obnovit seznam** lze aktualizovat stav všech stanic v seznamu.

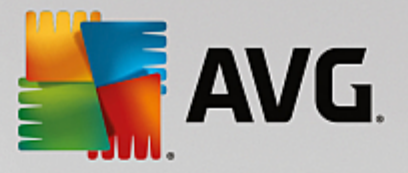

Pokra ujte kapitolou Vzdálená instalace po síti - záv re né kroky a dokon ete proces vzdálené instalace.

# 4.4.2. Zadat rozsah IP adres

Pokud zvolíte vzdálenou instalaci AVG podle rozsahu IP adres, zobrazí se následující dialog:

| Vzdálená instalace AVG po s                                             | íti              |            |                    |             |             | ×    |
|-------------------------------------------------------------------------|------------------|------------|--------------------|-------------|-------------|------|
| Nastavení rozsahů l<br><sub>Krok</sub> 4a z 7                           | P adres          |            |                    |             |             |      |
| ⊤IP adresy - stanic: 0———                                               |                  |            |                    |             |             |      |
| Průvodce vzdálenou instalací prov<br>IP adres, které se mají procházet, | ěří přítomnost 4 | AVG na jed | notlivých stanicíc | h v síti. Z | adejte roz: | sahy |
|                                                                         |                  |            |                    |             |             |      |
|                                                                         |                  |            |                    |             |             |      |
|                                                                         |                  |            |                    |             |             |      |
| bo                                                                      | :                |            |                    |             |             |      |
| Do                                                                      |                  |            |                    |             |             |      |
|                                                                         |                  |            | <u>P</u> řidat     |             | Qdeb        | rat  |
|                                                                         |                  |            |                    |             |             |      |
|                                                                         |                  |            |                    |             |             |      |

Zde je pot eba vložit rozsah IP adres, které budou procházeny. Do pole *Od* vložte úvodní IP adresu a do pole *Do* IP adresu kone nou. Klikn te na tla ítko *P idat* pro p idání rozsahu do seznamu.

Pro vymazání rozsahu ze seznamu klikn te na položky, které si p ejete odstranit a potvr te tla ítkem Odebrat.

Jakmile výb r rozsah dokon íte, klikn te na tla ítko Další pro pokra ování. Zobrazí se okno Výb r stanic:

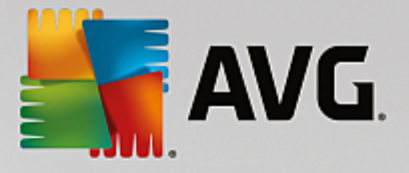

| 📲 ¥zdálená instalace /            | \¥G po síti                                                                                                    |                                                          |                         |                  | ×      |
|-----------------------------------|----------------------------------------------------------------------------------------------------|----------------------------------------------------------|-------------------------|------------------|--------|
| <b>Výběr stanic</b><br>Krok 5 z 7 |                                                                                                    |                                                          |                         |                  |        |
| Vyberte stanice, na které         | se má instalovat AVG<br>vání sítě                                                                                | i a stiskněte tlač                                       | iitko <b>Instalovat</b> |                  |        |
| Stav Počítač                      | IP adresa                                                                                                    | AVG                                                      |                         |                  |        |
| WH-EXCH2K7                        | 192-168-183-155<br>Získat instalační prot<br>Exportovat stanice b<br>Vybrat všechny star<br>Vybrat stanice bez A | Stanice je oplir<br>okol<br>vez AVG do soub<br>ice<br>WG | e AVG není nain         | stalováno        |        |
| Obnovit seznam                    |                                                                                                    |                                                          |                         | Vybráno<br>1 z 1 |        |
| Nápověda                          |                                                                                                    |                                                          | << Zpět                 | Instalovat       | Storno |

Kliknutím pravého tla ítka myši se zobrazí následující možnosti:

- Získat instala ní protokol pokusí se získat instala ní protokol ze stanice (je-li k dispozici).
- **Exportovat stanice bez AVG do souboru** wytvo í textový soubor obsahující seznam stanic, které nemají nainstalován AVG.
- Vybrat všechny stanice ozna í/odzna í všechny stanice v seznamu a tla ítko Instalovat tím bude dostupné.
- **Vybrat stanice bez AVG** ozna í pouze stanice, na kterých ješt není AVG nainstalováno, pop ípad na kterých nebylo možné stav instalace zjistit.

Tla ítkem **Obnovit seznam** lze aktualizovat stav všech stanic v seznamu.

Pokra ujte kapitolou Vzdálená instalace po síti - záv re né kroky a dokon ete proces vzdálené instalace.

### 4.4.3. Importovat seznam stanic ze souboru

**Poznámka:** Tuto volbu využijete zejména p i migraci stanic do jiného AVG Data Center. Více informací na toto téma naleznete v kapitole <u>Jak migrovat stanice z/do jiného Data Center</u> v této p íru ce.

Pokud zvolíte vzdálenou instalaci AVG na stanice vybrané ze souboru, objeví se dialog pro výb r souboru. Najd te soubor obsahující seznam stanic a potvr te svou volbu. Zdrojový soubor obsahuje vždy jeden název stanice na ádku v jednoduchém textovém formátu.

Jakmile budete hotovi, zobrazí se okno Výb r stanic:

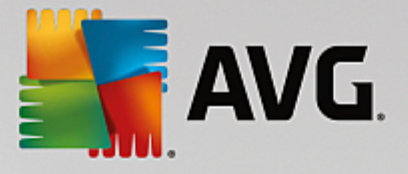

| 📲 ¥zdálená instalace /            | \¥G po síti                                                                                                    |                                                          |                         |                  | ×      |
|-----------------------------------|----------------------------------------------------------------------------------------------------|----------------------------------------------------------|-------------------------|------------------|--------|
| <b>Výběr stanic</b><br>Krok 5 z 7 |                                                                                                    |                                                          |                         |                  |        |
| Vyberte stanice, na které         | se má instalovat AVG<br>vání sítě                                                                                | i a stiskněte tlač                                       | iitko <b>Instalovat</b> |                  |        |
| Stav Počítač                      | IP adresa                                                                                                    | AVG                                                      |                         |                  |        |
| WH-EXCH2K7                        | 192-168-183-155<br>Získat instalační prot<br>Exportovat stanice b<br>Vybrat všechny star<br>Vybrat stanice bez A | Stanice je oplir<br>okol<br>vez AVG do soub<br>ice<br>WG | e AVG není nain         | stalováno        |        |
| Obnovit seznam                    |                                                                                                    |                                                          |                         | Vybráno<br>1 z 1 |        |
| Nápověda                          |                                                                                                    |                                                          | << Zpět                 | Instalovat       | Storno |

Kliknutím pravého tla ítka myši se zobrazí následující možnosti:

- Získat instala ní protokol pokusí se získat instala ní protokol ze stanice (je-li k dispozici).
- **Exportovat stanice bez AVG do souboru** wytvo í textový soubor obsahující seznam stanic, které nemají nainstalován AVG.
- Vybrat všechny stanice ozna í/odzna í všechny stanice v seznamu a tla ítko Instalovat tím bude dostupné.
- **Vybrat stanice bez AVG** ozna í pouze stanice, na kterých ješt není AVG nainstalováno, pop ípad na kterých nebylo možné stav instalace zjistit.

Tla ítkem Obnovit seznam lze aktualizovat stav všech stanic v seznamu.

Pokra ujte kapitolou Vzdálená instalace po síti - záv re né kroky a dokon ete proces vzdálené instalace.

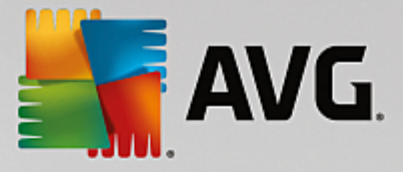

### 4.4.4. Výběr jedné stanice

Pokud zvolíte vzdálenou instalaci AVG na jednu stanici, zobrazí se následující dialog:

| Zadejte stanici                                                                                                    | × |
|----------------------------------------------------------------------------------------------------|---|
| Zadejte název počítače nebo IP adresu. Průvodce se<br>pokusi tento počítač najít v síti a následně na něm ověří<br>přítomnost AVG. |   |
| Vyhledat počítač podle                                                                                                    |   |
| Název počítače                                                                                                    |   |
|                                                                                                    |   |
| C IP adresa                                                                                                    |   |
| 127.0.0.1                                                                                                    |   |
| Nápověda OK Storno                                                                                                    |   |

Klikn te bu na pole *Název po íta e* nebo *IP adresa* a vypl te požadovanou hodnotu. Potvr te svou volbu kliknutím na tla ítko *OK*. Proces kontroly vybrané stanice na instalaci AVG bude zahájen. Jakmile bude dokon en, zobrazí se okno Výb r stanic:

| Se v | Vzdálená instalace AVG po síti     |                               |                             |                 |                         |         |  |
|------|------------------------------------|-------------------------------|-----------------------------|-----------------|-------------------------|---------|--|
| ١    | Výbě<br>Kr                         | é <b>r stanic</b><br>ok 5 z 7 |                             |                 |                         |         |  |
| Vyt  | berte sl                           | anice, na které s             | se má instalovat <b>AVG</b> | a stiskněte tla | čitko <b>Instalovat</b> | :.      |  |
| -1   | Vúsled                             | lek probledává                | ání sítě — — — —            |                 |                         |         |  |
|      | Stav                               | Počítač                       | IP adresa                   | AVG             |                         |         |  |
|      | ×                                  | RN10323                       | 10.6.101.70                 | Login nebo he   | eslo nesouhlasí         |         |  |
|      |                                    |                               |                             |                 |                         |         |  |
|      |                                    |                               |                             |                 |                         |         |  |
|      |                                    |                               |                             |                 |                         |         |  |
|      |                                    |                               |                             |                 |                         |         |  |
|      |                                    |                               | 1                           | 1               |                         | Vubrána |  |
|      | 0                                  | bnovit seznam                 | Přidat jednu                | i stanici       |                         | 0 z 1   |  |
|      | Nápověda << Zpět Instalovat Storno |                               |                             |                 |                         |         |  |
|      |                                    |                               |                             |                 |                         |         |  |

Kliknutím pravého tla ítka myši se zobrazí následující možnosti:

- Získat instala ní protokol pokusí se získat instala ní protokol ze stanice (je-li k dispozici).
- Exportovat stanice bez AVG do souboru vytvo í textový soubor obsahující seznam stanic, které nemají nainstalován AVG.

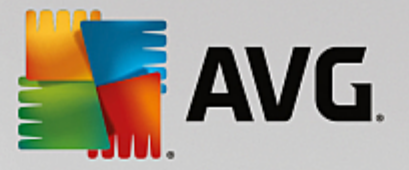

- Vybrat všechny stanice ozna í/odzna í všechny stanice v seznamu a tla ítko Instalovat tím bude dostupné.
- **Vybrat stanice bez AVG** ozna í pouze stanice, na kterých ješt není AVG nainstalováno, pop ípad na kterých nebylo možné stav instalace zjistit.

Tla ítko *P idat jednu stanici* umožní p idat další stanici. Tla ítkem *Obnovit seznam* lze aktualizovat stav všech stanic v seznamu.

Pokra ujte kapitolou Vzdálená instalace po síti - záv re né kroky a dokon ete proces vzdálené instalace.

# 4.4.5. Použít Active Directory

Pokud máte sí s doménou, je možné zvolit vzdálenou instalaci AVG na stanice wybrané z Active Directory. Objeví se nový dialog (standardní Windows dialog pro výb r stanic). Lze vybrat také více, než jednu stanici (hodnoty odd Ite st edníkem) a to bu jejich ru ním zadáním nebo prost ednictvím pokro ilého vyhledávání.

Jakmile budete hotovi, zobrazí se okno Výb r stanic:

| 😽 Vzdálená instalace AVG po síti 🛛 🔀 |                                                                                                    |                                                                                       |  |  |  |  |  |
|--------------------------------------|----------------------------------------------------------------------------------------------------|---------------------------------------------------------------------------------------|--|--|--|--|--|
| Výběr stanic<br>Krok 5 z 7           |                                                                                                    |                                                                                       |  |  |  |  |  |
| Vyberte stanice, na které            | se má instalovat <b>AVG</b>                                                                                      | a stiskněte tlačítko <b>Instalovat</b> .                                              |  |  |  |  |  |
| Výsledek prohledáv                   | ání sílě                                                                                                    |                                                                                       |  |  |  |  |  |
| Stav Počítač                         | IP adresa                                                                                                    | AVG                                                                                   |  |  |  |  |  |
| WM-EXCH2K7                           | 192 168 183 155<br>Získat instalační prot<br>Exportovat stanice b<br>Vybrat všechny stan<br>Vybrat stanice bez A | Stanice je online. AWG není nainstalováno<br>okol<br>jez AVG do souboru<br>jice<br>WG |  |  |  |  |  |
| Obnovit seznam                       |                                                                                                    | Vybráno<br>1 z 1                                                                      |  |  |  |  |  |
| Nápověda                             |                                                                                                    | << Zpět Instalovat Storno                                                             |  |  |  |  |  |

Kliknutím pravého tla ítka myši se zobrazí následující možnosti:

- Získat instala ní protokol pokusí se získat instala ní protokol ze stanice (je-li k dispozici).
- Exportovat stanice bez AVG do souboru vytvo í textový soubor obsahující seznam stanic, které nemají nainstalován AVG.
- **Vybrat všechny stanice** ozna í/odzna í všechny stanice v seznamu a tla ítko Instalovat tím bude dostupné.
- Vybrat stanice bez AVG ozna í pouze stanice, na kterých ješt není AVG nainstalováno, pop ípad

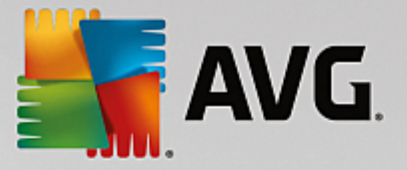

na kterých nebylo možné stav instalace zjistit.

Tla ítkem **Obnovit seznam** lze aktualizovat stav všech stanic v seznamu.

Pokra ujte kapitolou Vzdálená instalace po síti - záv re né kroky a dokon ete proces vzdálené instalace.

# 4.5. Vzdálená instalace po síti - závěrečné kroky

| 5 | 📲 Vzdálená instalace AVG po síti 📉 🔀                                                           |                |              |           |  |                  |  |  |
|---|------------------------------------------------------------------------------------------------|----------------|--------------|-----------|--|------------------|--|--|
|   | Výběr stanic<br>Krok 5 z 7                                                                     |                |              |           |  |                  |  |  |
| ۷ | Vyberte stanice, na které se má instalovat <b>AVG</b> a stiskněte tlačítko <b>Instalovat</b> . |                |              |           |  |                  |  |  |
|   | -Výslec                                                                                        | lek prohledává | iní sítě     | 1         |  |                  |  |  |
|   | Stav                                                                                           | Počítač        | IP adresa    | AVG       |  |                  |  |  |
|   |                                                                                                | KN10323        | 10.8.101.70  | Lugiimedu |  |                  |  |  |
|   | 0                                                                                              | bnovit seznam  | Přidat jednu | ı stanici |  | Vybráno<br>O z 1 |  |  |
|   | Nápověda << Zpět Instalovat Storno                                                             |                |              |           |  |                  |  |  |

Krom toho m žete zobrazit tzv. "tool tip", což je informa ní okénko, které se zobrazí pokud kurzor myši necháte stát na n které ze stanic po n kolik sekund. V zobrazeném okn uvidíte p ehled stavu stanice a další detaily.

Pro pokra ování vyberte požadované stanice a klikn te na tla ítko Instalovat pro zahájení vzdálené instalace.

Pokud jste ze seznamu vybrali pouze n které stanice AVG, instalace prob hne pouze na nich. V opa ném p ípad bude instalace provedena na všechny vypsané stanice.

Nemáte-li pro instalaci na vzdálenou stanici dostate ná p ístupová práva, budete v pr b hu instalace dotázáni na uživatelské jméno a heslo doménového správce.

| ,<br>1. |
|---------|
|         |

| Nastavení účtu                                                                                                    | × |
|----------------------------------------------------------------------------------------------------|---|
| JANFIA                                                                                                    |   |
| Zadejte jméno administratorského účtu a heslo, pod<br>kterým má být instalace na zvolené stanici<br>provedena. V odlišné pracovní skupině/doméně se<br>přihlásit pomocí vestavěného účtu Správce (Windows<br>Vista a vyšší). | ; |
| Jméno účtu:                                                                                                    |   |
| OK Storno                                                                                                    |   |

Vložte uživatelské jméno, které má dostate ná administrátorská práva (tedy už. jméno, jež je sou ástí skupiny administrátor). Potvr te volbu kliknutím na tla ítko OK.

Pokud nepoužíváte spole ný administrátorský sí ový ú et pro všechny stanice (se stejným heslem a už. jménem), budete dotázáni na každou stanici zvláš.

Tla ítkem **Storno** p esko íte instalaci aktuální stanice a pr vodce bude pokra ovat instalací další stanice v seznamu.

AVG by m l být p enesen na stanici a nainstalován. Na jednotlivých ádcích uvidíte informaci, zdali byla instalace úsp šná i nikoliv (m jte prosím na pam ti, že celý proces m že n jakou dobu trvat).

Jakmile všechny vaše stanice obdrží instala ní soubory a prob hne na nich instalace, budete moci opustit tento dialog kliknutím na tla ítko **Další**.

**Poznámka:** Pozd ji si m žete prohlédnout nedávno nainstalované stanice a to z AVG Admin Konzole bu skrze nabídku Stanice/Neza azené pop ípad skrze skupinu, kterou jste si vybrali v jednom z p edchozích dialog.

Seznam stanic, které z staly po instalaci v nesprávném stavu (nap . z d vodu selhání ásti vzdálené instalace ap.), naleznete v **Stanice/Stanice v chybovém stavu**.

Poslední dialog obsahuje krátký p ehled aktivity na stanici(ích).

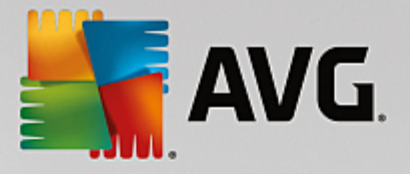

| 🋂 Yzdálená instalace AVG po síti 🛛 🔀   |                                                                                                    |  |  |  |  |
|----------------------------------------|----------------------------------------------------------------------------------------------------|--|--|--|--|
| <b>Výsledek instalac</b><br>Krok 7 z 7 | e na stanice v síti                                                                                                    |  |  |  |  |
|                                        | Vzdálená instalace byla spuštěna na <b>1 stanici(ích)</b><br>AVG nalezeno na <b>0 stanici(ích)</b><br>Instalace nebyla zkontrolována na <b>0 stanici(ích)</b><br>Instalace byla zkontrolována a AVG nebylo nalezeno na <b>1 stanici(ích)</b> |  |  |  |  |
| Nápověda                               | Uložit nastavení << Zpět Dokončit                                                                                                    |  |  |  |  |

Tla ítko **Uložit nastavení** umož uje uložit d íve zvolené nastavení do souboru. Toho lze využít p i op tovném spušt ní pr vodce, kde lze toto nastavení nahrát hned v prvním kroku.

Klikn te na tla ítko Dokon it pro ukon ení pr vodce.

# 4.6. Vytvoření instalačního skriptu AVG

Zvolte *Vytvo ení instala ního skriptu AVG* pokud si p ejete pomocí pr vodce vytvo it instala ní skript do zvoleného adresá e. Obsah adresá e pak lze použít pro instalaci z CD, sí ové složky i p ímo ke zkopírování na stanici.

Tato volba neposkytuje komfort klasické vzdálené instalace na stanice v síti.

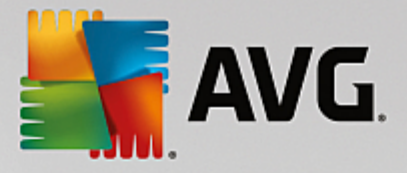

| Yytvoření instalačního skriptu AVG                                                                                                    | ×                 |
|----------------------------------------------------------------------------------------------------|-------------------|
| Vytvoření instalačního skriptu<br><sub>Krok</sub> 1 z 6                                                                                                    |                   |
| Instalační skript slouží jako šablona se vzorovou konfigurací AVG. Instalační skript určuje s jaký<br>komponentami a při jakých podmínkách bude AVG instalováno. Takto sestavený skript slouží k a<br>instalaci na ostatních stanicích v síti. | mi<br>automatické |
|                                                                                                    |                   |
|                                                                                                    |                   |
|                                                                                                    |                   |
|                                                                                                    |                   |
| << Zpět Další >>                                                                                                    | Storno            |

První krok obsahuje pouze p ehled možností této volby. Klikn te na tla ítko Další pro pokra ování.

| 🖥 Vytvoření instalad                      | ćního skriptu A¥G                          |                |                     |                    | ×         |
|-------------------------------------------|--------------------------------------------|----------------|---------------------|--------------------|-----------|
| <b>Nastavení ir</b><br>Krok 2 z 6         | istalačních para                           | metrů          |                     |                    |           |
| Zadejte parametry, s                      | nimiž bude <b>AVG</b> nainstalov           | áno na stani   | :e:                 |                    |           |
| -Licenční údaje-                          |                                            |                |                     |                    |           |
| Licenční číslo:                           | umístěn instalační halí                    |                |                     |                    |           |
| C:\AVG_install                            |                                            |                |                     |                    |           |
| Do vybraného adre<br>nejnovější instalačí | esáře stáhnout z Internetu<br>ní balík AVG |                |                     | hotovo: 0%         |           |
|                                           |                                            | Nasta          | vení proxy          | Stáhnou            | Jt        |
| Po stisknutí tlačítka D<br>chvíli trvat.  | <b>valší</b> provede průvodce kon          | trolu licenční | no čísla a instalač | íního balíku. Tato | akce může |
| Nápověda                                  | Změnit licenční číslo                      | o              | << Zpět             | Další >>           | Storno    |

v pr b hu tohoto kroku je nezbytné definovat následující instala ní parametry:

Licen ní údaje – vložte licen ní informace jako jméno, spole nost a licen ní íslo (povinná položka).
 Pokud si p ejete pro pole Jméno a Organizace automaticky použít výchozí hodnoty z opera ního systému, nezaškrtávejte p íslušná polí ka.

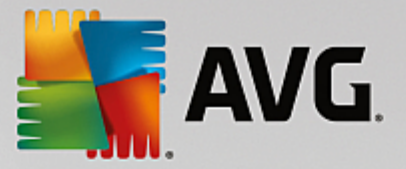

 Adresá, kde je umíst n instala ní balík AVG - vložte plnou cestu k instala nímu balí ku AVG nebo použijte tla ítko pro výb r odpovídající složky.

Pokud jste instala ní balí ek ješt nestáhli, m žete tak u init nyní kliknutím na tla ítko **Stáhnout** a pr vodce zahájí stahování instala ního souboru do zvoleného adresá e. Postup stahování lze sledovat nad tla ítkem **Stáhnout**.

- Nastavení proxy Pokud pot ebujete pro p ipojení k internetu použít proxy server, m žete odpovídající hodnoty vyplnit kliknutím na tla ítko Nastavení proxy.
- Zm nit licen ní íslo... Slouží ke zm n licen ního ísla pro instalace AVG na vzdálené stanice.

| 🋂 Yytvoření instalačního skriptu AVG                                                                                             | ×                                                |
|----------------------------------------------------------------------------------------------------|--------------------------------------------------|
| Nastavení vzdálené správy<br>Krok 3 z 6                                                                                          |                                                  |
| Zadejte připojovací řetězec k <b>AVG Data Center</b> . Pokud si r<br><b>správy</b> , zrušte výběr voľby <b>Vzdálená správa</b> . | nepřejete zapojit stanice do <b>A¥G vzdálené</b> |
| _ ✓ Vzdálená <u>s</u> práva ————————————————————————————————————                                                                 |                                                  |
| Připojovací řetězec k AVG Data Center                                                                                            | VM-EXCH2K7:4158                                  |
| Uživatel:                                                                                                    |                                                  |
| Heslo:                                                                                                    |                                                  |
| 🗖 Novou stanici zařadit do skupiny:                                                                                              |                                                  |
|                                                                                                    |                                                  |
| Nápověda                                                                                                    | << Zpět Další >> Storno                          |

V tomto kroku jsou k dispozici následující možnosti.

Poznámka: Pokud si tímto nastavením nejste pln jisti, doporu ujeme ponechat výchozí hodnoty.

- Vzdálená správa Vložte p ipojovací et zec k AVG Data Center do pole P ipojovací et zec k AVG
   Data Center . Pokud je k p ipojení nutné, vložte také uživatelské jméno a heslo. Pokud si nep ejete spravovat stanice skrze AVG Admin Konzoli, tuto volbu m žete ponechat odškrtnutou.
- Novou stanici za adit do skupiny všechny nov nainstalované stanice lze automaticky p esouvat do zvláštní skupiny. Její název m žete vyplnit zde.
- Vlastní aktualiza ní server pokud již nyní disponujete existujícím aktualiza ním serverem, ze kterého chcete distribuovat aktualizace vašim stanicím, zaškrtn te tuto volbu a vypl te adresu serveru.

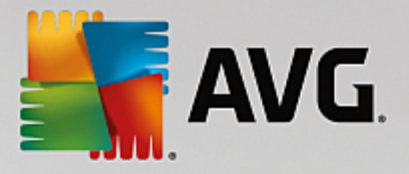

| 🛂 Vytvoření instalačního skriptu AVG 🛛 🔀                                                                                      |  |  |  |  |  |  |
|----------------------------------------------------------------------------------------------------|--|--|--|--|--|--|
| Parametry instalačního skriptu<br>Krok 4 z 6                                                                                  |  |  |  |  |  |  |
| Zadejte názvy souborů instalačního skriptu a cestu, kde budou veškeré potřebné soubory uloženy (například<br>siťový adresář). |  |  |  |  |  |  |
| Definice názvů souborů                                                                                                    |  |  |  |  |  |  |
| Jméno souboru pro spuštění instalace: AvgSetup.bat                                                                            |  |  |  |  |  |  |
|                                                                                                    |  |  |  |  |  |  |
| Umistêni instalačnich souborů                                                                                                 |  |  |  |  |  |  |
| Vyberte adresář, kde bude vámi umistěna instalační dávka a skript (například siťový disk):                                    |  |  |  |  |  |  |
| C:\AVG_install                                                                                                    |  |  |  |  |  |  |
| ↓ Vytvořit podadresář pro umistění instalačních souborů AVG:                                                                  |  |  |  |  |  |  |
|                                                                                                    |  |  |  |  |  |  |
| Vytvořit soubor AUTORUN.INF                                                                                                   |  |  |  |  |  |  |
| ✓ Povolit relativní cesty                                                                                                    |  |  |  |  |  |  |
|                                                                                                    |  |  |  |  |  |  |
| Nápověda << Zpět Další >> Storno                                                                                              |  |  |  |  |  |  |

V tomto kroku m žete vybrat název soubor pro instala ní skripty, jejich umíst ní a související nastavení.

V sekci Definice názv soubor wpl te tyto možnosti:

- Jméno souboru pro spušt ní instalace vložte vlastní název souboru, který bude použit pro spušt ní instalace. P ípona souboru musí být .bat.
- Jméno skriptu pro definici parametr vložte vlastní název pro soubor s nastavením. P ípona souboru musí být .ini.

V sekci Umíst ní instala ních soubor wpl te tyto možnosti:

- Vyberte adresá, kde bude umíst na instala ní dávka a skript Zaškrtn te toto pole a zvolte vlastní adresá pro uložení instala ního skriptu.
- *Vytvo it podadresá pro umíst ní instala ních soubor AVG* Zaškrtn te toto pole, pokud si p ejete nakopírovat a uložit instala ní soubory AVG do podadresá e.
- *Vytvo it soubor AUTORUN.INF* pokud plánujete umístit skript na CD/DVD, pop ípad USB Flash disk, ze kterého budete chtít instalaci AVG spoušt t automaticky po vložení do po íta e, zaškrtn te toto pole (bude vytvo en soubor AUTORUN.INF).
- Povolit relativní cesty Doporu ujeme ponechat toto pole zaškrtnuté. Tímto nastavením je myšleno povolení cesty, která je relativní ke zdrojové složce (nap íklad pokud váš zdrojový disk a cesta je c: \avginstallation a odškrtnete tuto volbu, výstupní skript by se po spušt ní pokoušel hledat instala ní soubory ve stejném umíst ní i na stanici, kde však s nejv tší pravd podobností stejný adresá nebude existovat a skript by tak následn nefungoval.)

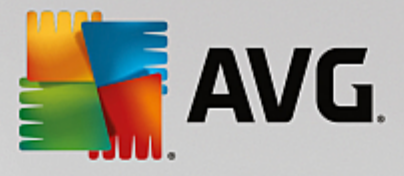

| Yytvoření instalačního skriptu AVG                                           |
|------------------------------------------------------------------------------|
| Náhled instalačního skriptu<br>Krok 5 z 6                                    |
| AvgSetup.bat                                                                 |
| @ECHO OFF       ▲         REM AVG Setup Batch                                |
| Vyberte adresář, do kterého bude skript nyní uložen (pomocí tohoto průvodce) |
|                                                                              |
| Nápověda << Zpět Vytvořit skript Storno                                      |

Tento krok obsahuje p ehled instala ních a konfigura ních soubor . První záložka obsahuje informaci o instala ním souboru a druhá o nastavení.

Pokud jste tak ješt neu inili, vypl te cestu pro uložení soubor v sekci Vyberte adresá, do kterého bude skript uložen:

Klikn te na tla ítko *Vytvo it skript* pro zahájení kompilace a uložení instala ního skriptu do vybraného umíst ní.

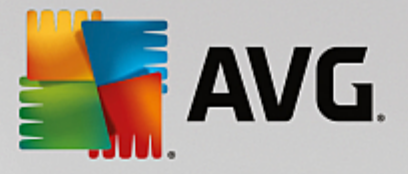

| 🖌 Yytvoření instalačního skriptu AVG 🛛 🔍 🗶 |                                                                                                    |  |  |  |  |
|--------------------------------------------|----------------------------------------------------------------------------------------------------|--|--|--|--|
| <b>Výsledek vytvoře</b><br>Krok 6 z 6      |                                                                                                    |  |  |  |  |
|                                            | Instalační skript byl úspěšně vytvořen do adresáře:<br>C:\temp.<br>Instalaci na stanici zahájíte spuštěním instalační<br>dávky AvgSetup.bat. |  |  |  |  |
| Nápověda                                   | Uložit nastavení << Zpět Dokončit                                                                                                    |  |  |  |  |

Tla ítko **Uložit nastavení** umož uje uložit d íve zvolené nastavení do souboru. Toho lze využít p i op tovném spušt ní pr vodce, kde lze toto nastavení nahrát hned v prvním kroku.

Klikn te na tla ítko Dokon it pro ukon ení pr vodce.

Existuje ada možností jak lze použít vytvo ený instala ní skript. Zde je p ehled dvou nej ast jších p ípad :

#### Použití skriptu uloženého ve složce:

1. Nakopírujte celý obsah d íve vybrané složky na stanici.

**Poznámka:** Pokud jste pro uložení skriptu použili sí ovou složku, m žete se do ní p epnout prost ednictvím sít a instalaci pustit z ní.

- 2. Na stanici se p epn te do složky se skriptem a spus te soubor AvgSetup.bat.
- 3. Objeví se okno p íkazové ádky a instalace bude zahájena.
- 4. Jakmile je instalace dokon ena, okno bude automaticky zav eno.

Skript lze také umístit na p enosné za ízení, jako t eba externí hard disk, USB Flash disk a podobn .

#### Použití skriptu z p enosného za ízení:

- 1. P ipojte p enosné za ízení k vaší stanici.
- 2. Pokud je na stanici povolena funkce automatického spušt ní (autorun) a v pr b hu vytvá ení skriptu jste zvolili vytvo ení souboru autorun.inf, instalace bude zahájena automaticky.
- 3. V opa ném p ípad otev ete jednotku p enosného za ízení a spus te soubor AvgSetup.bat ru n .

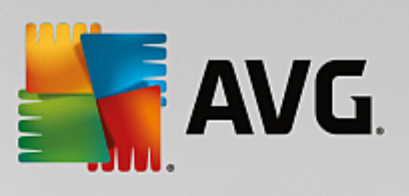

- 4. Objeví se okno p íkazové ádky a instalace bude zahájena.
- 5. Jakmile je instalace dokon ena, okno bude automaticky zav eno.

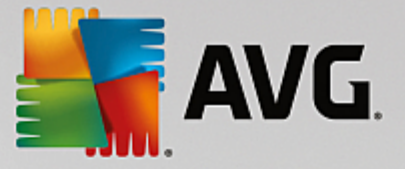

# 5. Průvodce síťovou instalací AVG - Pokročilý režim

**Poznámka:** Tato kapitola popisuje vlastnosti samostatn spustitelného **Pr vodce sí ovou instalací AVG**. Jelikož je tento také sou ástí AVG Admin konzole, je možné, že pro vás bude pohodln jší jeho použití p ímo z ní. Více informací naleznete v kapitole <u>AVG Admin Konzole/Sí ová instalace</u>.

**Pr vodce sí ovou instalací AVG** v **Pokro ilém režimu** umož uje vzdálenou instalaci AVG na stanice, pop ípad vytvo ení instala ních skript pro instalace offline ( i ze sí ových disk ap.).

Pokro ilý režim je ur en pro zkušen jší uživatele, kte í si p ejí ru n nakonfigurovat instala ní skript (funk nost, parametry, chování AVG a podobn) p esn dle jejich pot eb.

Pr vodce m žete spustit t mito zp soby:

- Z nabídky Windows Start/Všechny programy/AVG Vzdálená správa/Pr vodce sí ovou instalací AVG
- Z prost edí AVG Admin Konzole horní nabídka Nástroje/Instalovat AVG na stanice...

Pr vodce lze spustit bu v základním nebo pokro ilém režimu. Pokro ilý režim vyberete zaškrtnutím volby **Pokro ilý režim** v dalším kroku. Pokud volbu ponecháte nezaškrtnutou, program se spustí v základním režimu (doporu ujeme pro v tšinu uživatel).

#### Tato kapitola popisuje Pokro ilý režim.

**Poznámka:** P ed zahájením vzdálené instalace AVG doporu ujeme projít si také informace z kapitoly <u>Doporu ení týkající se komponent</u>.

### 5.1. Vítejte

| 📲 Průvodce síť ovou instalací AVG 🛛 🔀 |                                                                                                    |  |  |  |
|---------------------------------------|----------------------------------------------------------------------------------------------------|--|--|--|
| Vítejte v<br>Průvodci síťovou         | instalací AVG                                                                                                    |  |  |  |
|                                       | <ul> <li>Průvodce síťovou instalací AVG vás v několika krocích provede procesem instalace systému AVG na stanice v síti.</li> <li>5 pomocí tohoto průvodce lze <ul> <li>Vzdáleně instalovat AVG na stanice vybrané z domény, Active Directory či podle IP rozsahu.</li> <li>Vytvořit instalační skript, který může být použit pro instalaci z CD nebo siťového adresáře.</li> </ul> </li> <li>Budete mít možnost si zvolit jeden z výše uvedených způsobů instalace. Pro zkušenější uživatele je k dispozici pokročilý režim, ve kterém lze podrobně nastavit všechny parametry instalace.</li> </ul> |  |  |  |
| -0-                                   | Podrobnější informace naleznete v nápovědě, která je<br>dostupná skrze tlačítko klávesnice F1.                                                                                                    |  |  |  |
| <u>V</u> ýchozí nastavení             | Načist nastavení << Zpět Další >> Storno                                                                                                    |  |  |  |

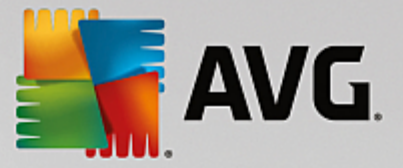

Pokud jste již d íve použili **Pr vodce sí ovou instalací AVG** a zárove uložili vlastní nastavení konfigurace do souboru (dostupné v posledním kroku), m žete nastavení nyní nahrát tla ítkem **Na íst nastavení**.

Pro p epnutí zpátky k p vodnímu nastavení použijte tla ítko Výchozí nastavení.

V pr b hu celého instala ního procesu m žete kdykoliv uložit pr b h konfigurace stisknutím klávesy F2 (p ípadn CTRL+S) - zobrazí se nový dialog pro výb r názvu konfigura ního souboru, do kterého se nastavení uloží.

Pro pokra ování stiskn te tla ítko Další.

### 5.2. Výběr způsobu instalace

Pro pokra ování v **Pokro ilém režimu** zaškrtn te polí ko **Pokro ilý režim**, v opa ném p ípad pokra ujte kapitolou Základní režim v této p íru ce.

| Yytvoření instalačního skriptu AVG 🔀                                                                                                |
|----------------------------------------------------------------------------------------------------|
| Výběr způsobu instalace                                                                                                    |
| Zvolte jeden ze způsobů síťové instalace:                                                                                           |
| Vzdálená instalace po síti                                                                                                    |
| Instalace AVG na dostupné stanice v lokální síti, na počítače vybrané z domény, z Active Directory, nebo<br>podle rozsahu IP adres. |
| O Vy <u>t</u> voření instalačního skriptu AVG                                                                                       |
| Vytvoření instalačního skriptu a dávky pro instalaci z CD nebo síťového adresáře.                                                   |
| Pokročilý režim                                                                                                    |
| Možnost podrobného nastavení všech parametrů instalace, výběr komponent AVG k instalaci/odinstalaci a<br>podobně.                   |
| Nápověda << Zpět Další >> Storno                                                                                                    |

Dialogové okno nabízí výb r mezi dv ma zp soby vytvo ení a použití instala ního skriptu:

#### Vzdálená instalace po síti

Tato volba vám umožní nainstalovat AVG na stanice v rámci vaší místní sít (na po íta e vybrané z domény, Active Directory, dle IP rozsah, naimportované ze seznamu a podobn).

Tuto volbu lze také použít pro odstra ování stanic z p edchozí verze AVG Data Center (a jejich p esunutí do nového).

#### Vytvo ení instala ního skriptu AVG

Tato volba umož uje vytvo ení instala ního skriptu a dávkového souboru pro místní instalaci, pop ípad

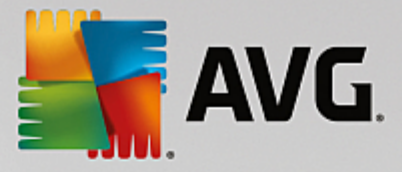

pro instalaci z p enosného média i sí ové složky.

# 5.3. Vzdálená instalace po síti

| 🖣 Vzdálená instalace AVG po síti (pokročilé rozhraní)                                                                                                    | × |
|----------------------------------------------------------------------------------------------------|---|
| Vzdálená instalace AVG<br>Krok 1 z 9                                                                                                    |   |
| Vzdálená instalace produktu <b>AVG</b> je k dispozici pro následující operační systémy: <b>Windows 2003</b><br>Server SP1, Windows XP SP3 a novější. Vzdálená instalace není možná ve Windows XP Home,<br>protože zde není k dispozici vzdálené volání procedur.<br>Průvodce nejprve zkontroluje, zda je možné software <b>AVG</b> nainstalovat ve vzdálené stanici, a poté<br>přenese instalační soubory softwaru <b>AVG</b> . Samotnou instalaci provede <b>WMI</b> .                                                                                                    |   |
| <ul> <li>UPOZORNĚNÍ:</li> <li>Chcete-li vzdáleně nainstalovat produkty AYG, je třeba povolit následující služby a porty v klientských a serverových stanicích:</li> <li>1. Vzdálené volání procedur (TCP a UDP port 135).</li> <li>2. Služba Distributed Component Object Model (DCOM).</li> <li>3. Port DCOM 135. Více informací o správném nastavení naleznete zde.</li> <li>4. Pokud se počítač nenachází ve stejné doméně / pracovní skupině, přihlaste se prostřednictvím integrovaného účtu správce (Windows Vista nebo novější).</li> <li>5. Ve Windows 10 je místní účet správce ve výchozím nastavení deaktivován. Více informací o tom, jak jej aktivovat, naleznete zde.</li> <li>6. Pokud používáte Windows Firewall, nastavte datové přenosy WMI. Více informací o správném nastavení naleznete zde.</li> <li>7. Pokud používáte Windows Vista nebo novější, je třeba povolit vzdálený přístup ke sdíleným položkám pro správu. Více informací o správném nastavení naleznete zde.</li> <li>Celý tento postup je možné uskutečnit spuštěním <u>tohoto skriptu</u> v cílových stanicích.</li> </ul> |   |
| Nápověda << Zpět Další >> Storno                                                                                                    |   |

Aby bylo možné provést vzdálenou instalaci, musí pr vodce nejprve ov it, zda na stanici už není nainstalováno AVG, a následn p enést instala ní soubory AVG a provést samotnou instalaci.

P ed zahájením instalace si prosím prostudujte sí ové požadavky a výjimky týkající se vzdálené instalace AVG (nap íklad na stanicích se systémem Windows 10 musíte nejprve <u>aktivovat ú et správce</u>, <u>povolit p ístup</u> <u>ke sdíleným složkám správc</u> atd.).

Více informací o nastavení port naleznete v kapitole Sí ové požadavky v této p íru ce.

**Poznámka:** Existuje také velice jednoduchý zp sob, jak splnit všechny požadavky, týkající se vzdálené instalace AVG. Sta í pouze kliknout na odkaz **tento skript** (ve spodní ásti tohoto dialogu), uložit skript nap. na vaši USB klí enku a následn ho spustit na cílové stanici. Všechny pot ebné kroky by se m ly provést automaticky, aniž byste museli cokoli upravovat ru n.

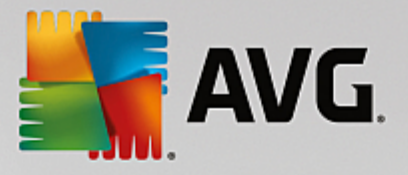

| 🖣 Vzdálená instalace AVG po síti (pokročilé r                                                                                        | ozhraní)         |             | ×      |  |  |
|----------------------------------------------------------------------------------------------------|------------------|-------------|--------|--|--|
| Nastavení instalačních para<br>Krok 2 z 9                                                                                            | metrů            |             |        |  |  |
| Zadejte parametry, s nimiž bude <b>AVG</b> nainstalova                                                                               | áno na stanice:  |             |        |  |  |
| Licenční údaje                                                                                                    |                  |             |        |  |  |
| Licenční číslo:     Adresář, kde je umístěn instalační balík                                                                         | AVG              |             |        |  |  |
| C:(AVG_Install                                                                                                    |                  |             |        |  |  |
| nejnovější instalační balik AVG                                                                                                    | Nastavení proxy. | hotovo: 0%  | out    |  |  |
| Po stisknutí tlačitka <b>Další</b> provede průvodce kontrolu licenčního čísla a instalačního balíku. Tato akce může<br>chvíli trvat. |                  |             |        |  |  |
| Nápověda Změnit licenční číslo                                                                                                    | << Zpé           | št Další >> | Storno |  |  |

V pr b hu tohoto kroku je nezbytné definovat následující instala ní parametry:

- Licen ní údaje vložte licen ní informace jako jméno, spole nost a licen ní íslo (povinná položka).
   Pokud si p ejete pro pole Jméno a Organizace automaticky použít výchozí hodnoty z opera ního systému, nezaškrtávejte p íslušná polí ka.
- Adresá, kde je umíst n instala ní balík AVG vložte plnou cestu k instala nímu balí ku AVG nebo použijte tla ítko pro výb r odpovídající složky.

Pokud jste instala ní balí ek ješt nestáhli, m žete tak u init nyní kliknutím na tla ítko **Stáhnout** a pr vodce zahájí stahování instala ního souboru do zvoleného adresá e. Postup stahování lze sledovat nad tla ítkem **Stáhnout**.

- Nastavení proxy Pokud pot ebujete pro p ipojení k internetu použít proxy server, m žete odpovídající hodnoty vyplnit kliknutím na tla ítko Nastavení proxy.
- Zm nit licen ní íslo... Slouží ke zm n licen ního ísla pro instalace AVG na vzdálené stanice.

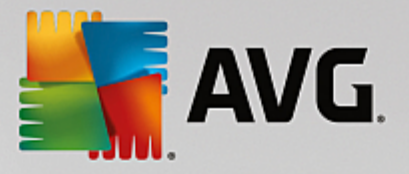

| 🔩 Vzdálená instalace AVG po síti (pokročil                                                                                                    | é rozhraní) 🛛 🗙                                                                                                    |  |  |  |  |  |  |
|----------------------------------------------------------------------------------------------------|----------------------------------------------------------------------------------------------------|--|--|--|--|--|--|
| Zvolte komponenty<br>Krok 3 z 9                                                                                                    |                                                                                                    |  |  |  |  |  |  |
| Zvolte komponenty, které chcete instalovat nebo odinstalovat. Pokud není zvolena žádná komponenta,<br>bude nainstalováno AVG ve výchozím nastavení. |                                                                                                    |  |  |  |  |  |  |
| O Nainstalovat AVG podle vlastního výchoz                                                                                                    | iho nastavení                                                                                                    |  |  |  |  |  |  |
| C Zvolit komponenty pro instalaci                                                                                                    | <ul> <li>Vlevo můžete určit, které komponenty se mají nainstalovat<br/>nebo odinstalovat.</li> <li>Význam označení je následující:</li> <li>Komponenta bude nainstalována</li> <li>Komponenta bude buď odinstalována, nebo<br/>nebude nainstalována</li> <li>Bude použito výchozí nastavení instalátoru</li> </ul> |  |  |  |  |  |  |
| O Vzdáleně odinstalovat AVG                                                                                                    |                                                                                                    |  |  |  |  |  |  |
| Nápověda                                                                                                    | << Zpět Další >> Storno                                                                                                    |  |  |  |  |  |  |

V tomto kroku máte možnost vybrat komponenty AVG, které chcete nainstalovat (vybrat lze také výchozí nastavení).

- **Nainstalovat AVG podle vlastního výchozího nastavení** Zvolte tuto volbu, pokud preferujete nainstalovat AVG s výchozími parametry.
- **Zvolit komponenty pro instalaci** Vybráním této volby se zobrazí stromová struktura s jednotlivými komponentami AVG, které lze nainstalovat i odinstalovat. V seznamu komponent lze:
  - o Komponenty, které mají být nainstalovány, zaškrtnout takto: ☑
  - o Komponenty, které mají být odinstalovány i nemají být nainstalovány, zaškrtnout takto: 🛛
  - Pro komponenty, které ponecháte bez zaškrtnutí, bude použito výchozí nastavení (
- Vzdálen odinstalovat AVG umožní odstranit AVG.
- Instalovat AVG Security Toolbar wberte pro instalaci komponenty AVG Security Toolbar. Panel nástroj AVG Security Toolbar wužívá technologie LinkScanner, která vás informuje, zda jsou stránky, které chcete navštívit, bezpe né a zárove nabízí adu dalších wlepšení pro pohodln jší prohlížení internetových stránek.

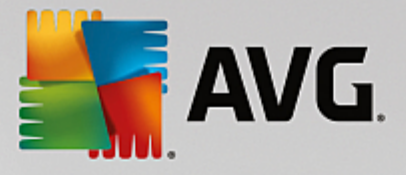

| 😽 Vzdálená instalace AVG po síti (pokročilé rozhraní) 🛛 🔀 |                              |  |  |
|-----------------------------------------------------------|------------------------------|--|--|
| Parametry instalace<br>Krok 4 z 9                         |                              |  |  |
| Zvolte parametry a chování instalátoru                    | systému AVG                  |  |  |
| Zobrazení průběhu instalace                               | skrytá instalace             |  |  |
| _ ¥lastnosti instalace                                    |                              |  |  |
| 🔲 Instalovat do adresáře:                                 | výchozí cesta pro instalaci  |  |  |
| Jazyk instalace:                                          | výchozí jazyk cílové stanice |  |  |
| Nápověda                                                  | << Zpět Další >> Storno      |  |  |

V dialogu Parametry instalace lze wbírat z následujících voleb:

- Zobrazení pr b hu instalace z rolovací nabídky vyberte jednu z možností:
- Skrytá instalace na stanici nebude aktuáln p ihlášenému uživateli zobrazeno žádné informa ní okno týkající se procesu instalace.
- Zobrazit pr vodce instalací instala ní pr vodce bude na stanici viditelný a aktuáln p ihlášený uživatel bude muset potvrdit všechny kroky ru n .
- V ásti Vlastnosti instalace lze vybírat z následujících voleb:
- **Instalovat do adresá e** pokud si p ejete vybrat vlastní cílové umíst ní pro instalaci, vyberte cestu v tomto poli. Doporu ujeme však použít výchozí nastavení.
- Jazyk instalace wberte výchozí jazyk, který si p ejete použít pro instalaci a uživatelské rozhraní AVG.
- Vybrat adresá, kde bude vytvo en protokol o pr b hu instalace AVG pokud si p ejete protokol uložit do zvláštní složky, vyberte ji zde (složka již musí na cílové stanici existovat).

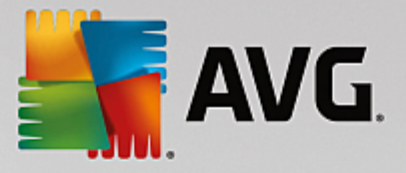

| 🋂 Vzdálená instalace AVG po síti (pokročilé rozhraní)                                                                            | ×                                               |
|----------------------------------------------------------------------------------------------------|-------------------------------------------------|
| Nastavení vzdálené správy<br><sub>Krok</sub> 5 z 9                                                                               |                                                 |
| Zadejte připojovací řetězec k <b>AVG Data Center</b> . Pokud si n<br><b>správy</b> , zrušte výběr voľby <b>Vzdálená správa</b> . | epřejete zapojit stanice do <b>AVG vzdálené</b> |
| - ✓ Vzdálená <u>s</u> práva ————————————————————————————————————                                                                 |                                                 |
| Připojovací řetězec k AVG Data Center                                                                                            | VM-EXCH2K7:4158                                 |
| Uživatel:                                                                                                    |                                                 |
| Heslo:                                                                                                    |                                                 |
| 🔲 Novou stanici zařadit do skupiny:                                                                                              |                                                 |
|                                                                                                    |                                                 |
|                                                                                                    |                                                 |
|                                                                                                    |                                                 |
| Nápověda                                                                                                    | << Zpět Další >> Storno                         |

V tomto kroku jsou k dispozici následující možnosti.

Poznámka: Pokud si tímto nastavením nejste pln jisti, doporu ujeme ponechat výchozí hodnoty.

- Vzdálená správa Vložte p ipojovací et zec k AVG Data Center do pole *P ipojovací et zec k AVG* Data Center . Pokud je k p ipojení nutné, vložte také uživatelské jméno a heslo. Pokud si nep ejete spravovat stanice skrze AVG Admin Konzoli, tuto volbu m žete ponechat odškrtnutou.
- **Novou stanici za adit do skupiny** všechny nov nainstalované stanice lze automaticky p esouvat do zvláštní skupiny. Její název m žete vyplnit zde.

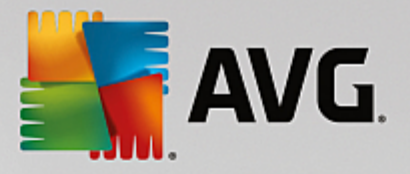

| 🖥 ¥zdálená instalace A¥G po síti (pokročilé rozh                                                                                                    | rani) 🔀                                                                                                 |  |  |  |
|----------------------------------------------------------------------------------------------------|----------------------------------------------------------------------------------------------------|--|--|--|
| Procházení sítě<br>Krok 6 z 9                                                                                                    |                                                                                                    |  |  |  |
| Způsob procházení sítě<br>Průvodce vzdálenou instalací ověří přitomnost AVG<br>procházení sítě buď v rozsahu domény nebo v rozsa<br>Výběr iedné stanice ▼ | na jednotlivých stanicích v síti. Určete způsob<br>hu definovaném IP adresami (v následujícím dialogu). |  |  |  |
| Seznam účlů                                                                                                    |                                                                                                    |  |  |  |
| Jméno účtu: Heslo:                                                                                                    |                                                                                                    |  |  |  |
| Přidat                                                                                                    | Pamatovat si seznam účtů                                                                                |  |  |  |
| Maximální doba od posledního kontaktu stanice:                                                                                                    | 2 (hod)                                                                                                 |  |  |  |
| Stiskem tlačitka <b>Další</b> přejdete na dialog pro zadání jedné stanice.                                                                                |                                                                                                    |  |  |  |
| Nápověda                                                                                                    | << Zpět Další >> Storno                                                                                 |  |  |  |

Pr vodce pot ebuje nejd íve otestovat n které stanice, zjistit jejich stav a následn na n nainstalovat AVG.

V Procházení sít zvolte z rolovací nabídky požadovanou metodu výb ru stanic. Možnosti jsou následující:

- Importovat seznam stanic ze souboru objeví se nový dialog kde budete moci vybrat soubor, jež obsahuje seznam stanic, ur ených k procházení. Zdrojový soubor by m I mít textový charakter a obsahovat vždy název nebo IP adresu jedné stanice na každém ádku. Použít lze rovn ž soubor ve formátu CSV.
- Použít Active Directory umož uje vybrat stanice p ímo z Active Directory.

Poznámka: Tato volba bude dostupná pouze v p ípad, že je aktuální po íta p ipojen do domény.

 Všechny stanice z domény - tato volba umož uje procházet všechny stanice dostupné v místní domén.

Poznámka: Tato volba bude dostupná pouze v p ípad , že je aktuální po íta p ipojen do domény.

- Výb r jedné stanice tato volba umož uje zadat konkrétní název po íta e i IP adresu.
- Zadat rozsah IP adres tato volba umož uje wbrat konkrétní rozsah IP adres.

Ú elem sekce **Seznam ú t** je zjednodušit vám práci a urychlit instala ní proces. Nemáte-li dostate ná p ístupová práva pro instalaci AVG vzdálených stanic, budete b hem instalace vyzváni k zadání jména uživatele s oprávn ním správce (jméno uživatele, který je lenem správcovské skupiny). Pokud pro všechny stanice neexistuje žádný spole ný ú et správce (se stejným p ihlašovacím jménem a heslem), budete vyzýváni k zadání pro každou stanici zvláš.

Tato sekce umož uje vytvo ení seznamu ú t, který pak bude použit b hem vzdálené instalace; takto se vyhnete zdlouhavému zadávání údaj. Jednotlivé ú ty p idáváte do seznamu kliknutím na tla ítko P idat

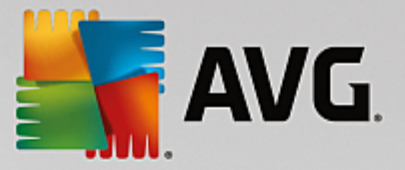

(a mažete je prost ednictvím tla ítka **Odebrat**). Pokud si chcete seznam ú t ponechat pro další použití, zaškrtn te polí ko **Pamatovat si seznam ú t**. Toto však z bezpe nostních d vod p íliš nedoporu ujeme.

Ov it verzi AVG z AVG Data Center - zaškrtn te tuto volbu, pokud chcete, aby se pr vodce pokusil získat informace o verzi AVG každé stanice z AVG Data Center (pokud je k dispozici). Do pole Maximální doba od posledního kontaktu stanice vložte hodnotu (v hodinách), která bude udávat maximální as od posledního kontaktování stanice.

**Upozorn ní:** Vzdálená instalace AVG m že být provedena pouze na stanicích s podporovanými opera ními systémy - seznam naleznete v kapitole <u>Podporované opera ní systémy</u>. Zárove je nutné znát p ihlašovací administrátorské údaje.

Související téma naleznete také v kapitole Sí ové požadavky v této p íru ce.

### 5.3.1. Všechny stanice z domény

Pokud zvolíte možnost instalace stanic vybraných z domény, objeví se následující dialog obsahující seznam všech stanic dostupných v domén :

| Vzdálená instalace AVG po síti (pokročilé rozhraní) |                    |                             |                                          |  |
|-----------------------------------------------------|--------------------|-----------------------------|------------------------------------------|--|
| Výběr stanic<br>Krok 7 z 9                          |                    |                             |                                          |  |
| /berte s                                            | tanice, na které s | e má instalovat <b>AV</b>   | G 2013 a stiskněte tlačítko Instalovat . |  |
|                                                     |                    |                             |                                          |  |
| Výslec                                              | lek prohledává     | ní sítě                     |                                          |  |
| Stav                                                | Počítač            | IP adresa                   | AVG                                      |  |
| A                                                   | C3750-RO           | 192.168.195.1               | Nelze zjistit                            |  |
|                                                     |                    | 192.168.19 <mark>5.4</mark> | Nelze zjistit                            |  |
| A                                                   | HPP3005D           | 192.168.19                  | Získat instalační protokol               |  |
| A                                                   |                    | 192.168.19                  | Exportovat stanice bez AVG do souboru    |  |
| A                                                   |                    | 192.168.19                  | Vyhrat vřechny stanice                   |  |
| A                                                   | NPI892AE8          | 192.168.19                  | vybrat vsechny stanice                   |  |
| A                                                   | DRIVERTES          | 192.168.19                  | Vybrat stanice bez AVG                   |  |
| <b>A</b>                                            | DEV                | 192.168.195.12              | Neize zjistit                            |  |
| C                                                   | )bnovit seznam     |                             | Vybráno<br>1 z 8                         |  |
| Nápov                                               | ĕda                |                             | << Zpět Instalovat Storno                |  |

Kliknutím pravého tla ítka myši se zobrazí následující možnosti:

- Získat instala ní protokol pokusí se získat instala ní protokol ze stanice (je-li dostupný).
- Exportovat stanice bez AVG do souboru vytvo í textový soubor obsahující seznam stanic, které nemají nainstalován AVG.
- Vybrat všechny stanice ozna í/odzna í všechny stanice v seznamu a tla ítko Instalovat tím bude dostupné.
- Vybrat stanice bez AVG ozna í pouze stanice, na kterých ješt není AVG nainstalováno, pop ípad

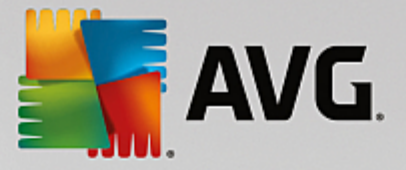

na kterých nebylo možné stav instalace zjistit.

Tla ítkem **Obnovit seznam** lze aktualizovat stav všech stanic v seznamu.

Pokra ujte kapitolou Vzdálená instalace po síti - záv re né kroky a dokon ete proces vzdálené instalace.

# 5.3.2. Zadat rozsah IP adres

Pokud zvolíte vzdálenou instalaci AVG podle rozsahu IP adres, zobrazí se následující dialog:

| 🕌 Vzdálená instalace AVG po sít                                                            | i (pokročilé rozhraní)                                                      |
|--------------------------------------------------------------------------------------------|-----------------------------------------------------------------------------|
| Nastavení rozsahů l<br>Krok 6a z 9                                                         | P adres                                                                     |
| IP adresy - stanic: 0 Průvodce vzdálenou instalací prov IP adres, které se mají procházet. | ěří přítomnost <b>AVG</b> na jednotlivých stanicích v síti. Zadejte rozsahy |
|                                                                                            |                                                                             |
| Od<br>Do                                                                                   |                                                                             |
|                                                                                            | Přidat Odebrat                                                              |
| Nápověda                                                                                   | << Zpět Další >> Storno                                                     |

Zde je pot eba vložit rozsah IP adres, které budou procházeny. Do pole *Od* vložte úvodní IP adresu a do pole *Do* IP adresu kone nou. Klikn te na tla ítko *P idat* pro p idání rozsahu do seznamu.

Pro vymazání rozsahu ze seznamu klikn te na položky, které si p ejete odstranit a potvr te tla ítkem *Odebrat*.

Jakmile výb r rozsah dokon íte, klikn te na tla ítko **Další** pro pokra ování. Zobrazí se okno Výb r stanic:

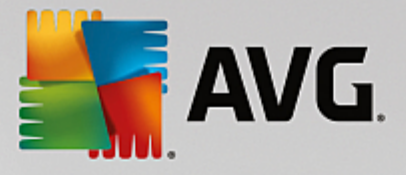

| 5 | 📲 Vzdálená instalace AVG po síti (pokročilé rozhraní) 🛛 💦 🎫                                         |           |                             |                                       |  |  |
|---|----------------------------------------------------------------------------------------------------|-----------|-----------------------------|---------------------------------------|--|--|
|   | Výběr stanic<br>Krok 7 z 9                                                                          |           |                             |                                       |  |  |
| ۷ | Vyberte stanice, na které se má instalovat <b>AVG 2013</b> a stiskněte tlačitko <b>Instalovat</b> . |           |                             |                                       |  |  |
|   | Stav                                                                                                | Počítač   | IP adresa                   | AVG                                   |  |  |
|   | A                                                                                                   | C3750-RO  | 192.168.195.1               | Nelze zjistit                         |  |  |
|   |                                                                                                    |           | 192.168.19 <mark>5.4</mark> | Nelze zijstit                         |  |  |
|   |                                                                                                    | HPP3005D  | 192.168.19                  | Získat instalační protokol            |  |  |
|   | A                                                                                                   |           | 192.168.19                  | Exportovat stanice bez AVG do souboru |  |  |
|   |                                                                                                    | NPT892AF8 | 192.168.19                  | Vybrat všechny stanice                |  |  |
|   | A                                                                                                   | DRIVERTES | 192.168.19                  | Vybrat stanice bez AVG                |  |  |
|   | A                                                                                                   | DEV       | 192.168.195.12              | Neize zjistit                         |  |  |
|   | Obnovit seznam                                                                                      |           |                             | Vybráno<br>1 z 8                      |  |  |
|   | Nápov                                                                                               | ěda       |                             | << Zpět Instalovat Storno             |  |  |

Kliknutím pravého tla ítka myši se zobrazí následující možnosti:

- Získat instala ní protokol pokusí se získat instala ní protokol ze stanice (je-li dostupný).
- **Exportovat stanice bez AVG do souboru** vytvo í textový soubor obsahující seznam stanic, které nemají nainstalován AVG.
- Vybrat všechny stanice ozna í/odzna í všechny stanice v seznamu a tla ítko Instalovat tím bude dostupné.
- Vybrat stanice bez AVG ozna í pouze stanice, na kterých ješt není AVG nainstalováno, pop ípad na kterých nebylo možné stav instalace zjistit.

Tla ítkem **Obnovit seznam** lze aktualizovat stav všech stanic v seznamu.

Pokra ujte kapitolou Vzdálená instalace po síti - záv re né kroky a dokon ete proces vzdálené instalace.

### 5.3.3. Importovat seznam stanic ze souboru

**Poznámka:** Tuto volbu využijete zejména p i migraci stanic do jiného AVG Data Center. Více informací na toto téma naleznete v kapitole <u>Jak migrovat stanice z/do jiného Data Center</u> v této p íru ce.

Pokud zvolíte vzdálenou instalaci AVG na stanice vybrané ze souboru, objeví se dialog pro výb r souboru. Najd te soubor obsahující seznam stanic a potvr te svou volbu. Zdrojový soubor obsahuje vždy jeden název stanice na ádku v jednoduchém textovém formátu.

Jakmile budete hotovi, zobrazí se okno Výb r stanic:

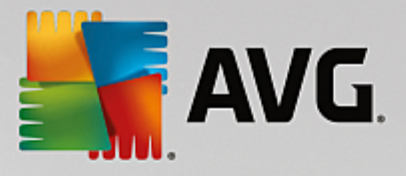

| -  | 두 Vzdálená instalace AVG po síti (pokročilé rozhraní) |                    |                              |                                         |   |  |
|----|-------------------------------------------------------|--------------------|------------------------------|-----------------------------------------|---|--|
|    | Výběr stanic<br>Krok 7 z 9                            |                    |                              |                                         |   |  |
| ٧ş | yberte sl                                             | tanice, na které s | e má instalovat AV           | G 2013 a stiskněte tlačítko Instalovat. |   |  |
| Г  | - Výslec                                              | lek prohledává     | ní sítě                      |                                         | 7 |  |
|    | Stav                                                  | Počítač            | IP adresa                    | AVG                                     |   |  |
|    | A                                                     | C3750-RO           | 192.168.195.1                | Nelze zjistit                           |   |  |
|    |                                                       |                    | 192.168.195.4                | Nelze zijstit                           |   |  |
|    | A                                                     | HPP3005D           | 192.168.19                   | Získat instalační protokol              |   |  |
|    |                                                       |                    | 192. 168. 19<br>192. 168. 19 | Exportovat stanice bez AVG do souboru   |   |  |
|    |                                                       | NPI892AE8          | 192.168.19                   | Vybrat všechny stanice                  |   |  |
|    | A                                                     | DRIVERTES          | 192.168.19                   | Vybrat stanice bez AVG                  |   |  |
|    |                                                       | DEV                | 192.168.195.12               | Nelze zjistit                           |   |  |
|    | C                                                     | )bnovit seznam     |                              | Vybráno<br>1 z 8                        |   |  |
|    | Nápov                                                 | ĕda                |                              | << Zpět Instalovat Storno               |   |  |

Kliknutím pravého tla ítka myši se zobrazí následující možnosti:

- Získat instala ní protokol pokusí se získat instala ní protokol ze stanice (je-li dostupný).
- **Exportovat stanice bez AVG do souboru** vytvo í textový soubor obsahující seznam stanic, které nemají nainstalován AVG.
- *Vybrat všechny stanice* ozna í/odzna í všechny stanice v seznamu a tla ítko Instalovat tím bude dostupné.
- Vybrat stanice bez AVG ozna í pouze stanice, na kterých ješt není AVG nainstalováno, pop ípad na kterých nebylo možné stav instalace zjistit.

Tla ítkem **Obnovit seznam** lze aktualizovat stav všech stanic v seznamu.

Pokra ujte kapitolou Vzdálená instalace po síti - záv re né kroky a dokon ete proces vzdálené instalace.
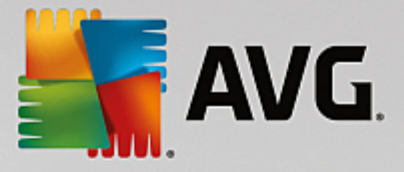

# 5.3.4. Výběr jedné stanice

Pokud zvolíte vzdálenou instalaci AVG na jednu stanici, zobrazí se následující dialog:

| Zadejte stanici                                                                                                    | × |
|----------------------------------------------------------------------------------------------------|---|
| Zadejte název počítače nebo IP adresu. Průvodce se<br>pokusi tento počítač najít v síti a následně na něm ověří<br>přítomnost AVG. |   |
| Vyhledat počítač podle                                                                                                    |   |
| ⊙ Název počítače                                                                                                    |   |
|                                                                                                    |   |
| C IP adresa                                                                                                    |   |
| 127.0.0.1                                                                                                    |   |
| Nápověda OK Storno                                                                                                    |   |

Klikn te bu na pole *Název po íta* e nebo *IP adresa* a vypl te požadovanou hodnotu. Potvr te svou volbu kliknutím na tla ítko *OK*. Proces kontroly vybrané stanice na instalaci AVG bude zahájen. Jakmile bude dokon en, zobrazí se okno Výb r stanic:

| ¥zdále    | Vzdálená instalace AVG po síti (pokročilé rozhraní)  |                                                |                 |                         |            | ×      |
|-----------|------------------------------------------------------|------------------------------------------------|-----------------|-------------------------|------------|--------|
| Výb<br>Ki | <b>ěr stanic</b><br>rok 7 z 9                        |                                                |                 |                         |            |        |
| Vyberte s | stanice, na které s                                  | se má instalovat <b>AVG</b>                    | a stiskněte tla | čitko <b>Instalovat</b> |            |        |
| ⊤Výsle    | dek prohledává                                       | ání sítě — — — — — — — — — — — — — — — — — — — |                 |                         |            |        |
| Stav      | Počítač                                              | IP adresa                                      | AVG             |                         |            |        |
| )         | VM-EXCH2K7                                           | 127.0.0.1                                      | Stanice je onli | ne AVG není nain        | istalováno |        |
|           |                                                      |                                                |                 |                         |            |        |
|           |                                                      |                                                |                 |                         |            |        |
|           |                                                      |                                                |                 |                         |            |        |
|           |                                                      |                                                |                 |                         |            |        |
|           |                                                      |                                                |                 |                         |            |        |
|           | Obnovit seznam Přidat jednu stanici Vybráno<br>0 z 1 |                                                |                 |                         |            |        |
|           |                                                      |                                                |                 |                         |            |        |
| Nápov     | /ěda                                                 |                                                |                 | << Zpět                 | Instalovat | Storno |

Kliknutím pravého tla ítka myši se zobrazí následující možnosti:

- Získat instala ní protokol pokusí se získat instala ní protokol ze stanice (je-li dostupný).
- Exportovat stanice bez AVG do souboru vytvo í textový soubor obsahující seznam stanic, které nemají nainstalován AVG.

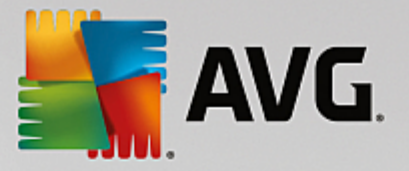

- Vybrat všechny stanice ozna í/odzna í všechny stanice v seznamu a tla ítko Instalovat tím bude dostupné.
- *Vybrat stanice bez AVG* ozna í pouze stanice, na kterých ješt není AVG nainstalováno, pop ípad na kterých nebylo možné stav instalace zjistit.

Tla ítkem **Obnovit seznam** lze aktualizovat stav všech stanic v seznamu. Tla ítko **P idat jednu stanici** slouží k p idání další stanice.

Pokra ujte kapitolou Vzdálená instalace po síti - záv re né kroky a dokon ete proces vzdálené instalace.

# 5.3.5. Použít Active Directory

Pokud máte sí s doménou, je možné zvolit vzdálenou instalaci AVG na stanice wybrané z Active Directory. Objeví se nový dialog (standardní Windows dialog pro výb r stanic). Lze vybrat také více, než jednu stanici (hodnoty odd Ite st edníkem) a to bu jejich ru ním zadáním nebo prost ednictvím pokro ilého vyhledávání.

Jakmile budete hotovi, zobrazí se okno Výb r stanic:

| Vzdálená instalace AVG po síti (pokročilé rozhraní) |                    |                           |                                          |  |  |
|-----------------------------------------------------|--------------------|---------------------------|------------------------------------------|--|--|
| Výběr stanic<br>Krok 7 z 9                          |                    |                           |                                          |  |  |
| /berte sl                                           | tanice, na které s | e má instalovat <b>AV</b> | G 2013 a stiskněte tlačitko Instalovat . |  |  |
| Vúsler                                              | lek probledává     | ní sítě                   |                                          |  |  |
| Stav                                                | Počítač            | IP adresa                 | AVG                                      |  |  |
| A                                                   | C3750-RO           | 192.168.195.1             | Nelze zjistit                            |  |  |
|                                                     |                    | 192.168.19 <u>5.4</u>     | Nelze zjistit                            |  |  |
| A                                                   | HPP3005D           | 192.168.19                | Získat instalační protokol               |  |  |
| A                                                   |                    | 192.168.19                | Exportovat stanice bez AVG do souboru    |  |  |
| A                                                   |                    | 192.168.19                | Vyhrat všechov stanice                   |  |  |
| A                                                   | NPI892AE8          | 192.168.19                | vybrat vsechny stance                    |  |  |
| A                                                   | DRIVERTES          | 192.168.19                | Vybrat stanice bez AVG                   |  |  |
| A                                                   | DEV                | 192.168.195.12            | Nelze zjistit                            |  |  |
| Obnovit seznam Vybráno<br>1 z 8                     |                    |                           |                                          |  |  |
| Nápov                                               | ěda                |                           | << Zpět Instalovat Storno                |  |  |

Kliknutím pravého tla ítka myši se zobrazí následující možnosti:

- Získat instala ní protokol pokusí se získat instala ní protokol ze stanice (je-li dostupný).
- Exportovat stanice bez AVG do souboru vytvo í textový soubor obsahující seznam stanic, které nemají nainstalován AVG.
- Vybrat všechny stanice ozna í/odzna í všechny stanice v seznamu a tla ítko Instalovat tím bude dostupné.
- Vybrat stanice bez AVG ozna í pouze stanice, na kterých ješt není AVG nainstalováno, pop ípad

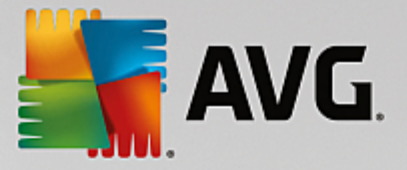

na kterých nebylo možné stav instalace zjistit.

Tla ítkem **Obnovit seznam** lze aktualizovat stav všech stanic v seznamu.

Pokra ujte kapitolou Vzdálená instalace po síti - záv re né kroky a dokon ete proces vzdálené instalace.

# 5.4. Vzdálená instalace po síti - závěrečné kroky

| Vzdálená instalace AVG po síti (pokročilé rozhraní) |                                     |                     |               |                         |              |        |
|-----------------------------------------------------|-------------------------------------|---------------------|---------------|-------------------------|--------------|--------|
| Výbě<br>Kr                                          | é <mark>r stanic</mark><br>ok 7 z 9 |                     |               |                         |              |        |
| Vyberte s                                           | tanice, na které s                  | e má instalovat AYG | a stiskněte t | lačitko <b>Instalov</b> | vat.         |        |
|                                                     |                                     |                     |               |                         |              |        |
| - Výslec                                            | lek prohledává                      | iní sítě            |               |                         |              |        |
| Stav                                                | Počítač                             | IP adresa           | AVG           |                         |              |        |
| ۵)                                                  | VM-EXCH2K7                          | 127.0.0.1           | Stanice je or | nline AVG není n        | ainstalováno |        |
|                                                     |                                     |                     |               |                         |              |        |
|                                                     |                                     |                     |               |                         |              |        |
|                                                     |                                     |                     |               |                         |              |        |
|                                                     |                                     |                     |               |                         |              |        |
|                                                     |                                     |                     |               |                         |              |        |
|                                                     |                                     |                     |               |                         |              |        |
|                                                     | Sh                                  | Divide to de la     |               |                         | Vybráno      |        |
|                                                     | Dhovit sezham                       | Pridat jednu        | i scanici     |                         | 0 z 1        |        |
|                                                     |                                     |                     |               |                         |              |        |
| Nápov                                               | ĕda                                 |                     |               | << Zpět                 | Instalovat   | Storno |
|                                                     |                                     |                     |               |                         |              |        |

Krom toho m žete zobrazit tzv. "tool tip", což je informa ní okénko, které se zobrazí pokud kurzor myši necháte stát na n které ze stanic po n kolik sekund. V zobrazeném okn uvidíte p ehled stavu stanice a další detaily.

Pro pokra ování vyberte požadované stanice a klikn te na tla ítko Instalovat pro zahájení vzdálené instalace.

Pokud jste ze seznamu vybrali pouze n které stanice AVG, instalace prob hne pouze na nich. V opa ném p ípad bude instalace provedena na všechny vypsané stanice.

Nemáte-li pro instalaci na vzdálenou stanici dostate ná p ístupová práva, budete v pr b hu instalace dotázáni na uživatelské jméno a heslo doménového správce.

| ,<br>1. |
|---------|
|         |

| Nastavení účtu                                                                                                    | × |
|----------------------------------------------------------------------------------------------------|---|
| JANFIA                                                                                                    |   |
| Zadejte jméno administratorského účtu a heslo, pod<br>kterým má být instalace na zvolené stanici<br>provedena. V odlišné pracovní skupině/doméně se<br>přihlásit pomocí vestavěného účtu Správce (Windows<br>Vista a vyšší). | ; |
| Jméno účtu:                                                                                                    |   |
| OK Storno                                                                                                    |   |

Vložte uživatelské jméno, které má dostate ná administrátorská práva (tedy už. jméno, jež je sou ástí skupiny administrátor). Potvr te volbu kliknutím na tla ítko OK.

Pokud nepoužíváte spole ný administrátorský sí ový ú et pro všechny stanice (se stejným heslem a už. jménem), budete dotázáni na každou stanici zvláš.

Tla ítkem **Storno** p esko íte instalaci aktuální stanice a pr vodce bude pokra ovat instalací další stanice v seznamu.

AVG by m l být p enesen na stanici a nainstalován. Na jednotlivých ádcích uvidíte informaci, zdali byla instalace úsp šná i nikoliv (m jte prosím na pam ti, že celý proces m že n jakou dobu trvat).

Jakmile všechny vaše stanice obdrží instala ní soubory a prob hne na nich instalace, budete moci opustit tento dialog kliknutím na tla ítko **Další**.

**Poznámka:** Pozd ji si m žete prohlédnout nedávno nainstalované stanice a to z AVG Admin Konzole bu skrze nabídku Stanice/Neza azené pop ípad skrze skupinu, kterou jste si vybrali v jednom z p edchozích dialog.

Seznam stanic, které z staly po instalaci v nesprávném stavu (nap . z d vodu selhání ásti vzdálené instalace ap.), naleznete v **Stanice/Stanice v chybovém stavu**.

Poslední dialog obsahuje krátký p ehled aktivity na stanici(ích).

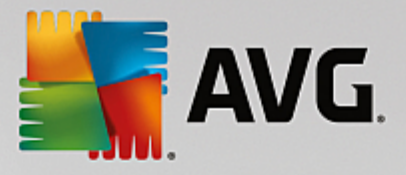

| 📲 Vzdálená instalace AVG po síti (pokročilé rozhraní) 🛛 💦 🔤 |                                                                      |  |  |  |
|-------------------------------------------------------------|----------------------------------------------------------------------|--|--|--|
| <b>Výsledek instalac</b><br>Krok 9 z 9                      | e na stanice v síti                                                  |  |  |  |
|                                                             | Vzdálená instalace byla spuštěna na 1 stanici(ích)                   |  |  |  |
|                                                             | AVG nalezeno na 1 stanici(ích)                                       |  |  |  |
|                                                             | Instalace nebyla zkontrolována na 0 stanici(ích)                     |  |  |  |
|                                                             | Instalace byla zkontrolována a AVG nebylo nalezeno na 0 stanici(ích) |  |  |  |
|                                                             |                                                                      |  |  |  |
|                                                             |                                                                      |  |  |  |
|                                                             |                                                                      |  |  |  |
|                                                             |                                                                      |  |  |  |
|                                                             |                                                                      |  |  |  |
| =.0-                                                        |                                                                      |  |  |  |
|                                                             |                                                                      |  |  |  |
| Nápověda                                                    | Uložit nastavení << Zpět Dokončit                                    |  |  |  |

Tla ítko **Uložit nastavení** umož uje uložit d íve zvolené nastavení do souboru. Toho lze využít p i op tovném spušt ní pr vodce, kde lze toto nastavení nahrát hned v prvním kroku.

Klikn te na tla ítko Dokon it pro ukon ení pr vodce.

# 5.5. Vytvoření instalačního skriptu AVG

Zvolte *Vytvo ení instala ního skriptu AVG* pokud si p ejete pomocí pr vodce vytvo it instala ní skript do zvoleného adresá e. Obsah adresá e pak lze použít pro instalaci z CD, sí ové složky i p ímo ke zkopírování na stanici.

Tato volba neposkytuje komfort klasické vzdálené instalace na stanice v síti.

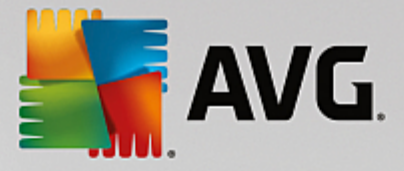

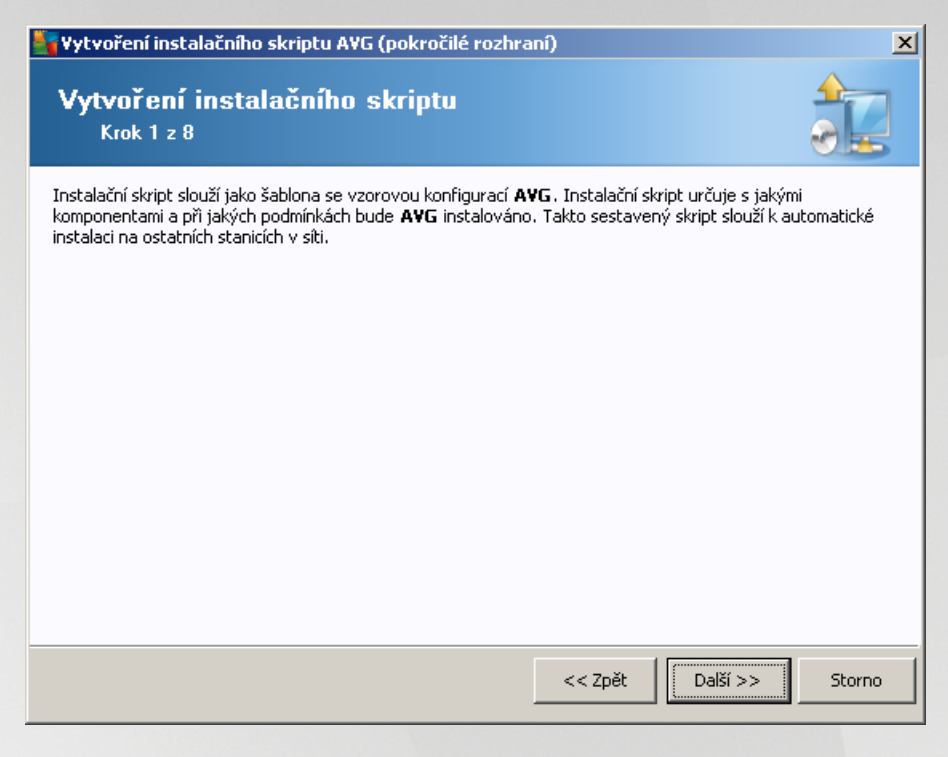

První krok obsahuje pouze p ehled možností této volby. Klikn te na tla ítko Další pro pokra ování.

| 韇 Vytvoření instala                                  | čního skriptu AVG (pokro                    | očilé rozhra   | ní)                 |                     | ×         |
|------------------------------------------------------|---------------------------------------------|----------------|---------------------|---------------------|-----------|
| <b>Nastavení i</b><br>Krok 2 z 8                     | nstalačních para                            | metrů          |                     |                     |           |
| Zadejte parametry, :                                 | s nimiž bude <b>AVG</b> nainstalov          | áno na stani   | ce:                 |                     |           |
| -Licenční údaje                                      |                                             |                |                     |                     |           |
| 🔽 Licenční číslo:                                    |                                             |                |                     |                     |           |
| Adresář, kde je                                      | umístěn instalační balíl                    | k AVG ——       |                     |                     |           |
| C:\AVG_install                                       |                                             |                |                     |                     |           |
| Do vybraného adr<br>nejnovější instalač              | esáře stáhnout z Internetu<br>íní balík AVG |                |                     | hotovo: 0%          |           |
|                                                      |                                             | Nasta          | vení proxy          | Stáhnou             | t         |
| –<br>Po stisknutí tlačitka <b>(</b><br>chvíli trvat. | Další provede průvodce kon                  | trolu licenční | no čísla a instalač | niho baliku. Tato a | akce může |
| Nápověda                                             | Změnit licenční číslo                       | o              | << Zpět             | Další >>            | Storno    |

v pr b hu tohoto kroku je nezbytné definovat následující instala ní parametry:

Licen ní údaje – vložte licen ní informace jako jméno, spole nost a licen ní íslo (povinná položka).
 Pokud si p ejete pro pole Jméno a Organizace automaticky použít výchozí hodnoty z opera ního systému, nezaškrtávejte p íslušná polí ka.

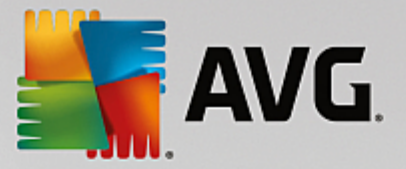

 Adresá, kde je umíst n instala ní balík AVG - vložte plnou cestu k instala nímu balí ku AVG nebo použijte tla ítko pro výb r odpovídající složky.

Pokud jste instala ní balí ek ješt nestáhli, m žete tak u init nyní kliknutím na tla ítko **Stáhnout** a pr vodce zahájí stahování instala ního souboru do zvoleného adresá e. Postup stahování lze sledovat nad tla ítkem **Stáhnout**.

- Nastavení proxy Pokud pot ebujete pro p ipojení k internetu použít proxy server, m žete odpovídající hodnoty vyplnit kliknutím na tla ítko Nastavení proxy.
- Zm nit licen ní íslo... Slouží ke zm n licen ního ísla pro instalace AVG na vzdálené stanice.

| 😽 Vytvoření instalačního skriptu AVG (pokročilé rozhraní) 🛛 🔀                                 |                                                                                                    |  |  |  |
|-----------------------------------------------------------------------------------------------|----------------------------------------------------------------------------------------------------|--|--|--|
| Zvolte komponenty<br>Krok 3 z 8                                                               |                                                                                                    |  |  |  |
| Zvolte komponenty, které chcete instalovat nel<br>bude nainstalováno AVG ve výchozím nastaven | po odinstalovat. Pokud není zvolena žádná komponenta,<br>í.                                                                                                    |  |  |  |
| 💿 Nainstalovat AVG podle vlastního výchozí                                                    | ho nastavení                                                                                                    |  |  |  |
| © Zvolit komponenty pro instalaci<br>AVG 2016<br>                                             | Vlevo můžete určit, které komponenty se mají nainstalovat<br>nebo odinstalovat.<br>Význam označení je následující:<br>☑ Komponenta bude nainstalována<br>☑ Komponenta bude buď odinstalována, nebo<br>nebude nainstalována<br>☐ Bude použito výchozí nastavení instalátoru |  |  |  |
| 🔿 Vzdáleně odinstalovat AVG                                                                   |                                                                                                    |  |  |  |
| Nápověda                                                                                      | << Zpět Další >> Storno                                                                                                    |  |  |  |

V tomto kroku máte možnost vybrat komponenty AVG, které chcete nainstalovat (vybrat lze také výchozí nastavení).

- **Nainstalovat AVG podle vlastního výchozího nastavení** Zvolte tuto volbu, pokud preferujete nainstalovat AVG s výchozími parametry.
- **Zvolit komponenty pro instalaci** Vybráním této volby se zobrazí stromová struktura s jednotlivými komponentami AVG, které lze nainstalovat i odinstalovat. V seznamu komponent lze:
  - o Komponenty, které mají být nainstalovány, zaškrtnout takto: ☑
  - o Komponenty, které mají být odinstalovány i nemají být nainstalovány, zaškrtnout takto: 🖾
  - Pro komponenty, které ponecháte bez zaškrtnutí, bude použito výchozí nastavení (□).
- Vzdálen odinstalovat AVG umožní odstranit AVG.

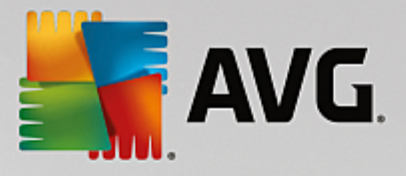

| 😽 Vytvoření instalačního skriptu AVG (pokročilé rozhraní) 🛛 🛛 🔀 |                              |  |  |  |
|-----------------------------------------------------------------|------------------------------|--|--|--|
| Parametry instalace<br>Krok 4 z 8                               |                              |  |  |  |
| Zvolte parametry a chování instalátoru :                        | systému AVG                  |  |  |  |
| Zobrazení průběhu instalace                                     | skrytá instalace             |  |  |  |
| ⊤ Vlastnosti instalace                                          |                              |  |  |  |
| Instalovat do adresáře:                                         | výchozí cesta pro instalaci  |  |  |  |
| Jazyk instalace:                                                | výchozí jazyk cílové stanice |  |  |  |
| Nápověda                                                        | << Zpět Další >> Storno      |  |  |  |

V dialogu Parametry instalace lze wbírat z následujících voleb:

- Vyberte zp sob zobrazení pr b hu instalace z rolovací nabídky vyberte jednu z možností:
  - Skrytá instalace na stanici nebude aktuáln p ihlášenému uživateli zobrazeno žádné informa ní okno týkající se procesu instalace.
  - Zobrazit pr vodce instalací instala ní pr vodce bude na stanici viditelný a aktuáln p ihlášený uživatel bude muset potvrdit všechny kroky ru n .
- V ásti Vlastnosti instalace lze vybírat z následujících voleb:
- **Instalovat do adresá e** pokud si p ejete vybrat vlastní cílové umíst ní pro instalaci, vyberte cestu v tomto poli. Doporu ujeme však použít výchozí nastavení.
- Jazyk instalace wberte wychozí jazyk, který si p ejete použít pro instalaci a uživatelské rozhraní AVG.
- Vybrat adresá, kde bude vytvo en protokol o pr b hu instalace AVG pokud si p ejete protokol uložit do zvláštní složky, vyberte ji zde (složka již musí na cílové stanici existovat).

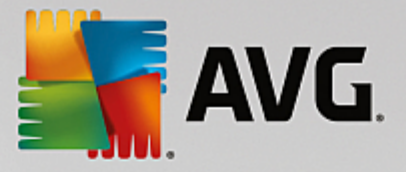

| 🋂 Vytvoření instalačního skriptu AVG (pokročilé rozhr                                                                            | anî) 🔀                                          |
|----------------------------------------------------------------------------------------------------|-------------------------------------------------|
| Nastavení vzdálené správy<br><sub>Krok 5 z 8</sub>                                                                               |                                                 |
| Zadejte připojovací řetězec k <b>AVG Data Center</b> . Pokud si n<br><b>správy</b> , zrušte výběr voľby <b>Vzdálená správa</b> . | epřejete zapojit stanice do <b>AVG vzdálené</b> |
| - ☑ Vzdálená <u>s</u> práva ————————————————————————————————————                                                                 |                                                 |
| Připojovací řetězec k AVG Data Center                                                                                            | VM-EXCH2K7:4158                                 |
| Uživatel:                                                                                                    |                                                 |
| Heslo:                                                                                                    |                                                 |
| 🗖 Novou stanici zařadit do skupiny:                                                                                              |                                                 |
|                                                                                                    |                                                 |
|                                                                                                    |                                                 |
| Nápověda                                                                                                    | << Zpět Další >> Storno                         |

V tomto kroku jsou k dispozici následující možnosti.

Poznámka: Pokud si tímto nastavením nejste pln jisti, doporu ujeme ponechat výchozí hodnoty.

- Vzdálená správa Vložte p ipojovací et zec k AVG Data Center do pole *P ipojovací et zec k AVG* Data Center . Pokud je k p ipojení nutné, vložte také uživatelské jméno a heslo. Pokud si nep ejete spravovat stanice skrze AVG Admin Konzoli, tuto volbu m žete ponechat odškrtnutou.
- **Novou stanici za adit do skupiny** všechny nov nainstalované stanice lze automaticky p esouvat do zvláštní skupiny. Její název m žete vyplnit zde.

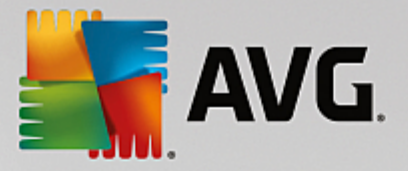

| 🍇 Vytvoření instala                       | ačního skriptu AVG (pokročilé rozhra                             | aní)                                | ×              |
|-------------------------------------------|------------------------------------------------------------------|-------------------------------------|----------------|
| Parametry i<br>Krok 6 z 8                 | instalačního skriptu                                             |                                     |                |
| Zadejte názvy souborů<br>siťový adresář). | ů instalačního skriptu a cestu, kde budou v                      | veškeré potřebné soubory ulože      | eny (například |
| _Definice názvů so                        | ouborû                                                           |                                     |                |
| Jméno souboru pro s                       | spuštění instalace:                                              | AvgSetup.bat                        |                |
|                                           |                                                                  |                                     |                |
| Umístění instalač                         | ž <b>ních souborů</b><br>kde bude vámi umíctěna inctalační dávka | ) a skript (papříklad sířový disk); |                |
| C:\AVG_install                            |                                                                  | a sidipe (napinada sicovy disity.   |                |
| Vytvořit podadre:                         | esář pro umístění instalačních souborů AVG                       | 5:                                  |                |
|                                           |                                                                  |                                     |                |
| 🛛 🗖 Vytvořit soubor A                     | AUTORUN.INF                                                      |                                     |                |
| 🛛 🗹 Povolit relativní o                   | resty                                                            |                                     |                |
| L                                         |                                                                  |                                     |                |
| Nápověda                                  |                                                                  | << Zpět Další >>                    | Storno         |

V tomto kroku m žete vybrat název soubor pro instala ní skripty, jejich umíst ní a související nastavení.

V sekci Definice názv soubor wpl te tyto možnosti:

- Jméno souboru pro spušt ní instalace vložte vlastní název souboru, který bude použit pro spušt ní instalace. P ípona souboru musí být .bat.
- Jméno skriptu pro definici parametr vložte vlastní název pro soubor s nastavením. P ípona souboru musí být .ini.

V sekci Umíst ní instala ních soubor wpl te tyto možnosti:

- Vyberte adresá, kde bude umíst na instala ní dávka a skript: Zaškrtn te toto pole a zvolte vlastní adresá pro uložení instala ního skriptu.
- *Vytvo it podadresá pro umíst ní instala ních soubor AVG* Zaškrtn te toto pole, pokud si p ejete nakopírovat a uložit instala ní soubory AVG do podadresá e.
- Vytvo it soubor AUTORUN.INF pokud plánujete umístit skript na CD/DVD, pop ípad USB Flash disk, ze kterého budete chtít instalaci AVG spoušt t automaticky po vložení do po íta e, zaškrtn te toto pole (bude vytvo en soubor AUTORUN.INF).
- Povolit relativní cesty Doporu ujeme ponechat toto pole zaškrtnuté. Tímto nastavením je myšleno povolení cesty, která je relativní ke zdrojové složce (nap íklad pokud váš zdrojový disk a cesta je c: \avginstallation a odškrtnete tuto volbu, výstupní skript by se po spušt ní pokoušel hledat instala ní soubory ve stejném umíst ní i na stanici, kde však s nejv tší pravd podobností stejný adresá nebude existovat a skript by tak následn nefungoval.)

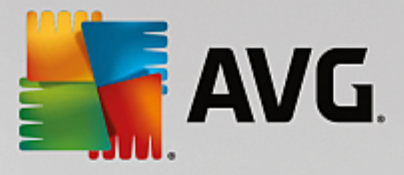

| Vytvoření instalačního skriptu AVG (pokročilé rozhraní)                                                                                                    |
|----------------------------------------------------------------------------------------------------|
| Náhled instalačního skriptu<br>Krok 7 z 8                                                                                                    |
| AvgSetup.bat                                                                                                    |
| @ECHO OFF         REM AVG Setup Batch         (d %~dp0         IF NOT DEFINED PROCESSOR_ARCHITEW6432 (         IF %PROCESSOR_ARCHITECTURE% EQU x86 (         SET SETUP="%CD%\AVG_Internet_Security_Business_x86_744.exe"         ) ELSE (         SET SETUP="%CD%\AVG_Internet_Security_Business_x64_743.exe"         )) ELSE (         SET SETUP="%CD%\AVG_Internet_Security_Business_x64_743.exe"         )) ELSE (         SET SETUP="%CD%\AVG_Internet_Security_Business_x64_743.exe"         )) ELSE (         SET SETUP="%CD%\AVG_Internet_Security_Business_x64_743.exe"         )) ELSE (         REM Start AVG Setup         REM Start AVG Setup         start "" /b %SETUP% (AV.LicenseKeyCoded=JT50Qyoed5VBcjBEe38iL39YKHhvIyIYMTBieUlaezI6Z2U= |
| Vyberte adresář, do kterého bude skript nyní uložen (pomocí tohoto průvodce)                                                                                                    |
| C:\temp                                                                                                    |
| Nápověda << Zpět Vytvořit <u>skript</u> Storno                                                                                                    |

Tento krok obsahuje p ehled instala ních a konfigura ních soubor . První záložka obsahuje informaci o instala ním souboru a druhá o nastavení.

Pokud jste tak ješt neu inili, vypl te cestu pro uložení soubor v sekci Vyberte adresá, do kterého bude skript uložen:

Klikn te na tla ítko *Vytvo it skript* pro zahájení kompilace a uložení instala ního skriptu do vybraného umíst ní.

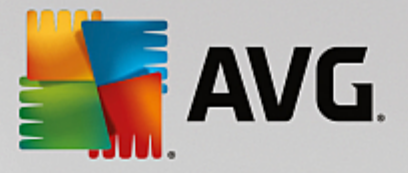

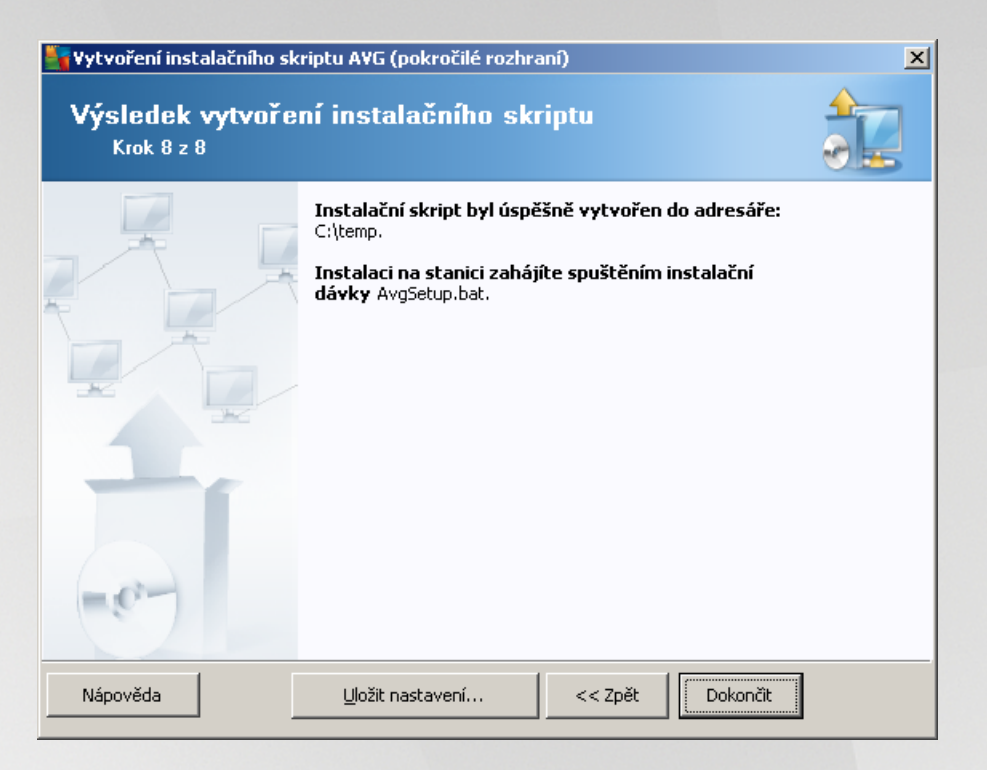

Tla ítko **Uložit nastavení** umož uje uložit d íve zvolené nastavení do souboru. Toho lze využít p i op tovném spušt ní pr vodce, kde lze toto nastavení nahrát hned v prvním kroku.

Klikn te na tla ítko Dokon it pro ukon ení pr vodce.

Existuje ada možností jak lze použít vytvo ený instala ní skript. Zde je p ehled dvou nej ast jších p ípad :

#### Použití skriptu uloženého ve složce:

1. Nakopírujte celý obsah d íve vybrané složky na stanici.

**Poznámka:** Pokud jste pro uložení skriptu použili sí ovou složku, m žete se do ní p epnout prost ednictvím sít a instalaci pustit z ní.

- 2. Na stanici se p epn te do složky se skriptem a spus te soubor AvgSetup.bat.
- 3. Objeví se okno p íkazové ádky a instalace bude zahájena.
- 4. Jakmile je instalace dokon ena, okno bude automaticky zav eno.

Skript lze také umístit na p enosné za ízení, jako t eba externí hard disk, USB Flash disk a podobn .

#### Použití skriptu z p enosného za ízení:

- 1. P ipojte p enosné za ízení k vaší stanici.
- 2. Pokud je na stanici povolena funkce automatického spušt ní (autorun) a v pr b hu vytvá ení skriptu jste zvolili vytvo ení souboru autorun.inf, instalace bude zahájena automaticky.
- 3. V opa ném p ípad otev ete jednotku p enosného za ízení a spus te soubor AvgSetup.bat ru n .

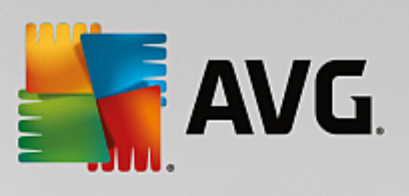

- 4. Objeví se okno p íkazové ádky a instalace bude zahájena.
- 5. Jakmile je instalace dokon ena, okno bude automaticky zav eno.

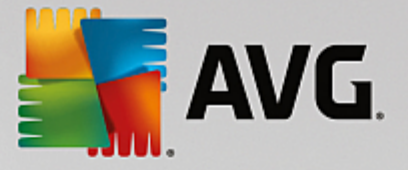

# 6. AVG Admin Konzole

# 6.1. Co je AVG Admin Konzole

**AVG Admin Konzole** je rozhraní sloužící ke správ vzdálených stanic. Pomáhá zejména správc m sít spravovat konfiguraci stanic AVG, zobrazuje p ehled o jejich stavu a dokáže vzdálen provád t r zné operace. V rámci konzole m žete nap íklad

- Sledovat stav AVG komponent na stanicích
- Definovat nastavení AVG stanic
- Prohlížet a kontrolovat výsledky test a nálezy
- Vzdálen spoušt t testy na AVG stanicích
- Distribuovat aktualiza ní soubory v rámci místní sít
- P istupovat k Virovému trezoru AVG stanic
- Zobrazovat protokol Firewallu
- Vzdálen instalovat stanice AVG

Aplikaci AVG Admin Konzole lze spustit hned n kolika zp soby:

- Z Windows nabídky Start vybráním *Start/Všechny Programy/Vzdálená správa AVG/AVG Admin Konzole*,
- kliknutím na odkaz AVG Admin Konzole na ploše Windows,
- nebo skrze programovou složku (obvykle c:\Program Files), ve které vyberte AVG\AVG Admin\Console\ a dvakrát klikn te myší na soubor AVGAdminConsolea.exe.

V pr b hu spoušt ní se **AVG Admin Konzole** pokusí automaticky p ipojit k posledn použitému **AVG Data Center**. Pokud spojení selže, pop ípad pokud spouštíte **AVG Admin Konzoli** poprvé, zobrazí se dialog pro zadání p ipojovacího et zce pro spojení s **AVG Data Center**. P ipojovací et zec je ve stejném formátu jako et zec **AVG** stanice – více informací naleznete v kapitole <u>Konfigurace/P ipojovací et zec</u>.

Nap íklad pokud je **AVG Admin Konzole** nainstalována na stejném po íta i, jako **Data Center**, je možné použít následující p ipojovací et zec: *localhost:4158*.

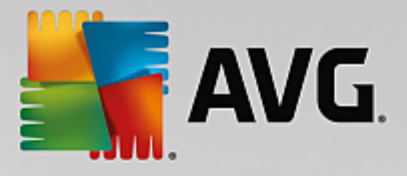

| 🕌 Připojit k AVG Data Cer                                                                                                    | iter                   |                |          |
|----------------------------------------------------------------------------------------------------|------------------------|----------------|----------|
| Zadejte připojovací řetězu<br><jméno_serveru>[:<port< td=""><td>ec k AVG Data C<br/>t&gt;]</td><td>enter ve tvaru</td><td></td></port<></jméno_serveru> | ec k AVG Data C<br>t>] | enter ve tvaru |          |
| AutoTest-VST32:4158                                                                                                    |                        |                | <b>-</b> |
| ?                                                                                                    |                        | ОК             | Storno   |

Obecná forma p ipojovacího et zce je: http://adresa\_serveru:port, kde:

- adresa\_serveru reprezentuje název i URL serveru, na kterém b ží AVG Admin Server.
- port je port AVG Admin Serveru. Výchozí hodnota je 4158. Pokud AVG Admin Server používá výchozí hodnotu, není nutné íslo portu zadávat do p ipojovacího et zce.

Pokud je **Data Center** chrán n heslem, je pot eba vyplnit *P ihlašovací jméno* a *Heslo* do pat i ných polí ek. Bez správného hesla nebo uživatelského jména nebudete moci spustit AVG Admin Konzoli.

# 6.2. Přehled rozhraní AVG Admin Konzole

| 🎼 AVG Admin Konzole - RN06262                                                                                                    | 2:4158                                                                                                    |                                                                                                    |                                                                                                    | - • •                                                                                                    |
|----------------------------------------------------------------------------------------------------|----------------------------------------------------------------------------------------------------|----------------------------------------------------------------------------------------------------|----------------------------------------------------------------------------------------------------|----------------------------------------------------------------------------------------------------|
| AVG Data Center Zobrazit Nás                                                                                                    | stroje Informace                                                                                                    |                                                                                                    |                                                                                                    |                                                                                                    |
| 18 😰 C 🗣 🍸 🖺 😰 I                                                                                                    | 2 2 0 2                                                                                                    |                                                                                                    |                                                                                                    |                                                                                                    |
| XI<br>AVG Data Center<br>Stanice<br>Servery<br>Výsledky testů<br>Upozoňování<br>Grafické reporty<br>Licence<br>Nevyřízené požadavky<br>Síťová instalace | Databáze Typ: Poslední záloha: Velikost DB: Identifikace stanic: Grafické reporty: SMTP: smazat staré záznamy z databáze      Admin Server Role: Vytížení CPU poslední hodinu: Využiť paměti: Licence:      Vužení Verze | Firebird 16.7.318<br>2015-09-23 (další naplánována<br>9 MB<br>dle názvu stanice a domény<br>instalovány<br>není konfigurován<br>AVG Data Center + UpdateProxy role<br>0.00 %<br>45 MB<br>OK | Stanice         Celkem:         Infikováno:         Stará verze programu:         Stará virová báze:         Nekomunikující:         Stav licenci:         Nevyřízené požadavky:         prohledat lokální siť         Interval synchronizace:         Výsledky se severitou:         Testd osud neběžel na:         Výsledky: | 1 <u>stan</u><br>1 <u>stan</u><br>0 stan<br>0 stan<br>0 poža<br>30 dní<br><u>Středr</u><br>0 stan<br>1 <u>neps</u> |
| L                                                                                                    | •                                                                                                    | 11                                                                                                    |                                                                                                    | •                                                                                                    |
| Stavové okno (Všechny zprávy)                                                                                                    |                                                                                                    |                                                                                                    |                                                                                                    |                                                                                                    |
| Čas Zpráva                                                                                                    |                                                                                                    | Odesláno na                                                                                                    | Zasláno od                                                                                                    |                                                                                                    |
|                                                                                                    |                                                                                                    |                                                                                                    |                                                                                                    |                                                                                                    |
| Připraven                                                                                                    |                                                                                                    |                                                                                                    | 0 řádků (0 vybráno)                                                                                                    | H.                                                                                                    |

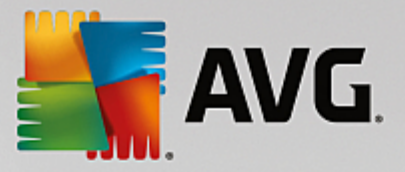

**AVG Admin Konzole** umož uje upravit rozložení uživatelského rozhraní dle požadavk uživatele (tj. p esunout panely dle pot eby). V rámci výchozího zobrazení jsou viditelné ty i z celkem p ti panel (s výjimkou <u>Panelu</u> <u>filtr</u>), dále pak naviga ní lišta a horní nabídka.

### 6.2.1. Hlavní nabídka

Horní nabídka obsahuje následující položky:

#### Nabídka Data Center

Sekce Data Center obsahuje tyto možnosti:

P ipojit k AVG Data Center

Umož uje vybrat jiné Data Center.

Nastavení AVG Data Center...

| 🖌 Nastavení AVG Data Center 🛛 💽                     |
|-----------------------------------------------------|
| Identifikace stanice                                |
| Zvolte způsob identifikace stanice:                 |
| dle názvu stanice a domény                          |
| Možnosti výsledků testů                             |
| Ukládat pouze výsledky testů s vybranou závažností: |
| Střední a vyšší závažnost 🔹                         |
| 🔲 včetně rootkitů                                   |
| Uchovávat výsledky testů za období nejdéle          |
| 30 dní                                              |
| Přístup k AVG Data Center z AVG Admin Konzole       |
| Nechráněný přístup                                  |
| Jednoduchá ochrana heslem                           |
| Plné řízení přístupu                                |
| ? OK Storno                                         |

Sekce *Identifikace stanice* obsahuje rolovací nabídku, ze které m žete zvolit, jak si p ejete adit (zobrazovat) stanice v rámci aktuálního zobrazení.

Sekce *Možnosti výsledk test* obsahuje nastavení ukládání výsledk test dle jejich závažnosti. Pro uložení také výsledk test s rootkity, zaškrtn te polí ko v etn rootkit.

*Uchovávat výsledky test za období nejdéle* - vložte po et dní, po které si p ejete ponechávat výsledky test ze stanic. Výchozí hodnota je 30 dní.

V další sekci si zvolte zp sob zabezpe ení p ístupu do vašeho AVG Data Center:

 Nechrán ný p ístup - výchozí nastavení, které umož uje p ístup k dat m AVG Data Center bez zadání hesla.

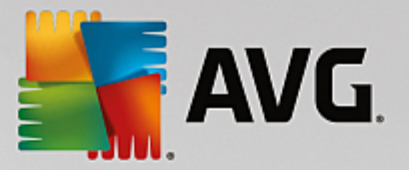

- Jednoduchá ochrana heslem otev e nový dialog, kam m žete zadat vlastní heslo vložte tedy požadované heslo (stejné heslo je pot eba zadat do obou polí ek kv li ov ení). Heslo pak bude vyžadováno p i p ipojení do AVG Data Center.
- Plné ízení p ístupu bližší informace k tomuto rozší enému zabezpe ení naleznete v kapitole Jak spravovat p ístupová práva.
- Export databáze Tento dialog umož uje vytvo ení záložního souboru (tj. exportovat aktuální Data Center do souboru) a jeho uložení do složky na místním po íta i, ze kterého je AVG Admin konzole spušt na.
- Konec Ukon í AVG Admin Konzoli.

#### Nabídka Zobrazit

Nabídka Zobrazit obsahuje tyto možnosti:

 Panely - zde m žete zobrazit i skrýt jednotlivé panely hlavního rozhraní (Panel nástroj, Naviga ní strom, Rychlá nápov da atd.) jednoduše jejich zaškrtnutím i odškrtnutím.

Pro obnovení p vodní pozice panel použijte volbu *Výchozí umíst ní panel*. Pozice panel budou obnoveny po op tovném spušt ní aplikace.

Podmínky chybového stavu

| 🙀 Podmínky chybového stavu                                                                              |                                                                                                    | × |
|----------------------------------------------------------------------------------------------------|----------------------------------------------------------------------------------------------------|---|
| Podmínky chybového stavu urču<br>Tyto podmínky vymezují obsah náhled<br>Chybové hodnoty budou zvýrazněm | jí, co má být považováno za chybový stav stanice.<br>lu <b>Stanice v chybovém stavu</b> .<br>l <b>y červeně ve všech náhledech.</b> |   |
| Podmínka                                                                                                | Hodnota                                                                                                    |   |
| 🖉 Verze AVG je neaktuální                                                                               |                                                                                                    |   |
| 🖟 Verze testovacího jádra není aktuální                                                                 |                                                                                                    |   |
| 🖟 Datum zveřejnění virové báze je starší než                                                            | 24                                                                                                    |   |
| 🔑 Stanice nekomunikovala déle než                                                                       | ✓ 7d                                                                                                    |   |
| 🔑 Neodstraněno detekcí vysoké závažnosti                                                                |                                                                                                    |   |
| 🔑 Neodstraněno detekcí střední závažnosti                                                               |                                                                                                    |   |
| 🔑 Neodstraněno rootkitů                                                                                 |                                                                                                    |   |
| 🔑 Chybový stav komponenty: Firewall                                                                     |                                                                                                    |   |
| 🖟 Chybový stav komponenty: Licence                                                                      |                                                                                                    |   |
| 🔑 Chybový stav komponenty: Počítač                                                                      |                                                                                                    |   |
| 🖉 Stanice neprovedla test déle než                                                                      | □ 7d                                                                                                    |   |
| 🔑 Licence stanice vyprší za                                                                             | ☑ 15d                                                                                                    |   |
|                                                                                                    | Pouřít pro Admin Server                                                                                                    |   |

V této nabídce naleznete možnost m nit podmínky, na základ kterých bude stav stanice považován za chybný. Podle vašeho výb ru pak budou stanice v chybném stavu ozna eny ervenou barvou v rámci dostupného zobrazení.

Tla ítkem Výjimky otev ete dialog, kde lze vybrat skupiny, které si p ejete z vybraných pravidel

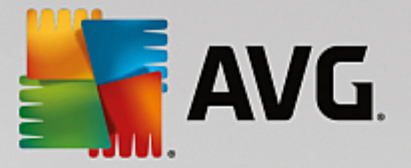

#### wnechat.

Tla ítko *Použít pro Admin Server* slouží pro odeslání nastavených chybových stav AVG Admin Serveru. Toto nastavení bude následn aplikováno p i generování grafického reportu *Stanice v chybovém stavu* a p i zobrazování HTML stránky dostupné v AVG Admin Reportu (viz kapitola <u>Webové rozhraní</u>).

- Výchozí nastavení sloupc vrátí nastavení sloupc na p vodní nastavení.
- Možnosti

| 📲 Možnosti zobrazení                                                         | <b>—</b>   |
|------------------------------------------------------------------------------|------------|
| Obecné nastavení náhledu                                                     |            |
| Znovu načístat obsah aktuálního náhledu v intervalu                          |            |
|                                                                              |            |
|                                                                              | 5 🚽 minut  |
| Zvýrazňovat zeleně čas posledního kontaktu stanice,<br>pokud pení starší pež |            |
| pokud Helli starsi Hez                                                       | 10 🌲 minut |
| Well-set - free and the state                                                |            |
| velikost pisma v naniedu                                                     | 11 🚍       |
| Rozšířené nastavení náhledu                                                  |            |
| Zobrazit sloupce pouze v jedné záložce                                       |            |
| Zobrazit počty řádků v navigačním stromě                                     |            |
| 📃 Zobrazovat časy v GMT                                                      |            |
| Zobrazovat nastavení pro stanice předešlé verze AVG 2013                     |            |
| Nastavení ticku                                                              |            |
|                                                                              |            |
| Prizpūsobit sirku sloupcū                                                    | Ptát se 🔻  |
|                                                                              |            |
| ? OK                                                                         | Storno     |
|                                                                              |            |

Nabídka obsahuje p ehled možností zobrazení. V sekci **Obecné nastavení náhledu** naleznete následující možnosti:

- Znovu na íst obsah aktuálního náhledu v intervalu zaškrtn te polí ko a zvolte interval automatického obnovování aktuálního zobrazení. Výchozí hodnota je 5 minut.
- Zvýraz ovat zelen as posledního kontaktu stanice, pokud není starší než zaškrtn te polí ko a zvolte interval, po kterém bude odpovídající bu ka ve sloupci Poslední kontakt zvýrazn na jinou, než zelenou barvou (tj. pakliže nedojde ke kontaktu se stanicí ve stanoveném ase). Výchozí hodnota je 10 minut.
- Velikost písma v náhledu Zvolte požadovanou velikost písma pro náhledy (výchozí hodnota: 11).

Sekce Rozší ené nastavení náhledu obsahuje pokro ilé nastavení zobrazení:

- Zobrazit sloupce pouze v jedné záložce zaškrtnutím tla ítka seskupíte záložky do jediné (respektive veškeré sloupce tak budou dostupné v rámci jediné záložky).
- **Zobrazit po ty ádk v naviga ním okn** v levé naviga ní stromové struktu e zobrazí

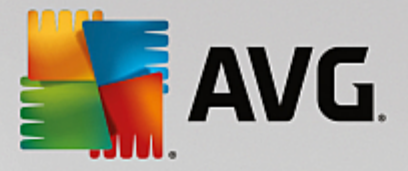

v závorce po ty ádk daného zobrazení.

Po et m žete aktualizovat bu ru n prost ednictvím nabídky **Zobrazit/Znovu na íst po ty** ádk v naviga ním strom nebo nechat aktualizovat automaticky každých p t minut (výchozí nastavení). Periodu aktualizace lze zm nit v nabídce **Zobrazit/Možnosti**, volbou **Znovu na íst** obsah aktuálního náhledu v intervalu.

Poznámka: Udávaný po et ádk ovliv uje také nastavení filtrování u konkrétních zobrazení.

- Zobrazovat asy v GMT zaškrtn te pro zobrazení všech as ve formátu GMT (Greenwichský st ední as).
- Zobrazovat nastavení pro stanice p edešlé verze AVG 2013 zaškrtn te pro zobrazení nastavení pro AVG 2013 v rámci spole ného nastavení a nastavení jednotlivých skupin. Týká se pouze situací, kdy máte v síti stále ješt stanice ve verzi AVG 2013.

Sekce **Nastavení tisku** vám poslouží, chcete-li vytisknout obsah aktuálního náhledu. Nez ídka se totiž stává, že n které sloupce nejsou dostate n široké pro vytišt ní veškerého textu, a tak je nutné jejich ší ku ješt p ed vytišt ním upravit. Prost ednictvím rolovací nabídky v této sekci m žete zvolit, zda chcete, aby docházelo k automatickému p izp sobování sloupc , i ne. Lze rovn ž nastavit možnost **Ptát se**, což znamená, že možnost úpravy ší ky sloupc vám bude p ipomínána p ed každým zahájením tisku.

- Znovu na íst údaje obnoví všechny záznamy zobrazené v aktuálním p ehledu dané sekce.
- Znovu na íst po ty ádk v naviga ním strom obnoví po et ádk uvád ných v závorkách u jednotlivých položek v naviga ním strom .

Uložit obsah aktuálního náhledu...

Umož uje uložit aktuální zobrazení (nap íklad seznam stanic) do .csv souboru (soubor, kde hodnoty jsou odd leny árkou), který lze snadno importovat do aplikace MS Excel i podobného tabulkového procesoru.

| Poznámka: | Tento dialog m | žete také snadno | vvvolat stiskem | kombinace kláves | CTRL+S. |
|-----------|----------------|------------------|-----------------|------------------|---------|
| oznanna.  | ronto alalog m | 2010 tune onduno | vyvolat otionom | Normoniado Maveo | OTTETO  |

| 👫 Vybrat sloupce pro uložení           | <b>X</b>                       |
|----------------------------------------|--------------------------------|
| Název sloupce                          | ОК                             |
| ☑ Název vlastnosti                     | Storno                         |
|                                        |                                |
|                                        | Označit vše                    |
|                                        | Uložit pouze<br>označené řádky |
|                                        |                                |
|                                        | _                              |
| Kde bude náhled uložen                 |                                |
| C:\ProgramData\Avg\Admin Data\view.csv | ?                              |

Ozna te sloupce, které si p ejete vyexportovat, p ípadn tla ítkem Ozna it vše zaškrtn te všechny.

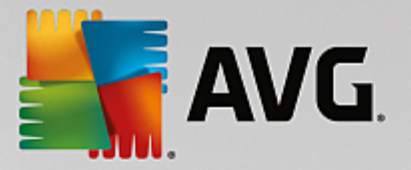

Pokud jste p ed vstupem do dialogu zaškrtli pouze n které položky ze seznamu a p ejete si vyexportovat pouze tyto, zaškrtn te také polí ko **Uložit pouze ozna ené ádky**.

Pro zm nu umíst ní výstupního souboru použijte tla ítko \_\_\_\_, kterým otev ete standardní ukládací dialog.

Sv j výb r potvr te tla ítkem OK.

- **Tisk...** otev e standardní tiskový dialog Windows a umožní vám vytisknout aktuáln otev ený p ehled.
- **Najít stanici** otev e dialog pro rychlé hledání stanice dle názvu i jeho ásti (lze použít také klávesovou zkratku CTRL+F).
- Najít další stanici p esko í na další výsledek hledání (klávesa F3).

#### Nabídka Nástroje

Nabídka Nástroje obsahuje tyto možnosti:

- Spole né nastavení pro stanice otev e dialog pro správu sdílené konfigurace pro stanice (Více informací o sdíleném nastavení stanic naleznete v kapitole <u>Konfigurace/Spole né nastavení</u> pro stanice).
- **Spole né nastavení Firewallu pro stanice** otev e dialog pro správu sdílené konfigurace pro stanice s nainstalovaným Firewallem (více informací o sdíleném nastavení stanic s Firewallem naleznete v kapitole Konfigurace/Spole né nastavení Firewallu pro stanice).
- Spole né nastavení aplika ních server otev e dialog pro správu sdílené konfigurace pro stanice s nainstalovaným aplika ním serverem (více informací naleznete v kapitole <u>Konfigurace/Spole né</u> <u>nastavení aplika ních server</u>).
- Údržba databáze zobrazí dialog, kde m žete wbrat skripty pro správu Data Center databáze.
- Zobrazit duplicitní stanice

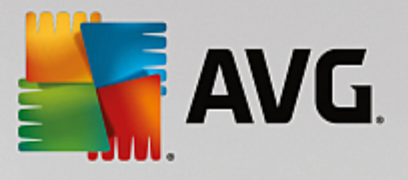

| 📕 Seznam duplicitních stanic        |        |           |            |                            |                   |  |
|-------------------------------------|--------|-----------|------------|----------------------------|-------------------|--|
| Zvolte způsob identifikace stanice: |        |           |            | dle názvu stanice a domény |                   |  |
| Název stanice                       | Doména | IP adresa | MAC adresa | Poslední synchr            |                   |  |
|                                     |        |           |            |                            |                   |  |
|                                     |        |           |            |                            |                   |  |
|                                     |        |           |            |                            |                   |  |
|                                     |        |           |            |                            |                   |  |
|                                     |        |           |            |                            |                   |  |
|                                     |        |           |            |                            |                   |  |
|                                     |        |           |            |                            |                   |  |
|                                     |        |           |            |                            |                   |  |
|                                     |        |           |            |                            |                   |  |
|                                     |        |           |            |                            |                   |  |
|                                     |        |           |            |                            |                   |  |
|                                     |        |           |            |                            |                   |  |
| ?                                   |        |           |            | Smazat                     | Exportovat Zavřít |  |

Tento dialog vám umož uje identifikovat duplicitní stanice ve vaší síti (tj. stanice se stejnými názvy). K takové duplicit m že dojít t eba i p i identifikaci MAC adresy (nap . notebooky ve vaší síti mohou být zobrazeny hned dvakrát – jednou, když pro p ipojení používají sí ový adaptér, a jednou p i použití WiFi). Existuje hned n kolik metod pro identifikaci duplicitních stanic. Pro zm nu aktuáln aplikované metody použijte rolovací nabídku v pravém horním rohu dialogu. Dostupné metody identifikace jsou *dle názvu stanice*, *dle názvu stanice a domény*, *dle IP adresy stanice* a *dle MAC adresy stanice*.

Duplicitní stanice m žete jednoduše odstra ovat jejich ozna ením v seznamu a kliknutím na tla ítko **Smazat**. M žete rovn ž použít tla ítko **Exportovat**, ímž uložíte celý seznam duplicitních stanic do *.csv* souboru (tj. souboru, kde jsou hodnoty odd leny árkou). Tento soubor pak lze importovat do aplikace MS Excel i podobného tabulkového procesoru.

- Nastavení AVG Admin Serveru otev e dialog pro správu nastavení AVG Admin Serveru (Více informací o nastavení naleznete v kapitole <u>Konfigurace/Nastavení AVG Admin Serveru</u>)
- Instalovat AVG na stanice spustí integrovaný nástroj pro p idávání stanic za ú elem vzdálené instalace. Více informací naleznete v kapitole <u>Sí ová instalace</u>.
- Spustit Pr vodce sí ovou instalací AVG spustí samostatnou aplikaci Pr vodce sí ovou instalací AVG, která vás provede instalacemi AVG na stanice. Více informací o tomto tématu naleznete v kapitole <u>Pr vodcem sí ovou instalací AVG</u>)

#### Nabídka Informace

Nabídka Informace obsahuje tyto možnosti:

- Nápov da zobrazí nápov du k aplikaci.
- Co je nového zobrazí p ehled "krok-za-krokem" nejd ležit jších novinek v aplikaci.

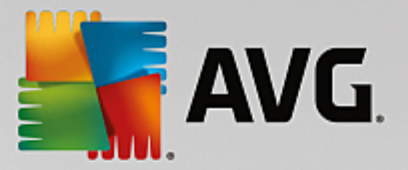

• **Zjistit nové aktualizace** - AVG Admin Konzole automaticky zjiš uje b hem spušt ní, jestli je k dispozici nová verze AVG Admin Konzole. Nicmén pokud chcete zjistit, zdali není k dispozici nová verze okamžit, použijte tuto volbu.

Pro okamžité stažení poslední verze instala ního balíku m žete použít také p ímý odkaz v dialogu.

Pokud budete chtít vypnout kontrolu nové verze p i startu, odškrtn te volbu **Zjiš ovat nové aktualizace** *p i spušt ní*.

- Stáhnout aktuální dokumentaci ve vašem výchozím internetovém prohlíže i otev e stránky s dokumentacemi k AVG produkt m.
- **Stáhnout AVG Rescue CD** ve vašem výchozím internetovém prohlíže i otev e stránku s možností stažení produktu. Pro úsp šné stažení bude pot eba vložit licen ní íslo pro AVG Rescue CD.
- Product Improvement Programme/Program zlepšování produktu zvolte zdali se chcete zú astnit programu pro vylepšení produktu.
- **O aplikaci AVG Admin Konzole** zobrazí informace o autorských právech a verzi aplikace/databáze.

# 6.2.2. Navigační strom

**Naviga** ní strom obsahuje všechny skupiny uspo ádané hierarchicky. Skupinou je myšlen p ehled datové struktury, tedy nap. seznam stanic a jejich konfigurace, výsledky test je zobrazen v *Aktuálním zobrazení* v rámci centrální tabulky

| 🕌 AVG Admin Konzole - RN0626                                                                                                    | 2:4158                                                                                                    |                                                                                                    |                          |                                                                                                    | - • •                                                                                                   |
|----------------------------------------------------------------------------------------------------|----------------------------------------------------------------------------------------------------|----------------------------------------------------------------------------------------------------|--------------------------|----------------------------------------------------------------------------------------------------|----------------------------------------------------------------------------------------------------|
| AVG Data Center Zobrazit Ná                                                                                                    | stroje Informace                                                                                                    |                                                                                                    |                          |                                                                                                    |                                                                                                    |
| 8 2 8 3 7 5 2                                                                                                    | er er 🖸 💈                                                                                                    |                                                                                                    |                          |                                                                                                    |                                                                                                    |
| X<br>AVG Data Center<br>Stanice<br>Servery<br>Výsledky testů<br>Upozoňování<br>Grafické reporty<br>Licence<br>Nevyřízené požadavky<br>Sitová instalace | Databáze Typ: Poslední záloha: Velikost DB: Identifikace stanic: Grafické reporty: SMTP: smazat staré záznamy z databáze      Admin Server Role: Vytížení CPU poslední hodinu: Využití paměti: Licence:     Vytření Verze | Firebird 16.7.318<br>2015-09-23 (další naplánov<br>9 MB<br>dle názvu stanice a domén<br>instalovány<br>není konfigurován<br>AVG Data Center + Update<br>0.00 %<br>45 MB<br>OK | vána<br>Y<br>eProxy role | Stanice<br>Celkem:<br>Infikováno:<br>Stará verze programu:<br>Stará virová báze:<br>Nekomunikující:<br>Stav licenci:<br>Nevyřízené požadavky:<br>prohledat lokální siť<br>Stav Jicenci:<br>Nevyřízené požadavky:<br>prohledat lokální siť<br>Stav Jicenci:<br>Nevyřízené požadavky:<br>prohledat lokální siť | 1 stan<br>1 stan<br>0 stan<br>0 stan<br>0 stan<br>0 poža<br>30 dní<br><u>Středr</u><br>0 stan<br>1 neps |
|                                                                                                    | •                                                                                                    | III                                                                                                    |                          |                                                                                                    | - F                                                                                                    |
| X Stavové okno (Všechny zprávy)                                                                                                    | -                                                                                                    |                                                                                                    |                          |                                                                                                    |                                                                                                    |
| Čas Zpráva                                                                                                    | 3                                                                                                    | Ode                                                                                                    | sláno na                 | Zasláno od                                                                                                    |                                                                                                    |
|                                                                                                    |                                                                                                    |                                                                                                    |                          |                                                                                                    |                                                                                                    |
| Připraven                                                                                                    |                                                                                                    |                                                                                                    |                          | 0 řádků (0 vybráno)                                                                                                    |                                                                                                    |

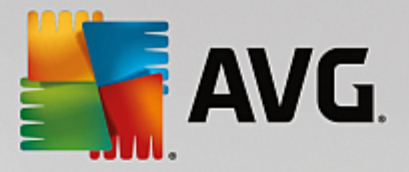

V rámci naviga ního stromu naleznete následující položky:

- Stanice
- <u>Servery</u>
- Výsledky test
- <u>Upozor ování</u>
- Grafické reporty
- Licence
- <u>Nevy ízené požadavky</u>
- <u>Sí ová instalace</u>

Popis jednotlivých položek naleznete v odpovídajících kapitolách.

# 6.2.3. Sekce záznamů

V rámci hlavního dialogu v sekci **Aktuálního zobrazení** lze prohlížet data skupiny vybrané z naviga ního stromu. N které skupiny mohou obsahovat pom rn velké množství dat pro dané zobrazení, pro ež n které informace jsou dále k dispozici na jednotlivých záložkách.

Pro výb r záznamu použijte levé tla ítko myši. Lze také vybrat více záznam najednou: Stiskn te *CTRL* klávesu (pro p idání nového záznamu k aktuálním u výb ru), pop ípad *SHIFT* klávesu (pro výb r všech záznam mezi prvním a posledním ozna eným záznamem). Klikn te pravým tla ítkem myši na vybraný záznam pro zobrazení *kontextové nabídky*. Z ní lze spoušt t rozli né akce a aplikovat je na aktuální výb r.

Kliknutím pravého tla ítka myši na kterýkoliv sloupec lze vyvolat dialog pro výb r zobrazení jednotlivých sloupc :

| 🕌 Upravit skrývání sloupců                                                  | <b>X</b>    |
|-----------------------------------------------------------------------------|-------------|
| Název sloupce                                                               | ОК          |
| <ul> <li>Stavová ikona - online</li> <li>Stavová ikona - infekce</li> </ul> | Storno      |
| Stavová ikona - potřeba restart                                             |             |
|                                                                             | Označit vše |
|                                                                             |             |
| Neodstraněno nálezů vysoké závaž… Neodstraněno nálezů střední závaž…        |             |
| Rootkitů neodstraněno                                                       |             |
|                                                                             |             |
|                                                                             |             |

Dialog umož uje zobrazit i skrýt libovolné sloupce dle pot eby. Tla ítkem **Ozna it vše** lze zviditelnit všechny dostupné sloupce.

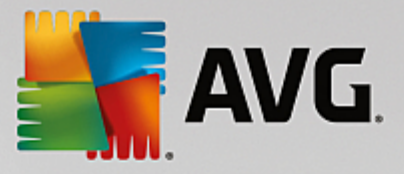

Vlastní záložku s libovolným nastavením sloupc lze p idat do vybraného zobrazení kliknutím pravého tla ítka myši na kteroukoliv existující záložku a vybráním volby *P idat uživatelskou záložku* z kontextové nabídky. Zobrazí se nový dialog:

| azev uzivatelske zalozky                                       |   | OK          |
|----------------------------------------------------------------|---|-------------|
|                                                                |   | Charge      |
| yberte sloupce, které chcete zobrazit na uživatelské<br>śložce |   | Storno      |
| Název sloupce                                                  | - | Označit vše |
| 🗌 Stavová ikona - online                                       |   |             |
| 🗌 Stavová ikona - infekce                                      | = |             |
| 🗌 Stavová ikona - potřeba restart                              |   |             |
| Název stanice                                                  |   |             |
| 🗌 Doména                                                       |   |             |
| Popis                                                          |   |             |
| Skupina                                                        |   |             |
| Poslední kontakt                                               |   |             |
| 🗌 Neodstraněno nálezů vysoké závažnosti                        |   |             |
| 🗌 Neodstraněno nálezů střední závažnosti                       |   |             |
|                                                                |   |             |

Zde vypl te název záložky a zaškrtn te sloupce, které si p ejete v rámci záložky zobrazovat. Pro vybrání všech položek zvolte volbu **Ozna it vše**. Svou volbu potvr te tla ítkem OK.

Odstran ní vlastní záložky provedete kliknutím pravého tla ítka myši na kteroukoliv záložku a vybráním volby **Smazat uživatelskou záložku** z kontextové nabídky. Zm nu nastavení vlastní záložky provedete výb rem položky **Upravit uživatelskou záložku** ze stejné nabídky.

Pro rychlé vyhledání názvu stanice v rámci daného zobrazení použijte klávesovou zkratku CTRL+F. Poté vepište název stanice i jeho ást. Výsledky hledání uvidíte zvýrazn né okamžit v pr b hu psaní.

Klávesou F3 lze p esko it na další výsledek hledání.

# 6.2.4. Stavový panel

V této ásti okna **AVG Admin Konzole** naleznete r zná systémová oznámení a informace o funkcích aplikace, komunikaci s **AVG stanicemi**, nalezených problémech, pozitivních nálezech/varováních, atp.

Panel **Stavové okno** je umíst n ve výchozím nastavení v dolní ásti obrazovky. Pokud panel není viditelný, lze jej snadno aktivovat prost ednictvím položky **Stavové okno** skrze nabídku **Zobrazit/Panely**.

Více informací o stavových zprávách a oznámeních naleznete v kapitole <u>Zpracování požadavk</u> a stavové <u>zprávy</u>.

Kliknutím pravého tla ítka myši do prostoru stavového okna otev ete kontextovou nabídku s následujícími volbami:

- Zobrazit vše ve stavovém okn se budou zobrazovat všechny zprávy.
- Zobrazit chyby a varování ve stavovém okn se budou zobrazovat pouze chybové zprávy a varování.

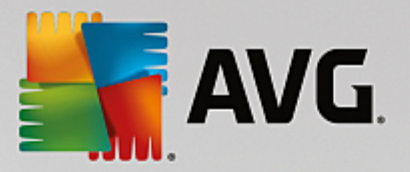

- **Zobrazit chyby** ve stavovém okn se budou zobrazovat pouze chybové zprávy.
- Nastavit filtrování zpráv

| 🖥 Filtrování zpráv 🛛 💽               |                                     |                                        |  |  |  |  |  |
|--------------------------------------|-------------------------------------|----------------------------------------|--|--|--|--|--|
| Závažnost zpráv                      |                                     |                                        |  |  |  |  |  |
| Zobrazovat jen zprávy                | Zobrazovat jen zprávy určité úrovně |                                        |  |  |  |  |  |
| [                                    |                                     |                                        |  |  |  |  |  |
| vsecnny zpravy                       | -                                   | ······································ |  |  |  |  |  |
| Adresát / Odesílate                  |                                     |                                        |  |  |  |  |  |
| Zobrazovat jen zprávy<br>stanicemi.  | týkající se ko                      | munikace s těmito                      |  |  |  |  |  |
| ien od odesílatele                   |                                     |                                        |  |  |  |  |  |
|                                      |                                     |                                        |  |  |  |  |  |
|                                      |                                     |                                        |  |  |  |  |  |
| jen pro příjemce ob                  | sahující                            |                                        |  |  |  |  |  |
|                                      |                                     |                                        |  |  |  |  |  |
| Cas přijet í                         |                                     | •                                      |  |  |  |  |  |
| Zobrazovat jen zprávy přijaté v době |                                     |                                        |  |  |  |  |  |
| DO 📃                                 | 9/25/2015                           | ▲ 7:07:00 F ▲                          |  |  |  |  |  |
| Do                                   | 9/25/2015                           | × 7:07:00 F ▼                          |  |  |  |  |  |
| ? OK Storno                          |                                     |                                        |  |  |  |  |  |

Tato volba umož uje nastavit filtrování zpráv podle podrobn jších parametr . Z rolovací nabídky si zvolte, jaký typ zpráv si p ejete zobrazovat.

V ásti **Adresát / Odesilatel** zaškrtn te preferované konkrétní odesilatele i adresáta. Zaškrtnutím daného polí ka se zobrazí nabídka, ze které si m žete vybrat unikátního odesilatele i adresáta, jehož zprávy si p ejete zobrazovat ve stavovém okn.

V sekci **as p ijetí** m žete zaškrtnout polí ka **Od** nebo **Do** (p ípadn ob ) pro zobrazení zpráv pouze z ur eného asového intervalu. Žádné starší i nov jší zprávy se pak nebudou zobrazovat.

- Vypnout filtrování zpráv vypne filtrování zpráv.
- Uložit obsah okna umožní uložit obsah okna do textového souboru.

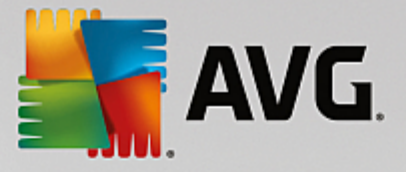

# 6.2.5. Panel filtrů

Panel *Nastavení filtr* obsahuje seznam možností pro filtrování obsahu v aktuálním zobrazení. Seznam možností se objeví vždy, když jsou n jaké filtry k dispozici.

| Filtr                   | Hodnota         | - |
|-------------------------|-----------------|---|
| Název stanice           | Stanice         |   |
| Popis stanice           | Popis           | = |
| Doména stanice          | Doména          |   |
| IP adresa stanice       | 0.0.0.0         |   |
| Operační systém stanice | Operační systém |   |
| Infikované stanice      |                 |   |

Popis jednotlivých filtr naleznete v odpovídajících kapitolách pro jednotlivé položky:

- Stanice
- Servery (Aplika ní servery)
- Výsledky test
- Grafické reporty
- <u>Nevy ízené požadavky</u>

Panel **Nastavení filtr** je ve výchozím nastavení skrytý, ale lze jej snadno aktivovat prost ednictvím položky **Nastavení filtr** skrze nabídku **Zobrazit/Panely**. Poté se objeví v dolní levé ásti obrazovky.

# 6.3. Synchronizační proces

Stanice spravované v rámci Vzdálené správy AVG provád jí pravidelnou synchronizaci s AVG Data Center. Proces synchronizace zahrnuje:

- Nastavení stanic
- Výsledky test
- <u>Stavy komponent na stanici</u>

Související téma naleznete také v kapitole <u>Sí ové požadavky</u>, kde naleznete více informací na požadavky k p ipojení nutné pro úsp šnou synchronizaci.

### 6.3.1. Synchronizace nastavení stanic

V pr b hu synchronizace nastavení stanice:

- jsou povinná nastavení p enášena z Data Center na stanici,
- nepovinná nastavení jsou p enášena ze stanice do Data Center.

Synchronizace probíhá pravideln . Ve výchozím nastavení, synchroniza ní proces nastavení probíhá každých

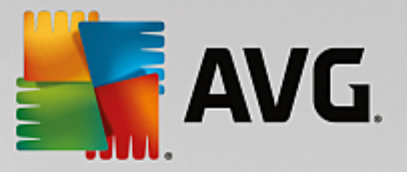

60 minut. Tuto periodu lze zm nit pro všechny stanice takto:

- 1. V AVG Admin Konzoli wyberte Nástroje (z horní nabídky) a zvolte položku Spole né nastavení pro stanice.
- 2. Zvolte Vzdálená správa.
- 3. V sekci **Pokro ilé nastavení** u položky **Synchronizace konfigurace** vyberte požadovanou hodnotu. Zav ete dialog tla ítkem **OK**.
- 4. Po kejte, než dojde k synchronizaci stanic.

Alternativn m žete synchronizaci provést ru n (všech stanic): V naviga ním strom klikn te pravým tla ítkem na **Stanice** a zvolte **Synchronizovat nastavení**.

**Poznámka:** Pro zm nu nastavení pouze pro stanice ve skupin jednoduše opakujte proces od kroku dva poté, co kliknete pravým tla ítkem na **Stanice/Název-vaší-skupiny** a zvolíte **Spole né nastavení ve skupin** z kontextové nabídky.

Krom toho je synchronizace provád na:

- vždy, když je stanice zapnuta i p ipojena k síti, její nastavení jsou synchronizovány nejmén v rámci této periody,
- vždy, když se stanice p ipojí k AVG Data Center poprvé, dojde k okamžité synchronizaci,
- vždy, když je zm n no a potvrzeno nastavení stanice i více stanic v rámci AVG Admin Konzole.

Také je možno požádat o okamžitou synchronizaci z **AVG Admin Konzole**. Jednoduše klikn te pravým tla ítkem myši na skupinu stanic v naviga ním stromu nebo na konkrétní stanici v rámci zobrazení a zvolte **Synchronizovat nastavení** z kontextové nabídky.

### 6.3.2. Synchronizace výsledků testů

Synchroniza ní proces odesílá data ze stanice do AVG Data Center. Proces nastává:

- pokaždé, když dojde k zapnutí stanice i její p ipojení k síti (a to nejmén b hem dvaceti minut),
- okamžit po dokon ení testu i poté, co byla nalezena infekce Rezidentním štítem,
- okamžit i nejpozd ji po dvaceti minutách pokud na stanici došlo ke zm n výsledk testu uživatelem (lé ení, p esouvání do trezoru atp.).

Také je možno požádat o okamžitou synchronizaci výsledk testu z **AVG Admin Konzole**. Jednoduše klikn te pravým tla ítkem myši na skupinu stanic v naviga ním stromu nebo na konkrétní stanici v rámci zobrazení a zvolte **Akce týkající se Test** /**Požádat o výsledky test** z kontextové nabídky.

### 6.3.3. Synchronizace stavů komponent ze stanice

Synchroniza ní proces odesílá data ze stanice do AVG Data Center. Proces nastává:

• okamžit, když dojde ke spušt ní stanice i k jejímu p ipojení k síti,

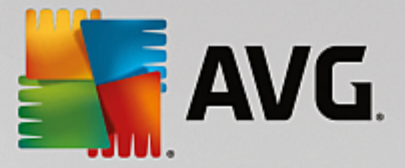

• do p ti minut od zm ny stavu komponenty.

Také je možno požádat o okamžitou synchronizaci z **AVG Admin Konzole**. Jednoduše vyberte z naviga ního stromu položku Stanice a v pravé ásti klikn te pravým tla ítkem a z kontextové nabídky zvolte **Nastavení** *stanice*/**Znovu na** *íst stavy komponent*.

# 6.4. Stanice

Položka *Stanice* umož uje zobrazit komplexní informace o všech stanicích aktuáln spravovaných v AVG Data Center. Záznam o stanici je vytvo en jakmile se stanice poprvé do AVG Data Center p ihlásí.

Skrze kontextovou nabídku (kliknutím pravého tla ítka myši) m žete vytvá et skupiny stanic a p i azovat jednotlivé stanice libovolným skupinám.

Ve výchozím nastavení jsou stanice rozd leny do t chto skupin:

- <u>Stanice v chybovém stavu</u> obsahuje stanice, které se nacházejí v nekorektním stavu (tj. nespl ují p edem definované podmínky)
- Stanice s AVG Firewallem obsahuje seznam stanic s nainstalovaným AVG Firewallem.
- <u>Neza azené</u> Obsahuje pouze stanice, které ješt nebyly p i azeny do p eddefinovaných skupin.

Více informací o každé skupin naleznete v následujících kapitolách.

V rámci aktuálního zobrazení naleznete informace týkající se konkrétních stanic. Informace jsou rozd leny na záložkách do n kolika kategorií:

### Záložka Stanice

Obsahuje obecné informace o každé stanici (název, doména, skupina, poslední kontakt apod.).

#### Záložka Podrobnosti

Zobrazuje podrobn jší informace o stanicích (IP adresa, MAC adresa, opera ní systém, požadavek na restart a podobn ).

#### • Záložka Verze

Zobrazuje informace o verzi AVG, virové báze, anti-spyware a anti-spam databáze na každé stanici.

#### • Záložka Stavy komponent

Obsahuje p ehled stav komponent pro každou stanici (všimn te si, že zde jsou dv samostatné záložky pro stanice s AVG a AVG 2013).

Více informací o dalších možnostech a nastaveních naleznete v ásti Konfigurace/<u>AVG Admin Konzole</u> v této p íru ce.

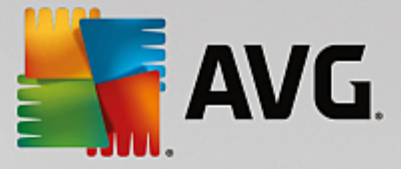

### 6.4.1. Stanice v chybovém stavu

Dialog *Podmínky chybového stavu* lze otev ít z horní nabídky výb rem volby *Podmínky chybového stavu* skrze nabídku *Zobrazit*.

V tomto dialogu m žete vybrat podmínky, které musí stanice spl ovat, aby byla považována za stanici v chybovém stavu.

| 🚪 Podmínky chybového stavu 📧                                                                                                    |                                   |  |  |  |
|----------------------------------------------------------------------------------------------------|-----------------------------------|--|--|--|
| Podmínky chybového stavu určují, co má být považováno za chybový stav stanice.           Tyto podmínky vymezují obsah náhledu Stanice v chybovém stavu.           Chybové hodnoty budou zvýrazněny červeně ve všech náhledech. |                                   |  |  |  |
| Podmínka                                                                                                    | Hodnota                           |  |  |  |
| 🖉 Verze AVG je neaktuální                                                                                                    |                                   |  |  |  |
| 🖟 Verze testovacího jádra není aktuální                                                                                                    |                                   |  |  |  |
| 🔑 Datum zveřejnění virové báze je starší než                                                                                                    | 24                                |  |  |  |
| 🖉 Stanice nekomunikovala déle než                                                                                                    | ☑ 7d                              |  |  |  |
| 🌽 Neodstraněno detekcí vysoké závažnosti                                                                                                    |                                   |  |  |  |
| 🖉 Neodstraněno detekcí střední závažnosti                                                                                                    |                                   |  |  |  |
| 🖉 Neodstraněno rootkitů                                                                                                    |                                   |  |  |  |
| 🖟 Chybový stav komponenty: Firewall                                                                                                    |                                   |  |  |  |
| 🔑 Chybový stav komponenty: Licence                                                                                                    |                                   |  |  |  |
| 🔑 Chybový stav komponenty: Počítač                                                                                                    |                                   |  |  |  |
| 🔑 Stanice neprovedla test déle než                                                                                                    | □ 7d                              |  |  |  |
| 🖟 Licence stanice vyprší za                                                                                                    | ✓ 15d                             |  |  |  |
| ? Výjimky                                                                                                    | Použít pro Admin Server OK Storno |  |  |  |

Možné podmínky jsou následující:

- Verze AVG je neaktuální stanice bude v chybném stavu pokud verze AVG na stanici nebude pln aktuální.
- Verze testovacího jádra není aktuální stanice bude v chybném stavu pokud nebude disponovat aktuální verzí testovacího jádra.
- Datum zve ejn ní virové báze je starší než stanice bude v chybovém stavu pokud bude mít virovou bázi starší než zadaný asový interval. Vložte íslovku pro hodiny a pro dny íslovku s d tedy nap . 7d pro sedm dní.
- Stanice nekomunikovala déle než stanice bude v chybném stavu pokud nekomunikovala s Data Center po dobu delší, než je zadaný interval. Vložte íslovku pro hodiny a pro dny íslovku s d - tedy nap. 7d pro sedm dní.
- **Neodstran ných infekcí** stanice bude v chybném stavu pokud obsahuje neodstran né infekce.
- **Neodstran no spyware** stanice bude v chybném stavu pokud obsahuje neodstran ný spyware.
- **Neodstran no rootkit** stanice bude v chybném stavu pokud obsahuje neodstran né rootkity.

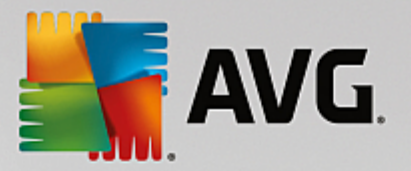

- Chybový stav komponenty: Firewall zvýrazní stanice, které mají komponentu Firewall v chybovém stavu.
- Chybový stav komponenty: Licence zvýrazní stanice, které mají komponentu Licence v chybovém stavu.
- Chybový stav komponenty: Rezidentní štít zvýrazní stanice, které mají komponentu Rezidentní štít v chybovém stavu.
- **Stanice neprovedla test déle než** stanice bude v chybném stavu pokud neprovedla test déle, než je zadaný interval. Vložte íslovku pro hodiny a pro dny íslovku s **d** tedy nap . 7d pro sedm dní.
- **Licence stanice vyprší za** stanice bude v chybném stavu pokud má neplatnou licenci nebo její licence vyprší v zadané dob . Vložte íslovku pro hodiny a pro dny íslovku s **d** tedy nap . 7d pro sedm dní.

V dialogu jsou k dispozici následující tla ítka:

- *Výjimky* použijte pro výb r skupin, které si p ejete z daných pravidel w adit.
- Použít pro Admin Server slouží pro odeslání nastavených chybových stav na AVG Admin Server.
   Toto nastavení bude následn aplikováno p i generování grafického reportu Stanice v chybovém stavu a p i zobrazování HTML stránky dostupné v AVG Admin Reportu.

Potvr te svou volbu kliknutím na tla ítko OK nebo dialog zav ete tla ítkem Storno.

#### 6.4.2. Stanice s AVG Firewallem

Skupina Stanice s AVG Firewallem obsahuje seznam všech sí ových stanic, které mají nainstalovanou komponentu Firewall.

Dvojitým kliknutím myši, pop ípad za použití klávesy **Enter** zobrazíte konfigura ní dialog Firewallu. Pouze ur ité nastavení je možné m nit v rámci vzdálené správy (zejména z bezpe nostních d vod ).

### 6.4.3. Nezařazené

Obsahuje pouze stanice, které ješt nebyly p i azeny do uživatelem p eddefinovaných skupin.

### 6.4.4. Filtrování

Na aktuální zobrazení lze aplikovat r zné filtry. Filtry jsou dostupné (ve výchozím nastavení) v levé dolní ásti jako *Panel filtr*.

Panel *Nastavení filtr* je umíst n ve výchozím nastavení v dolní levé ásti obrazovky. Pokud panel není viditelný, lze jej snadno aktivovat prost ednictvím položky *Nastavení filtr* skrze nabídku *Zobrazit/Panely*.

V rámci všech textových filtr lze použít jednoduchý zástupný znak - \*. Tímto znakem lze nahradit libovolný jiný znak i et zec. Kup íkladu et zec *Sta*\* aplikovaný v rámci filtru *Název stanice* zobrazí také *Stanice01, Stanice02* atd.

Filtrovací možnosti jsou následující:

**Poznámka:** Pro použití filtru jednoduše zaškrtn te polí ko u jeho názvu a klikn te dvakrát na ádek pro vložení hodnoty. Výsledky budou k dispozici okamžit.

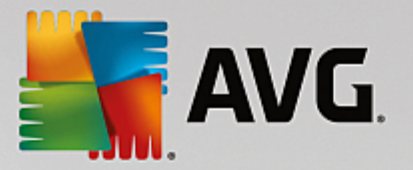

#### Název stanice

Vložte vlastní název stanice, kterou chcete vyfiltrovat.

#### Popis stanice

Vložte popis stanice, kterou chcete vyfiltrovat.

#### • Doména stanice

Vložte vlastní název domény, kterou chcete vyfiltrovat.

• IP adresa stanice

Vložte IP adresu, kterou chcete vyfiltrovat.

#### • Opera ní systém stanice

Vložte název opera ního systému, který chcete vyfiltrovat. Nap íklad pro zobrazení pouze stanic s Windows XP vložte následující et zec:

\*XP\*

• Infikované stanice

Zaškrtn te pro vyfiltrování pouze infikovaných stanic.

#### Stanice nejsou p ipojeny po vzdálené instalaci

Zaškrtn te pro vyfiltrování pouze stanic, které nejsou správn p ipojeny po vzdálené instalaci.

• Je vyžadován restart

Zaškrtn te pro vyfiltrování pouze stanic, na kterých je vyžadován restart.

Pro zrušení filtrování jednoduše odškrtn te polí ko vedle názvu filtru, pop ípad klikn te pravým tla ítkem v okn filtr a z kontextové nabídky zvolte **Vypnout filtrování**.

Poznámka: Filtry nerozlišují velká a malá písmena.

# 6.5. Servery

Položka **Servery** obsahuje p ehled všech nasazených server a stanic s nainstalovanou serverovou (aplika ní) komponentou AVG.

### 6.5.1. AVG Admin Servery

Položka zobrazí seznam AVG Admin server . Dvojitým kliknutím na kterýkoliv server otev ete konfigura ní dialog pro daný server, kde lze m nit nastavení daného serveru.

Více informací o dalších možnostech a nastaveních naleznete v ásti Konfigurace/<u>Nastavení AVG Admin</u> <u>Serveru</u> v této p íru ce.

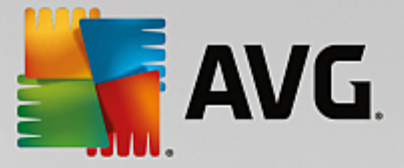

# 6.5.2. Aplikační servery

Tato položka slouží k zobrazení stanic s nainstalovaným AVG aplika ním serverem.

V rámci aktuálního zobrazení naleznete informace týkající se konkrétních stanic. Informace jsou rozd leny na záložkách do n kolika kategorií:

#### • Záložka Servery

Obsahuje obecné informace o každé stanici (název, doména, skupina, poslední kontakt apod.).

#### • Záložka Podrobnosti

Zobrazuje podrobn jší informace o stanicích (IP adresa, MAC adresa, opera ní systém, požadavek na restart a podobn ).

#### • Záložka Verze

Zobrazuje informace o verzi AVG, virové báze a anti-spyware databáze na každé stanici.

#### • Záložka Stavy komponent

Obsahuje p ehled stav komponent pro každou stanici.

Více informací o dalších možnostech a nastaveních naleznete v ásti Konfigurace/<u>AVG Admin Konzole</u> v této p íru ce.

Kliknutím pravého tla ítka myši na položku **Aplika ní servery** v levé struktu e si m žete vybrat z n kolika možností:

- **Spole né nastavení aplika ních server** otev e dialog pro spole né pokro ilé nastavení aplika ních server .
- Nastavení p ístupových práv pro aplika ní servery

Pokud používáte *Plné ízení p ístupu* (nabídka **Data Center** v AVG Admin Konzoli, položka **Nastavení AVG Data Center**) a máte vytvo en alespo jeden uživatelský ú et, m žete použít tuto volbu pro nastavení p ístupových práv k vybrané skupin stanic (v tomto p ípad email server).

Klikn te dvakrát na vybraný ú et pro zobrazení rolovací nabídky (p ípadn pravým tla ítkem vyvolejte obdobnou kontextovou nabídku) s možností výb ru typu p ístupu:

- Úplný p ístup vybraný uživatelský ú et bude mít ke skupin plný p ístup.
- **Pouze** tení wbraný uživatelský ú et bude moci skupinu pouze prohlížet.
- Bez p ístupu zvolený uživatelský ú et nebude mít ke skupin p ístup v bec.
- Synchronizovat nastavení požádá o okamžitou synchronizaci nastavení stanic ve skupin .
- Vyzvat k programové aktualizaci požádá všechny stanice ve skupin o zahájení programové aktualizace.

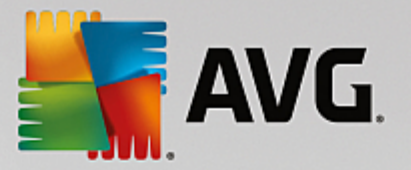

- Vyzvat k aktualizaci virové databáze požádá všechny stanice ve skupin o zahájení aktualizace virové báze.
- *Vyzvat k použití p edposlední aktualizace virové báze* požádá všechny stanice ve skupin o použití p edposlední verze aktualizace virové databáze a ignorování té poslední.
- **Smazat do asné aktualiza ní soubory** požádá všechny stanice ve skupin o vymazání do asných aktualiza ních soubor .
- Požádat o výsledky test požádá všechny stanice ve skupin o výsledky test .

Pokud kliknete pravým tla ítkem na stanici v rámci zobrazení Aplika ních server, m žete vybírat z následujících možností:

- **P ehled stanice** spustí p ehledný dialog s podrobnými informacemi týkající se stanice. V dialogu jsou následující funk ní tla ítka:
  - Nastavení otev e nastavení stanice.
  - Nastavení Firewallu zobrazí dialog nastavení Firewallu na stanici (pouze je-li nainstalován).
  - **Export** umožní uložit dané informace do .csv souboru.
  - Zav ít zav e dialog.
- Nastavení stanice:
  - o **Nastavení** otev e dialog pro nastavení stanice.
  - o Nastavení Firewallu otev e dialog pro nastavení Firewallu na stanici.
  - Synchronizovat nastavení vyžádá si okamžitou synchronizaci nastavení všech stanic s AVG Data Center.
  - o Znovu na íst stavy komponent obnoví stav všech komponent.
  - Kopírovat nastavení do... otev e nový dialog:

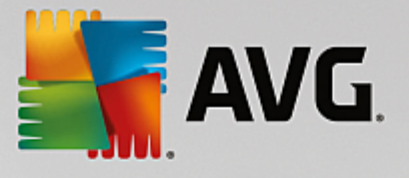

| 🕻 AVG Vyberte cílové objekty 🛛 💽                                         |                             |    |  |  |
|--------------------------------------------------------------------------|-----------------------------|----|--|--|
| Vyberte objekty, do kterých má být vámi zvolená konfigurace zkopírována. |                             |    |  |  |
|                                                                          |                             |    |  |  |
| Kopírovat do:                                                            | Společného nastavení stanic | -  |  |  |
|                                                                          |                             |    |  |  |
|                                                                          |                             |    |  |  |
|                                                                          |                             |    |  |  |
|                                                                          |                             |    |  |  |
|                                                                          |                             |    |  |  |
|                                                                          |                             |    |  |  |
|                                                                          |                             |    |  |  |
|                                                                          |                             |    |  |  |
| 0                                                                        | OK Stor                     | no |  |  |

Tento dialog slouží pro kopírování nastavení stanice mezi spole nými nastaveními, nastaveními skupin i nastaveními jednotlivých stanic i aplika ních server . Objekt, do n hož chcete zkopírovat nastavení, vyberete tak, že z rolovací nabídky zvolíte skupinu stanic, p ípadn svou volbu ješt up esníte zaškrtnutím polí ka u názvu p íslušné stanice nebo skupiny stanic v seznamu. Jakmile skon íte, klikn te na tla ítko **OK** pro potvrzení svého výb ru.

- Importovat nastavení... umožní vám na íst nastavení z konfigura ního souboru (dle vašeho výb ru) a použít je na vybranou skupinu stanic. Tento soubor (ve formátu .pck) m že ale nemusí obsahovat i nastavení Firewallu (záleží na konkrétní stanici i skupin stanic, jež byla použita pro jeho vytvo ení). Chcete-li se dozv d t vice o konfigura ních souborech, podívejete níže na popis položky Exportovat nastavení...
- Exportovat nastavení... umožní vám uložit nastavení (a to v etn nastavení Firewallu, je-li alespo na jedné ze stanic nainstalován) pro vybranou stanici do jediného konfigura ního souboru (ve formátu .pck). Budete požádáni u up esn ní, kam si tento soubor p ejete uložit. Nastavení z konfigura ního souboru lze prost ednictvím výše zmín né položky *Importovat nastavení...* aplikovat na jakoukoli stanici i skupinu stanic.

#### o Popis stanice

| 🕌 Popis sta | anice        |        |
|-------------|--------------|--------|
| Zadejte pop | bis stanice: |        |
| Testing st  | ation        |        |
|             |              |        |
|             |              |        |
|             |              |        |
|             |              |        |
| ?           | ОК           | Storno |

Vložte libovolný popis stanice.

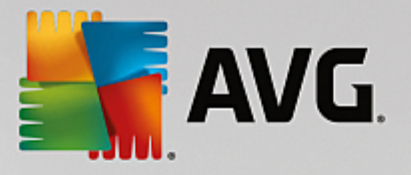

- Požádat stanici o její popis požádá stanici o její popis. Pokud je popis dostupný, zobrazí se ve sloupci Popis.
- o Vypnutí nebo restart stanice

| 🕌 Vypnutí nebo restart stani  | ce 🏼 💽    |
|-------------------------------|-----------|
| Požadovaná akce:              |           |
| Restartovat stanici           |           |
| 🔲 Akci na stanici vynutit     |           |
| Ukončení systému stanice prob | ěhne:     |
| za 30 sekund                  | •         |
|                               | OK Storno |

Tento dialog vám umožní vypnout nebo restartovat vybranou stanici. Z první rolovací nabídky zvolte požadovanou akci, z té druhé prodlevu p ed ní.

- Akce týkající se Test :
  - o Požádat o výsledky test wzve stanici k odeslání výsledk test .
  - o Zobrazit pozitivní výsledky test zobrazí pouze výsledky test , které obsahují infekci(e).
  - **Zobrazit virový trezor** zobrazí obsah virového trezoru stanice.

| vn infekce | Iméno viru    | Cesta k souboru | Datum vložení  |
|------------|---------------|-----------------|----------------|
| /p intende | Silicito Vita |                 | Biddin viozeni |
|            |               |                 |                |
|            |               |                 |                |
|            |               |                 |                |
|            |               |                 |                |
|            |               |                 |                |
|            |               |                 |                |
|            |               |                 |                |
|            |               |                 |                |
|            |               |                 |                |
|            |               |                 |                |
|            |               |                 |                |
|            |               |                 |                |
|            |               |                 |                |
|            |               |                 |                |
|            |               |                 |                |

Tla ítkem **Aktualizovat** lze obnovit seznam položek v zobrazeném virovém trezoru stanice. Pro práci s jednotlivými položkami máte k dispozici následující tla ítka:

- Obnovit zvolte jednu i více položek, které si p ejete na stanici obnovit a klikn te na toto tla ítko.
- ✤ Vymazat klikn te na tla ítko pro výmaz zvolených položek.

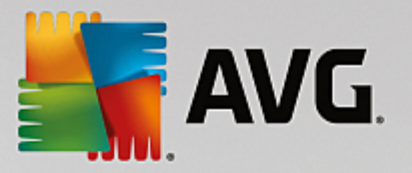

#### • Spravovat testy

Abyste mohli zobrazit a spravovat testy použitím této funkce, je pot eba, aby zvolená stanice byla spušt ná a p ipojená k Data Centeru. K dispozici jsou následující ovládací tla ítka:

|   | Správa testů s | tanice RN06262 |                  |                  |                  |                  |         | ×      |
|---|----------------|----------------|------------------|------------------|------------------|------------------|---------|--------|
|   | Název testu    | Aktuální stav  | Začátek testu    | Testovanýc       | Celkem nale      | Požadováno       |         |        |
|   | Anti-Root      | Test je připr  | Není k dispozici | Není k dispozici | Není k dispozici | Není k dispozici |         |        |
|   | Q Naplánov     | Test je připr  | Není k dispozici | Není k dispozici | Není k dispozici | Není k dispozici |         |        |
|   | 🔍 Test celéh   | Test je připr  | Není k dispozici | Není k dispozici | Není k dispozici | Není k dispozici |         |        |
|   |                |                |                  |                  |                  |                  |         |        |
|   |                |                |                  |                  |                  |                  |         |        |
|   |                |                |                  |                  |                  |                  |         |        |
|   |                |                |                  |                  |                  |                  |         |        |
|   |                |                |                  |                  |                  |                  |         |        |
|   |                |                |                  |                  |                  |                  |         |        |
|   |                |                |                  |                  |                  |                  |         |        |
|   |                |                |                  |                  |                  |                  |         |        |
|   |                |                |                  |                  |                  |                  |         |        |
| ŀ |                |                |                  |                  |                  |                  |         |        |
|   |                |                |                  |                  |                  |                  |         |        |
|   | ? Obno         | vit seznam     | Spustit          | Pokračovat       | Pozas            | tavit            | Ukončit | Zavřít |

- Obnovit seznam získá ze stanice nejnov jší stav test .
- Spustit spustí vybraný test na vzdálené stanici.
- Pokra ovat spustí pokra ování b hu vybraného testu na vzdálené stanici.
- Pozastavit pozastaví vybraný test na vzdálené stanici.
- Ukon it zastaví vybraný test na vzdálené stanici.

Pro zav ení dialogu použijte tla ítko Zav ít.

#### o Spustit test na vybraných stanicích

| 🕌 Výběr testu      |                         | <b></b>          |
|--------------------|-------------------------|------------------|
| Vyberte test, kter | ý má být spuštěn na vyb | raných stanicích |
| Test celého počíta | iče                     | •                |
| ?                  | OK                      | Storno           |

V novém dialogu zvolte z rolovací nabídky typ testu, který si p ejete na stanici spustit. Volbu potvr te tla ítkem OK.

#### • Akce týkající se Aktualizací:

- *Vyzvat k programové aktualizaci* spustí na wbrané stanici proces programové aktualizace.
- *Vyzvat k aktualizaci virové báze* spustí na wbrané stanici proces aktualizace virové báze.
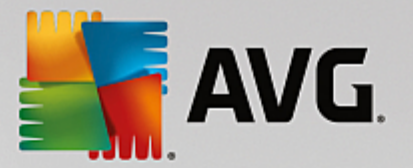

- Vyzvat k použití p edposlední aktualizace virové báze požádá vybranou stanici o použití p edposlední verze aktualizace virové databáze a ignorování té poslední.
- Smazat do asné aktualiza ní soubory požádá vybrané stanice o výmaz do asných aktualiza ních soubor.
- Statistiky stanice:
  - o **Zobrazit záznam Firewallu** zobrazí komunika ní protokol Firewallu ze stanice.
  - o **Ukázat protokol(y) událostí** zobrazí protokol událostí vzdálené stanice.
  - Smazat protokol(y) událostí požádá danou stanici server, aby vymazala své protokoly událostí (tento požadavek musíte nejd ív potvrdit).
  - Shromáždit diagnostická data získá ze stanice diagnostická data, která lze následn bu p ímo odeslat technické podpo e AVG nebo uložit na lokálním po íta i pro budoucí zpracování:

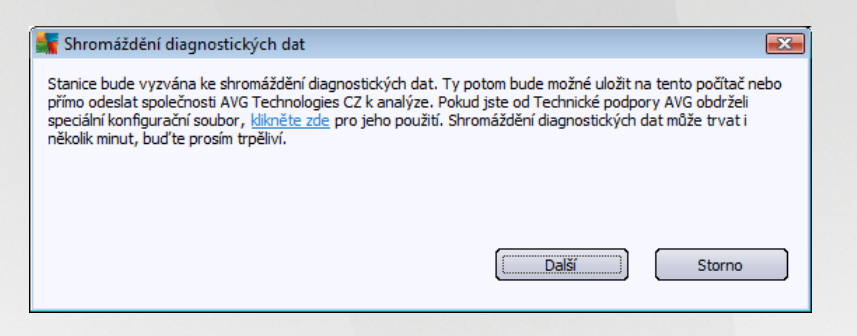

Kliknutím na tla ítko **Další** zahájíte proces stahování diagnostických dat ze stanice. Stahování m že chvíli trvat, bu te tedy trp liví. Po dokon ení se zobrazí následující dialog:

| 🕌 Shromáždění diagnostických dat                                                                                                    |  |  |  |
|----------------------------------------------------------------------------------------------------|--|--|--|
| Shromáždění diagnostických dat proběhlo v pořádku. Nyní je můžete odeslat na AVG server nebo je uložit na<br>lokální disk. Odeslání diagnostických dat může trvat i několik minut, buď te prosím trpěliví. |  |  |  |
| Připojování ke stanici: RN06262<br>Shromažďování diagnostických dat<br>Stahování dat                                                                                                    |  |  |  |
| Odeslat Uložit Storno                                                                                                    |  |  |  |

Tla ítkem *Uložit* umístíte data na sv j pevný disk pro pozd jší použití (nap . poslání emailem). Pro p ímé odeslání použijte tla ítko *Odeslat*.

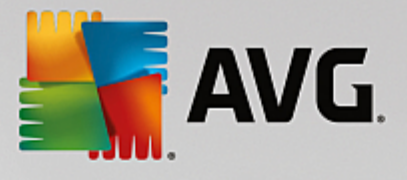

| 🕌 Odeslání diagnostických dat k analýze                                          | × |
|----------------------------------------------------------------------------------|---|
| Zadejte svoji e-mailovou adresu (povinné)                                        |   |
|                                                                                  |   |
| Stručně popište problém se stanicí                                               |   |
|                                                                                  | ^ |
|                                                                                  |   |
|                                                                                  |   |
|                                                                                  |   |
|                                                                                  | ~ |
| Seznam připojených souborů                                                       |   |
| Seznam připojených souborů                                                       |   |
| 764def5d-fd2e-4542-a6bf-1c38508f122a[a87a73a6-725a-47cd-af33-6d791d041e0c]_A.txt |   |
| 764def5d-fd2e-4542-a6bf-1c38508f122a[a87a73a6-725a-47cd-af33-6d791d041e0c]_A.zip |   |
|                                                                                  |   |
|                                                                                  |   |
|                                                                                  |   |
| Nastavení provy                                                                  |   |
|                                                                                  | _ |
| Odeslat Připojit Smazat Storno                                                   |   |

Vložte svou emailovou adresu a v dalším poli stru n popište sv j problém se stanicí. Pokud pot ebujete p iložit n jaké další soubory (nap íklad náhled obrazovky týkající se problému i n jaké protokoly d íve vyžádané technickou podporou AVG a podobn ), p idejte je tla ítkem **P ipojit**. Pro odstran ní necht né p ílohy tuto zvolte a tla ítkem Smazat odeberte.

Pokud v síti používáte proxy server pro p ipojení, vypl te jeho údaje po kliknutí na odkaz *Nastavení proxy*.

Dokon ení procesu prove te tla ítkem Odeslat.

- Vygenerovat nový report zobrazí pr vodce pro vytvo ení grafického reportu.
- Odstranit stanici odstraní stanici z AVG Data Center.
- Zobrazit záznamy serverového dopl ku -zobrazí protokoly wbraného serverového dopl ku
- Zobrazit statistiku serverového dopl ku zobrazí statistická data vybraného serverového dopl ku.
   Tla ítkem Znovu na íst zobrazíte nejnov jší data, tla ítkem Zobrazit podrobnosti protokol a tla ítko Vynulovat statistiky slouží k vymazání dosavadních statistických dat.
- Vynulovat statistiku serverového dopl ku wnuluje statistiku wbraného serverového dopl ku.
- Ov ení dostupnosti stanic

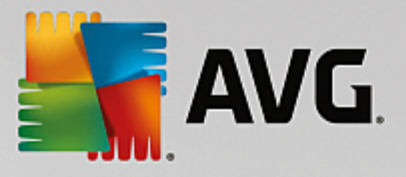

| Ověření dostupnosti stanic |                                 |
|----------------------------|---------------------------------|
| Stanice                    | Stav ověřování                  |
| 🎕RN06262 - 169.254.146.51  | Stanice je nedostupná nebo fire |
|                            |                                 |
|                            |                                 |
|                            |                                 |
| ? Ověřit znovu             | Zavřít                          |

Dialog slouží ke zjišt ní, které stanice jsou dostupné (online) a které jsou v danou chvíli nedostupné. Pro op tovné ov ení dostupnosti použijte tla ítko **Ov** *it znovu*.

Více informací o možnostech nastavení jednotlivých aplika ních server naleznete v kapitole *Konfigurace*/ <u>Spole né nastavení aplika ních server</u>.

### 6.5.3. Filtrování

Na aktuální zobrazení lze aplikovat r zné filtry. Filtry jsou dostupné (ve výchozím nastavení) v levé dolní ásti jako **Panel filtr**.

Panel *Nastavení filtr* je umíst n ve výchozím nastavení v dolní levé ásti obrazovky. Pokud panel není viditelný, lze jej snadno aktivovat prost ednictvím položky *Nastavení filtr* skrze nabídku *Zobrazit/Panely*.

V rámci všech textových filtr lze použít jednoduchý zástupný znak - \*. Tímto znakem lze nahradit libovolný jiný znak i et zec. Kup íkladu et zec *Sta*\* aplikovaný v rámci filtru *Název stanice* zobrazí také *Stanice01, Stanice02* atd.

Filtrovací možnosti (pro Aplika ní servery) jsou následující:

**Poznámka:** Pro použití filtru jednoduše zaškrtn te polí ko u jeho názvu a klikn te dvakrát na ádek pro vložení hodnoty. Výsledky budou k dispozici okamžit.

• Název stanice

Vložte vlastní název stanice, kterou chcete vyfiltrovat.

• Popis stanice

Vložte popis stanice, kterou chcete vyfiltrovat.

• Doména stanice

Vložte vlastní název domény, kterou chcete vyfiltrovat.

• IP adresa stanice

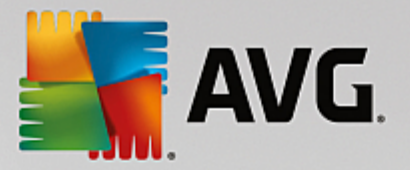

Vložte IP adresu, kterou chcete vyfiltrovat.

#### • Opera ní systém stanice

Vložte název opera ního systému, který chcete vyfiltrovat. Nap íklad pro zobrazení pouze stanic s Windows Server 2003 vložte následující et zec:

\*Server 2003\*

### • Infikované stanice

Zaškrtn te pro vyfiltrování pouze infikovaných stanic.

• Stanice nejsou p ipojeny po vzdálené instalaci

Zaškrtn te pro vyfiltrování pouze stanic, které nejsou správn p ipojeny po vzdálené instalaci.

### • Je vyžadován restart

Zaškrtn te pro vyfiltrování pouze stanic, na kterých je vyžadován restart.

Pro zrušení filtrování jednoduše odškrtn te polí ko vedle názvu filtru, pop ípad klikn te pravým tla ítkem v okn filtr a z kontextové nabídky zvolte **Vypnout filtrování**.

Poznámka: Filtry nerozlišují velká a malá písmena.

## 6.6. Výsledky testů

Tato položka nabízí p ehled všech výsledk test (v etn nález Rezidentního štítu i Webového štítu) na stanicích spole n s podrobnými informacemi k daným test m. Výsledky test jsou ve výchozím nastavení pravideln stahovány ze stanice, nicmén o jejich odeslání lze požádat také ru n :

- **pro jednotlivé stanice** kliknutím pravého tla ítka myši na název stanice v zobrazení stanic a zvolením položky **Akce týkající se Test** /**Požádat o výsledky test**.
- pro všechny stanice ve skupin kliknutím pravého tla ítka myši na název skupiny a vybráním položky Požádat o výsledky test.
- pro všechny stanice kliknutím pravým tla ítkem myši na položku Stanice z hlavního stromu a výb rem volby Požádat o výsledky test.

Prost ednictvím pravého tla ítka myši jsou k dispozici následující volby:

- Aktualizovat výsledky test dojde k op tovné synchronizaci vybraných výsledk test .
- Potvrdit výsledky test ozna í vybrané výsledky test jako potvrzené. Ve sloupci as potvrzení bude následn zobrazen datový údaj potvrzení a v reportech již nebudou zohledn ny po ty infekcí nalezené v potvrzených výsledcích test.
- Smazat výsledky test dojde k wmazání všech wbraných výsledk test .

Pro zobrazení konkrétního výsledku test použijte dvojité kliknutí myší na daný ádek, p ípadn z kontextové nabídky skrze pravé tla ítko myši vyberte volbu **Podrobnosti výsledku testu**. Zobrazí se nové okno:

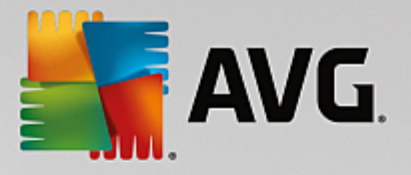

| 🕌 Výsledky testu                                                     |                                                                                          |                                     |                                                                                         | - • •                                  |
|----------------------------------------------------------------------|------------------------------------------------------------------------------------------|-------------------------------------|-----------------------------------------------------------------------------------------|----------------------------------------|
| Název testu                                                          | Test z průzkumníku                                                                       | Testován                            | o objektů                                                                               | 48                                     |
| Jméno stanice<br>Popis<br>Jméno uživatele<br>IP adresa<br>MAC adresa | RN06262<br>Testing station<br>konstantin.sindelar<br>169.254.146.51<br>00:50:56:C0:00:01 | Nalezeno,<br>Nalezeno,<br>Nalezeno, | /vyléčeno detekcí vysoké závaj<br>/vyléčeno detekcí střední závaj<br>/vyléčeno rootkitů | žnosti <b>1/0</b><br>žnosti 0/0<br>0/0 |
| Začátek testu<br>Konec testu<br>Délka testu                          | 2015-09-23 14:59:45<br>2015-09-23 14:59:48<br>3 sekund(a)                                | Nalezeno                            | informací                                                                               | u<br>Export výsledků testu do souboru… |
| Informace testovaciho protokolu                                      | Test byl úspěšně dokončen                                                                |                                     |                                                                                         | <u>Tisk výsledků testu</u>             |
| Testovaný objekt                                                     |                                                                                          | Nález                               | Stav                                                                                    | Závažnost                              |
| 😣 E: \downloads \eicar.com                                           |                                                                                          | Rozpoznán virus EICAR_T             | Nevyřešeno                                                                              | Vysoká                                 |
|                                                                      |                                                                                          |                                     |                                                                                         |                                        |
|                                                                      |                                                                                          |                                     |                                                                                         |                                        |
|                                                                      |                                                                                          |                                     |                                                                                         |                                        |
|                                                                      |                                                                                          |                                     |                                                                                         |                                        |
| ? Potvrdit                                                           | Zavřít Odstra                                                                            | nit vybrané infekce                 | Odstranit všechny infekce                                                               | ) Předchozí Další                      |

V závislosti na nalezených infekcích m že být k dispozici více záložek. Každá záložka obsahuje seznam nález (tedy infekce, spyware atp.). Na každé záložce jsou k dispozici tyto volby:

- Potvrdit tla ítkem ozna íte výsledek testu jako potvrzený a tím nebude test brán v potaz do report (kde nebudou zohledn ny ani po ty infekcí z tohoto výsledku).
- Zav ít zav e aktivní okno.
- Odstranit vybrané infekce odstraní pouze vybrané infekce.
- Odstranit všechny infekce odstraní všechny infekce v seznamu.
- *P edchozí* zobrazí p edchozí výsledky test v aktuálním zobrazení, pokud jsou k dispozici.
- Další zobrazí další výsledky test v aktuálním zobrazení, pokud jsou k dispozici.
- **Export výsledk** testu do souboru klikn te na tento odkaz pro uložení výsledk daného testu do textového (.csv) souboru.
- Tisk výsledk test otev e standardní tiskový dialog Windows pro vytišt ní výsledk testu.

Kliknutím pravého tla ítka myši na nález zobrazí nabídku s dalšími volbami (dostupnost akcí závisí na typu infekce i souboru):

• Lé it – pošle na stanici požadavek o lé ení vybraných infekcí.

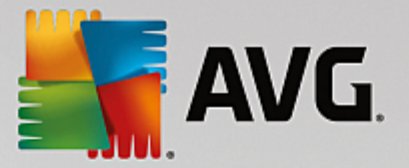

- Vymazat pošle na stanici požadavek o vymazání vybraných infekcí.
- **Pesunuto do trezoru** pošle na stanici požadavek na pesunutí vybraných infekcí do virového trezoru na stanici.
- *P idat jako výjimku* pošle na stanici požadavek o vytvo ení výjimky pro dané infekce. AVG bude následn nález ignorovat a nebude jej reportovat.

Pokud je stanice aktivní, požadované operace prob hnou okamžit po požadavku. Pokud stanice není aktuáln aktivní (tj. není p ipojena k síti i k AVG Data Center), všechny ekající operace budou provedeny ihned p i p íštím p ihlášení stanice.

Jakmile požádáte o n jakou akci a AVG stanice bude aktivní, pokusí se okamžit provést požadovanou akci (tj. nalézt výsledky test a zpracovat dané infekce atp.).

Ve sloupci Stav bude zobrazen jeden z níže uvedených stav :

- Vylé eno soubor byl vylé en.
- **Nevy ešeno** soubor je nakažen.
- P idáno k výjimkám PUA infekce byla p idána do seznamu výjimek (již nebude dále považována za ohrožení).
- Smazán infekce byla wymazána.
- **Pesunuto do trezoru** soubor byl pesunut do Virového trezoru na stanici.
- Obnoveno z virového trezoru soubor byl z virového trezoru obnoven.
- Potenciáln nebezpe ný objekt jedná se o potenciáln nebezpe ný objekt.

### 6.6.1. Filtrování

Na aktuálním zobrazení lze aplikovat r zné filtry. Filtry jsou dostupné (ve výchozím nastavení) v levé dolní ásti jako **Panel filtr**.

Panel *Nastavení filtr* je umíst n ve výchozím nastavení v dolní levé ásti obrazovky. Pokud panel není viditelný, lze jej snadno aktivovat prost ednictvím položky *Nastavení filtr* skrze nabídku *Zobrazit/Panely*.

V rámci všech textových filtr lze použít jednoduchý zástupný znak - \*. Tímto znakem lze nahradit libovolný jiný znak i et zec. Kup íkladu et zec *Sta*\* aplikovaný v rámci filtru *Název stanice* zobrazí také *Stanice01, Stanice02* atd.

Filtrovací možnosti pro Výsledky test jsou následující:

**Poznámka:** Pro použití filtru jednoduše zaškrtn te polí ko u jeho názvu a klikn te dvakrát na ádek pro vložení hodnoty. Výsledky budou k dispozici okamžit.

#### Název stanice

Vložte vlastní název stanice, kterou chcete vyfiltrovat.

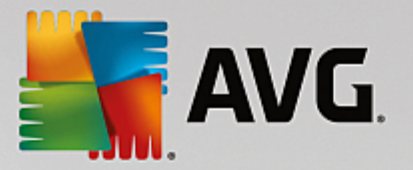

• Popis stanice

Vložte vlastní popis stanice, kterou chcete vyfiltrovat.

Název testu

Vložte vlastní název testu, který chcete vyfiltrovat.

• Jméno uživatele

Vložte vlastní název uživatele, kterého chcete vyfiltrovat.

Závažnost

Z rozbalovací nabídky vyberte požadovanou závažnost k vyfiltrování.

• V etn rootkit

Vyberte zda zahrnout nálezy s rootkity i nikoliv.

Nepotvrzené

Zaškrtn te pro zobrazení nepotvrzených výsledk testu

Pro zrušení filtrování jednoduše odškrtn te polí ko vedle názvu filtru, pop ípad klikn te pravým tla ítkem v okn filtr a z kontextové nabídky zvolte **Vypnout filtrování**.

Poznámka: Filtry nerozlišují velká a malá písmena.

## 6.7. Upozorňování

Položka **Upozor ování** nabízí seznam p eddefinovaných upozorn ní, které lze nastavit tak, aby sloužily k automatickému odesílání informací nap . správci serveru v p ípad , že nastane vybraná podmínka.

**Poznámka:** Pro korektní odeslání email je pot eba správn nadefinovat SMTP server v nastavení AVG Admin Serveru, viz <u>Konfigurace / Nastavení AVG Admin Serveru / Záložka E-Mail</u>.

Pro aktivaci vybraného upozorn ní klikn te pravým tla ítkem na jeho ádek a z kontextové nabídky zvolte volbu *Aktivní*.

Dvojitým kliknutím na ádek otev ete podrobné nastavení daného upozorn ní.

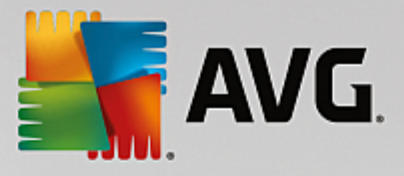

## 6.7.1. Záložka Podmínka

Tato záložka slouží k up esn ní nastavení pro odeslání upozorn ní.

| ≨ Nastavení upo | zorňování                           | <b>X</b>             |  |  |  |
|-----------------|-------------------------------------|----------------------|--|--|--|
| Podmínka Ozná   | ámení                               |                      |  |  |  |
| Nález:          | Neaktuální verze AVG                | Neaktuální verze AVG |  |  |  |
| Popis:          | Stanice se zastaralou verzí AVG.    |                      |  |  |  |
| Parametry podr  | nínky:                              |                      |  |  |  |
|                 | Parametr                            | Hodnota              |  |  |  |
| Zasiat ozná     |                                     |                      |  |  |  |
| cashat ozna     | Vyhodnocovat podmínku v inte        |                      |  |  |  |
| 🔽 Seskupovat    | více nálezů do jednoho oznáme       | ní                   |  |  |  |
|                 | Oznámení bude odesláno nejdř        | íve po 5 🚔 nálezech, |  |  |  |
|                 | ale nejpozději<br>po prvním nálezu. | 1 ▲ týdnů ►          |  |  |  |
| ?               |                                     | OK Storno            |  |  |  |

Zaškrtn te polí ko **Zasílat oznámení p i nálezu spl ujícím podmínku**, abyste obdrželi email jakmile jsou spln ny dané parametry.

Lze také zvolit interval vyhodnocování podmínky.

Zaškrtn te polí ko **Seskupovat více nález** do jednoho oznámení, pakliže si p ejete up esnit po et výskyt událostí, které musí nastat p edtím, než bude informa ní zpráva odeslána.

U n kterých upozorn ní je možno nastavit také další parametry podmínky, které lze up esnit dvojkliknutím na daný ádek a vložením požadované hodnoty.

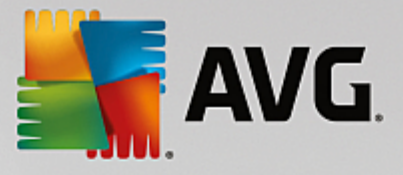

## 6.7.2. Záložka Oznámení

Na této záložce m žete up esnit, jak má vlastní zpráva vypadat.

| 🚛 Nastavení upozorňování                                                 | ×                              |
|--------------------------------------------------------------------------|--------------------------------|
| Podmínka Oznámení                                                        |                                |
| AVG Admin Server není zkonfigurován pro zasilání<br>e-mailů.<br>Adresát: | Nastavení AVG Admin<br>Serveru |
| Předmět:                                                                 |                                |
| Neaktuální verze AVG                                                     | Vložit makro                   |
| Záhlaví zprávy                                                           |                                |
| Neaktuální verze AVG na stanicích:                                       | Vložit makro                   |
| Text zprávy (pro každý nález)                                            |                                |
| %AVG_StationName%                                                        | (Vložit makro                  |
| Zápatí zprávy                                                            |                                |
| Toto upozornění vám zaslal AVG Admin Server.                             | Vložit makro                   |
| ?                                                                        | OK Storno                      |

Pokud nemáte nastaven AVG Admin Server pro odesílání emailovových zpráv, použijte tla ítko **Nastavení AVG** Admin Serveru pro up esn ní konfigurace.

Dostupná pole jsou tato:

- Adresát vložte adresu p íjemce (ve formátu nekdo@nejakadomena.cz).
- Pedm t
- Záhlaví zprávy
- Text zprávy (pro každý nález)
- Zápatí zprávy

Do posledních ty polí lze také mimo klasického textu vložit též makro, neboli prom nnou. Pro vložení makra použijte tla ítko *Vložit makro*.

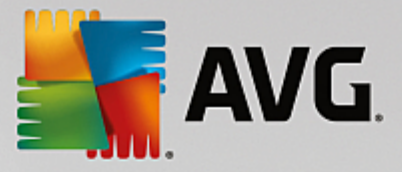

| Vložit makro        | × |
|---------------------|---|
| %AVG_StationName%   |   |
| %AVG_StationDomain% |   |
| %AVG_GroupName%     |   |
| %AVG_IPAddress%     |   |
| %AVG MacAddress%    | - |
| Název stanice       |   |
|                     |   |
|                     |   |
|                     |   |
|                     |   |
|                     |   |

Vložená prom nná bude p i odeslání zprávy zkonvertována na skute ný text obsahující pat i né sd lení. Seznam prom nných s jejich významy se nachází níže:

- %AVG\_StationName% název stanice.
- %AVG\_StationDomain% název domény, ve které se stanice nachází.
- %AVG\_GroupName% název skupiny, ve které se stanice nachází.
- %AVG\_IPAddress% IP adresa stanice
- %AVG\_MacAddress% MAC adresa stanice.
- %AVG\_LastCall% datum kdy stanice naposledy komunikovala s Data Center
- %AVG\_WinVersion% verze Windows.
- %AVG\_AvgVersion% verze AVG na stanici.
- %Antivirus\_Version% verze antivirové databáze na stanici.
- %AVG\_Installtime% as instalace.
- %AVG\_StationDesc% popis stanice.
- %AVG\_Infected% po et neodstran ných infekcí.
- %AVG\_ScanStarted% zahájení testu.

## 6.8. Grafické reporty

**Poznámka:** Jelikož jsou Grafické reporty generovány prost ednictvím **AVG Admin Serveru**, bude generování report fungovat pouze, pokud je nainstalováno na po íta i, kde je nainstalován též **AVG Admin Server**.

Grafické reporty umožní uživatel m rychle a snadno vytvá et p kn zpracované reporty. Reporty mohou sloužit k zobrazení r zných statistik, sumarizací a podobn . Grafické reporty jsou p ístupné z levé stromové struktury v AVG Admin Konzoli. Reporty jsou vždy generovány v jazyce, který jste zvolili v pr b hu instalace AVG Admin Serveru.

Reporty m žete generovat jedním z následujících zp sob :

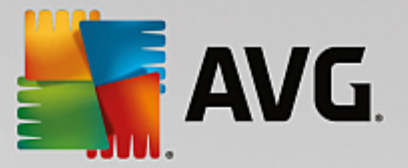

- Kliknutím na Grafické reporty/Plány report a volbou definice nového reportu.
- Výb rem stanic i server p ímo z jejich seznamu a z kontextové nabídky dostupné p es pravé tla ítko myši vybrat *Vygenerovat nový report*. Totéž platí pro celé skupiny.

obou p ípadech dojde k otev ení pr vodce pro definici nového grafického reportu, který vás provede celým procesem. Více informací naleznete v kapitole *Plány report*.

**Poznámka:** Vygenerované reporty jsou fyzicky ukládány do do asného umíst ní na pevném disku, ve složce AVG (nap. C:\Documents and Settings\All Users\Data Aplikací\avg\Admin Server Data\Reports). Velikost reportu závisí na po tu stanic a m že p esáhnout i 0,5 MB. Pokud nemáte dostatek místa na pevném disku, doporu ujeme vytvá et i naplánovat vytvá ení pouze rozumného množství report, pop ípad pravideln mazat reporty staré.

V pr b hu *Exportu/Importu* dat z AVG Admin Konzole (dostupné skrze nabídku *Data Center/Export databáze*) budou zpracována pouze data z nastavených plán pro reporty a reporty vygenerované. Šablony exportovány ani importovány nebudou.

Jakmile naimportujete d íve vyexportovaná data, Grafické reporty nebudou dostupné dokud nerestartujete AVG Admin Server!

## 6.8.1. Šablony reportů

V systému existují p eddefinované šablony, které lze použít pro generování report . N které šablony umož ují nastavit podrobn jší parametry pro p esn jší výsledky.

Pro vytvo ení reportu p ímo z této nabídky klikn te pravým tla ítkem na report, který chcete vytvo it a zvolte *Vygenerovat ze šablony report*. Pokud si p ejete zobrazit pouze náhled rozhraní reportu, zvolte *Náhled šablony*.

• Všechny stanice - zobrazí všechny stanice registrované v AVG Admin Konzoli

Dostupné parametry:

- Minimální po et infikovaných objekt zadejte minimální po et infikovaných objekt na stanici. 0 = parametr nebude zohledn n.
- Za ít od IP adresy vložte po áte ní ást IP adresy.
- Typ grafu wyberte požadovaný typ grafu (výchozí typ je kolá ový graf).
- Seskupení podle wberte dle jakého sloupce si p ejete data seskupit.
- **Stanice v chybovém stavu** zobrazí stanice v chybovém stavu dle zadaných podmínek v nabídce Podmínky chybového stavu (menu Zobrazit).
  - Seskupení podle wberte dle jakého sloupce si p ejete data seskupit.
- Stanice podle verze AVG zobrazí všechny stanice se azené dle AVG verze.

Dostupné parametry:

- Typ grafu - vyberte požadovaný typ grafu (výchozí typ je kolá ový graf).

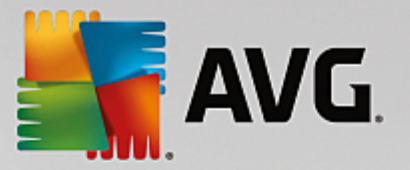

#### Stanice nekomunikující déle než N dní

Dostupné parametry:

- Po et dní uve te po et dní, po které stanice nekomunikovaly.
- Typ grafu wberte požadovaný typ grafu (výchozí typ je kolá ový graf).
- Seskupení podle wberte dle jakého sloupce si p ejete data seskupit.
- Nejvíce infikované stanice zobrazí stanice s nejv tším po tem infekcí.

#### Dostupné parametry:

- Po et stanic v reportu uve te maximální po et stanic pro zobrazení v reportu. 0 = bez omezení.
- Typ grafu wyberte požadovaný typ grafu (výchozí typ je kolá ový graf).
- Závažnost vyberte požadovanou minimální závažnost.
- V etn rootkit zvolte zdali v reportu zahrnout také nalezené rootkity.
- Seskupení podle vyberte dle jakého sloupce si p ejete data seskupit.
- asový interval od/do vložte asový interval pro výb r dat (minulý den, týden, m síc, rok, nekone no).
- Zahrnout pouze zvolte který typ hrozeb zahrnout do reportu (potvrzené/nepotvrzené/všechny)
- **Nejvíce hrozeb** Tento report zobrazuje nej ast ji se vyskytující hrozby v rámci všech stanic.

#### Dostupné parametry:

- Po et vir v reportu uve te maximální po et vir pro zobrazení v reportu. 0 = bez omezení.
- asový interval vložte asový interval pro výb r dat (minulý den, týden, m síc, rok, nekone no).
- Typ grafu vyberte požadovaný typ grafu (výchozí typ je kolá ový graf).
- Závažnost wberte požadovanou minimální závažnost.
- V etn rootkit zvolte zdali v reportu zahrnout také nalezené rootkity.
- Seskupení podle wberte dle jakého sloupce si p ejete data seskupit.
- P ehled nalezených vir Report zobrazuje stav vir .

#### Dostupné parametry:

- asový interval - vložte asový interval pro výb r dat (minulý den, týden, m síc, rok,

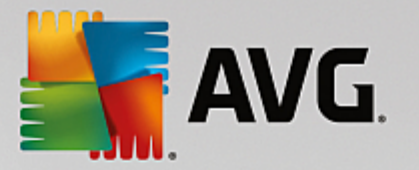

nekone no).

- Závažnost vyberte požadovanou minimální závažnost.
- *V etn rootkit* zvolte zdali v reportu zahrnout také nalezené rootkity.
- Viry na stanicích Zobrazí viry na stanicích.

Dostupné parametry:

- asový interval vložte asový interval pro výb r dat (minulý den, týden, m síc, rok, nekone no).
- Závažnost wberte požadovanou minimální závažnost.
- V etn rootkit zvolte zdali v reportu zahrnout také nalezené rootkity.

### 6.8.2. Plány reportů

V této skupin m žete vytvá et, m nit a zobrazovat plány grafických report . Jednotlivé akce jsou dostupné pro individuální reporty z nabídky skrze pravé tla ítko myši:

- Upravit otev e dialog pro úpravu vybraného plánu.
- Definovat nový plán otev e pr vodce pro vytvá ení nového reportu.
- Plán reportu je aktivní wberte pro zapnutí i wpnutí provád ní reportu.
- Odstranit odstraní vybrané plány report z AVG Data Center.

Ve výchozím nastavení nejsou definovány žádné plány. Pro p ípravu nového plánu klikn te pravým tla ítkem do oblasti Plány report a zvolte **Definovat nový plán** z kontextové nabídky.

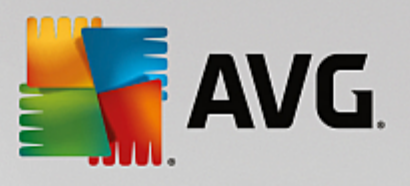

| 🙀 AVG Admin Konzole - RN06262:4158 💿 💷 💽                                                                                                    |                                                                                |                                           |                 |                    |         |  |
|----------------------------------------------------------------------------------------------------|--------------------------------------------------------------------------------|-------------------------------------------|-----------------|--------------------|---------|--|
| AVG Data Center Zobrazit Nás                                                                                                    | stroje Informa                                                                 | ice                                       |                 |                    |         |  |
| 👔 🛃 🙋 🕲 🖏 🍸 💄 🔐 I                                                                                                    |                                                                                |                                           |                 |                    |         |  |
| AVG Data Center                                                                                                    | Plány reportů                                                                  | ány reportů                               |                 |                    |         |  |
| S Výsledky testů                                                                                                    | Název                                                                          | Ponis                                     |                 | Čas dalšího gen    | Aktivní |  |
| Upozomování                                                                                                    | INGZEV                                                                         | ropis                                     |                 | Cas daisino gentin |         |  |
| Sablony reportů                                                                                                    |                                                                                | Definovat nový plán                       |                 |                    |         |  |
| Plány reportů                                                                                                    |                                                                                | Upravit Ente                              | r               |                    |         |  |
| Wygenerované reporty                                                                                                    |                                                                                | Odstranit Delet                           | e               |                    |         |  |
| in the second second s |                                                                                | Plán reportu je aktivní                   |                 |                    |         |  |
| Síťová instalace                                                                                                    | _                                                                              |                                           |                 |                    |         |  |
| JIOVA INSIGICE                                                                                                    |                                                                                |                                           |                 |                    |         |  |
|                                                                                                    |                                                                                |                                           |                 |                    |         |  |
|                                                                                                    |                                                                                |                                           |                 |                    |         |  |
|                                                                                                    |                                                                                |                                           |                 |                    |         |  |
| X Stavové okno (Všechny zprávy)                                                                                                    |                                                                                |                                           |                 |                    |         |  |
| Čas Zpráva                                                                                                    | 1                                                                              |                                           | Odesláno na     | Zasláno od         |         |  |
| 2015-09-25 19:07:23 Požada                                                                                                    | 10 2015-09-25 19:07:23 Požadavek na synchronizaci Virového trezoru byl odeslán |                                           |                 | AVG Admin Konzole  |         |  |
| 9 2015-09-25 19:07:22 Synchronizace Virového trezoru proběhla úspěšně                                                                                                    |                                                                                | AVG Admin K                               | stanice RN06262 |                    |         |  |
| 2015-09-25 19:08:20 Pożada                                                                                                    | avek na shromażo                                                               | lên î diagnostických dat stanice byl úspe | sn AVG Admin K  | stanice RN06262    |         |  |
|                                                                                                    |                                                                                |                                           |                 |                    |         |  |
|                                                                                                    |                                                                                |                                           |                 |                    |         |  |
|                                                                                                    |                                                                                |                                           |                 |                    |         |  |
| Připraven                                                                                                    | Připraven 0 řádků (0 vybráno) a                                                |                                           |                 |                    |         |  |

## Objeví se nový dialog:

| 📲 Průvodce definicí nového pl                                       | 🐙 Průvodce definicí nového plánu grafických reportů 🛛 😨 💽 |         |  |  |
|---------------------------------------------------------------------|-----------------------------------------------------------|---------|--|--|
| Název a popis plánu<br>Zadejte prosím vlastní název a popis k plánu |                                                           |         |  |  |
|                                                                     | Název nového plánu<br>Popis nového plánu                  |         |  |  |
| ?                                                                   | << Zpět Další >> Storno                                   | Dokonät |  |  |

V dialogu vypl te název a popis nového plánu. Pokra ujte k dalšímu kroku stiskem tla ítka Další.

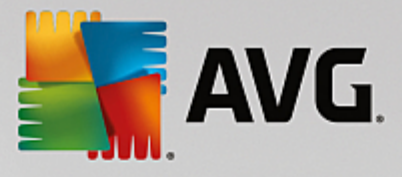

| 👫 Průvodce definicí nového p          | lánu grafických reportů    | ? 💌             |
|---------------------------------------|----------------------------|-----------------|
| Šablona reportu<br>Vyberte prosím šal | olonu reportu              | 6               |
| Dostupné šablony repor                | tů                         |                 |
| Vsechny stanice                       |                            | •               |
| Report zobrazí stanice regis          | trované v AVG Data Center. |                 |
|                                       | []                         |                 |
| ?                                     | << Zpět Další >>           | Storno Dokončit |

Z rolovací nabídky vyberte šablonu, kterou chcete použít pro plán reportu.

| 🕌 Průvoc       | 📲 Průvodce definicí nového plánu grafických reportů 🛛 😨 💽      |                |                                         |         |
|----------------|----------------------------------------------------------------|----------------|-----------------------------------------|---------|
| Skup<br>V<br>d | <mark>biny a stanice</mark><br>/yberte prosím sku<br>o reportu | piny nebo jedr | otlivé stanice zahrnuté                 | 6       |
| S              | škupiny<br>♥Všechny stanice<br>♥Nezařazené                     |                | Stanice ve vybrané skupině<br>I RN06262 |         |
| ?              |                                                                | << Zpět        | Další >> Storno                         | Dokonät |

Vlevo vyberte skupiny, ze kterých chcete stanice pro report vybírat a vpravo zaškrtn te stanice, jež mají být v reportu zahrnuty.

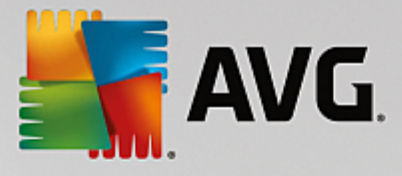

| Sa Pi | 📲 Průvodce definicí nového plánu grafických reportů 🛛 😨 💽 |                              |                |  |  |
|-------|-----------------------------------------------------------|------------------------------|----------------|--|--|
| N     | l <b>astavení rep</b><br>Prosím zadej                     | ortu<br>te parametry reportu | <u>61</u>      |  |  |
|       | Parametr                                                  | Hodnota                      |                |  |  |
|       | Minimální počet i                                         | 0                            |                |  |  |
|       | Začít od IP adresy                                        | %                            |                |  |  |
|       | Typ grafu                                                 | Koláčový graf                |                |  |  |
|       | Seskupení podle                                           |                              |                |  |  |
|       |                                                           |                              |                |  |  |
|       |                                                           |                              |                |  |  |
|       |                                                           |                              |                |  |  |
|       |                                                           |                              |                |  |  |
|       |                                                           |                              |                |  |  |
|       |                                                           |                              |                |  |  |
|       |                                                           |                              |                |  |  |
|       |                                                           |                              |                |  |  |
| ?     |                                                           | << Zpět                      | Storno Dokonät |  |  |

Pokud jsou pro daný report k dispozici další parametry, vypl te požadované hodnoty, pop ípad ponechte nastavení výchozí. Více informací o šablonách naleznete v kapitole <u>Šablony report</u> v sekci uvedené výše. Jakmile jste s úpravami hotovi, stiskn te tla ítko **Další**.

| Vyberte prosím slou                                                                                                    | pce zahrnuté do rep                                                                 | ortu             | · 👜                                                                       |
|----------------------------------------------------------------------------------------------------|-------------------------------------------------------------------------------------|------------------|---------------------------------------------------------------------------|
| <ul> <li>Název stanice</li> <li>Skupina</li> <li>Verze AVG</li> <li>Verze virové báze</li> <li>Operační systém</li> <li>Poslední kontakt</li> <li>IP adresa</li> <li>Infikováno</li> <li>Doména</li> </ul> |                                                                                     |                  | Na začátek<br>Nahoru<br>Dolů<br>Na konec                                  |
| Vybrat vše<br>Seznam sloupců, které bud<br>součástí reportu. Pořadí v s                                                                                                    | Výchozí výběr<br>pu zahrnuty do reportu. Z<br>jeznamu určuje pořadí slou<br><< Zpět | ašedlu<br>ipců v | é sloupce jsou vždy povinnou<br>ve výsledném reportu.<br>> Storno Dokonät |

V tomto dialogu zvolte sloupce, které si p ejete v reportu zahrnout. Tla ítkem *Vybrat vše* zvolíte všechny sloupce. P ípad tla ítkem *Výchozí výb r* m žete ponechat p vodní nastavení. Pro zm nu po adí sloupc ozna te požadovaný sloupec a použijte tla ítko vpravo pro pohyb sloupce:

- Na za átek p esune wbraný sloupec na za átek seznamu.
- Nahoru p esune vybraný sloupec o jeden ádek výše.

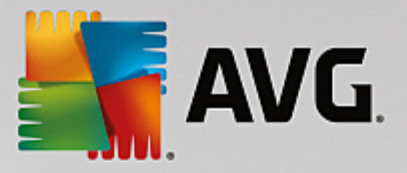

- **Dol** p esune vybraný sloupec o jeden ádek níže.
- **Na konec** p esune vybraný sloupec na konec seznamu.

| 👫 Průvodce definicí nového p                                  | lánu grafických reportů                | ? 🔀      |
|---------------------------------------------------------------|----------------------------------------|----------|
| <b>Plánování</b><br>Určete způsob plár                        | nování                                 | <u>6</u> |
| Generovat jednou v z                                          | adaný čas                              |          |
| Čas vygenerování:                                             | 25.09.2015 19:10:36 🗐 🗸                |          |
| Generovat opakovan<br>Perioda opakování:<br>První generování: | E<br>Denně ▼<br>25.09.2015 19:10:36 ■▼ |          |
| _                                                             |                                        |          |
|                                                               |                                        |          |
|                                                               |                                        |          |
| ?                                                             | << Zpět Další >> Storno                | Dokončit |

V tomto dialogu vyberte, zdali si p ejete vygenerovat report pouze jednou ve vybraný as, nebo jej generovat opakovan :

- Generovat jednou v zadaný as wberte konkrétní datum a as wgenerování.
- Generovat opakovan Vyberte periodu (denn , týdn , m sí n ) pro vygenerování a datum a as prvního vygenerování.

Stiskn te tla ítko Další pro pokra ování k následující ásti.

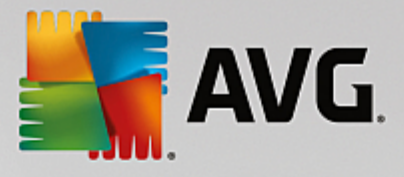

| 📲 Průvodce definicí nového plánu grafických reportů 🛛 😨 💌                                |
|------------------------------------------------------------------------------------------|
| Zasílání e-mailu                                                                         |
| AVG Admin Server není zkonfigurován pro zasilání<br>e-mailů. Nastavení AVG Admin Serveru |
| Po vygenerování zaslat upozornění e-mailem<br>E-mailová adresa:                          |
| Předmět e-mailu:                                                                         |
| Text e-mailu:                                                                            |
| Zaslat v příloze vygenerovaný report                                                     |
| ? (Zpět Další >> Storno Dokončit                                                         |

Pokud si budete p át odeslat report nebo notifikaci o vytvo ení emailem, zaškrtn te polí ko **Po vygenerování** zaslat upozorn ní emailem.

Abyste mohli funkci zasílání email využívat, je pot eba nejprve nakonfigurovat SMTP server na záložce Email v nastavení AVG Admin Serveru.

Pokud si p ejete konfigurovat SMTP server/Nastavení emailu nyní, klikn te na tla ítko **Nastavení AVG Admin Serveru**.

**Poznámka:** Více informací o nastavení AVG Admin Serveru, specificky o konfiguraci odesílání emailu, naleznete v kapitole Záložka Email v ásti Konfigurace/Nastavení AVG Admin Serveru.

Pokud jste již d íve nakonfigurovali záložku Email v AVG Admin Serveru, m li byste d íve zadané hodnoty vid t p edvypln né ve správných polí kách. V opa ném p ípad ov te nastavení v AVG Admin Serveru, pop ípad zadejte hodnoty vlastní.

Pokud si p ejete obdržet reporty p ímo jako p ílohu emailu, povolte volbu **Zaslat v p íloze vygenerovaný report** a z rolovací nabídky vyberte, který formát pro doru ení preferujete.

Pokud nezvolíte volbu pro zasílání reportu v p íloze, obdržíte pouze email zprávu s oznámením a report budete muset otev ít ru n z AVG Admin Konzole.

Jakmile budete s nastavením hotovi, pokra ujte k poslednímu dialogu stiskem tla ítka Další.

V dalším dialogu zkontrolujte, zdali jsou všechna nastavení správná a dokon ete proces stiskem tla ítka **Dokon it**.

### 6.8.3. Vygenerované reporty

Tato skupina obsahuje seznam všech vygenerovaných report .

Pro otev ení reportu klikn te na vybraný ádek pravým tla ítkem myši a vyberte Zobrazit.

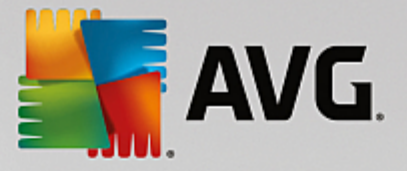

Pro smazání reportu klikn te na vybraný ádek pravým tla ítkem myši a vyberte Odstranit.

Otev ený report m žete také vytisknout nebo uložit jako .zip archiv s kompletními html soubory a pat i nými obrázky.

### 6.8.4. Filtrování

Na zobrazení Vygenerované reporty lze aplikovat r zné filtry. Filtry jsou dostupné (ve výchozím nastavení) v levé dolní ásti jako Panel filtr.

Panel *Nastavení filtr* je umíst n ve výchozím nastavení v dolní levé ásti obrazovky. Pokud panel není viditelný, lze jej snadno aktivovat prost ednictvím položky *Nastavení filtr* skrze nabídku *Zobrazit/Panely*.

V rámci všech textových filtr lze použít jednoduchý zástupný znak - \*. Tímto znakem lze nahradit libovolný jiný znak i et zec. Kup íkladu et zec *Sta*\* aplikovaný v rámci filtru *Název stanice* zobrazí také *Stanice01, Stanice02* atd.

Filtrovací možnosti pro Vygenerované reporty jsou následující:

**Poznámka:** Pro použití filtru jednoduše zaškrtn te polí ko u jeho názvu a klikn te dvakrát na ádek pro vložení hodnoty. Výsledky budou k dispozici okamžit.

• Šablona reportu

Z nabídky wberte název reportu, který chcete wfiltrovat.

• Název plánu

Vložte vlastní název plánu reportu, který chcete vyfiltrovat.

• Datum

Vložte vlastní datum, které chcete vyfiltrovat.

Pro zrušení filtrování jednoduše odškrtn te polí ko vedle názvu filtru, pop ípad klikn te pravým tla ítkem v okn filtr a z kontextové nabídky zvolte **Vypnout filtrování**.

Poznámka: Filtry nerozlišují velká a malá písmena.

## 6.9. Licence

Tato položka nabízí p ehled všech použitých licen ních ísel. Umož uje nejen jednoduchou správu existujících ísel, ale také p idání i aktualizaci licen ních ísel pro jednotlivé stanice i hromadn.

## 6.9.1. Společné nastavení

V rámci zobrazení uvidíte seznam všech skupin (v etn uživatelských). Pro každou skupinu existují tyto možnosti (nabídku otev ete pravým tla ítkem myši):

- **Povinné** ozna í použití daného licen ního ísla jako povinné pro vybranou skupinu, což znamená, že všechny stanice v této skupin ji budou muset p evzít.
- Zm nit licen ní íslo otev e nový dialog umož ující vložení nového licen ního ísla.

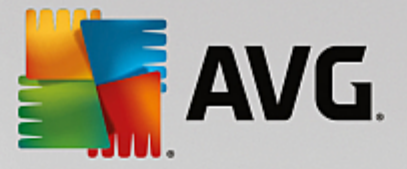

Jakmile položku zm níte, licen ní íslo bude aplikováno pro všechny stanice v dané skupin .

**Poznámka:** Nové licen ní íslo(a) bude nasazeno na jednotlivé stanice až jak mile dojde k synchronizaci. Více informací o procesu synchronizace naleznete v kapitole <u>Synchroniza ní proces</u> v této p íru ce.

### 6.9.2. Stanice

V zobrazení uvidíte seznam všech stanic. Pro každou stanici existují tyto možnosti (nabídku otev ete pravým tla ítkem myši):

- **Povinné** ozna í použití daného licen ního ísla jako povinné pro vybranou stanici.
- Zm nit licen ní íslo otev e nový dialog umož ující vložení nového licen ního ísla.

**Poznámka:** Nové licen ní íslo(a) bude nasazeno na jednotlivé stanice až jakmile dojde k synchronizaci. Více informací o procesu synchronizace naleznete v kapitole <u>Synchroniza ní proces</u> v této p íru ce.

## 6.10. Nevyřízené požadavky

Tato položka slouží k zobrazení aktuáln nevy ízených požadavk zaslaných z AVG Admin Konzole. Kliknutím pravého tla ítka myši na jednotlivé položky lze tyto smazat volbou **Smazat ozna ené požadavky** z kontextové nabídky.

### 6.10.1. Filtrování

Na zobrazení **Nevy ízené požadavky** lze aplikovat r zné filtry. Filtry jsou dostupné (ve výchozím nastavení) v levé dolní ásti jako **Panel filtr**.

Panel *Nastavení filtr* je umíst n ve výchozím nastavení v dolní levé ásti obrazovky. Pokud panel není viditelný, lze jej snadno aktivovat prost ednictvím položky *Nastavení filtr* skrze nabídku *Zobrazit/Panely*.

V rámci všech textových filtr lze použít jednoduchý zástupný znak: \*. Tímto znakem lze nahradit libovolný jiný znak i et zec. Kup íkladu et zec *Sta*\* aplikovaný v rámci filtru *Název stanice* zobrazí také *Stanice01*, *Stanice02* atd.

Filtrovací možnosti pro Nevy ízené požadavky jsou následující:

**Poznámka:** Pro použití filtru jednoduše zaškrtn te polí ko u jeho názvu a klikn te dvakrát na ádek pro vložení hodnoty. Výsledky budou k dispozici okamžit.

• Typ požadavku

Z rolovací nabídky zvolte typ požadavku, který si p ejete vyfiltrovat.

Název stanice

Vložte název stanice, kterou chcete vyfiltrovat.

• Datum

Vložte vlastní datum, které chcete vyfiltrovat.

Pro zrušení filtrování jednoduše odškrtn te polí ko vedle názvu filtru, pop ípad klikn te pravým tla ítkem

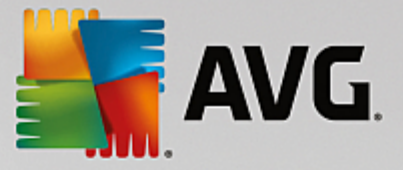

v okn filtr a z kontextové nabídky zvolte Vypnout filtrování.

Poznámka: Filtry nerozlišují velká a malá písmena.

## 6.11. Síťová instalace

Tento integrovaný sí ový instalátor slouží k p idávání i odebírání stanic ur ených pro vzdálenou instalaci a sledování jejího stavu.

**Poznámka:** Tato volba umož uje pouze sí ovou instalaci. Pokud si p ejete vytvo it instala ní skript, je pot eba použít samostatnou aplikaci <u>Pr vodce sí ovou instalací AVG</u>.

Pro p idání nových stanic pro vzdálenou instalaci jednoduše klikn te pravým tla ítkem na název zobrazení **Sí ová instalace** a z nabídky vyberte volbu **P idat nové stanice**. Zobrazí se dialog Procházení sít . Více informací naleznete v kapitole <u>Procházení sít</u>.

Další položky z nabídky:

#### • Zobrazit pr b h vyhledávání stanic

| 📲 Průběh vyhledávání stanic                         |   | <b></b> |
|-----------------------------------------------------|---|---------|
| Neprobíhá prohledávání sítě                         |   |         |
|                                                     |   |         |
|                                                     |   |         |
| Podrobnosti prohledávání sítě                       |   |         |
| Počet prohledaných stanic:                          | 1 |         |
| Celkový počet stanic:<br>Počet stanic s AVG:        | 1 |         |
| Počet stanic bez AVG:<br>Počet nedostupných stanic: | 0 |         |
|                                                     |   |         |
|                                                     |   |         |
| Pozastavit Zrušit                                   |   | Zavřít  |

Zobrazí p ehled prohledávání stanic v síti. Tla ítkem **Zrušit** proces ukon íte. Tla ítko **Pozastavit** slouží k do asnému p erušení prohledávání (tla ítkem **Pokra ovat** op t proces spustíte).

- Exportovat seznam všech stanic umož uje uložit seznam stanic p idaných pro vzdálenou instalaci do .csv souboru.
- Instalovat všechny stanice spustí instalaci na všechny stanice v síti.

### 6.11.1. Procházení sítě

P ed zahájením p idávání stanic pro vzdálenou instalaci doporu ujeme pro íst následující informace:

- Doporu ení týkající se komponent
- <u>Sí ové požadavky</u>

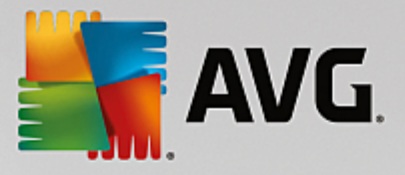

P ed zahájením samotné vzdálené instalace je pot eba nejprve p idat stanice do seznamu. Toto u iníte snadno - klikn te pravým tla ítkem na název zobrazení *Sí ová instalace* a z nabídky vyberte volbu *P idat nové stanice*. Zobrazí se dialog Procházení sít :

| ≨ Průvodce síťovou ins                                                                      | talací AVG                                                                                                    |
|---------------------------------------------------------------------------------------------|----------------------------------------------------------------------------------------------------|
| Procházení síte                                                                             |                                                                                                    |
| Způsob procházení<br>Průvodce vzdálenou in<br>procházení sítě buď v<br>Zadat rozsah IP adre | sítě<br>istalací ověří přítomnost AVG na jednotlivých stanicích v síti. Určete způsob<br>rozsahu domény nebo v rozsahu definovaném IP adresami (v následujícím dialogu). |
| Seznam účtů                                                                                 |                                                                                                    |
| Jméno účtu:                                                                                 |                                                                                                    |
| Heslo:                                                                                      |                                                                                                    |
|                                                                                             | Přidat Pamatovat si seznam účtů Qdebrat                                                                                                    |
|                                                                                             |                                                                                                    |
| Stiskem tlačítka <b>Další</b> pře                                                           | ejdete na dialog pro zadávání IP rozsahů určených pro prohledávání sítě.                                                                                                 |
| Nápověda                                                                                    | << Zpět Další >> Storno                                                                                                    |

V ásti **Zp sob procházení sít** zvolte z rolovací nabídky požadovanou metodu výb ru stanic. Možnosti jsou následující:

- Importovat seznam stanic ze souboru objeví se nový dialog kde budete moci vybrat soubor, jež obsahuje seznam stanic, ur ených k procházení. Zdrojový soubor by m I mít textový charakter a obsahovat vždy název nebo IP adresu jedné stanice na každém ádku. Použít lze rovn ž soubor ve formátu CSV.
- **Použít Active Directory** umož uje vybrat stanice p ímo z Active Directory.

Poznámka: Tato volba bude dostupná pouze v p ípad, že je aktuální po íta p ipojen do domény.

- Všechny stanice z domény tato volba umož uje procházet všechny stanice dostupné v místní domén .
- Výb r jedné stanice tato volba umož uje zadat konkrétní název po íta e i IP adresu.
- Zadat rozsah IP adres tato volba umož uje vybrat konkrétní rozsah IP adres.

Ú elem sekce **Seznam ú t** je zjednodušit vám práci a urychlit instala ní proces. Nemáte-li dostate ná p ístupová práva pro instalaci AVG vzdálených stanic, budete b hem instalace vyzváni k zadání jména uživatele s oprávn ním správce (jméno uživatele, který je lenem správcovské skupiny). Pokud pro všechny stanice neexistuje žádný spole ný ú et správce (se stejným p ihlašovacím jménem a heslem), budete vyzýváni k zadání pro každou stanici zvláš.

Tato sekce umož uje vytvo ení seznamu ú t, který pak bude použit b hem vzdálené instalace; takto

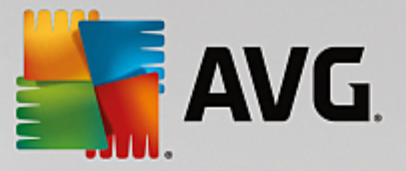

se vyhnete zdlouhavému zadávání údaj . Jednotlivé ú ty p idáváte do seznamu kliknutím na tla ítko **P idat** (a mažete je prost ednictvím tla ítka **Odebrat**). Pokud si chcete seznam ú t ponechat pro další použití, zaškrtn te polí ko **Pamatovat si seznam ú t** . Toto však z bezpe nostních d vod p íliš nedoporu ujeme.

Po vybrání všech požadovaných parametr stiskn te tla ítko Další pro pokra ování.

Pokud zvolíte možnost p idání všech stanic z domény, objeví se dialog Pr b h prohledávání stanic:

| 🙀 Průběh vyhledávání stanic                         |        | <b>E</b> |
|-----------------------------------------------------|--------|----------|
| Neprobíhá prohledávání sítě                         |        |          |
|                                                     |        |          |
|                                                     |        | D        |
| Podrobnosti prohledávání sítě                       |        |          |
| Počet prohledaných stanic:                          | 1      |          |
| Celkový počet stanic:<br>Počet stanic s AVG:        | 1<br>1 |          |
| Počet stanic bez AVG:<br>Počet nedostupných stanic: | 0<br>0 |          |
|                                                     |        |          |
|                                                     |        |          |
| Pozastavit Zrušit                                   |        | Zavřít   |
|                                                     |        |          |

V dialogu se nachází p ehled procházení jednotlivých stanic. Není pot eba ekat na jeho dokon ení jednoduše jej zav ete tla ítkem **Zav** *ít* a pokra ujte v další práci s Konzolí. Pro znovuotev ení tohoto dialogu klikn te pravým tla ítkem na **Sí ová instalace** v levém sloupci a z nabídky zvolte **Zobrazit pr b h** *vyhledávání stanic*.

Tla ítkem *Zrušit* proces ukon íte. Tla ítko *Pozastavit* slouží k do asnému p erušení prohledávání (tla ítkem *Pokra ovat* op t proces spustíte).

Jakmile dokon íte p idávání stanic, pokra ujte kapitolou Vzdálená instalace po síti pro bližší instrukce k samotné instalaci vzdálených stanic.

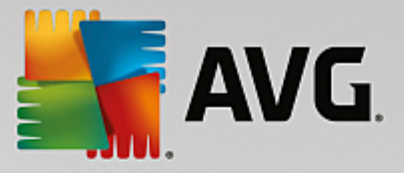

Pokud zvolíte p idání stanic podle rozsahu IP adres, zobrazí se následující dialog:

| 🕌 Průvodce síťovou instalací AVG                                                                    | <b>E</b>                                                                |
|----------------------------------------------------------------------------------------------------|-------------------------------------------------------------------------|
| Nastavení rozsahů IP                                                                                | adres                                                                   |
| IP adresy - stanic: 0<br>Průvodce vzdálenou instalací prověří<br>IP adres, které se mají procházet. | přítomnost <b>AVG</b> na jednotlivých stanicích v síti. Zadejte rozsahy |
| Od:<br>Do:                                                                                          |                                                                         |
| Nápověda                                                                                            | << Zpět Další >> Storno                                                 |

Zde je pot eba vložit rozsah IP adres, které budou procházeny. Do pole *Od* vložte úvodní IP adresu a do pole *Do* IP adresu kone nou. Klikn te na tla ítko *P idat* pro p idání rozsahu do seznamu.

Pro vymazání rozsahu ze seznamu klikn te na položky, které si p ejete odstranit a potvr te tla ítkem *Odebrat*.

Po dokon ení výb ru rozsah klikn te na tla ítko **Další** pro pokra ování. Zobrazí se okno Pr b h vyhledávání stanic (stejné jako v p ípad výb ru všech stanic z domény).

Jakmile dokon íte p idávání stanic, pokra ujte kapitolou Vzdálená instalace po síti pro bližší instrukce k samotné instalaci vzdálených stanic.

Pokud zvolíte p idání stanic vybraných ze souboru, objeví se dialog pro výb r souboru. Najd te soubor obsahující seznam stanic a potvr te svou volbu. Zdrojový soubor obsahuje vždy jeden název stanice na ádku v jednoduchém textovém formátu.

Jakmile budete hotovi, zobrazí se okno Pr b h vyhledávání stanic (stejné jako v p ípad výb ru všech stanic z domény).

Po skon ení p idávání stanic pokra ujte kapitolou <u>Vzdálená instalace po síti</u> pro bližší instrukce k samotné instalaci vzdálených stanic.

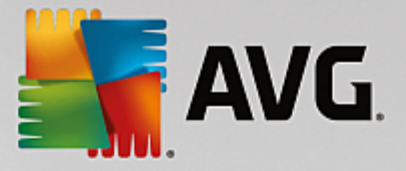

Pokud zvolíte p idání pouze jedné stanice, zobrazí se následující dialog:

| Zadejte stanici                                                                                                    | × |
|----------------------------------------------------------------------------------------------------|---|
| Zadejte název počítače nebo IP adresu. Průvodce se<br>pokusi tento počítač najít v síti a následně na něm ověří<br>přítomnost AVG. |   |
| Vyhledat počítač podle                                                                                                    |   |
| • Název počítače                                                                                                    |   |
|                                                                                                    |   |
| C IP adresa                                                                                                    |   |
| 127.0.0.1                                                                                                    |   |
| Nápověda OK Storno                                                                                                    |   |

Klikn te bu na pole **Název po íta e** nebo **IP adresa** a vypl te požadovanou hodnotu. Potvr te svou volbu kliknutím na tla ítko **OK**. Zobrazí se okno Pr b h vyhledávání stanic (stejné jako v p ípad výb ru všech stanic z domény).

Po skon ení p idávání stanic pokra ujte kapitolou <u>Vzdálená instalace po síti</u> pro bližší instrukce k samotné instalaci vzdálených stanic.

Pokud máte sí s doménou, je možné zvolit výb r stanic z Active Directory. Objeví se nový dialog (standardní Windows dialog pro výb r stanic). Lze vybrat také více, než jednu stanici (hodnoty odd lte st edníkem) a to bu jejich ru ním zadáním nebo prost ednictvím pokro ilého vyhledávání.

Jakmile budete hotovi, zobrazí se okno Pr b h vyhledávání stanic (stejné jako v p ípad výb ru všech stanic z domény).

Po skon ení p idávání stanic pokra ujte kapitolou Vzdálená instalace po síti pro bližší instrukce k samotné instalaci vzdálených stanic.

### 6.11.2. Vzdálená instalace po síti

Jakmile p idáte všechny stanice ur ené pro vzdálenou instalaci, AVG Admin Server zahájí ov ování jejich stavu - tento m žete kdykoliv zobrazit v sekci Sí ová instalace. Stanice lze organizovat prost ednictvím nabídky dostupné skrze pravé tla ítko myši:

- Ov it stav vybraných stanic ov í stav vybraných stanic a dostupnost AVG a jeho verzi.
- Smazat vybrané stanice odstraní ze seznamu wbrané stanice.
- Upravit seznam ú t pro vzdálenou instalaci zobrazí nový dialog:

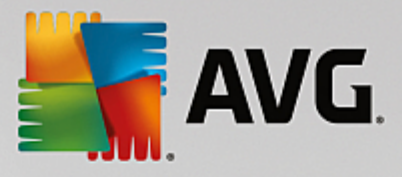

| Seznam účtů<br>Jméno účtu: |                |                 |
|----------------------------|----------------|-----------------|
| Heslo:                     |                |                 |
|                            | <u>P</u> řidat | <u>O</u> debrat |

Smyslem tohoto dialogu je zjednodušit vám práci a urychlit instala ní proces. Nemáte-li dostate ná p ístupová práva pro instalaci AVG vzdálených stanic, budete b hem instalace vyzváni k zadání jména uživatele s oprávn ním správce (jméno uživatele, který je lenem správcovské skupiny). Pokud pro všechny stanice neexistuje žádný spole ný ú et správce (se stejným p ihlašovacím jménem a heslem), budete vyzýváni k zadání pro každou stanici zvláš.

Tato sekce umož uje vytvo ení seznamu ú t, který pak bude použit b hem vzdálené instalace; takto se vyhnete zdlouhavému zadávání údaj. Jednotlivé ú ty p idáváte do seznamu kliknutím na tla ítko **P idat** (a mažete je prost ednictvím tla ítka **Odebrat**).

- Exportovat seznam vybraných stanic wexportuje wbrané stanice do souboru .csv.
- Instalovat vybrané stanice zobrazí dialog Vzdálená instalace po síti, který vás provede celou vzdálenou instalací.

**Upozorn ní:** Vzdálená instalace AVG m že být provedena pouze na stanicích s podporovanými opera ními systémy - seznam naleznete v kapitole <u>Podporované opera ní systémy</u>. Zárove je nutné znát p ihlašovací administrátorské údaje.

Související téma naleznete také v kapitole Sí ové požadavky v této p íru ce.

V dialogu si m žete vybrat zp sob vzdálené instalace:

- <u>Vzdálená instalace po síti základní</u> doporu eno za áte ník m.
- Vzdálená instalace po síti pokro ilá doporu eno spíše zkušen jším uživatel m.

P ed zahájením p idávání stanic pro vzdálenou instalaci doporu ujeme pro íst následující informace:

- Doporu ení týkající se komponent
- <u>Sí ové požadavky</u>

**Poznámka:** Tato kapitola popisuje základní vzdálenou instalaci prost ednictvím funkce integrované v AVG Admin Konzoli. Pokud preferujete více možností konfigurace, p ejd te na kapitolu <u>Vzdálená instalace po síti</u> <u>- pokro ilá</u>.

Pr vodce vám umožní vzdálenou instalaci AVG na stanice v pr b hu n kolika krátkých krok :

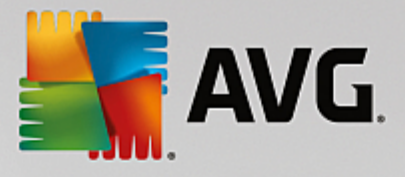

| 🃲 Vzdálená instalace AVG po síti 🛛 🕰                                                                                                 |
|----------------------------------------------------------------------------------------------------|
| Vzdálená instalace po síti                                                                                                    |
| Instalace AVG na dostupné stanice v lokální síti, na počítače vybrané z domény, z Active Directory, nebo<br>podle rozsahu IP adres.  |
| Pokročilý režim<br>Možnost podrobného nastavení všech parametrů instalace, výběr komponent AVG k instalaci/odinstalaci<br>a podobně. |
| <u>V</u> ýchozí nastavení <u>N</u> ačíst nastavení Přeskočit Další >> Storno                                                         |

Pokud jste již d íve použili **Vzdálenou instalaci po síti** a zárove uložili vlastní nastavení konfigurace do souboru (dostupné v posledním kroku), m žete nastavení nyní nahrát tla ítkem **Na íst nastavení**.

Pro p epnutí zpátky k p vodnímu nastavení použijte tla ítko Výchozí nastavení.

V pr b hu celého instala ního procesu m žete kdykoliv uložit pr b h konfigurace stisknutím klávesy F2 (p ípadn CTRL+S) - zobrazí se nový dialog pro výb r názvu konfigura ního souboru, do kterého se nastavení uloží.

Pro pokra ování stiskn te tla ítko Další.

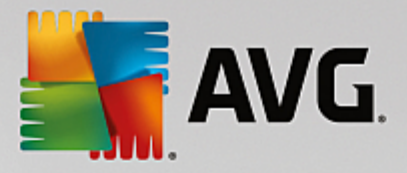

| 🚪 Vzdálená instalace AVG po síti 🛛 🛛 💽                                                                                                    |
|----------------------------------------------------------------------------------------------------|
| Vzdálená instalace AVG<br>Krok 1 z 3                                                                                                    |
| Vzdálenou instalaci AVG je možné provést na následujících operačních systémech: Windows 2003<br>Server SP1, Windows XP SP2, nebo vyšších. Vzdálená instalace není možná na systémech<br>Windows XP Home (protože není k dispozici Vzdálené volání procedur).<br>Průvodce nejprve zkontroluje, zda AVG může být nainstalován na vzdálené stanici a poté přenese<br>instalační soubory AVG. Instalace samotná bude provedena pomocí WMI.                                                                                                    |
| <ul> <li>PROSÍM POZOR:</li> <li>Vzdálená instalace AVG vyžaduje povolení následujících služeb a portů jak na klientské stanici, tak na serveru:</li> <li>1. Vzdálené volání procedur (TCP a UDP port 135).</li> <li>2. Služba Distributed Component Object Model (DCOM).</li> <li>3. DCOM port 135 - Klikněte zde pro více informací.</li> <li>4. V odlišné pracovní skupině/doméně se přihlásit pomocí vestavěného účtu Správce (Windows Vista a vyšší).</li> <li>5. Pokud je použit Windows Firewall, povolení WMI. Klikněte zde pro více informací.</li> </ul> |
| Nápověda Zpět Další >> Storno                                                                                                    |

Aby bylo možné provést vzdálenou instalaci, musí pr vodce nejprve ov it, zda na stanici už není nainstalováno AVG, a následn p enést instala ní soubory AVG a provést samotnou instalaci.

P ed zahájením instalace si prosím prostudujte sí ové požadavky a výjimky týkající se vzdálené instalace AVG.

Více informací o nastavení port naleznete v kapitole <u>Sí ové požadavky</u> v této p íru ce.

| Vzdálená instalace                                         | AVG po síti           |                     |             |                 |                   |           |
|------------------------------------------------------------|-----------------------|---------------------|-------------|-----------------|-------------------|-----------|
| Nastavení i<br>Krok 2 z 3                                  | nstalační             | ch parame           | trů         |                 |                   |           |
| Zadejte parametry, s                                       | nimiž bude A          | VG nainstalováno r  | na stanice: |                 |                   |           |
| Licenční údaje                                             |                       |                     |             |                 |                   |           |
|                                                            |                       |                     |             |                 |                   |           |
| ✓ Licenční číslo:                                          | Г                     |                     |             |                 |                   |           |
| - Wher instalačni                                          | ibo bəliku Al         | VG                  |             |                 |                   |           |
| Vybrat balík z disk                                        |                       |                     |             |                 |                   | •         |
|                                                            |                       |                     |             |                 |                   |           |
| Zachování insta                                            | alačních bali         | iků na straně Ad    | lmin Serve  | eru             |                   |           |
| 🔘 Smazat instalač                                          | ní balík po úspě      | šné instalaci       |             |                 |                   |           |
| Smazat instalač                                            | ní balík za           |                     |             | 4               | týdnů             |           |
| <sup>y</sup> o stisknutí tlačítka <b>[</b><br>hvíli trvat. | <b>alší</b> provede p | průvodce kontrolu l | icenčního č | ísla a instalač | niho baliku. Tato | akce může |
| Nápověda                                                   | Změn                  | iit licenční číslo  |             | Zpět            | Další >>          | Storno    |

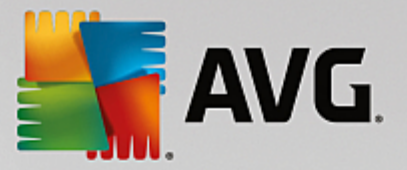

V pr b hu tohoto kroku je nezbytné definovat následující instala ní parametry:

- Licen ní údaje vložte licen ní informace jako jméno, spole nost a licen ní íslo (povinná položka).
   Pokud si p ejete pro pole Jméno a Organizace automaticky použít výchozí hodnoty z opera ního systému, nezaškrtávejte p íslušná polí ka.
- Výb r instala ního balíku AVG pokud ponecháte výchozí nastavení, AVG Admin server stáhne automaticky nejnov jší instala ní balík. V opa ném p ípad vložte plnou cestu k instala nímu balí ku AVG nebo použijte tla ítko pro výb r odpovídající složky.

Pokud jste instala ní balí ek ješt nestáhli, m žete tak u init nyní kliknutím na tla ítko **Stáhnout** a pr vodce zahájí stahování instala ního souboru do zvoleného adresá e. Postup stahování lze sledovat nad tla ítkem **Stáhnout**.

- Zachování instala ních balík na stran Admin Serveru Zvolte jednu z možností uchovávání instala ních balí k :
  - Smazat instala ní balík po úsp šné instalaci.
  - Smazat instala ní balík za vybraný po et týdn .
- Zm nit licen ní íslo... Slouží ke zm n licen ního ísla pro instalace AVG na vzdálené stanice.

| 👫 Vzdálená instalace AVG po síti                                                                                                    | <b>EX</b>           |  |  |  |
|----------------------------------------------------------------------------------------------------|---------------------|--|--|--|
| Nastavení vzdálené správy<br>Krok 3 z 3                                                                                                    |                     |  |  |  |
| Zadejte připojovací řetězec k <b>AVG Data Center</b> . Pokud si nepřejete zapojit stanice do <b>AVG vzdálené</b><br><b>správy</b> , zrušte výběr volby <b>Vzdálená správa</b> . |                     |  |  |  |
| Vzdálená správa                                                                                                    |                     |  |  |  |
| Připojovací řetězec k AVG Data Center                                                                                                    | AUTOTEST-VST32:4158 |  |  |  |
| Uživatel:<br>Heslo:                                                                                                    |                     |  |  |  |
| 🔲 Novou stanici zařadit do skupiny:                                                                                                    |                     |  |  |  |
|                                                                                                    |                     |  |  |  |
| Nápověda Uložit nastavení                                                                                                    | Zpět Dokonät Storno |  |  |  |

V tomto kroku jsou k dispozici následující možnosti.

Poznámka: Pokud si tímto nastavením nejste pln jisti, doporu ujeme ponechat výchozí hodnoty.

Vzdálená správa - Vložte p ipojovací et zec k AVG Data Center do pole P ipojovací et zec k AVG
 Data Center . Pokud je k p ipojení nutné, vložte také uživatelské jméno a heslo. Pokud si nep ejete spravovat stanice skrze AVG Admin Konzoli, tuto volbu m žete ponechat odškrtnutou.

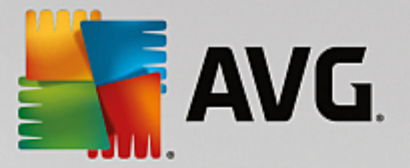

- Novou stanici za adit do skupiny všechny nov nainstalované stanice lze automaticky p esouvat do zvláštní skupiny. Její název m žete vyplnit zde.
- Vlastní aktualiza ní server pokud již nyní disponujete existujícím aktualiza ním serverem, ze kterého chcete distribuovat aktualizace vašim stanicím, zaškrtn te tuto volbu a vypl te adresu serveru.

Tla ítkem Uložit nastavení si m žete p edchozí nastavení uložit do souboru pro pozd jší užití.

**Poznámka:** Seznam stanic, které z staly po instalaci v nesprávném stavu (nap . z d vodu selhání ásti vzdálené instalace ap.), naleznete v **Stanice/Stanice v chybném stavu**.

**Poznámka:** Tato kapitola popisuje základní vzdálenou instalaci prost ednictvím funkce integrované v AVG Admin Konzoli. Pokud preferujete mén možností konfigurace, p ejd te na kapitolu <u>Vzdálená instalace</u> <u>po síti - základní</u>.

Pr vodce vám umožní vzdálenou instalaci AVG na stanice v pr b hu n kolika krátkých krok :

| 🚪 Vzdálená instalace AVG po síti 🛛 💦 🐼                                                                                              |  |  |
|----------------------------------------------------------------------------------------------------|--|--|
| Vzdálená instalace po síti                                                                                                    |  |  |
| Instalace AVG na dostupné stanice v lokální síti, na počítače vybrané z domény, z Active Directory, nebo<br>podle rozsahu IP adres. |  |  |
| Pokročilý režim Možnost podrobného nastavení všech parametrů instalace, výběr komponent AVG k instalaci/odinstalaci a podobně.      |  |  |
| Výchozí nastavení Načíst nastavení Přeskočit Další >> Storno                                                                        |  |  |

Pokud jste již d íve použili **Vzdálenou instalaci po síti** a zárove uložili vlastní nastavení konfigurace do souboru (dostupné v posledním kroku), m žete nastavení nyní nahrát tla ítkem **Na íst nastavení**.

Pro p epnutí zpátky k p vodnímu nastavení použijte tla ítko Výchozí nastavení.

V pr b hu celého instala ního procesu m žete kdykoliv uložit pr b h konfigurace stisknutím klávesy F2 (p ípadn CTRL+S) - zobrazí se nový dialog pro výb r názvu konfigura ního souboru, do kterého se nastavení uloží.

Pro pokra ování stiskn te tla ítko Další.

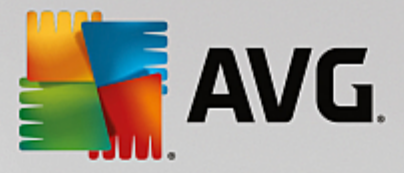

| 🚪 Vzdálená instalace AVG po síti (pokročilé rozhraní) 🛛 💦 💽                                                                                                    |                      |  |
|----------------------------------------------------------------------------------------------------|----------------------|--|
| Vzdálená instalace AVG<br>Krok 1 z 5                                                                                                    |                      |  |
| Vzdálenou instalaci AVG je možné provést na následujících operačních systémech: Windows 2003<br>Server SP1, Windows XP SP2, nebo vyšších. Vzdálená instalace není možná na systémech<br>Windows XP Home (protože není k dispozici Vzdálené volání procedur).<br>Průvodce nejprve zkontroluje, zda AVG může být nainstalován na vzdálené stanici a poté přenese<br>instalační soubory AVG. Instalace samotná bude provedena pomocí WMI.                                                                                                    |                      |  |
| <ul> <li>Instalační soubory AVG. Instalace samotná bude provedena pomocí WMI.</li> <li>PROSÍM POZOR:</li> <li>Vzdálená instalace AVG vyžaduje povolení následujících služeb a portů jak na klientské stanici, tak na serveru:</li> <li>Vzdálené volání procedur (TCP a UDP port 135).</li> <li>Služba Distributed Component Object Model (DCOM).</li> <li>DCOM port 135 - Klikněte zde pro více informací.</li> <li>V odlišné pracovní skupině/doméně se přihlásit pomocí vestavěného účtu Správce (Windows Vista a vyšší).</li> <li>Pokud je použit Windows Firewall, povolení WMI. Klikněte zde pro více informací.</li> </ul> |                      |  |
| Nápověda                                                                                                    | Zpět Další >> Storno |  |

Aby bylo možné provést vzdálenou instalaci, musí pr vodce nejprve ov it, zda na stanici už není nainstalováno AVG, a následn p enést instala ní soubory AVG a provést samotnou instalaci.

P ed zahájením instalace si prosím prostudujte sí ové požadavky a výjimky týkající se vzdálené instalace AVG.

Více informací o nastavení port naleznete v kapitole <u>Sí ové požadavky</u> v této p íru ce.

| Vzdálená instalace                                                                                                    | AVG po síti (pokročilé rozhraní         | 0          | × |  |
|----------------------------------------------------------------------------------------------------|-----------------------------------------|------------|---|--|
| Nastavení ir<br><sub>Krok</sub> 2 z 5                                                                                              | nstalačních paramet                     | trů        |   |  |
| Zadejte parametry, s                                                                                                    | s nimiž bude <b>AVG</b> nainstalováno n | a stanice: |   |  |
| Licenční údaje                                                                                                    |                                         |            |   |  |
| ✓ Licenční číslo:                                                                                                    | 1                                       |            |   |  |
| Výběr instalační<br>Vybrat balík z disku                                                                                           | í <b>ho balíku AVG</b>                  |            | • |  |
| C:\AVG_install                                                                                                    |                                         |            |   |  |
| Zachování instalačních balíků na straně Admin Serveru<br>Smazat instalační balík po úspěšné instalaci                              |                                         |            |   |  |
| Smazat instalači                                                                                                    | ní balík za                             | 4 týdnů    |   |  |
| o stisknutí tlačítka <b>Další</b> provede průvodce kontrolu licenčního čísla a instalačního balíku. Tato akce může<br>hvíli trvat. |                                         |            |   |  |
| Négouřda                                                                                                    |                                         |            |   |  |

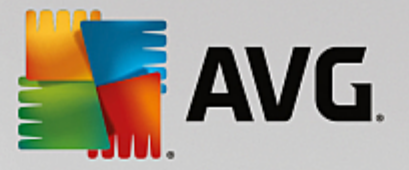

V pr b hu tohoto kroku je nezbytné definovat následující instala ní parametry:

- Licen ní údaje vložte licen ní informace jako jméno, spole nost a licen ní íslo (povinná položka).
   Pokud si p ejete pro pole Jméno a Organizace automaticky použít výchozí hodnoty z opera ního systému, nezaškrtávejte p íslušná polí ka.
- Výb r instala ního balíku AVG pokud ponecháte výchozí nastavení, AVG Admin server stáhne automaticky nejnov jší instala ní balík. V opa ném p ípad vložte plnou cestu k instala nímu balí ku AVG nebo použijte tla ítko pro výb r odpovídající složky.

Pokud jste instala ní balí ek ješt nestáhli, m žete tak u init nyní kliknutím na tla ítko **Stáhnout** a pr vodce zahájí stahování instala ního souboru do zvoleného adresá e. Postup stahování lze sledovat nad tla ítkem **Stáhnout**.

- Zachování instala ních balík na stran Admin Serveru Zvolte jednu z možností uchovávání instala ních balí k :
  - Smazat instala ní balík po úsp šné instalaci.
  - Smazat instala ní balík za vybraný po et týdn .
- Zm nit licen ní íslo... Slouží ke zm n licen ního ísla pro instalace AVG na vzdálené stanice.

| 🐙 Vzdálená instalace AVG po síti (pokročilé rozhraní) 🛛 🛛 🕰                                                                                                    |  |  |  |
|----------------------------------------------------------------------------------------------------|--|--|--|
| Zvolte komponenty<br>Krok 3 z 5                                                                                                    |  |  |  |
| Zvolte komponenty, které chcete instalovat nebo odinstalovat. Pokud není zvolena žádná komponenta,<br>bude nainstalováno AVG ve výchozím nastavení.                                                                                                    |  |  |  |
| Nainstalovat AVG podle vlastního výchozího nastavení                                                                                                    |  |  |  |
| <ul> <li>Zvolit komponenty pro instalaci</li> <li>Avs 2016</li> <li>Web</li> <li>LinkScanner Surf-Shield</li> <li>Webový štít</li> <li>Identita</li> <li>Identita</li> <li>Identita</li> <li>Ochrana e-mailu</li> <li>Opolněk pro Microsoft Outloo</li> <li>Anti-Spam</li> <li>Obecná kontrola pošty (pro v</li> </ul> |  |  |  |
| 🔘 Vzdáleně odinstalovat AVG                                                                                                    |  |  |  |
| Nápověda Zpět Další >> Storno                                                                                                    |  |  |  |

V tomto kroku máte možnost vybrat komponenty AVG, které chcete nainstalovat (vybrat lze také výchozí nastavení).

- **Nainstalovat AVG podle vlastního výchozího nastavení** Zvolte tuto volbu, pokud preferujete nainstalovat AVG s výchozími parametry.
- Zvolit komponenty pro instalaci Vybráním této volby se zobrazí stromová struktura s jednotlivými

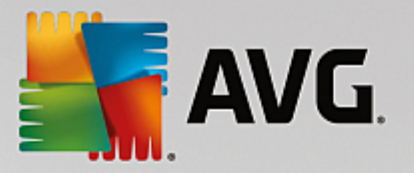

komponentami AVG, které lze nainstalovat i odinstalovat. V seznamu komponent lze:

- o Komponenty, které mají být nainstalovány, zaškrtnout takto: ☑
- o Komponenty, které mají být odinstalovány i nemají být nainstalovány, zaškrtnout takto: 🛛
- Pro komponenty, které ponecháte bez zaškrtnutí, bude použito výchozí nastavení (□).
- Vzdálen odinstalovat AVG umožní odstranit AVG.

| 🖥 Vzdálená instalace AVG po síti (pokročilé rozhraní)                 |                                                                              |                                       |
|-----------------------------------------------------------------------|------------------------------------------------------------------------------|---------------------------------------|
| Parametry instalac<br>Krok 4 z 5                                      | e                                                                            |                                       |
| Zvolte parametry a chování instalátoru systému AVG                    |                                                                              |                                       |
|                                                                       |                                                                              |                                       |
|                                                                       |                                                                              |                                       |
|                                                                       |                                                                              |                                       |
|                                                                       |                                                                              |                                       |
|                                                                       |                                                                              |                                       |
| Zobrazení průběhu instalace                                           | skrytá instalace                                                             | -                                     |
|                                                                       |                                                                              | •                                     |
| Vlastnosti instalace                                                  |                                                                              |                                       |
| Vlastnosti instalace                                                  | výchozí cesta pro instalaci                                                  |                                       |
| Vlastnosti instalace<br>Instalovat do adresáře:<br>Jazyk instalace:   | výchozí cesta pro instalaci<br>výchozí jazyk cílové stanice                  | · · · · · · · · · · · · · · · · · · · |
| Vastnosti instalace Instalovat do adresáře: Jazyk instalace:          | výchozí cesta pro instalaci<br>výchozí jazyk cílové stanice                  |                                       |
| Vastnosti instalace<br>Instalovat do adresáře:<br>Jazyk instalace:    | výchozí cesta pro instalaci<br>výchozí jazyk cílové stanice                  | <br>                                  |
| Mastnosti instalace Instalovat do adresáře: Jazyk instalace:          | výchozí cesta pro instalaci<br>výchozí jazyk cílové stanice                  | <br><br>                              |
| Mastnosti instalace Instalovat do adresáře: Jazyk instalace: Nápověda | výchozí cesta pro instalaci<br>výchozí jazyk cílové stanice<br>Zpět Další >: | > Storno                              |

V dialogu *Parametry instalace* lze wybírat z následujících voleb:

- **Zapnout po instalaci Windows Firewall** Pokud neinstalujete komponentu AVG Firewall, m žete zaškrtnout toto polí ko pro automatické zapnutí Windows Firewallu po dokon ení instalace AVG.
- Neinstalovat AVG, pokud je již nainstalovano vzdálená správa nebude pokra ovat, pokud je aplikace AVG v cílové stanici již nainstalována.
- Ukon it neuzav ené programy bránící v instalaci vzdálená instalace vynutí ukon ení jakékoli aplikace, která by mohla instalaci narušit. Obvykle se jedná o poštovního klienta nebo internetový prohlíže.
- **Restartovat stanici po instalaci AVG pokud to bude nutné** v ur itých p ípadech (nap . p i instalaci komponenty Firewall) m že být vyžadován restart po íta e po dokon ení instalace.
- **Zobrazit na vzdálené stanici dialog o naplánovaném restartu** Pokud je výše uvedená volba pro restart stanice zaškrtnuta, m žete použít toto nastavení a definovat prodlevu v minutách p ed zahájením restartování stanice. Výchozí hodnota je 10 minut.

Vyberte zp sob zobrazení pr b hu instalace - z rolovací nabídky wberte jednu z možností:

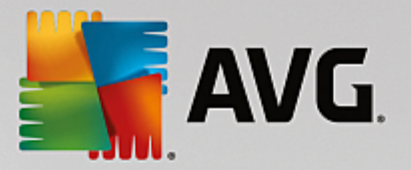

- Skrytá instalace na stanici nebude aktuáln p ihlášenému uživateli zobrazeno žádné informa ní okno týkající se procesu instalace.
- Zobrazit pouze pr b h instalace instalace nebude vyžadovat žádnou interakci uživatele, nicmén bude moci pr b h instalace sledovat.
- Zobrazit pr vodce instalací instala ní pr vodce bude na stanici viditelný a aktuáln p ihlášený uživatel bude muset potvrdit všechny kroky ru n .
- V ásti Vlastnosti instalace lze vybírat z následujících voleb:
- **Instalovat do adresá e** pokud si p ejete vybrat vlastní cílové umíst ní pro instalaci, vyberte cestu v tomto poli. Doporu ujeme však použít výchozí nastavení.
- Jazyk instalace wberte výchozí jazyk, který si p ejete použít pro instalaci a uživatelské rozhraní AVG.
- Vybrat adresá, kde bude vytvo en protokol o pr b hu instalace AVG pokud si p ejete protokol uložit do zvláštní složky, vyberte ji zde (složka již musí na cílové stanici existovat).

| 📲 Vzdálená instalace AVG po síti (pokročilé rozhraní)                                                                                         |                      |  |  |  |  |
|----------------------------------------------------------------------------------------------------|----------------------|--|--|--|--|
| Nastavení vzdálené správy<br><sup>Krok 5 z 5</sup>                                                                                            |                      |  |  |  |  |
| Zadejte připojovací řetězec k AVG Data Center. Pokud si nepřejete zapojit stanice do AVG vzdálené správy, zrušte výběr volby Vzdálená správa. |                      |  |  |  |  |
| ✓ Vzdálená správa                                                                                                    |                      |  |  |  |  |
| Připojovací řetězec k AVG Data Center                                                                                                    | AUTOTEST-VST32:4158  |  |  |  |  |
| Uživatel:<br>Heslo:                                                                                                    |                      |  |  |  |  |
| Novou stanici zařadit do skupiny:                                                                                                    | <b></b>              |  |  |  |  |
|                                                                                                    |                      |  |  |  |  |
| Nápověda Uložit nastavení                                                                                                    | Zpět Dokončit Storno |  |  |  |  |

V tomto kroku jsou k dispozici následující možnosti.

Poznámka: Pokud si tímto nastavením nejste pln jisti, doporu ujeme ponechat výchozí hodnoty.

- Vzdálená správa Vložte p ipojovací et zec k AVG Data Center do pole P ipojovací et zec k AVG
   Data Center . Pokud je k p ipojení nutné, vložte také uživatelské jméno a heslo. Pokud si nep ejete spravovat stanice skrze AVG Admin Konzoli, tuto volbu m žete ponechat odškrtnutou.
- **Novou stanici za adit do skupiny** všechny nov nainstalované stanice lze automaticky p esouvat do zvláštní skupiny. Její název m žete vyplnit zde.

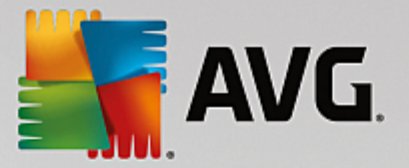

• Vlastní aktualiza ní server - pokud již nyní disponujete existujícím aktualiza ním serverem, ze kterého chcete distribuovat aktualizace vašim stanicím, zaškrtn te tuto volbu a vypl te adresu serveru.

Jakmile budete hotovi, zahajte vzdálenou instalaci tla ítkem **Dokon it**. Pr b h instalací budete moci sledovat v zobrazení Sí ové instalace.

Tla ítkem Uložit nastavení si m žete p edchozí nastavení uložit do souboru pro pozd jší užití.

**Poznámka:** Seznam stanic, které z staly po instalaci v nesprávném stavu (nap . z d vodu selhání ásti vzdálené instalace ap.), naleznete v **Stanice/Stanice v chybném stavu**.

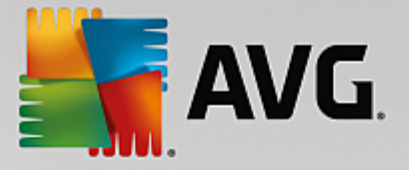

# 7. AVG Admin Server

**AVG Admin Server** slouží k bezpe né komunikaci mezi AVG stanicemi a AVG Data Center na serveru. AVG Stanice se p ipojují skrze AVG Admin Server do AVG Data Center prost ednictvím TCP protokolu (resp. HTTP protokolu), který je sou ástí každé instalace Windows. Což znamená, že za ú elem vzdálené správy není pot eba instalovat na stanicích žádné další komponenty t etích stran.

**AVG Admin Server** m že sloužit jako proxy server pro stahování a distribuci aktualizací vašim stanicím (jednoduše nasazením role UpdateProxy).

AVG Admin Server m že také fungovat jako velmi jednoduchý webový server a nabízet aktualiza ní soubory stanicím s AVG. Aktualiza ní soubory jsou stahovány z centrálního aktualiza ního serveru AVG pouze jednou, což výrazn snižuje zatížení internetového p ipojení, zejména ve v tších sítích.

AVG Admin Server je automaticky spušt n po nasazení na server. V p ípad , že automatické spušt ní neprob hne, vyberte z Windows nabídky Start: **Všechny programy/AVG Vzdálená správa** položku **AVG Admin Server Monitor** a následn klikn te na tla ítko **Spustit server**.

Více informací o konfiguraci AVG Admin Serveru naleznete v ásti <u>Konfigurace/Nastavení AVG Admin</u> <u>Serveru</u> v této p íru ce.
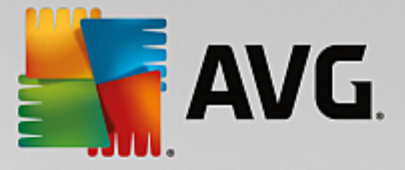

# 8. AVG Admin Lite

**AVG Admin Lite** je zjednodušená verze Vzdálené správy AVG. Obsahuje pouze zjednodušenou verzi *pr vodce nasazením na server* a *pr vodce pro instalace stanice*. V této variant není k dispozici žádná konzole ani pokro ilé nastavení.

- Pr vodce nasazením AVG Admin Serveru Lite umož uje nasazení pouze UpdateProxy role.
- Pr vodce sí ovou instalací AVG Lite umož uje pouze instalaci prost ednictvím skriptu.

Abyste mohli využívat Lite funkcí, je pot eba v pr b hu instalace AVG Internet Security Business Edice zvolit volbu *Lite instalace* (více informací naleznete v ásti <u>Typ instalace</u>).

## 8.1. Průvodce nasazením AVG Admin Serveru Lite

| 🕌 Průvodce nasazením AV(     | G Admin Serveru LITE                                                                                                    |  |  |
|------------------------------|----------------------------------------------------------------------------------------------------|--|--|
| Vítejte v<br>průvodci nasaze | ením AVG Admin Serveru <sup>LITE</sup>                                                                                                    |  |  |
|                              | Tento průvodce slouží k nastavení AVG Admin Serveru před prvním spuštěním<br>nebo k pozdějším změnám v jeho nastavení. Změna nastavení vyžaduje<br>restart serveru. |  |  |
|                              | AVG Admin Server Lite může plnit pouze jednu roli:                                                                                                    |  |  |
|                              | UpdateProxy role                                                                                                    |  |  |
|                              | <ul> <li>Provádí zrcadlení stažených aktualizačních souborů pro stanice s AVG.</li> </ul>                                                                           |  |  |
|                              | Pro správnou funkci AVG Admin Serveru je nezbytné projít všemi kroky tohoto<br>průvodce.                                                                            |  |  |
|                              |                                                                                                    |  |  |
| Nápověda                     | << Zpět Další >> Storno                                                                                                    |  |  |

První dialog popisuje, k emu je pr vodce ur en. Klikn te na tla ítko Další pro pokra ování k dalšímu kroku.

Poznámka: Pro správnou funk nost Vzdálené správy je nezbytn nutné pr vodce dokon it.

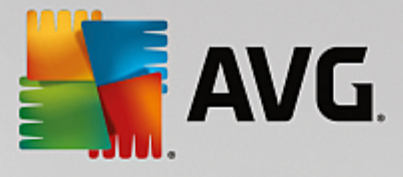

## 8.1.1. Přehled konfigurace

| 📲 Průvodce nasazením AVG Admin Serveru LITE 🛛 🛛 🕰 |                                                                                                    |        |
|---------------------------------------------------|----------------------------------------------------------------------------------------------------|--------|
| Přehled konfigurace                               |                                                                                                    | á.     |
|                                                   | Nastavení AVG Admin Serveru<br>UpdateProxy role:<br>• Adresář pro aktualizace:<br>C:\ProgramData\Avg\Admin Server Data\update<br>• Aktualizační servery:<br>+http://rs.backup.avg.cz/<br>• Aktualizační servery (AVG 2013):<br>+http://update.avg.com/softw/13/update/<br>+http://backup.avg.cz/softw/13/update/<br>+http://backup.avg.cz/softw/13/update/ |        |
|                                                   | << Zpět Nasadit                                                                                                    | Storno |

Tato ást obsahuje p ehled konfigurace, která bude nasazena na server. V zásad bude nasazena pouze role UpdateProxy. Role UpdateProxy slouží ke stažení/distribuci aktualiza ních soubor vaším stanicím.

Pr vodce také vytvo í složku **Update** na disku C: (ve výchozím nastavení), pop . na disku uvedeném v p ehledu výše.

M žete také zaškrtnout volbu **Automaticky odeslat pády serveru na analýzu**. Tím povolíte automatické odeslání informací o pádu AVG Admin Serveru p ímo technické podpo e AVG.

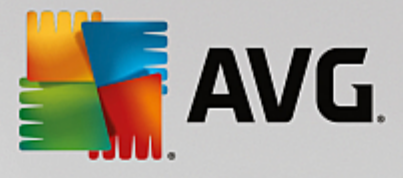

### 8.1.2. Dokončení

| 👫 Průvodce nasazením AVG | Admin Serveru LITE                              | ×      |
|--------------------------|-------------------------------------------------|--------|
| Průběh nasazová          | iní                                             | Ó.     |
|                          | Akce<br>Ukládám nastavení zrcadlení aktualizací | OK     |
|                          | Kliknut im na tlačitko Dokončit server spustite | i.     |
|                          | << Zpět Dokončit                                | Storno |

Pokud vše prob hne bez problém, uvidíte dialog podobný výše zmín nému. Klikn te na tla ítko Dokon it ímž zav ete pr vodce a pokra ujte k Pr vodci sí ovou instalací AVG Lite.

## 8.2. Průvodce síťovou instalací AVG Lite

| 📲 Průvodce síťovou instalací AVG LITE 🛛 💌 |                                                                                                    |  |  |
|-------------------------------------------|----------------------------------------------------------------------------------------------------|--|--|
| Vítejte v<br>Průvodci síťovou             | instalací AVG <sup>LITE</sup>                                                                                                    |  |  |
|                                           | <ul> <li>Průvodce síťovou instalací AVG LITE vás v několika krocích provede procesem instalace systému AVG na stanice v síti.</li> <li>S pomocí tohoto průvodce lze <ul> <li>Vytvořit instalační skript, který může být použit pro instalaci z CD nebo sítového adresáře.</li> </ul> </li> <li>Podrobnější informace naleznete v nápovědě, která je dostupná skrze tlačítko klávesnice F1.</li> </ul> |  |  |
|                                           | << Zpět Další >> Storno                                                                                                    |  |  |

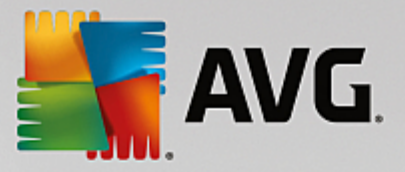

*Pr vodce sí ovou instalací AVG Lite* vás velmi rychle provede procesem vytvá ení skriptu pro instalaci AVG. Skript lze následn použít pro instalaci AVG na stanicích.

### 8.2.1. Parametry instalace

| 두 Průvodce síťovou                       | instalací AVG LITE 🛛 🔼                                                                 |
|------------------------------------------|----------------------------------------------------------------------------------------|
| Nastaveníir<br><sub>Krok</sub> 1 z 3     | nstalačních parametrů                                                                  |
| Zadejte parametry, s                     | nimiž bude <b>AVG</b> nainstalováno na stanice:                                        |
| Licenční údaje-                          |                                                                                        |
| 🔽 Licenční číslo:                        |                                                                                        |
|                                          |                                                                                        |
|                                          |                                                                                        |
| Po stisknutí tlačítka D<br>chvíli trvat. | Další provede průvodce kontrolu licenčního čísla a instalačního balíku. Tato akce může |
| Nápověda                                 | Změnit licenční číslo << Zpět Další >> Storno                                          |

Vložte požadované hodnoty. *Licen ní íslo* je povinné polí ko a je nutné jej vyplnit. Alternativn lze zaškrtnout také *Jméno* a/nebo *Organizace* a vložit požadované hodnoty.

Tla ítko Zm nit licen ní íslo... slouží ke zm n licen ního ísla použitého pro instalaci AVG na stanici.

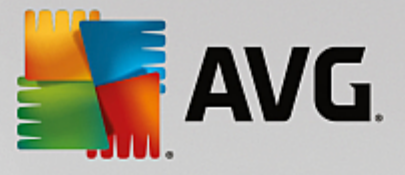

### 8.2.2. Vytvoření instalačního skriptu AVG

| 🙀 Průvodce síťovou instalací AVG LITE                                                                                  |                          |
|----------------------------------------------------------------------------------------------------|--------------------------|
| Vytvoření instalačního scriptu AVG<br><sup>Krok</sup> 2 z 3                                                            |                          |
| Vyberte, kde má být vytvořen instalační skript. Pokud se na tomto místě nenachá<br>balík AVG, bude stažen z Internetu. | zí nejnovější instalační |
| Vyberte, kam si přejete uložit instalační skript                                                                       |                          |
| Přenosné paměťové médium (USB disk)                                                                                    |                          |
|                                                                                                    | Znovu načíst             |
| O Adresář (síťový disk s právy zápisu)                                                                                 | Stáhnout                 |
|                                                                                                    |                          |
|                                                                                                    |                          |
| Nápověda << Zpět                                                                                                    | Další >> Storno          |

V tomto dialogu zvolte, kam si p ejete skript uložit. Pokud se v zadaném umíst ní nenachází poslední instala ní balí ek AVG, pr vodce se pokusí stáhnout soubor z internetu, jakmile kliknete na tla ítko **Další**. V takovém p ípad se ujist te, že vaše p ipojení k internetu je aktivní.

M žete si wbrat z následujících možností:

#### • P enosné pam ové médium (USB disk)

Pokud jste tak již neu inili, vložte p enosné za ízení USB (Flash disk, p enosný pevný disk a podobn) a stiskn te tla ítko **Znovu na íst** - za ízení by se m lo objevit v rolovací nabídce. Ujist te se také, že za ízení není chrán no proti zápisu.

#### • Složka

Tato volba vám umožní vybrat složku, do které bude skript uložen. Pokud zvolíte sí ovou složku, ujist te se, že k ní máte práva zápisu.

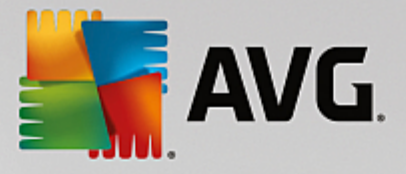

### 8.2.3. Dokončení

| Frůvodce síťovou instalací     | <b>X</b>                                                                                                    |  |
|--------------------------------|----------------------------------------------------------------------------------------------------|--|
| Výsledek vytvoře<br>Krok 3 z 3 | ní instalačního skriptu                                                                                                    |  |
|                                | Instalační skript byl úspěšně vytvořen do adresáře:<br>C:\AVG_install.<br>Instalaci na stanici zahájíte spuštěním instalační<br>dávky AvgSetup.bat. |  |
|                                |                                                                                                    |  |
|                                |                                                                                                    |  |
| Nápověda                       | << Zpět Dokončit                                                                                                    |  |

Pokud vytvá ení skriptu prob hlo úsp šn, uvidíte dialog podobný tomu uvedenému výše. Klikn te na tla ítko **Dokon it** pro ukon ení pr vodce.

#### Použití skriptu uloženého ve složce:

1. Nakopírujte celý obsah d íve vybrané složky na stanici.

**Poznámka:** Pokud jste pro uložení skriptu použili sí ovou složku, m žete se do ní p epnout prost ednictvím sít a instalaci pustit z ní.

- 2. Na stanici se p epn te do složky se skriptem a spus te soubor AvgSetup.bat.
- 3. Objeví se okno p íkazové ádky a instalace bude zahájena.
- 4. Jakmile je instalace dokon ena, okno bude automaticky zav eno.

#### Použití skriptu z p enosného za ízení:

- 1. P ipojte p enosné za ízení k vaší stanici.
- 2. Pokud je na stanici povolena funkce automatického spoušt ní (autorun), instalace bude zahájena automaticky.
- 3. V opa ném p ípad otev ete jednotku p enosného za ízení a spus te soubor AvgSetup.bat ru n .
- 4. Objeví se okno p íkazové ádky a instalace bude zahájena.
- 5. Jakmile je instalace dokon ena, okno bude automaticky zav eno.

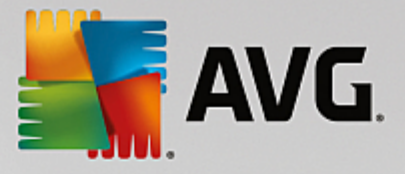

# 9. Konfigurace

Tato kapitola popisuje možnosti konfigurace jednotlivých ástí AVG Internet Security Business Edice.

## 9.1. Společné nastavení pro stanice/skupiny

Tento dialog umož uje definovat spole né nastavení pro stanice. Volby jsou stejné jako na stanici s n kolika výjimkami (viz kapitoly níže).

Pokud pot ebujete více informací k jednotlivým nastavením, doporu ujeme konzultovat p íru ku k AVG Internet Security, pop ípad odpovídající edici, jež je dostupná v sekci **Centrum podpory/Stáhnout** na <u>http://</u> <u>www.avg.com/cz-cs/homepage</u>, p ípadn lze využít kontextové nápov dy, která je dostupná skrze ikonu otazníku v levé dolní ásti dialogu.

| AVG. Remote Administrati                                                                                                    | ion Pokročilé nastavení                                                                                                    |   |
|----------------------------------------------------------------------------------------------------|----------------------------------------------------------------------------------------------------|---|
| VzhledIOchrana počítačeIOchrana e-mailuIOchrana na webu<br>Identity ProtectionITestyINaplánované úlohy<br>LicenceIAktualizace<br>Výjimky<br>Virový trezor<br>Vlastní ochrana AVG<br>Anonymní sběr dat<br>Ignorovat chybový stavIVzdálená správa | Oznámení v systémové liště<br>Cobrazovat oznámení na systémové liště<br>Cobražovat oznámení na systémové liště<br>Cobraženení o aktualizaci<br>Cobraženení Rezidentního štítu o automatickém odstranění hrozby<br>Cobraženení Rezidentního štítu o automatickém odstranění hrozby<br>Cobraženení Rezidentního štítu o automatickém odstranění hrozby<br>Cobraženení Firewallu<br>Cobraženení Firewallu<br>Cobraženení Kontroly pošty<br>Statistická oznámení<br>Cobražit tray ikonu<br>Kontextová nabídka<br>Cobražit AVG Shredder v kontextové nabídce Windows<br>Herní režim<br>Povolit Herní režim pro aplikace běžící v režimu celé obrazovky |   |
| Výchozí                                                                                                    | 🚱 OK Storno 🚱 Použí                                                                                                    | : |

Poznámka: Tla ítkem Výchozí lze obnovit p vodní hodnoty aktuáln otev eného dialogu.

### 9.1.1. Obecné ovládání a úrovně dle priority

Všechny hodnoty nastavení pro stanice i skupiny mohou být definovány jako povinné i jako nepovinné (výchozí nastavení). Hodnotu lze zm nit z povinné na nepovinnou z kontextové nabídky (skrze pravé tla ítko myši) s ur itými výjimkami v nastavení Firewallu (viz kapitola Konfigurace/Spole né nastavení Firewallu pro stanice/Profily).

Jednotlivé úrovn priorit jsou nastaveny následovn (se azeno od nejvyšší po nejnižší prioritu):

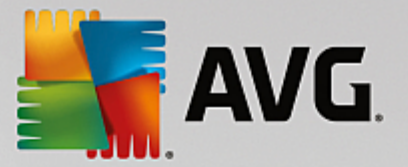

#### • Spole né nastavení pro stanice

Spole né nastavení definované jako povinné v ásti **Spole né nastavení pro stanice** (dostupné skrze horní nabídku **Nástroje**) má vždy vyšší prioritu než ostatní. Což znamená, že položky nastavené jako povinné ve zmín ném seznamu nastavení nemohou být zm n ny v nižších úrovních.

#### • Spole né nastavení ve skupin

Spole né nastavení definované jako povinné ve skupinách (položka *Spole né nastavení ve skupin* dostupné z prost edí každé skupiny skrze pravé tla ítko myši a kontextovou nabídku v ásti *Stanice*) mají vyšší prioritu, než individuální nastavení stanice, ale nižší, než *Spole né nastavení pro stanice*.

#### Nastavení jednotlivých stanic

Konkrétní nastavení pro stanice mají nejnižší prioritu, což znamená, že všechny položky nastavené jako povinné ve vyšších úrovních zmín ných výše nemohou být zm n ny v tomto nastavení.

Individuální nastavení pro stanice lze otev ít z položky *Stanice* jednoduše dvojitým kliknutím na požadovaný název stanice.

Povinné položky jsou obvykle vyzna eny ernou zam enou ikonou záme ku a lze je snadno zm nit kliknutím pravého tla ítka myši na danou ikonku a výb rem položky **Povinné** z kontextové nabídky. Alternativn lze zm nit nastavení celé skupiny obdobným kliknutím na nabídku v levé ásti (není dostupné u každého nastavení).

Kontextová nabídka dále obsahuje tyto volby:

- Vše povinné ozna í všechny položky v aktuálním dialogu jako povinné.
- Vše nepovinné zruší ozna ení všech položek v aktuálním dialogu jako povinné.

Jednotlivé úrovn jsou rozlišeny ikonami, které jsou zobrazeny vedle každé položky. Všeobecné ozna ení povinné položky je ozna eno ikonou s erným zámkem. Ikona s erveným zámkem znamená, že nastavení je již aplikováno jako povinné ve Spole ném nastavení pro stanice (nejvyšší úrove). Ikona s modrým zámkem znamená, že nastavení je již aplikováno jako povinné ve Spole ném nastavení ve Spole ném nastavení pro stanice (nejvyšší úrove). Ikona s modrým zámkem

Poznámka: Ikony se zámkem nejsou viditelné na stanici.

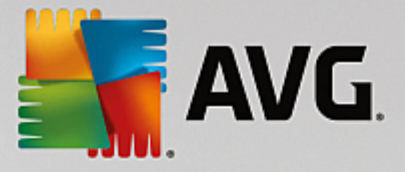

### 9.1.2. Vzdálená správa

Nastavení Vzdálená správa dostupné z AVG Admin Konzole obsahuje v porovnání s nastavením na stanici navíc n které položky.

| <b>AVG</b> . Remote Administrat                                                                            | ion Pokročilé nastavení                                                                                                    |                                                                                                   |             |
|----------------------------------------------------------------------------------------------------|----------------------------------------------------------------------------------------------------|---------------------------------------------------------------------------------------------------|-------------|
| Vzhled<br>Vzhled<br>Ochrana počítače<br>Ochrana e-mailu<br>Ochrana na webu<br>Identity Protection<br>Testy | Vzdálená správa<br>Komponenta Vzdálená správa se připojuje<br>AVG Admin Server. Synchronizuje nastave<br>a dále oznamuje události, výsledky testů a                                          | e k produktu AVG Data Center na serveru<br>ní AVG s produktem AVG Data Center<br>stavy komponent. |             |
| <ul> <li>Naplánované úlohy</li> <li>Licence</li> <li>Aktualizace</li> </ul>                                | Port:                                                                                                    | 4158                                                                                              |             |
| Vyjimky<br>Virový trezor<br>Vlastní ochrana AVG<br>Anonymní sběr dat<br>Ignorovat chybový stav             | <ul> <li>Heslo:</li> <li>Port pro příchozí zprávy:</li> </ul>                                                                                                    | 6051                                                                                              |             |
| Vzdátená správa<br>Povolené akce                                                                           | <ul> <li>Pokročilé nastavení</li> <li>Synchronizace konfigurace:</li> <li>Vyzvedávání zpráv ze serveru:</li> <li>Odklad zpracování specifických nevyřízený pořadavků po spuštění:</li> </ul> | 1 hodina<br>5 minut<br>ých 5 minut                                                                | ▼<br>▼<br>▼ |
| Výchozí                                                                                                    | Synchronizovat nastaveni Firewallu                                                                                                    | C Storno 🔮 Použí                                                                                  | t           |

Nastavení zahrnuje:

- Synchronizace konfigurace zvolte interval automatické synchronizace (stanice se pokusí o synchronizaci v zadané period - tedy pokusí se zjistit, zdali došlo k n jaké zm n v konfiguraci a p ípadn p enést pouze zm ny).
- Vyzvedávání zpráv ze serveru zvolte, jak asto mají být zprávy vyzvedávány ze serveru.
- Odklad zpracování specifických nevy ízených požadavk po spušt ní stanice zvolte prodlevu, kterou má AVG Admin Server vy kat p edtím, než zahájí zpracování požadavk ekajících ve front pro stanici, která se zrovna p ipojila.
- **Synchronizovat nastavení Firewallu** v p ípad, že synchronizaci Firewallu nepot ebujete, doporu ujeme tuto funkci vypnout za ú elem snížení nárok na p enos dat.

### 9.1.3. Povolené akce

Povolené akce jsou položky, které lze uživateli na stanici povolit nebo zakázat používat. Nastavení lze m nit z AVG Admin Konzole. Konfiguraci lze nastavit bu p es **Spole né nastavení pro stanice** nebo v rámci nastavení jednotlivých stanic.

Funkce je dostupná skrze položku Vzdálená správa v hlavním strom , ást Povolené akce.

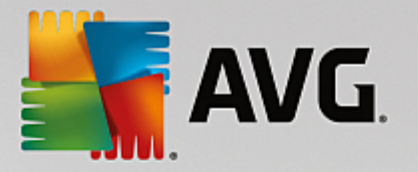

| NG. Remote Administrat                                                                                                    | ion Pokročilé nastavení                                                                                                    |   |
|----------------------------------------------------------------------------------------------------|----------------------------------------------------------------------------------------------------|---|
| <ul> <li>Vzhled</li> <li>Ochrana počítače</li> <li>Ochrana e-mailu</li> <li>Ochrana na webu<br/>Identity Protection</li> <li>Testy</li> <li>Naplánované úlohy<br/>Licence</li> <li>Aktualizace<br/>Výjimky<br/>Virový trezor</li> <li>Vlastní ochrana AVG<br/>Anonymní sběr dat<br/>Ignorovat chybový stav</li> <li>Vzdálená správa</li> <li>Povolené akce</li> </ul> | Povolené akce<br>Constant version version versio |   |
| Výchozí                                                                                                    | 🚱 OK Storno 🚱 Použí                                                                                                    | t |

Odškrtnutím následujících polí ek m žete uživateli na stanici zakázat použití daných funkcí.

- Zm na licen ního ísla v p ípad odškrtnutí znemožní uživateli na stanici m nit licen ní íslo.
- P ístup k pokro ilým nastavením v p ípad odškrtnutí znemožní uživateli na stanici otevírat a m nit pokro ilé nastavení.
- *P ístup k virovému trezoru* v p ípad odškrtnutí znemožní uživateli na stanici p istupovat k virovému trezoru.
- Obnovení položek z virového trezoru v p ípad odškrtnutí znemožní uživateli na stanici obnovovat soubory z virového trezoru.
- Mazání položek z virového trezoru v p ípad odškrtnutí znemožní uživateli na stanici mazat soubory z virového trezoru.
- Zaslání zprávy o chyb v p ípad odškrtnutí znemožní uživateli na stanici odesílat zprávy o chyb .
- *Vytvá ení nových výjimek* v p ípad odškrtnutí bude uživateli odep eno vytvá ení nových výjimek.
- *P ístup k uživatelskému rozhraní AVG* v p ípad odškrtnutí bude uživateli odep en p ístup k rozhraní AVG.
- Okamžité spušt ní aktualizace v p ípad odškrtnutí nebude uživatel na stanici schopen spustit

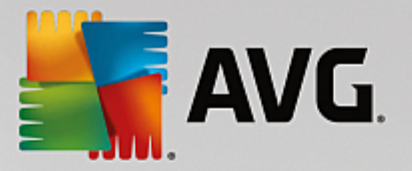

okamžitou aktualizaci.

- Do asn vypnout ochranu AVG v p ípad odškrtnutí nebude uživatel na stanici schopen do asn vypnout ochranu AVG.
- Vymazat historii událostí v p ípad odškrtnutí nebude uživatel na stanici schopen vymazat historii událostí.
- **Ukon ení AVG Tray** v p ípad odškrtnutí nebude uživatel na stanici schopen zav ít ikonu AVG v dolní pravé lišt .
- Reset konfigurace Firewallu v p ípad odškrtnutí nebude uživatel na stanici schopen vyresetovat konfiguraci komponenty AVG Firewall (tj. zrušit veškerá uživatelská nastavení a nahradit je p eddefinovanou množinou pravidel).

V sekci **Povolit instalaci / odinstalaci komponent** m žete uživateli na stanici zakázat p idávání i odebírání jednotlivých komponent (což lze provést prost ednictvím uživatelského rozhraní AVG).

• Firewall - v p ípad odškrtnutí nebude uživatel na stanici schopen odebrat komponentu Firewall.

V sekci **Ochrana heslem** m žete uživateli na stanici umožnit používat i nepovolené akce po zadání hesla: klikn te na **Nastavit heslo pro p ístup k nepovoleným akcím** a v novém dialogu vypl te heslo (dvakrát pro ov ení). Heslo bude vyžadováno pokaždé, když se uživatel pokusí k nepovolené akci získat p ístup.

Podobn m žete umožnit uživateli na stanici m nit povinná nastavení, a to zaškrtnutím volby **Nastavit heslo pro editaci povinných nastavení** a vypln ním hesla (dvakrát kv li ov ení). Umožníte tak uživateli na stanici do asn zm nit nastavení pro aktuáln otev ený dialog v pokro ilém nastavení (prost ednictvím tla ítka **Do asn vypnout povinný režim**, které se uživateli zobrazí pokud je tato funkce aktivní).

**Poznámka:** Hesla nesm jí být prázdné. M jte také prosím na pam ti, že po synchronizaci stanice se uživatelem zm n né nastavení vrátí na p vodní hodnoty.

**Poznámka:** Zm ny se projeví až po úsp šné synchronizaci stanic. Více informací o procesu synchronizace naleznete v kapitole <u>Synchroniza ní proces.</u>

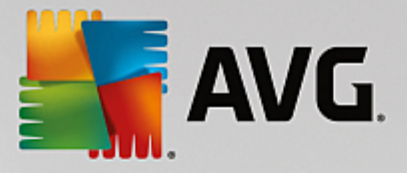

### 9.1.4. Licence

Položka *Licence* je dostupná pouze z AVG Admin Konzole.

| <b>AVG</b> . Remote Administrat                                                                                                    | ion Pokročilé nastavení                                                                                                    |           |        |        |
|----------------------------------------------------------------------------------------------------|----------------------------------------------------------------------------------------------------|-----------|--------|--------|
| <ul> <li>Vzhled</li> <li>Ochrana počítače</li> <li>Ochrana e-mailu</li> <li>Ochrana na webu<br/>Identity Protection</li> <li>Testy</li> <li>Naplánované úlohy<br/>Licence</li> <li>Aktualizace</li> <li>Výjimky</li> <li>Virový trezor</li> <li>Vlastní ochrana AVG<br/>Anonymní sběr dat<br/>Ignorovat chybový stav</li> <li>Vzdálená správa</li> </ul> | Licence<br>Vlastník:<br>Společnost:<br>Licenční číslo:<br>Expirační zpráva<br>Zobrazit expirační dialog:<br>Zobrazit standardní expirač<br>Vlastní zpráva: | ní dialog |        |        |
| Výchozí                                                                                                    |                                                                                                    | 🎯 ок      | Storno | Použít |

Lze vyplnit tyto položky:

- Jméno vlastníka vložte plné jméno vlastníka.
- Spole nost vložte název spole nosti.
- Licen ní íslo vložte požadované licen ní íslo.

V sekci *Expira ní zpráva* zvolte, zdali si p ejete zobrazovat expira ní dialog pro p ípad, že licence vypršela.

• **Zobrazit expira** ní dialog - wberte jednu z možností. Pokud si p ejete vložit vlastní zprávu, zvolte poslední možnost a vypl te zárove pole **Vlastní zpráva**.

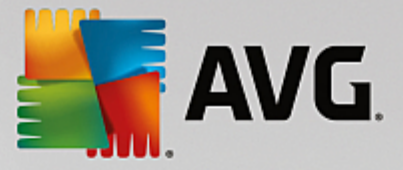

### 9.1.5. Kopírování konfigurace

P eddefinované plány (resp. jejich nastavení) lze kopírovat ze Spole ného nastavení pro stanice/skupiny (nebo z nastavení pro jednotlivé stanice) do skupiny, více skupin i spole ného nastavení.

| <b>AVG</b> . Remote Administrat                                                                                                    | ion Pokročilé nastavení                                                                                                    |        |
|----------------------------------------------------------------------------------------------------|----------------------------------------------------------------------------------------------------|--------|
| Vzhled Cohrana počítače Cohrana e-mailu Cohrana na webu Identity Protection Contrana na webu Identity Protection Contrana | <ul> <li>Povolit tuto úlohu</li> <li>Plán Nastavení Umístění</li> <li>Název          <ul> <li>Naplánovaný test</li> <li>Spouštění úlohy</li> <li>Spouštět jednou za:</li> <li>1</li> <li>Hodin</li> <li>Spouštět v určitém intervalu:</li> </ul> </li> </ul>                                                                                                    | м<br>Ш |
| <ul> <li>Aktualizace</li> <li>Výjimky</li> <li>Virový trezor</li> <li>Vlastní ochrana AVG</li> <li>Anonymní sběr dat</li> <li>Ignorovat chybový stav</li> <li>Vzdálená správa</li> </ul>                                                                                                    | Vybrané dny <ul> <li>12:00 PM</li> <li>12:00 PM</li> <li>Po</li> <li>Út</li> <li>St</li> <li>Čt</li> <li>Pá</li> <li>So</li> <li>Ne</li> </ul> Spuštět při startu počítače <ul> <li>Spuštět při startu počítače</li> <li> <li>minut poté</li> </li></ul> Pokročilé nastavení plánu <ul> <li>Spustit úlohu při startu počítače, pokud byl naplánovaný čas zmeškán</li> <li> <ul> <li>Caustit úlohu i v případě, kdy ja požítačy operacticky úsporpém sožimu</li> </ul></li></ul> |        |
| Výchozí                                                                                                    | 😵 OK Storno 😵 Použ                                                                                                    | t      |

V levé stromové struktu e klikn te na vybranou podpoložku skupiny **Naplánované úlohy** a z kontextové nabídky zvolte volbu **Kopírovat do...** Zobrazí se nový dialog:

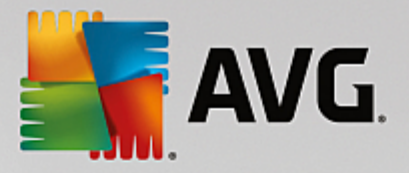

| AVG. Remote Administration                                                                                                    |  |    |  |  |
|----------------------------------------------------------------------------------------------------|--|----|--|--|
| Vyberte objekty, do kterých má být vámi zvolená konfigurace zkopírována. Zaškrtávacím<br>políčkem ve spodní části dialogu můžete ovlivnit, zda bude konfigurace u cílového objektu<br>povinná či nikoliv. (Poznámka: Při kopírování konfigurace do společného nastavení ze<br>skupiny či stanice nebo do skupiny ze stanice, bude tato nastavena jako nepovinná.) |  |    |  |  |
| Kopírovat do:                                                                                                    |  | -  |  |  |
| Název skupiny                                                                                                    |  |    |  |  |
| 🔲 Nezařazené                                                                                                    |  |    |  |  |
|                                                                                                    |  |    |  |  |
|                                                                                                    |  | _  |  |  |
|                                                                                                    |  | -1 |  |  |
|                                                                                                    |  | -  |  |  |
|                                                                                                    |  |    |  |  |
|                                                                                                    |  |    |  |  |
|                                                                                                    |  |    |  |  |

Z rolovací nabídky *Kopírovat do* zvolte, kam si p ejete konfiguraci nakopírovat. Pokud zvolíte volbu kopírování do *Stanic* máte dále možnost zvolit si skupinu, ze které chcete stanice vypsat (druhá rolovací nabídka *ze skupiny*). Po výb ru skupiny se v dolní ásti dialogu zobrazí seznam stanic - zaškrtnutím vyberte ty, do kterých si p ejete konfiguraci nakopírovat (pro *Aplika ní servery* analogicky vyberete jednotlivé servery).

M žete také zaškrtnout volbu *Cílový objekt nastavit jako povinný*, ímž automaticky nastavíte vaši volbu jako povinnou.

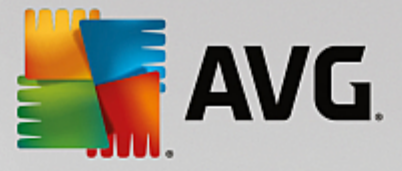

### 9.1.6. Naplánované testy

V pr b hu vytvá ení nového naplánovaného testu m žete volit mezi volbou **Test celého po íta e** a **Test** vybraných soubor i složek.

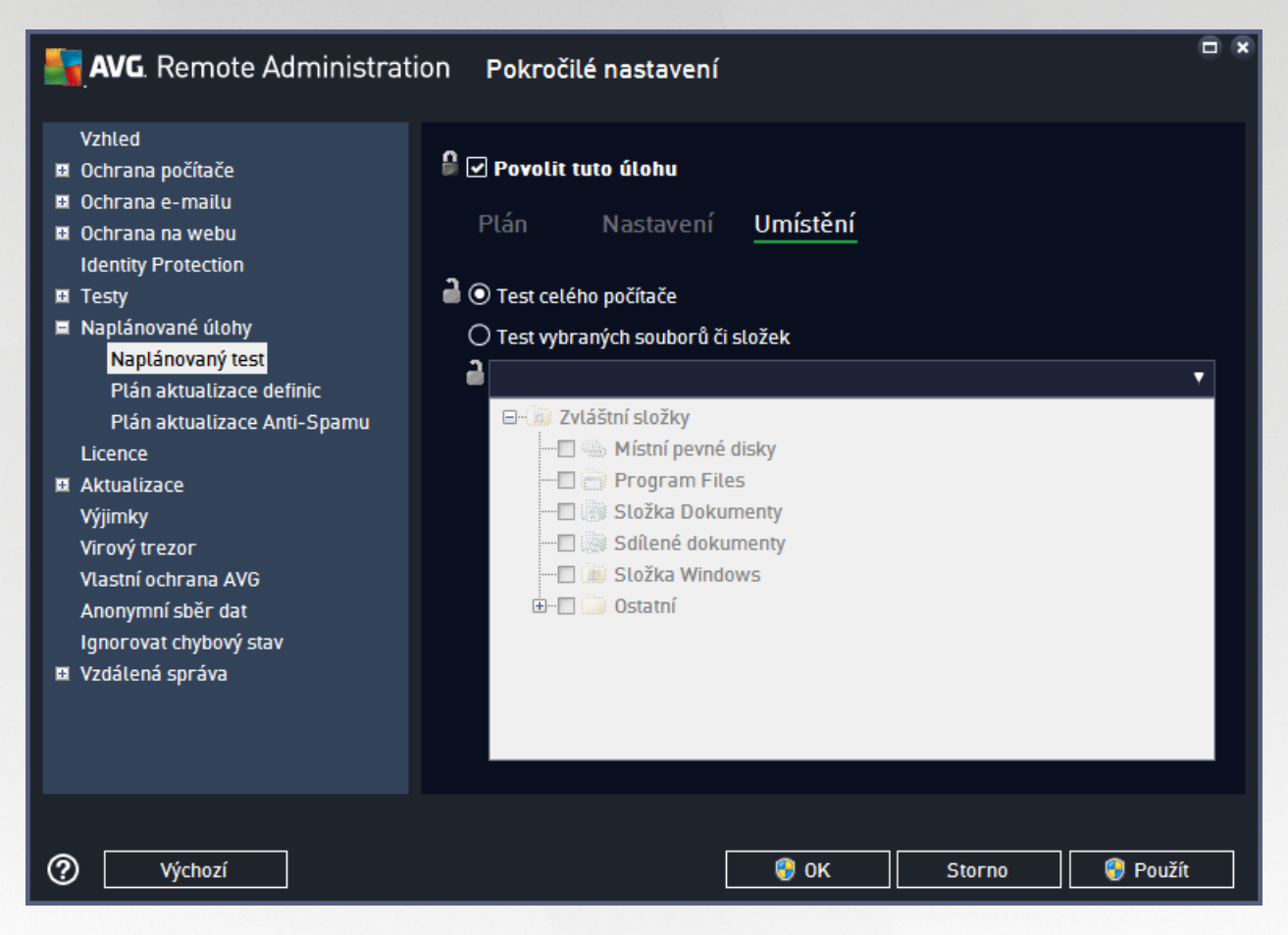

V p ípad druhé volby máte možnost specifikovat následující oblasti k testování:

#### Místní pevné disky: <Loc>

Budou testovány všechny místní pevné disky.

#### • Složka Dokumenty: <Doc>

Bude testováno následující umíst ní:

C:\Documents and Settings\<aktuální uživatel>

Kde aktuální uživatel je uživatel p ihlášený v pr b hu testování.

### • Sdílené dokumenty: <DocAll>

Bude testováno následující umíst ní:

C:\Documents and Settings\All Users

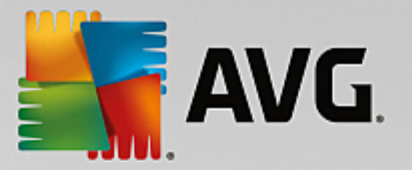

Program Files: <Prg>

Bude testována programová složka (obvykle C:\Program Files\).

• Složka Windows: <WinDir>

Bude testována složka Windows (obvykle C:\Windows).

• Systémová složka: <SysDir>

Bude testována systémová složka Windows (obvykle c:\Windows\System32).

Systémový disk: <SysDrv>

Bude testována systémová jednotka (obvykle C:\).

• Složka do asných soubor : < Temp>

Bude testováno následující umíst ní:

C:\Documents and Settings\<uživatel>\Local Settings\Temp

Kde <uživatel> je název uživatelského profilu.

#### • Temporary Internet Files: <Web>

Bude testováno do asné úložišt aplikace MS Internet Explorer:

C:\Documents and Settings\<uživatel>\Local Settings\Temporary Internet Files

Kde <uživatel> je název uživatelského profilu.

**Upozorn ní:** Protože jsou všechny naplánované testy spoušt ny pod ú tem SYSTEM, není v sou asné dob možné díky bezpe nostní politice Windows n která umíst ní ádn otestovat (zejména <Web>, <Temp> a <Doc>).

### 9.1.7. Přesouvání hodnot do skupin/serverů

Pokud pot ebujete aplikovat ur itou konfiguraci pouze na omezený po et skupin stanic a nechcete nebo nem žete použít nastavení v rámci Spole ného nastavení pro stanice (což by aplikovalo konfiguraci na všechny vno ené skupiny bez rozdílu), m žete namísto toho použít následující funkci:

Otev ete Spole né nastavení pro stanice a wberte dialog, jehož nastavení si p ejete p esunout:

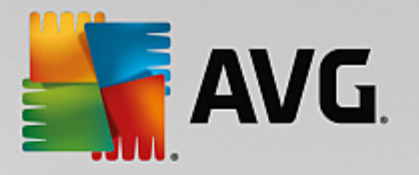

| <b>AVG</b> . Remote Administrati                                                                                                    | ion Pokročilé nastavení                                                                                                    | × |
|----------------------------------------------------------------------------------------------------|----------------------------------------------------------------------------------------------------|---|
| Vzhled<br>Vzhled<br>Ochrana počítače<br>Ochrana e-mailu<br>Ochrana na webu<br>Identity Protection<br>Testy<br>Naplánované úlohy<br>Licence<br>Aktualizace<br>Výjimky<br>Virový trezor<br>Vlastní ochrana AVG<br>Anonymní sběr dat<br>Ignorovat chybový stav | Údržba Virového trezoru<br>Comezit velikost Virového trezoru na<br>Comezit velikost Virového trezoru na<br>10 %<br>vašeho pevného disku<br>10 %<br>vašeho pevného disku<br>Solutiona<br>Solutiona<br>Vše povinné<br>Vše nepovinné<br>Přesunout hodnotu do skupin<br>Otexnet<br>Otexnet<br>Solutiona<br>Solutiona<br>S | D |
| Vzdálená správa           Výchozí                                                                                                    | 😵 OK Storno 💱 Použít                                                                                                    |   |

Pro p esunutí ur ité konfigurace do dalších skupinových nastavení, klikn te pravým tla ítkem na vybrané zaškrtávací tla ítko a z kontextové nabídky zvolte *P esunout hodnotu do skupin*. Ikonka záme ku vedle daného nastavení by se m la takto okamžit zm nit:

🖁 🗹 Zobrazovat oznámení na systémové liště

Pro potvrzení p esunu zvoleného nastavení do jiné skupiny klikn te na tla ítko OK nebo Použít.

**Upozorn ní:** Pokud zm níte hodnotu nastavení p ed potvrzením zm n tla ítkem **OK** nebo **Použít**, budou provedené zm ny ztraceny a konfigurace nebude zkopírována (resp. p esunuta)!

Obdobným zp sobem m žete postupovat ve **Spole ném nastavení aplika ních server** a p esouvat zvolenou konfiguraci na všechny servery. Kontextová volba nese název **P esunout hodnotu server m**.

Existuje také možnost p esunout hodnotu z nastavení skupiny do Spole ného nastavení pro stanice:

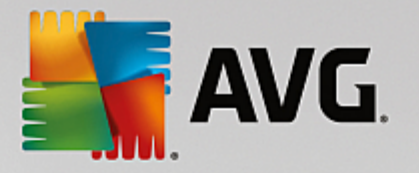

| <b>AVG</b> . Remote Administrati                                                                                                    | on Pokročilé nastavení                                                                                                    | •×  |
|----------------------------------------------------------------------------------------------------|----------------------------------------------------------------------------------------------------|-----|
| <ul> <li>Vzhled</li> <li>Ochrana počítače</li> <li>Ochrana e-mailu</li> <li>Ochrana na webu<br/>Identity Protection</li> <li>Testy</li> <li>Naplánované úlohy<br/>Licence</li> <li>Aktualizace</li> <li>Výjimky</li> <li>Virový trezor</li> <li>Vlastní ochrana AVG<br/>Anonymní sběr dat<br/>Ignorovat chybový stav</li> <li>Vzdálená správa</li> </ul> | Oznámení v systémové liště<br>Povinné<br>Vše povinné<br>Vše povinné<br>Vše nepovinné<br>Přesunout hodnotu do skupin<br>Oznámení Firewallu<br>Místa sítových připojení<br>Blokované aplikace<br>Oznámení Kontroly pošty<br>Statistická oznámení<br>Statistická oznámení<br>Zobrazit tray ikonu<br>Kontextová nabídka<br>Zobrazit tAVG Shredder v kontextové nabídce Windows<br>Herní režim<br>Povolit Herní režim pro aplikace běžící v režimu celé obrazovky |     |
| Výchozí                                                                                                    | 🛛 🚱 OK Storno 🔗 Použ                                                                                                    | iít |

Pro p esunutí ur ité konfigurace ze skupiny do **Spole ného nastavení pro stanice**, klikn te pravým tla ítkem na vybrané zaškrtávací tla ítko a z kontextové nabídky zvolte **P esunout hodnotu do spole ného nastavení**. Ikonka záme ku vedle daného nastavení by se m la takto okamžit zm nit:

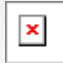

Po stisknutí tla ítka **OK** nebo **Použít** dojde k p esunu zvoleného nastavení do Spole ného nastavení pro skupiny a ozna ení nastavení jako povinného. V jakékoliv jiné skupin pak bude ozna eno jako nepovinné. Takto lze snadno odstranit p íznak "povinné" od ur itého nastavení ze všech skupin najednou.

**Upozorn ní:** Pokud zm níte hodnotu nastavení p ed potvrzením zm n tla ítkem **OK** nebo **Použít**, budou provedené zm ny ztraceny a konfigurace nebude zkopírována (resp. p esunuta)!

Obdobným zp sobem m žete postupovat v nastavení jednotlivých *Aplika ních server* a p esouvat zvolenou konfiguraci do *Spole ného nastavení aplika ních Server*. Kontextová volba nese název *P esunout hodnotu do spole ného nastavení*.

### 9.1.8. Anti-Spam

Pokud jste nasadili UpdateProxy roli (v pr b hu <u>Pr vodce nasazením AVG Admin Serveru</u>), m žete si nastavit také stahování Anti-Spam aktualizací p ímo ze server spole nosti Mailshell a poté nastavit AVG Admin Server tak, aby tyto aktualizace distribuoval mezi jednotlivé stanice.

Zapnutí nebo vypnutí stahování Anti-Spam aktualizací provedete skrze nastavení AVG Admin Server na záložce <u>UpdateProxy</u>.

Anti-Spam aktualizace lze také ru n zm nit ve Spole ném nastavení pro stanice/skupiny. Otev ete AVG

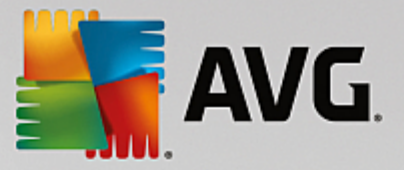

Admin Konzoli, z horní nabídky zvolte **Nástroje/Spole né nastavení pro stanice** a poté v levé ásti vyberte **Anti-Spam/Pokro ilé nastavení/Internetové p ipojení**.

V dialogu Proxy server vložte adresu AVG Admin Serveru v . ísla portu (výchozí je 4158).

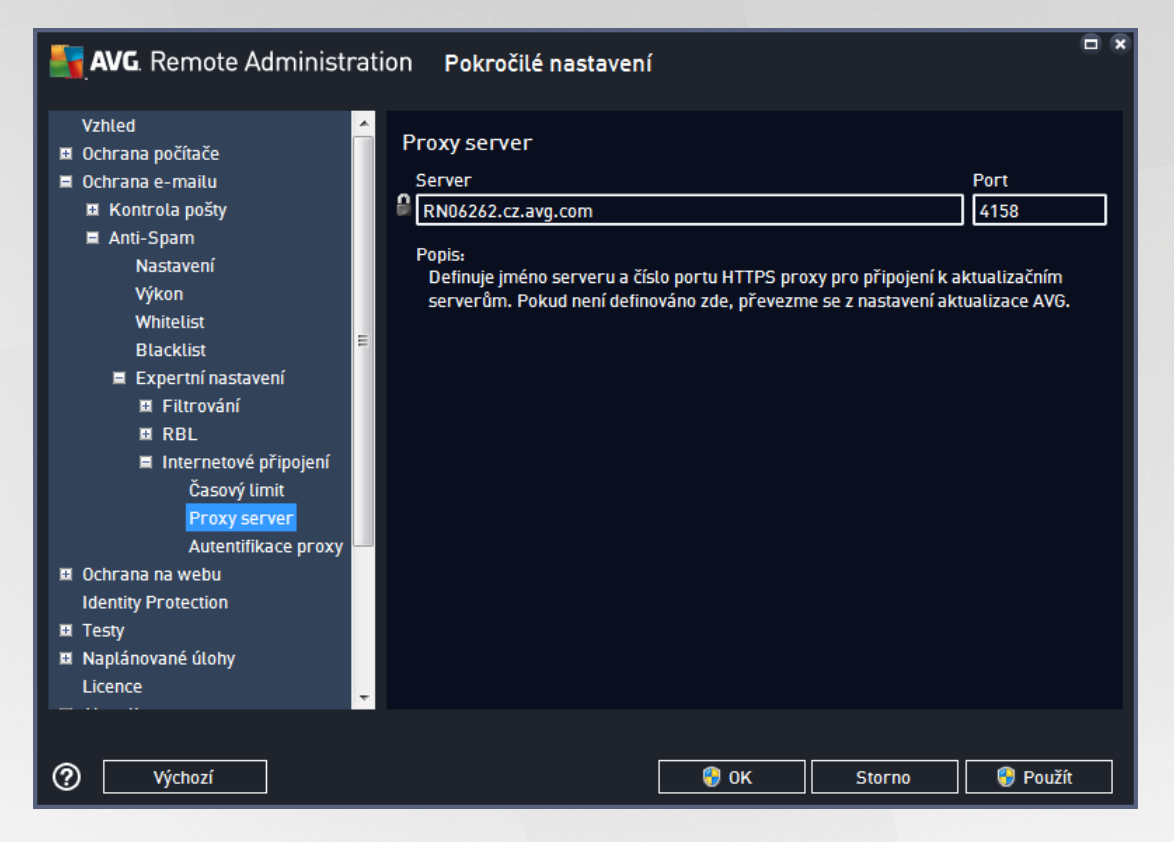

Pokud váš AVG Admin Server vyžaduje p ihlašovací údaje, otev ete také volbu **Autentifikace proxy** a vložte správné uživatelské jméno a heslo.

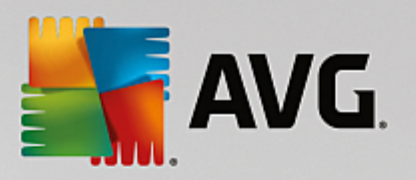

| <b>AVG</b> . Remote Administra                                                                                                    | ntion Pokročilé nastavení                                                                                                    | × |
|----------------------------------------------------------------------------------------------------|----------------------------------------------------------------------------------------------------|---|
| Vzhled         Ochrana počítače         Ochrana e-mailu         Kontrola pošty         Anti-Spam         Nastavení         Výkon         Whitelist         Blacklist         Expertní nastavení         Image: Strategy of the strategy of the strategy of | Autentifikace proxy Uživatelské jméno Popis: Definuje uživatelské jméno a heslo k HTTPS proxy pro připojení k aktualizačním serverôm. |   |
| Výchozí                                                                                                    | 🛛 😵 OK 🛛 Storno 🛛 😵 Použít                                                                                                    |   |

**Poznámka:** Stejné nastavení lze v p ípad pot eby provést v rámci Spole ného nastavení pro skupiny i v nastavení jednotlivých stanic.

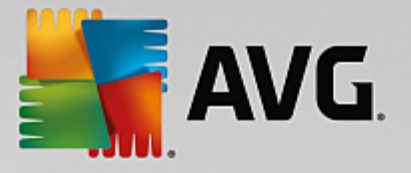

### 9.2. Společné nastavení aplikačních serverů

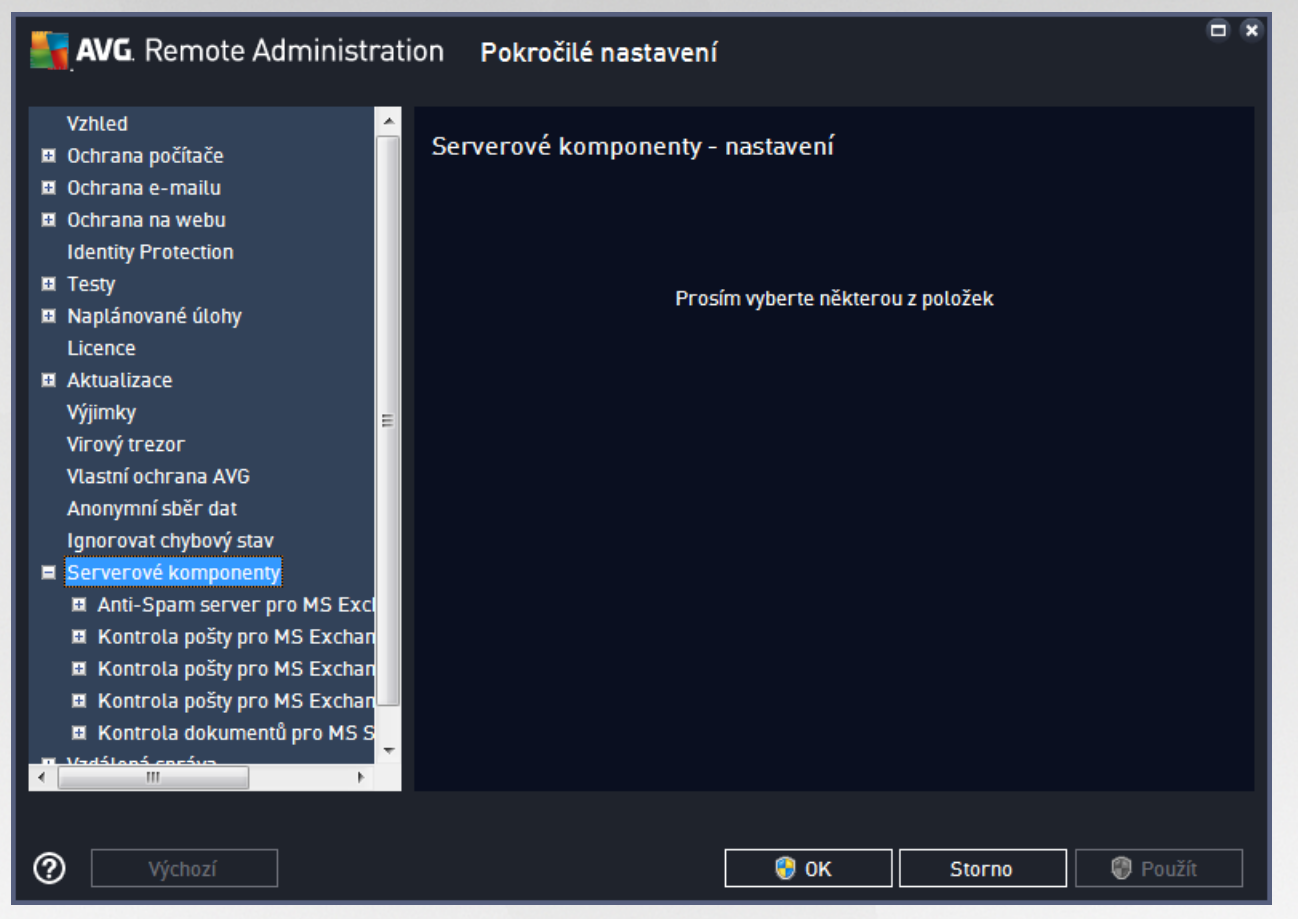

Tento dialog umož uje zm nu spole ného nastavení aplika ních server . V tšina voleb je stejných jako na stanici s rozdíly popsanými v kapitolách níže. Pokud budete pot ebovat více informací o ostatním nastavení, doporu ujeme konzultovat uživatelskou p íru ku k AVG Internet Security edici, která je dostupná ke stažení ze stránek <u>http://www.avg.com/cz-cs/homepage</u>, p ípadn nápov du dostupnou skrze klávesu F1 i ikonu otazníku.

Poznámka: Tla ítkem Výchozí obnovíte v dialogu p vodní nastavení.

### 9.2.1. Přehled

Základní p ehled jednotlivých serverových komponent:

Anti-Spam server pro MS Exchange

Kontroluje všechny p íchozí emailové zprávy a ozna uje nevyžádanou poštu jako SPAM. K analýze každé zprávy využívá n kolik metod, což zajiš uje maximální možnou ochranu proti necht ným zprávám.

### <u>Kontrola pošty pro MS Exchange (sm rovací transportní Agent)</u>

Kontroluje všechny p íchozí, odchozí a interní emailové zprávy procházející skrze HUB roli MS Exchange.

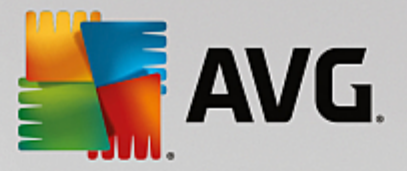

Dostupné pouze pro MS Exchange 2007/2010 a lze nainstalovat pouze na HUB roli.

#### Kontrola pošty pro MS Exchange (SMTP transportní agent)

Kontroluje emailové zprávy procházející skrze SMTP rozhraní MS Exchange.

Dostupné pouze pro MS Exchange 2007/2010 a lze nainstalovat na EDGE i HUB roli.

### • Kontrola pošty pro MS Exchange (VSAPI)

Kontroluje emailové zprávy uložené v uživatelských schránkách. P i nalezení viru dojde k p esunu do virového trezoru nebo kompletnímu odstran ní.

#### <u>Kontrola dokument pro MS SharePoint</u>

Kontroluje soubory p i nahrávání a stahování na/z Sharepoint server(u). P i nalezení viru dojde k p esunu do virového trezoru nebo kompletnímu odstran ní.

### 9.2.2. Anti-Spam Server pro MS Exchange

Dostupné nastavení **Anti-Spam serveru pro MS Exchange** je totožné s nastavením stanic (nicmén samotné hodnoty jsou pro stanici a server rozdílné). Pokud budete pot ebovat více informací o nastavení, doporu ujeme konzultovat uživatelskou p íru ku k AVG Internet Security edici i Email Server edici, které jsou dostupné ke stažení ze stránek <u>http://www.avg.com/cz-cs/homepage</u>, p ípadn nápov du dostupnou skrze klávesu F1 i ikonu otazníku.

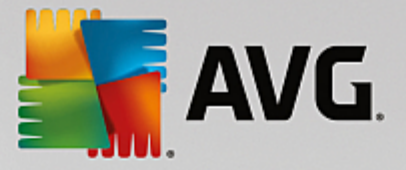

## 9.2.3. Kontrola pošty pro MS Exchange (směrovací TA)

Tato položka obsahuje možnosti nastavení Kontroly pošty pro MS Exchange (sm. rovací transportní agent).

| <b>AVG</b> . Remote Administr                                                                                                    | ation Pokročilé nastavení                                                                                                    |                                         |
|----------------------------------------------------------------------------------------------------|----------------------------------------------------------------------------------------------------|-----------------------------------------|
| Vzhled         ■ Ochrana počítače         ■ Ochrana e-mailu         ■ Ochrana na webu<br>Identity Protection         ■ Testy         ■ Naplánované úlohy<br>Licence         ■ Aktualizace         Výjimky         Virový trezor         Vlastní ochrana AVG         Anonymní sběr dat         Ignorovat chybový stav         ■ Serverové komponenty         ■ Anti-Spam server pro MS Exclan         Akce nad nálezy         Filtrování e-mailů         ■ Kontrola pošty pro MS Exchan         ⊀ Kostrala pošty pro MS Exchan | <ul> <li>Základní nastavení</li> <li>Povolit komponentu<br/>Jazyk</li> <li>Výchozí jazyk instalace</li> <li>Certifikovat zprávy</li> <li>Zpráva neobsahuje žádné nálezy</li> <li>Vlastnosti testování</li> <li>Použít heuristickou analýzu</li> <li>Hlásit potenciálně nežádoucí aplikace a spywarové hrozby</li> <li>Hlásit rozšířenou množinu potenciálně nežádoucích aplikací</li> <li>Testovat archívy</li> <li>Reportování e-mailových příloh</li> <li>Automatické akce nad následujícími reporty mohou být nastaveny v podklíči Akce nad nálezy. Tyto reporty mají závažnost Informace.</li> <li>Reportovat heslem chráněné archivy</li> <li>Reportovat heslem chráněné archivy</li> </ul> | • I I I I I I I I I I I I I I I I I I I |
| Výchozí                                                                                                    | 😵 OK Storno 🔮 Použít                                                                                                    |                                         |

V sekci Základní nastavení naleznete následující možnosti:

- **Povolit komponentu** odškrtn te pro vypnutí celé komponenty.
- Jazyk zvolte preferovaný jazyk komponenty.
- **Certifikovat zprávy** zaškrtn te, pokud si p ejete p idat certifika ní poznámku ke všem testovaným zprávám. Zprávu m žete upravit v následujícím polí ku.

Sekce Nastavení protokolování obsahuje tyto volby:

 Velikost souboru protokolu - zvolte preferovanou velikost protokolovacího souboru. Výchozí hodnota je 100 MB.

Sekce Vlastnosti testování obsahuje tato nastavení:

- **Použít heuristickou analýzu** zaškrtn te pro povolení použití heuristické analýzy v pr b hu testování.
- Hlásit potenciáln nežádoucí aplikace a spyware infekce zaškrtn te pro hlášení potenciáln nežádoucích aplikací a spyware.
- Hlásit rozší enou množinu potenciáln nežádoucích aplikací zaškrtnutím tohoto polí ka aktivujete detekci rozší ené sady spyware: aplikací, které jsou v p vodní podob od výrobce neškodné a v po ádku, ale mohou být snadno zneužity ke škodlivým ú el m, p ípadn jde o zásadn neškodné,

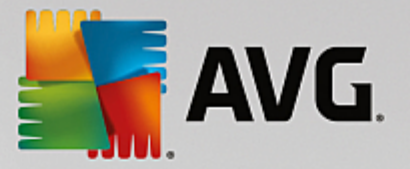

avšak pon kud obt žující aplikace (r zné dopl ky do prohlíže e atd.). Jde o dodate né opat ení, které zlepšuje zabezpe ení vašeho po íta e na další úrovni, nicmén m že blokovat také n které legální aplikace, proto je ve výchozím nastavení tato možnost vypnuta. Tato detekce je dopl kem p edchozí možnosti, samostatn tedy není dosta ující: pokud chcete ochranu p ed základními typy spyware, pak ponechte vždy ozna ené p edchozí polí ko, a toto pak ozna te voliteln k n mu.

• **Testovat archívy** - zaškrtn te pro zahrnutí také testování archivních soubor (zip, rar, atp.)

Sekce **Reportování emailových p íloh** umož uje vybrat položky, které si p ejete hlásit v pr b hu testování. Pokud je položka zaškrtnutá, bude každá zpráva s takovou p ílohou obsahovat v p edm tu text [INFORMACE] (ve výchozím nastavení). Toto výchozí nastavení lze zm nit ve v tvi **Akce nad nálezy**, ást **Informace** (viz níže).

K dispozici jsou následující možnosti:

- Reportovat heslem chrán né archivy
- Reportovat heslem chrán né dokumenty
- Reportovat soubory obsahující makro
- Reportovat skryté p ípony

Sou ástí nastavení jsou tyto podpoložky ve stromové struktu e:

- <u>Akce nad nálezy</u>
- Filtrování email

### 9.2.4. Kontrola pošty pro MS Exchange (SMTP TA)

Konfigurace Kontroly pošty pro MS Exchange (SMTP Transportní Agent) je stejná jako pro sm rovací transportní agent. Více informací naleznete v kapitole <u>Kontrola pošty pro MS Exchange (sm rovací TA)</u> výše.

Sou ástí nastavení jsou také tyto podpoložky ve stromové struktu e:

- <u>Akce nad nálezy</u>
- Filtrování email

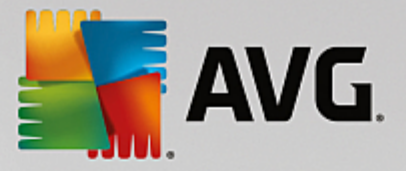

## 9.2.5. Kontrola pošty pro MS Exchange (VSAPI)

Tato položka obsahuje možnosti nastavení Kontroly pošty pro MS Exchange (VSAPI).

| <b>AVG</b> . Remote Administrat                                                                                                    | ion Pokročilé nastavení                                                                                                    |                                                                                                    |
|----------------------------------------------------------------------------------------------------|----------------------------------------------------------------------------------------------------|----------------------------------------------------------------------------------------------------|
| <ul> <li>Ochrana počítače</li> <li>Ochrana e-mailu</li> <li>Ochrana na webu<br/>Identity Protection</li> <li>Testy</li> <li>Naplánované úlohy<br/>Licence</li> <li>Aktualizace<br/>Výjimky</li> <li>Virový trezor</li> <li>Vlastní ochrana AVG</li> <li>Losangať chě a dol</li> </ul> | Základní nastavení<br>Povolit komponentu<br>Jazyk<br>Výchozí jazyk instalace<br>Nastavení testování<br>⊡ Testovat na pozadí<br>Proactive scan (příchozí zprávy)<br>⊡ Testovat RTF                                                                                                    | La construction de la construction de la constructi |
| Anonymini sper dat<br>Ignorovat chybový stav<br>Serverové komponenty<br>Anti-Spam server pro MS Excl<br>Kontrola pošty pro MS Exchan<br>Kontrola pošty pro MS Exchan<br>Kontrola pošty pro MS Exchan<br>Akce nad nálezy<br>Filtrování e-mailů                                         | <ul> <li>Netestovat odchozí zprávy (MS Exchange 2007/2010)</li> <li>Počet souběžných testování</li> <li>O</li> <li>Časový limit testu</li> <li>180 sekund</li> <li>Vlastnosti testování</li> <li>Použít heuristickou analýzu</li> <li>Plušit potenciálně nežádoucí aplikace a spywarové hrozby</li> <li>Hlásit potenciálně nežádoucí aplikace a spywarové hrozby</li> <li>Hlásit rozšířenou množinu potenciálně nežádoucích aplikací</li> <li>Totovat contéct</li> </ul> |                                                                                                    |
| Výchozí                                                                                                    | 😵 OK Storno 🛞 Pouz                                                                                                    | źít                                                                                                    |

V sekci Základní nastavení naleznete následující možnosti:

- Povolit komponentu odškrtn te pro vypnutí celé komponenty.
- Jazyk zvolte preferovaný jazyk komponenty.

Sekce Nastavení protokolování obsahuje tyto volby:

 Velikost souboru protokolu - zvolte preferovanou velikost protokolovacího souboru. Výchozí hodnota je 100 MB.

Sekce Nastavení testování obsahuje tato nastavení:

• **Testovat na pozadí** - zde m žete povolit nebo zakázat proces kontroly existujícího obsahu databáze na pozadí. Kontrola uložené pošty na pozadí je jedním z prvk rozhraní VSAPI 2.0/2.5. Antivirová kontrola probíhá pro každou databázi na serveru zvláš ; vždy jsou testovány zprávy i p ílohy.

Pro každou databázi je zárove použito jedno vlákno (*thread*) s nízkou prioritou, což znamená, že ostatní úlohy, jako nap íklad ukládání email zpráv do Microsoft Exchange databáze dostane vždy p ednost. Kontrola pošty na pozadí je aplikována pro tabulku se složkami v rámci Exchange úložišt . Složka, která již byla na pozadí jednou zkontrolována, bude znovu zkontrolována až p i op tovném spušt ní rozhraní. Zm ny jednotlivých zpráv ve složkách jsou zpracovávány proaktivní kontrolou (*proactive scan*).

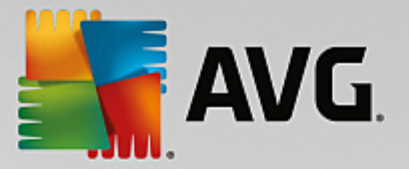

Proactive scan (p íchozí zprávy) - zde m žete povolit nebo zakázat funkci proaktivní kontroly z VSAPI 2.0/2.5. Tato funkce spo ívá v dynamické správ priorit položek v testovací front . Jakmile jsou zprávy umíst ny do úložišt serveru Exchange, jsou za azeny také do obecné fronty k testování s nízkou prioritou (maximum 30 položek). Následn jsou testovány podle metody FIFO (First in, first out). Pokud je k n které položce zaznamenán p ístup zatímco je stále ve front , její priorita se zm ní na vysokou.

Poznámka: Nadbyte né zprávy jsou p esunuty do úložišt bez otestování.

**Upozorn ní:** I v p ípad vypnutí obou voleb **Testování na pozadí** a **Proactive Scan**, z stává i nadále aktivní rezidentní test, který se spustí v moment stahování zprávy klientem MS Outlook.

- **Testovat RTF** zvolte, zdali si p ejete testovat také RTF soubory.
- **Po et soub žných testování** ve výchozím nastavení b ží testovací proces paraleln ve více vláknech, zejména pro zvýšení obecného výkonu. Po et soub žných vláken lze zm nit v tomto nastavení.

Výchozí po et vláken je vypo ítán jako dvojnásobek "po tu procesor" + 1.

Minimální po et vláken je vypo ítán jako ("po et procesor" + 1) vyd leno dv ma.

Maximální po et vláken je vypo ítán jako "po et procesor" krát 5 + 1.

Pokud je nastavena hodnota nižší než minimální, p ípadn vyšší než maximální, je použita hodnota výchozí.

• **asový limit testu** - maximální souvislý interval (*v sek undách*), po který m že jedno vlákno p istupovat k práv testovanému objektu (výchozí hodnota je 180 sek und).

Sekce Vlastnosti testování obsahuje tato nastavení:

- Použít heuristickou analýzu zaškrtn te pro povolení použití heuristické analýzy v pr b hu testování.
- Hlásit potenciáln nežádoucí aplikace a spyware infekce zaškrtn te pro hlášení potenciáln nežádoucích aplikací a spyware.
- Hlásit rozší enou množinu potenciáln nežádoucích aplikací zaškrtnutím tohoto polí ka aktivujete detekci rozší ené sady spyware: aplikací, které jsou v p vodní podob od výrobce neškodné a v po ádku, ale mohou být snadno zneužity ke škodlivým ú el m, p ípadn jde o zásadn neškodné, avšak pon kud obt žující aplikace (r zné dopl ky do prohlíže e atd.). Jde o dodate né opat ení, které zlepšuje zabezpe ení vašeho po íta e na další úrovni, nicmén m že blokovat také n které legální aplikace, proto je ve výchozím nastavení tato možnost vypnuta. Tato detekce je dopl kem p edchozí možnosti, samostatn tedy není dosta ující: pokud chcete ochranu p ed základními typy spyware, pak ponechte vždy ozna ené p edchozí polí ko, a toto pak ozna te voliteln k n mu.
- **Testovat archívy** zaškrtn te pro zahrnutí také testování archivních soubor (zip, rar, atp.)

Sekce **Reportování emailových p íloh** umož uje vybrat položky, které si p ejete hlásit v pr b hu testování. Pokud je položka zaškrtnutá, bude každá zpráva s takovou p ílohou obsahovat v p edm tu text [INFORMACE] (ve výchozím nastavení). Toto výchozí nastavení lze zm nit ve v tvi **Akce nad nálezy**, ást **Informace** (viz níže).

K dispozici jsou následující možnosti:

• Reportovat heslem chrán né archivy

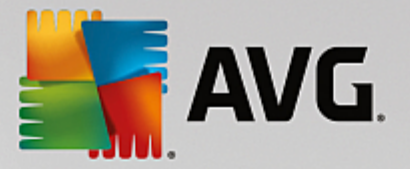

- Reportovat heslem chrán né dokumenty
- Reportovat dokumenty obsahující makro
- Reportovat skryté p ípony

Sou ástí nastavení jsou také tyto podpoložky ve stromové struktu e:

- <u>Akce nad nálezy</u>
- Filtrování email

### 9.2.6. Kontrola dokumentů pro MS SharePoint

Tato položka obsahuje možnosti nastavení Kontroly dokument pro MS SharePoint.

| AVG. Remote Administra                                                                                                    | tion Pokročilé nastavení                                                                                                    | × |
|----------------------------------------------------------------------------------------------------|----------------------------------------------------------------------------------------------------|---|
| <ul> <li>Ochrana počítače</li> <li>Ochrana e-mailu</li> <li>Ochrana na webu<br/>Identity Protection</li> <li>Testy</li> <li>Naplánované úlohy<br/>Licence</li> <li>Aktualizace<br/>Výjimky</li> <li>Virový trezor</li> <li>Vlastní ochrana AVG<br/>Anonymní sběr dat<br/>Ignorovat chybový stav</li> <li>Serverové komponenty</li> <li>Anti-Spam server pro MS Exchan</li> <li>Kontrola pošty pro MS Exchan</li> <li>Kontrola pošty pro MS Exchan</li> <li>Kontrola dokumentů pro MS S</li> <li>Vzdálená správa</li> </ul> | <ul> <li>Vlastnosti testování</li> <li>Použít heuristickou analýzu</li> <li>Hlásit potenciálně nežádoucí aplikace a spywarové hrozby</li> <li>Hlásit rozšířenou množinu potenciálně nežádoucích aplikací</li> <li>Testovat archívy</li> <li>Reportování</li> <li>Automatické akce nad následujícími reporty mohou být nastaveny v podklíči Akce nad nálezy. Tyto reporty mají závažnost Informace.</li> <li>Reportovat heslem chráněné archivy</li> <li>Reportovat heslem chráněné dokumenty</li> <li>Reportovat subory obsahující makro</li> <li>Reportovat skryté přípony</li> </ul> |   |
| Výchozí                                                                                                    | 📀 OK Storno 🚱 Použít                                                                                                    |   |

Sekce Nastavení protokolování obsahuje tyto volby:

 Velikost souboru protokolu - zvolte preferovanou velikost protokolovacího souboru. Výchozí hodnota je 100 MB.

Sekce Vlastnosti testování obsahuje tato nastavení:

- Použít heuristickou analýzu zaškrtn te pro povolení použití heuristické analýzy v pr b hu testování.
- Hlásit potenciáln nežádoucí aplikace a spyware infekce zaškrtn te pro hlášení potenciáln nežádoucích aplikací a spyware.

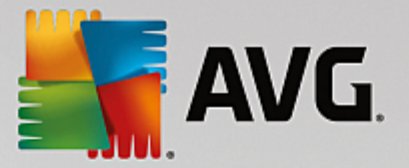

- Hlásit rozší enou množinu potenciáln nežádoucích aplikací zaškrtnutím tohoto polí ka aktivujete detekci rozší ené sady spyware: aplikací, které jsou v p vodní podob od výrobce neškodné a v po ádku, ale mohou být snadno zneužity ke škodlivým ú el m, p ípadn jde o zásadn neškodné, avšak pon kud obt žující aplikace (r zné dopl ky do prohlíže e atd.). Jde o dodate né opat ení, které zlepšuje zabezpe ení vašeho po íta e na další úrovni, nicmén m že blokovat také n které legální aplikace, proto je ve výchozím nastavení tato možnost vypnuta. Tato detekce je dopl kem p edchozí možnosti, samostatn tedy není dosta ující: pokud chcete ochranu p ed základními typy spyware, pak ponechte vždy ozna ené p edchozí polí ko, a toto pak ozna te voliteln k n mu.
- **Testovat archívy** zaškrtn te pro zahrnutí také testování archivních soubor (zip, rar, atp.).

Sekce **Reportování emailových p íloh** umož uje vybrat položky, které si p ejete hlásit v pr b hu testování. Toto výchozí nastavení lze zm nit ve v tvi **Akce nad nálezy**, ást **Informace** (viz níže).

K dispozici jsou následující možnosti:

- Reportovat heslem chrán né archivy
- Reportovat heslem chrán né dokumenty
- Reportovat dokumenty obsahující makro
- Reportovat skryté p ípony

Sou ástí nastavení jsou také tyto podpoložky ve stromové struktu e:

• <u>Akce nad nálezy</u>

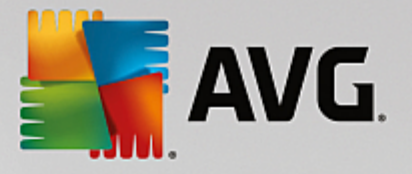

## 9.2.7. Akce nad nálezy

| NG. Remote Administratio                                                                                                    | on Pokročilé nastavení 🗖                                                                                                    | × |
|----------------------------------------------------------------------------------------------------|----------------------------------------------------------------------------------------------------|---|
| Vzhled  Vzhled  Ochrana počítače Ochrana e-mailu Ochrana a webu Identity Protection Testy Naplánované úlohy Licence Aktualizace Výjimky Virový trezor Vlastní ochrana AVG Anonymní sběr dat Ignorovat chybový stav Serverové komponenty Anti-Spam server pro MS Excla Kontrola pošty pro MS Exchan Akce nad nálezy Filtrování e-mailů Kontrola pošty pro MS Exchan Kontrola pošty pro MS Exchan Kontrola pošty pro MS Exchan Kontrola pošty pro MS Exchan Kontrola pošty pro MS Exchan Kontrola pošty pro MS Exchan Kontrola pošty pro MS Exchan Kontrola pošty pro MS Exchan Kontrola pošty pro MS Exchan Kontrola pošty pro MS Exchan Kontrola pošty pro MS Exchan Kontrola pošty men MC Evene MC Kontrola pošty men MC Evene MC Evene MC Kontrola pošty men MC Evene MC Evene MC Kontrola pošty men MC Evene MC Evene MC Kontrola pošty men MC Evene MC Evene MC Kontrola pošty men MC Evene MC Evene MC Kontrola pošty men MC Evene MC Evene | Akce nad nálezy (automatické akce)<br>Vysoce závažné nálezy<br>Přesunout do trezoru<br>Coznačit předmět zprávy jako<br>(NÁLEZ)<br>Nálezy střední závažnosti<br>Přesunout do trezoru<br>Coznačit předmět zprávy jako<br>(NÁLEZ)<br>Nálezy s informativní závažností<br>Žádná<br>Coznačit předmět zprávy jako<br>(INFORMACE) |   |
| Výchozí                                                                                                    | 🜍 OK Storno 🔮 Použít                                                                                                    | ] |

V ásti **Akce nad nálezy** lze zaškrtnout a vybrat automatické akce, které mají být provedeny v pr b hu testování. Akce jsou k dispozici pro následující položky:

- Infekce
- PUA (Potenciáln nežádoucí aplikace)
- Varování
- Informace

Z rolovací nabídky zvolte pro každou položku vždy jednu akci:

- Žádná nebude provedena žádná akce.
- **Pesunout do trezoru** dané nebezpe í bude pesunuto do Virového trezoru.
- Odstranit dané nebezpe í bude odstran no.

Pokud si p ejete p idat do p edm tu zprávy zpracované ur itou akcí textovou informaci pro lepší t íd ní a p ehled, zaškrtn te p íslušné polí ko **Ozna it p edm t zprávy jako** a vložte požadovanou hodnotu.

**Poznámka:** Poslední zmín nou vlastnost nelze aplikovat v p ípad nastavení Kontroly pošty pro MS Exchange (VSAPI) a Kontroly dokument pro MS Sharepoint.

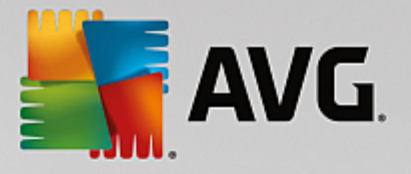

## 9.2.8. Filtrování e-mailů

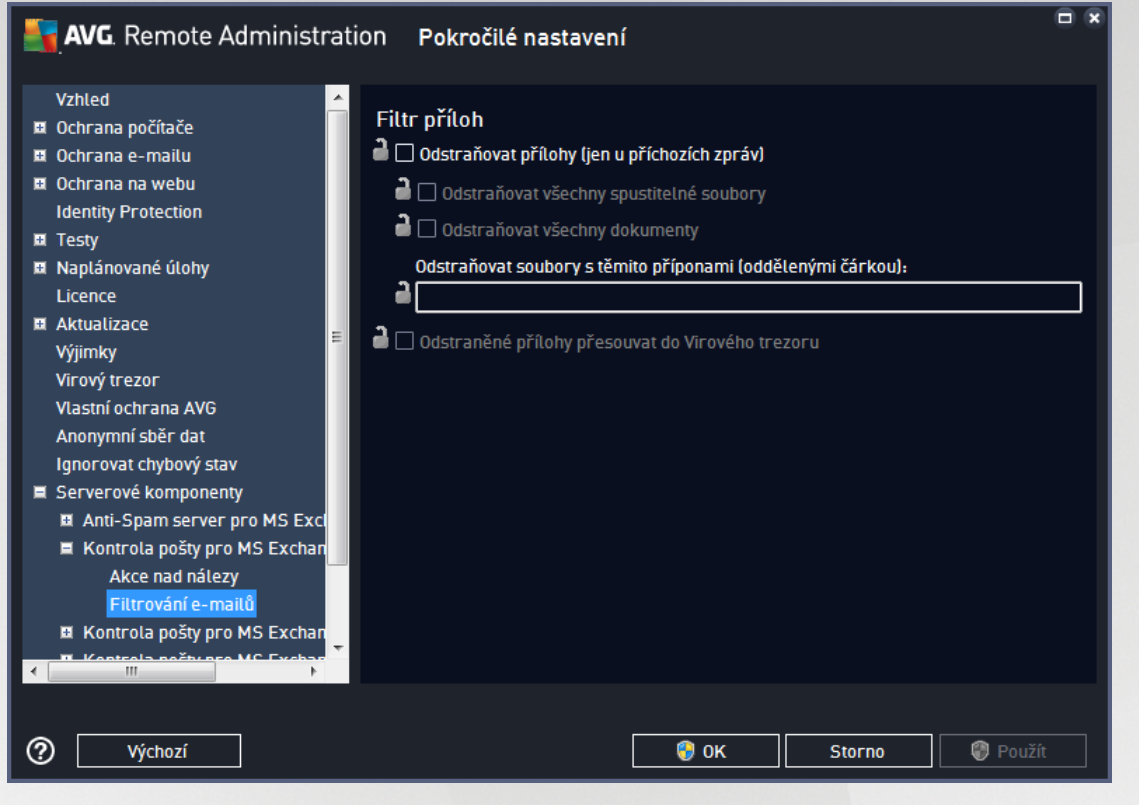

V ásti *Filtr p íloh* m žete zvolit p ílohy, které mají být automaticky odstran ny. K dispozici jsou následující možnosti:

- Odstra ovat p ílohy zaškrtn te pro povolení této funkce.
- Odstra ovat všechny spustitelné soubory odstraní všechny spustitelné p ílohy.
- Odstra ovat všechny dokumenty odstraní všechny dokumenty v píloze.
- **Odstra ovat soubory s t mito p íponami (odd lenými árkou)** vložte p ípony, které si p ejete automaticky odstranit. Hodnoty odd Ite árkou.
- Odstran né p ílohy p esouvat do virového trezoru zaškrtn te, pokud nechcete, aby byly filtrované p ílohy odstra ovány rovnou. Je-li toto polí ko zaškrnuté, budou všechny p ílohy zvolené prost ednictvím tohoto dialogu automaticky p esouvány do karanténního prost edí Virového trezoru. Jedná se o bezpe né místo pro ukládání potenciáln nežádoucích soubor - m žete k nim p istupovat a zkoumat je, aniž by mohly napáchat jakoukoli škodu.

### 9.3. Nastavení AVG Admin Serveru

**AVG Admin Server Monitor** je sou ástí instalace **AVG Admin Serveru**. AVG Admin Server Monitor je po spušt ní indikován ikonou v systémové lišt ; barva ikony wjad uje stav AVG Admin Serveru. Dvojitým kliknutím na ikonu otev ete AVG Admin Server Monitor, kde naleznete základní p ehled o stavu serveru.

Pokud ikona není dostupná, je možné AVG Admin Server Monitor spustit z nabídky Start opera ního systému Windows: Všechny programy/AVG Vzdálená správa a zvolením AVG Admin Server Monitor.

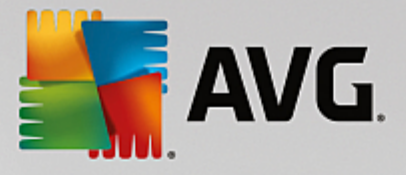

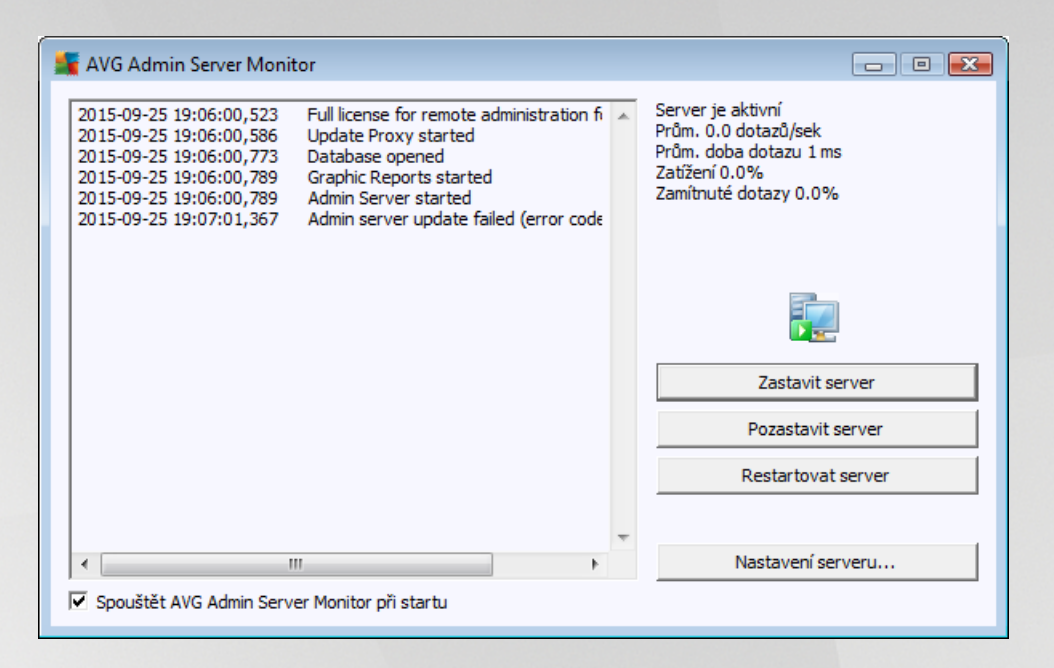

Dialog AVG Admin Server Monitor obsahuje následující ovládací tla ítka:

- Zastavit server umožní ukon it innost AVG Admin Serveru.
- **Pozastavit server** umožní AVG Admin Server pozastavit, pop ípad znovu spustit.
- Nastavení serveru umožní zm nit konfiguraci AVG Admin Serveru.

Pokud si nep ejete automaticky spoušt t **AVG Admin Server Monitor** p i startu Windows, lze toto vypnout odškrtnutím polí ka **Spoušt t AVG Admin Server Monitor p i startu** (nedoporu ujeme).

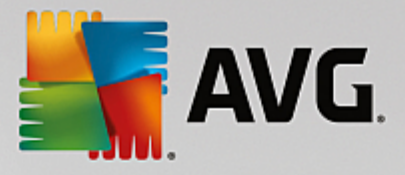

### 9.3.1. Záložka Obecné

Tato záložka nabízí následující možnosti:

| 📲 Nastavení AVG Admin Serveru 📃 🛋                                                            |  |  |  |
|----------------------------------------------------------------------------------------------|--|--|--|
| Obecné AVG Data Center UpdateProxy E-mail                                                    |  |  |  |
| AVG Admin Server 2016.0.7638<br>Copyright (c) 1992 - 2016 AVG Technologies CZ<br>www.avq.com |  |  |  |
| Licence                                                                                      |  |  |  |
| UIA6C-BU6GE-HHRXJ-AKXSU-DYQN9-N                                                              |  |  |  |
| Typ licence plná Změnit                                                                      |  |  |  |
| Připojení                                                                                    |  |  |  |
| Port 4158 Výchozí port                                                                       |  |  |  |
| Lokální adresa 🗸 🗸                                                                           |  |  |  |
| Použít IPv4/IPv6 pokud možno IPv4, jinak IPv6 🔻                                              |  |  |  |
| Přístup k serveru                                                                            |  |  |  |
| Přihlašovací jméno                                                                           |  |  |  |
| Heslo                                                                                        |  |  |  |
| Různé                                                                                        |  |  |  |
| Stavová webová stránka Aktivována 👻                                                          |  |  |  |
| Nápověda OK Storno                                                                           |  |  |  |

#### Sekce Licence

Klikn te na tla ítko Zm nit pro vložení nového licen ního ísla (pop. zm nu registra ních detail).

Licen ní íslo musí obsahovat sí ovou podporu (podpora vzdálené správy musí být aktivní).

### • Sekce P ipojení

Zde m žete zm nit íslo portu a lokální adresu.

- Port výchozí port je 4158. P vodního nastavení dosáhnete prost ednictvím tla ítka Výchozí port.
- Lokální adresa up esn te lokální adresu pro p íchozí spojení. Výchozí hodnota je prázdná, což znamená, že bude použita libovolná lokální adresa. Pokud se zadaný název p ekládá na více, než jednu adresu, pak bude použita první dostupná (server otestuje všechny).
- Použít IPv4/IPv6 up esn te, které verzi internetového protokolu chcete p i p ipojování dávat p ednost (ve výchozím nastavení je to pokud možno IPv4).

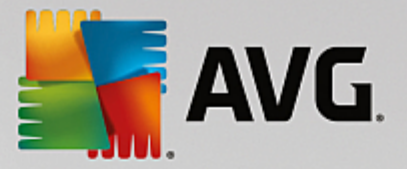

• Sekce *P ístup k serveru* 

V této sekci doporu ujeme pro zvýšení bezpe nosti vyplnit uživatelské jméno a heslo pro p ístup k AVG Data Center.

**Poznámka:** Vybrané p ihlašovací údaje se vztahují k p ipojení stanic do AVG Data Center. Jinými slovy stejné p ihlašovací údaje musíte použít p i p ipojování stanic do AVG Data Center (a již prost ednictvím Pr vodce sí ovou instalací AVG nebo ru n )!

- Sekce R zné
  - Automaticky odeslat pády serveru na analýzu zaškrtnutím povolíte automatické odeslání informací o pádu AVG Admin Serveru p ímo technické podpo e AVG.
  - Stavová webová stránka Stavová webová stránka je ve výchozím nastavení dostupná na portu 4158 a zobrazuje stav Admin Serveru (sta í do vašeho prohlíže e zadat *localhost:4158*). Stránka obsahuje také seznam všech stanic i stanic v chybovém stavu. Pokud Admin Server b ží na ve ejné IP adrese, mohou se vyskytnout problémy se zabezpe ením této stránky. V takovém p ípad ji m žete zrušením rolovací nabídky snadno zakázat.

## 9.3.2. Záložka Data Center

Tato záložka nabízí následující možnosti:

| 🙀 Nastavení AVG Admin Serveru                  | x |  |  |
|------------------------------------------------|---|--|--|
| Obecné AVG Data Center UpdateProxy E-mail      |   |  |  |
| – Nastavaní dotobí sového svetému              |   |  |  |
|                                                |   |  |  |
| Firebird                                       |   |  |  |
| C:\ProgramData\Avg\Admin Server Data\avgdb.fdb |   |  |  |
|                                                |   |  |  |
|                                                |   |  |  |
|                                                |   |  |  |
|                                                |   |  |  |
|                                                |   |  |  |
|                                                |   |  |  |
|                                                |   |  |  |
| Nastavení AVG Data Center                      |   |  |  |
| ✓ Pravidelně zálohovat databázi                |   |  |  |
| Spustit zálohování v zadaný čas                |   |  |  |
| Perioda zálohování 2 📩 dní                     |   |  |  |
|                                                |   |  |  |
|                                                |   |  |  |
|                                                |   |  |  |
|                                                |   |  |  |
| Nápověda OK Storno                             |   |  |  |

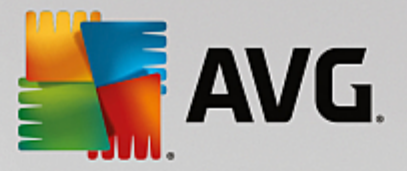

*Nastavení databázového systému* - tato sekce obsahuje p ehled databázových systém . Pro zm nu *databázového systému*, zvolte jiný databázový systém z rolovací nabídky.

#### • Firebird

Toto ešení je vhodné pro menší sít s maximálním po tem 150 stanic. Databáze je standardní sou ástí instalace AVG Internet Security Business Edice.

Pro zm nu umíst ní databázového souboru vyberte novou cestu v poli Soubor databáze.

#### • MS SQL Server Express

Redukovaná verze **Microsoft SQL Serveru**, umož uje spravovat až 1000 stanic. Databáze není standardní sou ástí instalace AVG Internet Security Business Edice. Její použití není limitováno žádnou komer ní licencí.

Pro zm nu názvu databáze vypl te hodnotu do pole Jméno databáze.

#### MS SQL Server

Tento systém je schopen obsloužit více než 1000 stanic a je ur en pro rozsáhlé sít . Databáze není standardní sou ástí instalace AVG Internet Security Business Edice a její použití je vázáno licen ní politikou spole nosti Microsoft pro daný produkt.

Pro zm nu názvu databáze vypl te hodnotu do pole Jméno databáze.

#### Oracle

Tento systém je schopen obsloužit více než 1000 stanic a je ur en pro rozsáhlé sít . Databáze není standardní sou ástí instalace AVG Internet Security Business Edice a její použití je vázáno komer ní licencí.

#### • MySQL

Tento systém je schopen obsloužit více než 1000 stanic a je ur en pro rozsáhlé sít . Databáze není standardní sou ástí instalace AVG Internet Security Business Edice a její použití m že být vázáno komer ní licencí.

V sekci P ístup k databázi naleznete další parametry (není dostupné pro všechny typy databází):

- Uživatel uživatel databáze vybraný pro vytvo ení databáze v pr b hu Pr vodce nasazením AVG Admin Serveru.
- Heslo heslo k databázi vybrané p i vytvo ení databáze v pr b hu Pr vodce nasazením AVG Admin Serveru.
- Jméno po íta e vložte název po íta e, na kterém databáze b ží.
- Instance vztahuje se ke konkrétní SQL Server/Oracle instalaci, pokud v systému existuje více než jedna instance.

Sekce Nastavení Data Center obsahuje následující volbu:

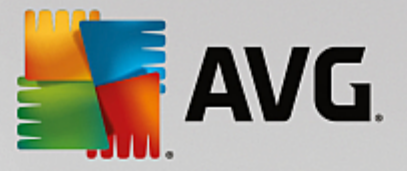

#### • Pravideln zálohovat databázi

Pokud je volba zaškrtnuta, AVG Admin Server bude automaticky vytvá et záložní kopii databáze do níže uvedeného umíst ní. M žete si vybrat jak asto a v kolik hodin bude záloha probíhat.

C:\Documents and settings\All users\Data Aplikaci\avg\Admin Server Data\AutoDatabaseBackup

Složky jsou pojmenovány dle data uložení zálohy pro snazší orientaci.

### 9.3.3. Záložka UpdateProxy

Tato záložka nabízí následující možnosti:

| · · · · · · · · · ·                                                                                |         |  |
|----------------------------------------------------------------------------------------------------|---------|--|
| 📲 Nastavení AVG Admin Serveru 🏾 💦 🏹                                                                |         |  |
| Obecné AVG Data Center UpdateProxy E-mail                                                          |         |  |
|                                                                                                    | 1       |  |
| Složka pro ukládán í aktualizac í                                                                  |         |  |
| C:\ProgramData\Avg\Admin Server Data\u                                                             | ipdate  |  |
| Smazat dočasné sout                                                                                | bory    |  |
| Zdroj aktualizací                                                                                  |         |  |
| (nejnovější verze AVG) (AVG 2013)                                                                  | Pñdat   |  |
| URL                                                                                                | Upravit |  |
| http://rs.update.avg.com/                                                                          |         |  |
| ■ http://is.backup.avg.cz/                                                                         | Smazat  |  |
|                                                                                                    | Výchozí |  |
|                                                                                                    | Nahoru  |  |
|                                                                                                    | Dolů    |  |
| Stahovat Anti-Spam aktualizace  Připojení k internetu  Použít proxy server  Adresa Port Autorizace |         |  |
| Uživatel                                                                                           |         |  |
| Heslo                                                                                              |         |  |
|                                                                                                    |         |  |
| Nápověda OK Storno                                                                                 |         |  |
|                                                                                                    |         |  |

- Složka pro ukládání aktualizací vložte kompletní cestu ke složce (nap . c:\AVGUpdate), do které se budou ukládat aktualiza ní soubory.
- Sekce **Zdroj aktualizací** (má dv samostatné záložky pro stanice s AVG a se starší verzí AVG 2013)

Obsahuje seznam dostupných aktualiza ních server se azených dle priority. Servery umíst né na horních místech budou užity jako první. Možnosti jsou následující:

P idat - otev e dialog pro p idání nového aktualiza ního serveru.

Upravit - umožní zm nit aktuální záznam.

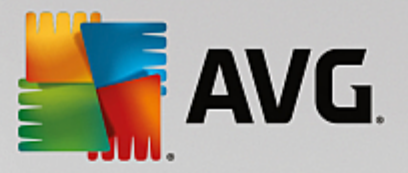

Vymazat - vymaže vybraný záznam.

Výchozí - obnoví nastavení aktualiza ních server do p vodního stavu.

Nahoru - posune server o ádek výše (zvýší prioritu).

Dol - posune server o ádek níže (sníží prioritu).

M žete také zaškrtnout a odškrtnout jednotlivé záznamy. AVG Admin Server pak bude brát v potaz pouze zaškrtnuté položky.

• **Stahovat Anti-Spam aktualizace** - Pokud si nep ejete stahovat Anti-Spam aktualizace, odškrtn te tuto volbu.

Poznámka: Anti-Spam aktualizace jsou stahovány p ímo ze server spole nosti Mailshell.

Další informace o tématu naleznete v kapitole <u>Konfigurace/Spole né nastavení pro stanice/skupiny/</u><u>Anti-Spam</u>.

#### • P ipojení k internetu

Pokud pro p ipojení k Internetu používáte ve vaší síti proxy server, vypl te jeho detaily zde. Zaškrtn te polí ko *Použít proxy server* a vložte *adresu* a *Port*.

Pokud proxy server vyžaduje p ihlášení, zaškrtn te také polí ko **Autorizace** a vypl te uživatelské jméno a heslo.
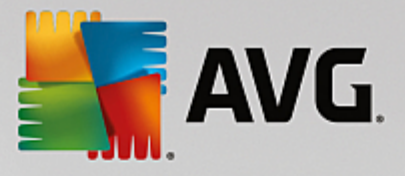

# 9.3.4. Záložka E-mail

Tato záložka nabízí následující možnosti:

| 📲 Nastavení AVG Admin Serveru 🛛 💽         |
|-------------------------------------------|
| Obecné AVG Data Center UpdateProxy E-mail |
| Hlavička zprávy                           |
| Adresát:                                  |
| Kopie:                                    |
| Slepá kopie:                              |
| Odesilatel:                               |
| Odpověď:                                  |
| Předmět:                                  |
| Server pro odesílání pošty (SMTP)         |
| SMTP server:                              |
| SMTP port: 25                             |
| Zabezpečení: Žádné 🔻                      |
| SMTP přihl. jméno:                        |
| SMTP heslo:                               |
| Odeslat zkušební e-mail                   |
|                                           |
|                                           |
|                                           |
| Nápověda OK Storno                        |

Abyste mohli odesílat <u>Grafické reporty</u>, p ípadn p ijímat upozorn ní emailem, je nezbytné nakonfigurovat tuto záložku.

**Poznámka:** Klí ová polí ka jsou umíst na v ásti **Server pro odesílání pošty (SMTP)** (viz níže). Další pole (Adresát/P edm t/t lo zprávy) budete moci vyplnit také v pr b hu Pr vodce vytvo ením plánu pro reporty, nicmén všechny hodnoty, které zde vložíte, budou považovány za výchozí.

Sekce Hlavi ka zprávy obsahuje tato pole:

- **Adresát** wyberte jednu i více emailových adres, na které budou reporty odesílány. Odd lte jednotlivé hodnoty árkou. Pole lze wyplnit také v pr b hu Pr vodce wytvo ením plánu pro reporty.
- Kopie Volitelná položka. Vyberte jednu i více emailových adres, na které budou reporty odesílány.
   Odd Ite jednotlivé hodnoty árkou.
- **Slepá kopie** Volitelná položka. Vypl te jednu i více email adres, na které budou reporty zasílány jako tzv. slepá kopie (tj. další p íjemci neuvidí tyto adresy). Odd lte jednotlivé hodnoty árkou.
- Odesílatel Volitelná položka. Vložte email adresu odesilatele, pop ípad jméno odesilatele a email adresu v hranatých závorkách <uzivatel@xyadresa.cz>

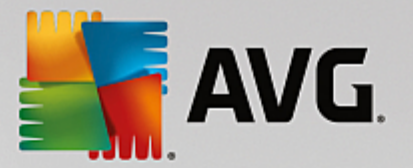

- Odpov Volitelná položka. Vložte email adresu, která bude použita pro p ípadnou odpov .
- *P edm t* vložte n jaký text, dle kterého budete identifikovat email s reporty.

Sekce Server pro odesílání pošty (SMTP) obsahuje tato pole:

- SMTP server vložte adresu SMTP serveru (IP adresu nebo doménový název).
- **SMTP port** vložte port SMTP serveru. Výchozí hodnota závisí na zvoleném typu zabezpe ení (viz níže).
- Zabezpe ení (volitelné) z rolovací nabídky m žete zvolit bezpe nostní protokol pro server SMTP:
  - o Žádné (výchozí) výchozí hodnota portu pro nezabezpe ené p ipojení je 25.
  - o STARTTLS výchozí hodnota portu je 465.
  - o SSL/TLS výchozí hodnota portu je 587.

Pokud váš SMTP server vyžaduje ov ení pro odesílání email, vložte p ihlašovací údaje níže:

- SMTP p ihl. jméno vložte uživatelské jméno.
- **SMTP heslo** vložte uživatelské heslo.

Potvr te všechny zm ny v nastavení serveru tla ítkem **OK**. Provedené zm ny se projeví až po restartování serveru. Pokud je **AVG Admin Server** spušt ný, zobrazí se dotazovací dialog, zdali si p ejete restartovat server (v pr b hu restartování nebudou služby serveru dostupné).

Ov ení správnosti nastavení lze provést tla ítkem **Odeslat zkušební email**, které odešle testovací zprávu nastaveným p íjemc m skrze zvolený SMTP server.

### 9.4. Připojovací řetězec

Stanice se p ipojují do AVG Data Center skrze tzv. **p ipojovací et zec**. Tento sestává z adresy **AVG Admin Serveru** a ísla portu. Nap íklad:

#### localhost:4158

Pro p ipojení stanice do AVG Data Center (a pro její úsp šnou správu skrze AVG Admin Konzoli), je pot eba nainstalovat komponentu *Vzdálená správa* na všechny stanice. V pr b hu instalace této komponenty budete dotázáni na p ipojovací et zec k AVG Data Center. Jakmile je stanice p ipojena k AVG Data Center, budete moci stanici spravovat skrze **AVG Admin Konzoli**. P ipojovací et zec lze na stanici pozd ji zm nit prost ednictvím uživatelského rozhraní AVG (nabídka Nástroje/Pokro ilé nastavení).

Postup pro p ipojení k AVG Data Center z AVG Admin Konzole naleznete níže:

- 1. V AVG Admin Konzoli klikn te na horní nabídku Data Center a vyberte *P ipojit k AVG Data Center*.
- 2. Vložte adresu nového serveru a íslo portu, pop ípad také uživatelské jméno a heslo, pokud bude požadováno.
- 3. Potvr te svou volbu kliknutím na tla ítko OK.

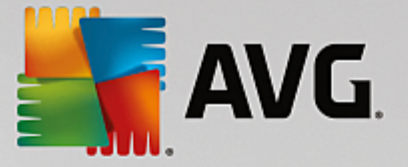

# 9.5. Proxy server

Tato kapitola popisuje možné problémy související s proxy servery.

Všeobecn, termín proxy server se vztahuje na server, který je obvykle umíst n v rámci privátní (lokální) sít a umož uje p ístup k vn jším sí ovým zdroj m.

v rámci AVG Internet Security Business Edice je lze proxy server využít v zásad ve dvou p ípadech:

- 1. Použití vlastního proxy serveru pro p ipojení k aktualiza ním server m AVG. V tomto p ípad je pot eba nastavit proxy server na všech stanicích. Postupujte dle tohoto návodu:
  - V AVG Admin Konzoli zvolte Spole né nastavení pro stanice z horní nabídky Nástroje.
  - P ejd te k položce Aktualizace a zvolte položku Proxy.
  - V pravé ásti dialogu vyberte *Použít proxy* a nadefinujte *Manuální* nebo *Auto* konfiguraci, v závislosti na vašem sí ovém nastavení.
  - Klikn te na tla ítko OK pro potvrzení zm n.
  - Po kejte, než dojde k synchronizaci stanic. (Výchozí interval pro synchronizaci je 60 minut.)

Alternativn m žete synchronizaci provést ru n (všech stanic): Klikn te pravým tla ítkem na položku *Stanice* a z kontextové nabídky zvolte *Synchronizovat nastavení*.

2. Nasa te UpdateProxy roli AVG Admin Serveru, která bude fungovat jako prost edník (tedy proxy server) mezi oficiálními aktualiza ními servery AVG a vašimi stanicemi. Slouží ke stahování všech pot ebných aktualiza ních soubor požadovaných stanicemi AVG p ipojených do Data Center. Použitím této možnosti ušet íte na p enosové kapacit. Voliteln m žete nasadit také více než jednu UpdateProxy roli a rozložit tak zatížení mezi více server (v závislosti na velikosti vaší sít).

Pro nasazení UpdateProxy role na váš AVG Admin Server jednoduše vyberte z *Windows nabídky Start/Všechny programy/Vzdálená správa AVG* a ve druhém kroku pr vodce zaškrtn te polí ko *Role UpdateProxy* a dokon ete zbytek krok .

Pokud pot ebujete nastavit internetový proxy server pro stahování aktualizací ze server AVG prost ednictvím AVG Admin Serveru, postupujte následovn :

- Otev ete Nastavení AVG Admin Serveru z nabídky Nástroje v AVG Admin Konzoli.
- Klikn te na záložku UpdateProxy a v sekci P ipojení k internetu zaškrtn te volbu Použít proxy server. Vložte detaily vašeho proxy server a stiskn te tla ítko OK pro potvrzení volby.

# 9.6. AVG Admin Konzole

### 9.6.1. Kontextová nabídka

Kliknutím pravého tla ítka na položku *Stanice* ve stromové struktu e vlevo zobrazíte kontextovou nabídku s následujícími možnostmi:

 Nová skupina - umožní vytvo it novou skupinu (více informací o skupinách lze nalézt v kapitole <u>Skupiny</u> stanic v této p íru ce).

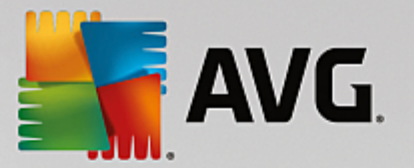

- Synchronizovat nastavení vyžádá si okamžitou synchronizaci nastavení všech stanic.
- *Vyzvat k programové aktualizaci* spustí na všech stanicích proces programové aktualizace.
- Vyzvat k aktualizaci virové báze spustí na všech stanicích proces aktualizace virové báze.
- *Vyzvat k použití p edposlední aktualizace virové báze* požádá všechny stanice o použití p edposlední verze aktualizace virové databáze a ignorování té poslední.
- Smazat do asné aktualiza ní soubory požádá všechny stanice o výmaz do asných aktualiza ních soubor.
- Požádat o výsledky test wyzve stanice k odeslání výsledk test .
- Vygenerovat nový report zobrazí pr vodce pro vytvo ení grafického reportu.

Kliknutím pravého tla ítka na položku **Neza azené** ve stromové struktu e vlevo, pop ípad na kteroukoliv existující skupinu, zobrazíte kontextovou nabídku s následujícími možnostmi:

- Nová skupina umožní vytvo it novou skupinu (více informací o skupinách lze nalézt v kapitole <u>Skupiny</u> stanic v této p íru ce).
- Upravit skupinu umož uje zm nit název a popis skupiny (neplatí pro skupinu Neza azené).
- Odstranit skupinu umož uje smazat vybranou skupinu (netýká se skupiny Neza azené).
- Nastavení p ístupových práv pro skupinu

Pokud používáte *Plné ízení p ístupu* (nabídka **Data Center** v AVG Admin Konzoli, položka **Nastavení AVG Data Center**) a máte vytvo en alespo jeden uživatelský ú et, m žete použít tuto volbu pro nastavení p ístupových práv k vybrané skupin stanic.

Klikn te dvakrát na vybraný ú et pro zobrazení rolovací nabídky (p ípadn pravým tla ítkem vyvolejte obdobnou kontextovou nabídku) s možností výb ru typu p ístupu:

- Úplný p ístup vybraný uživatelský ú et bude mít ke skupin plný p ístup.
- o **Pouze** tení wbraný uživatelský ú et bude moci skupinu pouze prohlížet.
- Bez p ístupu zvolený uživatelský ú et nebude mít ke skupin p ístup v bec.
- Nastavení skupiny
  - **Spole né nastavení ve skupin** otev e <u>spole né nastavení</u> pro skupinu stanic.
  - Spole né nastavení Firewallu ve skupin otev e spole né nastavení Firewallu pro skupinu stanic.
  - Synchronizovat nastavení vyžádá si okamžitou synchronizaci nastavení všech stanic.
  - Kopírovat nastavení do... otev e nový dialog:

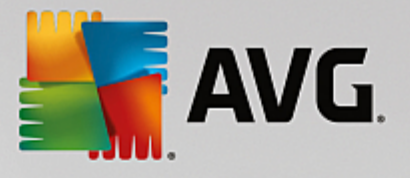

| ≨ AVG Vyberte cílové objekty   |                                             | ×  |
|--------------------------------|---------------------------------------------|----|
| Vyberte objekty, do kterých má | i být vámi zvolená konfigurace zkopírována. |    |
|                                |                                             |    |
| Kopírovat do:                  | Společného nastavení stanic                 | -  |
|                                |                                             |    |
|                                |                                             |    |
|                                |                                             |    |
|                                |                                             |    |
|                                |                                             |    |
|                                |                                             |    |
|                                |                                             |    |
|                                |                                             |    |
| 0                              | OK Stor                                     | no |

Tento dialog slouží pro kopírování nastavení skupiny mezi spole nými nastaveními, nastaveními skupin i nastaveními jednotlivých stanic i aplika ních server . Objekt, do n hož chcete zkopírovat nastavení, vyberete tak, že z rolovací nabídky zvolíte skupinu stanic, p ípadn svou volbu ješt up esníte zaškrtnutím polí ka u názvu p íslušné stanice nebo skupiny stanic v seznamu. Jakmile skon íte, klikn te na tla ítko **OK** pro potvrzení svého výb ru.

- Importovat nastavení... umožní vám na íst nastavení z konfigura ního souboru (dle vašeho výb ru) a použít je na vybranou skupinu stanic. Tento soubor (ve formátu .pck) m že ale nemusí obsahovat i nastavení Firewallu (záleží na konkrétní stanici i skupin stanic, jež byla použita pro jeho vytvo ení). Chcete-li se dozv d t vice o konfigura ních souborech, podívejete níže na popis položky Exportovat nastavení...
- Exportovat nastavení... umožní vám uložit nastavení (a to v etn nastavení Firewallu, je-li alespo na jedné ze stanic nainstalován) pro vybranou skupinu stanic do jediného konfigura ního souboru (ve formátu .pck). Budete požádáni u up esn ní, kam si tento soubor p ejete uložit. Nastavení z konfigura ního souboru lze prost ednictvím výše zmín né položky *Importovat nastavení...* aplikovat na jakoukoli stanici i skupinu stanic.

#### Akce týkající se Aktualizací

- Vyzvat k programové aktualizaci spustí na všech stanicích vybrané skupiny proces programové aktualizace.
- Vyzvat k aktualizaci virové báze spustí na všech stanicích vybrané skupiny proces aktualizace virové báze.
- Vyzvat k použití p edposlední aktualizace virové báze požádá všechny stanice vybrané skupiny o použití p edposlední verze aktualizace virové databáze a ignorování té poslední.
- Smazat do asné aktualiza ní soubory požádá všechny stanice ve skupin o výmaz do asných aktualiza ních soubor.
- Statistiky stanice

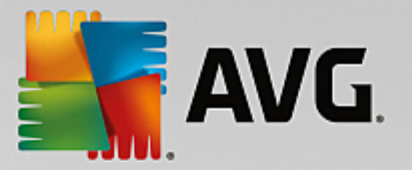

- Smazat protokol(y) událostí požádá všechny stanice o vymazání jejich protokol událostí (tento požadavek musíte nejd ív potvrdit).
- Požádat o výsledky test wzve stanice ve skupin k odeslání výsledk test .
- Vygenerovat nový report zobrazí pr vodce pro vytvo ení grafického reportu.

Další kontextová nabídka je dostupná skrze pravé tla ítko myši p i kliknutí v aktuálním zobrazení (na ur itou stanici):

- **P ehled stanice** spustí p ehledný dialog s podrobnými informacemi týkající se stanice. V dialogu jsou následující funk ní tla ítka:
  - **Nastavení** otev e nastavení stanice.
  - Nastavení Firewallu zobrazí dialog nastavení Firewallu na stanici (pouze je-li nainstalován).
  - **Export** umožní uložit dané informace do .csv souboru.
  - Zav ít zav e dialog.
- Nastavení stanice:
  - o **Nastavení -** otev e dialog pro nastavení stanice.
  - o **Nastavení Firewallu** otev e dialog pro nastavení Firewallu na stanici.
  - Synchronizovat nastavení vyžádá si okamžitou synchronizaci nastavení všech stanic s AVG Data Center.
  - o **Znovu na íst stavy komponent** obnoví stav všech komponent.
  - Kopírovat nastavení do... otev e nový dialog:

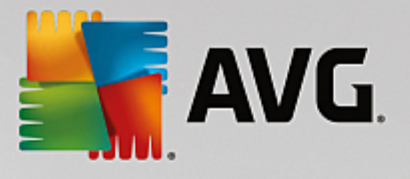

| 🕌 AVG Vyberte cílové objekty                                             |                             | ×  |
|--------------------------------------------------------------------------|-----------------------------|----|
| Vyberte objekty, do kterých má být vámi zvolená konfigurace zkopírována. |                             |    |
|                                                                          |                             |    |
| Kopírovat do:                                                            | Společného nastavení stanic | -  |
|                                                                          |                             |    |
|                                                                          |                             |    |
|                                                                          |                             |    |
|                                                                          |                             |    |
|                                                                          |                             |    |
|                                                                          |                             |    |
|                                                                          |                             |    |
|                                                                          |                             |    |
| 0                                                                        | OK Stor                     | no |

Tento dialog slouží pro kopírování nastavení stanice mezi spole nými nastaveními, nastaveními skupin i nastaveními jednotlivých stanic i aplika ních server . Objekt, do n hož chcete zkopírovat nastavení, vyberete tak, že z rolovací nabídky zvolíte skupinu stanic, p ípadn svou volbu ješt up esníte zaškrtnutím polí ka u názvu p íslušné stanice nebo skupiny stanic v seznamu. Jakmile skon íte, klikn te na tla ítko **OK** pro potvrzení svého výb ru.

- Importovat nastavení... umožní vám na íst nastavení z konfigura ního souboru (dle vašeho výb ru) a použít je na vybranou skupinu stanic. Tento soubor (ve formátu .pck) m že ale nemusí obsahovat i nastavení Firewallu (záleží na konkrétní stanici i skupin stanic, jež byla použita pro jeho vytvo ení). Chcete-li se dozv d t vice o konfigura ních souborech, podívejete níže na popis položky Exportovat nastavení...
- Exportovat nastavení... umožní vám uložit nastavení (a to v etn nastavení Firewallu, je-li alespo na jedné ze stanic nainstalován) pro vybranou stanici do jediného konfigura ního souboru (ve formátu .pck). Budete požádáni u up esn ní, kam si tento soubor p ejete uložit. Nastavení z konfigura ního souboru lze prost ednictvím výše zmín né položky Importovat nastavení... aplikovat na jakoukoli stanici i skupinu stanic.

#### • Popis stanice

| 📲 Popis sta | nice        | <b>X</b> |
|-------------|-------------|----------|
| Zadejte pop | is stanice: |          |
| Testing sta | tion        |          |
|             |             |          |
|             |             |          |
|             |             |          |
|             |             | Storm    |
| Ŀ           | OK          | 30000    |

Vložte libovolný popis stanice.

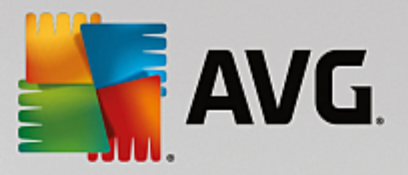

Požádat stanici o její popis - požádá stanici o její popis. Pokud je popis dostupný, zobrazí se ve sloupci Popis.

#### • Vypnutí nebo restart stanice

| 📲 Vypnutí nebo restart stanice 🛛 💽 |
|------------------------------------|
| Požadovaná akce:                   |
| Restartovat stanici                |
| 🔲 Akci na stanici vynutit          |
| Ukončení systému stanice proběhne: |
| za 30 sekund 🗸                     |
| OK Storno                          |

Tento dialog vám umožní vypnout nebo restartovat vybranou stanici. Z první rolovací nabídky zvolte požadovanou akci, z té druhé prodlevu p ed ní.

#### • Akce týkající se Test :

- o Požádat o výsledky test wzve stanici k odeslání výsledk test .
- o Zobrazit pozitivní výsledky test zobrazí pouze výsledky test , které obsahují infekci(e).
- **Zobrazit virový trezor** zobrazí obsah virového trezoru stanice.

| 🖌 Virový trezor stanice RN06262 |              |                 |               |  |
|---------------------------------|--------------|-----------------|---------------|--|
| Typ infekce                     | Jméno viru   | Cesta k souboru | Datum vložení |  |
|                                 |              |                 |               |  |
|                                 |              |                 |               |  |
|                                 |              |                 |               |  |
|                                 |              |                 |               |  |
|                                 |              |                 |               |  |
|                                 |              |                 |               |  |
|                                 |              |                 |               |  |
|                                 |              |                 |               |  |
|                                 |              |                 |               |  |
|                                 |              |                 |               |  |
| ? Aktuali:                      | ovat Obnovit | Vymazat         | Zavrit        |  |

Tla ítkem **Aktualizovat** lze obnovit seznam položek v zobrazeném virovém trezoru stanice. Pro práci s jednotlivými položkami máte k dispozici následující tla ítka:

- Obnovit zvolte jednu i více položek, které si p ejete na stanici obnovit a klikn te na toto tla ítko.
- ✤ Vymazat klikn te na tla ítko pro výmaz zvolených položek.

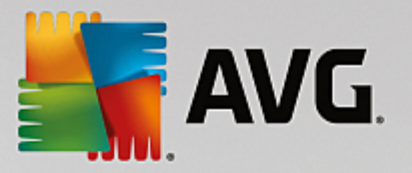

#### • Spravovat testy

Abyste mohli zobrazit a spravovat testy použitím této funkce, je pot eba, aby zvolená stanice byla spušt ná a p ipojená k Data Centeru. K dispozici jsou následující ovládací tla ítka:

| 5 | Správa testů s | tanice RN06262 |                  |                  |                  |                  |         | ×      |
|---|----------------|----------------|------------------|------------------|------------------|------------------|---------|--------|
|   | Název testu    | Aktuální stav  | Začátek testu    | Testovanýc       | Celkem nale      | Požadováno       |         |        |
|   | 🔍 Anti-Root    | Test je připr  | Není k dispozici | Není k dispozici | Není k dispozici | Není k dispozici |         |        |
|   | 🔍 Naplánov     | Test je připr… | Není k dispozici | Není k dispozici | Není k dispozici | Není k dispozici |         |        |
|   | 🔍 Test celéh   | Test je připr  | Není k dispozici | Není k dispozici | Není k dispozici | Není k dispozici |         |        |
|   |                |                |                  |                  |                  |                  |         |        |
|   |                |                |                  |                  |                  |                  |         |        |
|   |                |                |                  |                  |                  |                  |         |        |
|   |                |                |                  |                  |                  |                  |         |        |
|   |                |                |                  |                  |                  |                  |         |        |
|   |                |                |                  |                  |                  |                  |         |        |
|   |                |                |                  |                  |                  |                  |         |        |
| 1 |                |                |                  |                  |                  |                  |         |        |
| - |                |                |                  |                  |                  |                  |         |        |
| ŀ |                |                |                  |                  |                  |                  |         |        |
|   |                |                |                  |                  |                  |                  |         |        |
| [ | ? Obnor        | vit seznam     | Spustit          | Pokračovat       | Pozas            | tavit            | Ukončit | Zavřít |

- Obnovit seznam získá ze stanice nejnov jší stav test .
- Spustit spustí vybraný test na vzdálené stanici.
- Pokra ovat spustí pokra ování b hu vybraného testu na vzdálené stanici.
- Pozastavit pozastaví vybraný test na vzdálené stanici.
- Ukon it zastaví vybraný test na vzdálené stanici.

Pro zav ení dialogu použijte tla ítko Zav ít.

#### o Spustit test na vybraných stanicích

| 🕌 Výběr testu       |                       | <b></b>          |
|---------------------|-----------------------|------------------|
| Vyberte test, který | má být spuštěn na vyb | raných stanicích |
| Test celého počíta  | če                    | •                |
| ?                   | ОК                    | Storno           |

V novém dialogu zvolte z rolovací nabídky typ testu, který si p ejete na stanici spustit. Volbu potvr te tla ítkem OK.

#### • Akce týkající se Aktualizací:

- *Vyzvat k programové aktualizaci* spustí na wbrané stanici proces programové aktualizace.
- *Vyzvat k aktualizaci virové báze* spustí na wbrané stanici proces aktualizace virové báze.

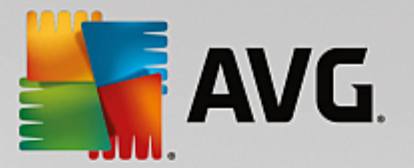

- Vyzvat k použití p edposlední aktualizace virové báze požádá vybranou stanici o použití p edposlední verze aktualizace virové databáze a ignorování té poslední.
- Smazat do asné aktualiza ní soubory požádá vybrané stanice o výmaz do asných aktualiza ních soubor.
- Statistiky stanice:
  - o **Zobrazit záznam Firewallu** zobrazí komunika ní protokol Firewallu ze stanice.
  - o *Ukázat protokol(y) událostí* zobrazí protokol událostí vzdálené stanice.
  - Smazat protokol(y) událostí požádá danou stanici, aby vymazala své protokoly událostí (tento požadavek musíte nejd ív potvrdit).
  - Zobrazit statistiku komponent Kontrola pošty a Anti-Spam zobrazí statistiku komponent Kontrola pošty a Anti-Spam.
  - Vynulovat statistiku komponent Kontrola pošty a Anti-Spam vynuluje statistiku komponent Kontrola pošty a Anti-Spam.
  - Shromáždit diagnostická data získá ze stanice diagnostická data, která lze následn bu p ímo odeslat technické podpo e AVG nebo uložit na lokálním po íta i pro budoucí zpracování:

| 🖥 Shromáždění diagnostických dat 🛛 💽                                                                                                    |
|----------------------------------------------------------------------------------------------------|
| Stanice bude vyzvána ke shromáždění diagnostických dat. Ty potom bude možné uložit na tento počítač nebo<br>přímo odeslat společnosti AVG Technologies CZ k analýze. Pokud jste od Technické podpory AVG obdrželi<br>speciální konfigurační soubor, <u>klikněte zde</u> pro jeho použití. Shromáždění diagnostických dat může trvat i<br>několik minut, buď te prosim trpěliví. |
| Dalši Storno                                                                                                    |

Kliknutím na tla ítko **Další** zahájíte proces stahování diagnostických dat ze stanice. Stahování m že chvíli trvat, bu te tedy trp liví. Po dokon ení se zobrazí následující dialog:

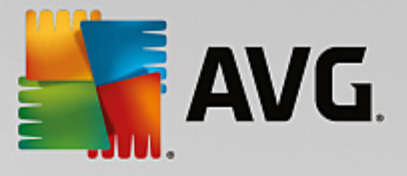

| 📲 Shromáždění diagnostických dat 🛛 📃                                                                                                    | ۲. |
|----------------------------------------------------------------------------------------------------|----|
| Shromáždění diagnostických dat proběhlo v pořádku. Nyní je můžete odeslat na AVG server nebo je uložit na<br>lokální disk. Odeslání diagnostických dat může trvat i několik minut, buď te prosím trpěliví. |    |
| Připojování ke stanici: RN06262<br>Shromažďování diagnostických dat<br>Stahování dat                                                                                                    |    |
| Odeslat Uložit Storno                                                                                                    | ]  |

Tla ítkem **Uložit** umístíte data na sv j pevný disk pro pozd jší použití (nap . poslání emailem). Pro p ímé odeslání použijte tla ítko **Odeslat**:

| 式 Odeslání diagnostických dat k analýze                                                                                                    | × |
|----------------------------------------------------------------------------------------------------|---|
| Zadejte svoji e-mailovou adresu (povinné)                                                                                                    |   |
|                                                                                                    |   |
| Stručně popište problém se stanicí                                                                                                    |   |
|                                                                                                    | ^ |
|                                                                                                    |   |
|                                                                                                    |   |
|                                                                                                    |   |
|                                                                                                    | - |
| Seznam připojených souborů                                                                                                    |   |
| Seznam připojených souborů                                                                                                    |   |
| 764def5d-fd2e-4542-a6bf-1c38508f122a[a87a73a6-725a-47cd-af33-6d791d041e0c]_A.txt<br>764def5d-fd2e-4542-a6bf-1c38508f122a[a87a73a6-725a-47cd-af33-6d791d041e0c]_A.zip |   |
| Nadarumí annu                                                                                                    |   |
|                                                                                                    |   |
| Odeslat Připojit Smazat Storno                                                                                                    |   |

Vložte svou emailovou adresu a v dalším poli stru n popište sv j problém se stanicí. Pokud pot ebujete p iložit n jaké další soubory (nap íklad náhled obrazovky týkající se problému i n jaké protokoly d íve vyžádané technickou podporou AVG a podobn ), p idejte je tla ítkem *P ipojit*. Pro odstran ní necht né p ílohy tuto zvolte a tla ítkem Smazat odeberte.

Pokud v síti používáte proxy server pro p ipojení, vypl te jeho údaje po kliknutí na odkaz *Nastavení proxy*.

Dokon ení procesu prove te tla ítkem Odeslat.

Vygenerovat nový report - zobrazí pr vodce pro vytvo ení grafického reportu.

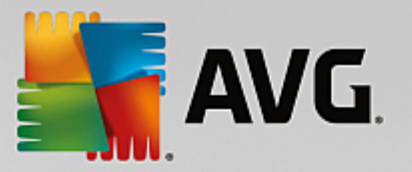

- Za adit do skupiny p idá vybranou stanici do skupiny.
- Vyjmout ze skupiny odstraní vybranou stanici z uživatelem vytvo ené skupiny.
- Odstranit stanici odstraní stanici z AVG Data Center.
- Ov ení dostupnosti stanic

| 🙀 Ověření dostupnosti stanic |                                 |
|------------------------------|---------------------------------|
| Stanice                      | Stav ověřování                  |
| RN06262 - 169.254.146.51     | Stanice je nedostupná nebo fire |
|                              |                                 |
| ? Ověřit znovu               | Zavřít                          |

Dialog slouží ke zjišt ní, které stanice jsou dostupné (online) a které jsou v danou chvíli nedostupné. Pro op tovné ov ení dostupnosti použijte tla ítko **Ov** *it znovu*.

### 9.6.2. Skupiny stanic

Správce m že definovat uživatelské skupiny dle pot eby. Všechny objekty v rámci skupiny následn p ebírají spole nou konfiguraci (platnou pouze pro danou skupinu).

Takto m že správce jednoduše p esouvat stanice do pot ebné skupiny a ovliv ovat tak její nastavení. P i azení stanic do skupin umož uje snadnou správu a doporu ujeme využít této funkce zejména, pokud po et vašich stanic p ekro í hodnotu 25.

Proces vytvá ení a správa skupin stanic je stejná v obou p ípadech. Následující text popisuje odpovídající postupy pro stanice:

#### • Vytvo ení nové skupiny

Pro vytvo ení nové skupiny postupujte dle tohoto návodu:

- o V naviga ním strom klikn te pravým tla ítkem na Stanice.
- o Z kontextové nabídky zvolte položku Nová skupina a zvolte její jméno
- o Stiskn te klávesu Enter pro potvrzení vytvo ení skupiny

Okamžit po vytvo ení skupiny bude vytvo en nový objekt sdíleného nastavení v rámci AVG Data Center, který lze dále m nit. Všichni lenové nové skupiny pak budou automaticky sdílet konfiguraci tohoto objektu.

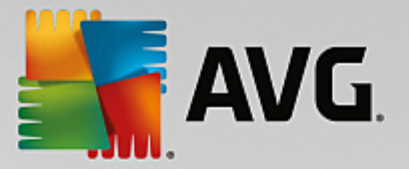

#### • Smazání skupiny

Mazání skupiny se d je obdobn jako její vytvá ení:

- o Klikn te pravým tla ítkem myši na název skupiny, kterou si p ejete vymazat
- o Z kontextové nabídky zvolte položku Odstranit skupinu.

Ze stejné kontextové nabídky m žete použít také volbu pro p ejmenování skupiny (skrze položku *Upravit skupinu*).

• P esouvání stanic mezi skupinami

Stanice lze p esouvat mezi skupinami jednoduše p etáhnutím myší. Totéž lze provést také prost ednictvím volby **Za adit do skupiny**, dostupné skrze pravé tla ítko myši. V obou p ípadech je možno ozna it a p i adit více stanic najednou.

Skupina **Neza azené** je systémová skupina, kterou nelze smazat. Stanice nov p ipojené do AVG Data Center, pro které není vybráno za azení jinam, jsou automaticky p i azovány do této skupiny. Všechny stanice lze zobrazit ve skupin **Stanice**.

# 9.7. Miniaplikace na plochu

Voliteln se m žete rozhodnout pro instalaci miniaplikace na plochu obsahující informace o Vzdálené správ AVG.

**Poznámka:** Miniaplikace Windows (Desktop i Sidebar Gadgets) jsou dostupné pro opera ní systémy Windows Vista a Windows 7 i nov jší a v podstat zobrazí nabídku ukotvenou v libovolné ásti plochy. Tyto miniaplikace mohou sloužit k r zným úkol m - nap íklad zobrazují statistiky, p ihlašovací polí ka a jiné.

Pro zahrnutí miniaplikace Vzdálené správy do vašeho systému Windows je pot eba jej nejprve nainstalovat (tedy ponechat polí ko týkající se miniaplikace zaškrtnuté v pr b hu instalace - viz kapitola <u>Typ instalace</u>).

Pro zapnutí funkce miniaplikace otev ete sekci miniaplikací ve vašem Windows (obvykle kliknutím pravého tla ítka myši na plochu a vybráním funkce *Miniaplikace*). Z nabídky následn vyberte aplikaci Vzdálená správa AVG (logo AVG) a p etáhn te ji na vaši plochu.

Na ploše se objeví plující okno podobné tomuto:

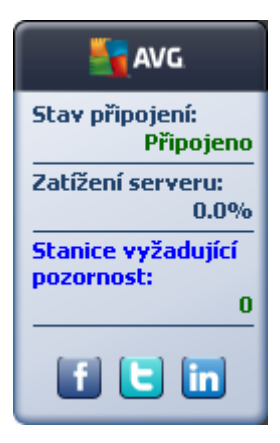

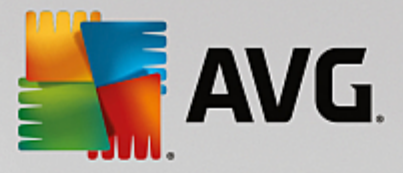

Kliknutím na **Non-Compliant stations** (stanice v chybovém stavu) otev ete okno prohlíže e se seznamem stanic v chybovém stavu. Kliknutím myši na ikonku **Options** (Možnosti - S) otev ete p ihlašovací dialog k AVG Data Center:

| AVG Remote Ad                                                                                                    | ministration States                                         |
|----------------------------------------------------------------------------------------------------|-------------------------------------------------------------|
| Zadejte připojovací ře<br>následující podobě: <j< td=""><td>tězec k AVG Data Center v<br/>méno_serveru&gt;[:<port>]</port></td></j<> | tězec k AVG Data Center v<br>méno_serveru>[: <port>]</port> |
| localhost:4158                                                                                                    |                                                             |
| <ul> <li>Přihlašovací jméno:</li> <li>Heslo:</li> </ul>                                                                              |                                                             |
|                                                                                                    | OK Cancel                                                   |

Použijte formulá pro p ipojení k jinému Data Center a k zobrazení adekvátních informací v rámci miniaplikace.

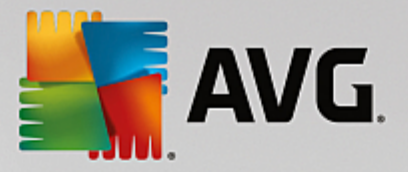

# 10. Jak...

Tato kapitola popisuje vybrané úkoly AVG Internet Security Business Edice. Témata zahrnují:

- Jak p ipojit stanice k AVG Data Center
- Jak migrovat stanice z/do jiného Data Center
- Jak synchronizovat stanice
- Jak vy ešit problémy s aktualizací
- Jak zm nit jazyk uživatelského rozhraní
- Jak zamezit p ístupu k nastavení na stanicích
- Jak aktivovat ú et správce v systému Windows 10
- Zpracování požadavk a stavové zprávy
- Jak správn nainstalovat databázový systém Microsoft SQL Server
- Jak spravovat p ístupová práva
- Jak udržovat Data Center databázi
- <u>Seznam parametr instalace AVG</u>

**Poznámka:** Pokud budete mít potíže se vzdálenou správou/instalací i p ipojením i po p e tení níže uvedených kapitol, zkuste prosím navštívit sekci FAQ ( asto kladené otázky) na webu <u>http://www.avg.com/cz-cs/homepage/faq</u>.

# 10.1. Jak připojit stanice k AVG Data Center

V podstat existují dva zp soby p ipojení stanic k AVG Data Center:

- <u>Pr vodci sí ovou instalací AVG</u>
- <u>Ru ní p ipojení</u>

### 10.1.1. Připojení stanic ručně

AVG lze ru n nainstalovat na každou stanici (server) v síti a následn ru n p ipojit k AVG Internet Security Business Edice. Tuto volbu lze použít pro všechny platformy Windows.

Komponenta Vzdálená správa je nutná pro vzdálenou správu AVG stanic. Jakmile je tato komponenta správn nainstalována, je pot eba ru n nastavit správný p ipojovací et zec k AVG Data Center.

Více informací o P ipojovacím et zci naleznete v kapitole P ipojovací et zec.

Pro více informací o instalaci **AVG** konzultujte prosím uživatelskou p íru ku k AVG Internet Security (pop ípad odpovídající edici); k dispozici ke stažení na stránkách AVG (<u>http://www.avg.com/cz-cs/homepage</u>) v sekci

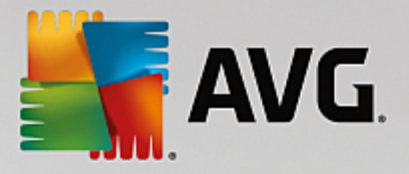

### Centrum podpory/Stáhnout/Dokumentace.

| AVG. Internet Security Business Edition Pokročilé nastavení                                                                                                    |                                                                                                    |                                             |  |
|----------------------------------------------------------------------------------------------------|----------------------------------------------------------------------------------------------------|---------------------------------------------|--|
| Vzhled<br>Zvuky<br>Dočasné vypnutí ochrany AVG<br>Ochrana počítače<br>Ochrana e-mailu<br>Ochrana Web<br>Identity Protection<br>Testy<br>Naplánované úlohy<br>Aktualizace<br>Výjimky<br>Virový trezor<br>Vlastní ochrana AVG<br>Anonymní sběr dat<br>Ignorovat chybový stav<br>Vzdálená správa<br>Advisor - Známé sítě | Vzdálená správa<br>Server:<br>Port:<br>Přihlašovací jméno:<br>Heslo:<br>Port pro příchozí zprávy:<br>Zkouška připojení<br>V Test připojení ukončen - připoje | MYSERVER<br>4158<br>6051<br>ení je dostupné |  |
| Výchozí                                                                                                    |                                                                                                    | OK Storno 🜍 Použít                          |  |

Poznámka: P ipojovací et zec k AVG Data Center lze také zadat v pr b hu instalace AVG na stanici.

Pro vložení et zce na stanici otev ete uživatelské rozhraní AVG a vyberte Pokro ilé nastavení (z horní nabídky *Nástroje/Pokro ilé nastavení*). Zvolte skupinu *Vzdálená správa*.

V pravé ásti dialogu vypl te následující položky:

- Server vložte název AVG Data Center serveru ( i jeho IP adresu).
- Port vložte port serveru AVG Data Center (výchozí hodnota je 4158).

Pokud váš AVG Data Center server vyžaduje pro p ipojení uživatelské jméno a heslo, vypl te také tyto hodnoty:

P ihlašovací jméno - vložte uživatelské jméno

Heslo - vložte uživatelské heslo

Doporu ujeme ponechat pole Port pro p íchozí zprávy ve výchozím nastavení.

Vložte požadované informace a stiskem tla ítka **Zkouška p ipojení** ov te spojení. Pokud p ipojení selže, pokuste se ešení vyhledat nap íklad v kapitole <u>Sí ové požadavky</u> nebo na webových stránkách AVG v sekci FAQ.

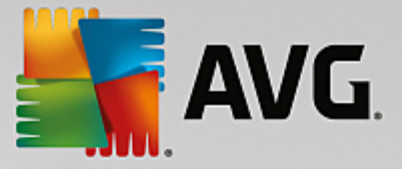

# **10.2. Jak migrovat stanice z/do jiného Data Center**

Tato kapitola popisuje migraci stanic z jiného AVG Data Center a zahrnuje následující témata:

- Import stanic a nastavení z AVG Data Center 2013
- <u>Migrace stanic do jiného AVG Data Center</u>

### 10.2.1. Import stanic a nastavení z AVG Data Center 2013

P estože je nová verze AVG Internet Security Business Edice zp tn kompatibilní s verzí p edchozí, stanice z AVG Data Center 2013 lze také naimportovat skrze <u>Pr vodce nasazením AVG Admin Serveru</u> p i vytvá ení nové databáze.

#### Postup importování:

1. Vytvo te export vašeho AVG Data Center 2013.

Otev ete AVG Admin Konzoli a z nabídky *Data Center* zvolte *Export databáze*. Zvolte libovolnou složku a stiskn te tla ítko *OK*.

Poznámka: Cílová složka by m la být prázdná, protože export vytvo í více soubor .

- 2. Otev ete **Pr vodce nasazením AVG Admin Serveru**. Zvolte vytvo ení nové prázdné databáze Data Center a v kroku **Import Dat** vyberte složku, do které jste umístili starší export dat starší verze.
- 3. Dokon ete pr vodce nasazením tradi ním zp sobem.

### 10.2.2. Migrace stanic do jiného AVG Data Center

Abyste mohli p esunout stanice do jiného **AVG Data Center** je pot eba nejd íve nasadit **AVG Admin Server** na jiný po íta (pokud jste tak již neu inili).

Jakmile máte AVG Data Center p ichystán, je pot eba všem stanicím poskytnout nový p ipojovací et zec.

Aby se zm ny projevily na vašich stanicích, postupujte následovn :

- 1. V AVG Admin Konzoli vyberte *Nástroje* (z horní nabídky) a zvolte položku *Spole né nastavení pro stanice*.
- 2. Zvolte položku Vzdálená správa.
- 3. Vložte novou adresu serveru a íslo portu Zav ete dialog tla ítkem OK.
- 4. Po kejte, než dojde k synchronizaci stanic. (Výchozí interval pro synchronizaci je 60 minut.)

Alternativn m žete synchronizaci provést ru n (všech stanic): V naviga ním strom klikn te pravým tla ítkem na *Stanice* a zvolte *Synchronizovat nastavení* z kontextové nabídky.

Pro ov ení úsp šnosti p esunu stanic se p ipojte do nového AVG Data Center:

1. V AVG Admin Konzoli klikn te na horní nabídku *Data Center* a zvolte *P ipojit k AVG Data Center*.

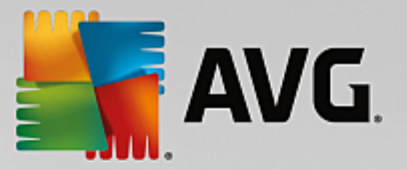

- 2. Vložte adresu nového serveru a íslo portu, pop ípad také uživatelské jméno a heslo, pokud bude požadováno.
- 3. Potvr te svou volbu kliknutím na tla ítko OK.

Zárove máte možnost exportovat kompletní existující obsah AVG Data Center a následn jej naimportovat do nov vytvo eného.

- 1. Pro export existujícího AVG Data Center zvolte z horní nabídky volbu Data Center/Export databáze.
- 2. Budete dotázáni na cílovou složku pro uložení zálohy. Export bude zahájen po potvrzení.
- 3. Pro import dat do jiného AVG Data Center spus te *Pr vodce nasazením AVG Admin Serveru* z po íta e, na kterém chcete data naimportovat. Projd te pr vodcem a v kroku *Vytvo ení/aktualizace databáze* zvolte *Vytvo it novou prázdnou databázi datacenter*.
- 4. Pokra ujte dále a v kroku *Import dat* zaškrtn te polí ko *Importovat data do databáze ze složky* a vložte cestu k d íve exportovanému adresá i.
- 5. Potvr te svou volbu a dokon ete pr vodce. Po jeho úsp šném dokon ení budou p vodní data dostupná v novém AVG Data Center.

### **10.3. Jak synchronizovat stanice**

Synchroniza ní proces je popsán v kapitole AVG Admin Konzole/Synchroniza ní proces v této p íru ce.

### 10.4. Jak vyřešit problémy s aktualizací

Pokud vaše stanice nejsou pln aktuální, m že být nutné zkontrolovat, zdali jsou správn p ipojeny k Data Center a také, zdali lze vyvolat aktualiza ní proces ze vzdáleného p ístupu. Doporu ujeme provést následující kroky:

Nejprve zkuste zaktualizovat stanice ru n, abyste ov ili, jestli reagují korektn. V AVG Admin Konzoli klikn te pravým tla ítkem na položku *Stanice* nebo na konkrétní stanici a z kontextové nabídky zvolte *Akce týkající se Aktualizací/Vyzvat k aktualizaci virové databáze*. Ve stavovém okn AVG Admin Konzole m žete pozorovat výsledek/chybové hlášení.

Abyste si byli úpln jisti, že aktualizace byla úsp šná, prove te synchronizaci nastavení (pravým tla ítkem klikn te na položku **Stanice** nebo na konkrétní stanici a z kontextové nabídky zvolte **Nastavení stanice/Znovu na íst stavy komponent**) a poté klikn te na záložku **Verze** v zobrazení **stanic**. Zde zjistíte, zdali jsou databáze zaktualizovány i nikoliv.

Pokud aktualizace prob hla správn, ale po n jakém ase je op t neaktuální, zkontrolujte následující nastavení:

- 1. Z horní nabídky *Nástroje* zvolte *Spole né nastavení pro stanice*.
- 2. Klikn te na Naplánované úlohy a zvolte Plán aktualizace virové databáze.
- 3. V pravé ásti dialogu ov te, že je zaškrtnuta volba *Povolit tuto úlohu* a také, zdali je plán nastaven dle vašich p edstav. Klikn te na tla ítko *OK* pro zav ení dialogu a potvrzení zm n.

Poznámka: Tuto akci byste m li opakovat ješt pro Plán programové aktualizace.

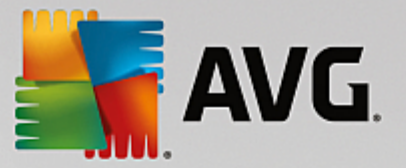

4. Klikn te pravým tla ítkem na položku **Stanice** nebo na konkrétní stanici a z kontextové nabídky zvolte **Nastavení stanice (skupiny)/Synchronizovat nastavení**.

Pokud obdržíte n jaké chybové hlášení v pr b hu p edchozích krok , pop ípad vaše stanice stále vykazují chybový stav (týkající se aktualizací), zkuste postupovat dle následujících krok :

- 1. Z horní nabídky *Nástroje* zvolte *Spole né nastavení pro stanice*.
- 2. Klikn te na Aktualizace a zvolte URL.
- 3. V pravé ásti dialogu ov te, že jsou použity správné aktualiza ní server, tedy nap. v p ípad, že používáte UpdateProxy roli AVG Admin Serveru, m la by být k dispozici adresa AVG Admin Serveru v rámci seznamu. V opa ném p ípad byste m li vid t výchozí nastavení server (viz níže).
- 4. Opravte adresy, pokud to bude t eba a klikn te na tla ítko OK pro potvrzení zm n.
- 5. Po kejte, než dojde k synchronizaci stanic. (Výchozí interval pro synchronizaci je 60 minut.)

Alternativn m žete synchronizaci provést ru n (všech stanic): Klikn te pravým tla ítkem na položku *Stanice* a z kontextové nabídky zvolte *Synchronizovat nastavení*.

Pokud UpdateProxy role vašeho AVG Admin Serveru nestahuje v bec žádné aktualizace a vaše internetové p ipojení pracuje správn, zkontrolujte nejprve stavovou stránku AVG Admin Serveru. Lze tak u init zadáním IP adresy i doménového názvu AVG Admin Serveru se správným portem (výchozí je 4158) do vašeho prohlíže e internetu. Nap íklad:

#### http://localhost:4158/

V sekci UpdateProxy server role naleznete stav UpdateProxy role a download/upload statistiky.

Pokud se vám vše jeví korektn a i p esto se stále domníváte, že se jedná o n jakou chybu, zkuste nasadit UpdateProxy roli na server ješt jednou. V takovém p ípad je nutno projít Pr vodcem nasazení AVG Admin Serveru ješt jednou. Více informací naleznete v kapitole <u>Pr vodce nasazením AVG Admin Serveru</u> v této p íru ce.

V kroku **Nastavení aktualiza ních server** ov te, zdali jsou aktualiza ní servery použity korektn . Výchozí aktualiza ní servery jsou tyto:

Primární adresa aktualiza ního serveru:

http://rs.update.avg.com/ - pro stanice s AVG

http://update.avg.com/softw/13/update/ - pro stanice se starší verzí AVG 2013

Záložní adresa aktualiza ního serveru:

http://rs.backup.avg.com/ - pro stanice s AVG

#### http://backup.avg.cz/softw/13/update/ - pro stanice se starší verzí AVG 2013

Dokon ete pr vodce potvrzením všech krok .

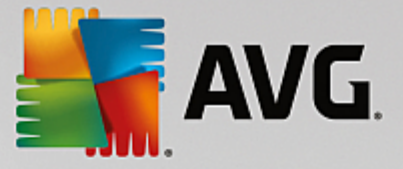

# 10.5. Jak změnit jazyk uživatelského rozhraní

V pr b hu instalace AVG si m žete vybrat jazyk pro uživatelské rozhraní dle vaší preference. Pokud z n jakého d vodu budete pozd ji pot ebovat aplikaci p epnout do jiného jazyka, postupujte následovn :

P i spoušt ní komponent AVG je možné použít parametr p íkazového ádku, který slouží ke zm n jazyka uživatelského rozhraní:

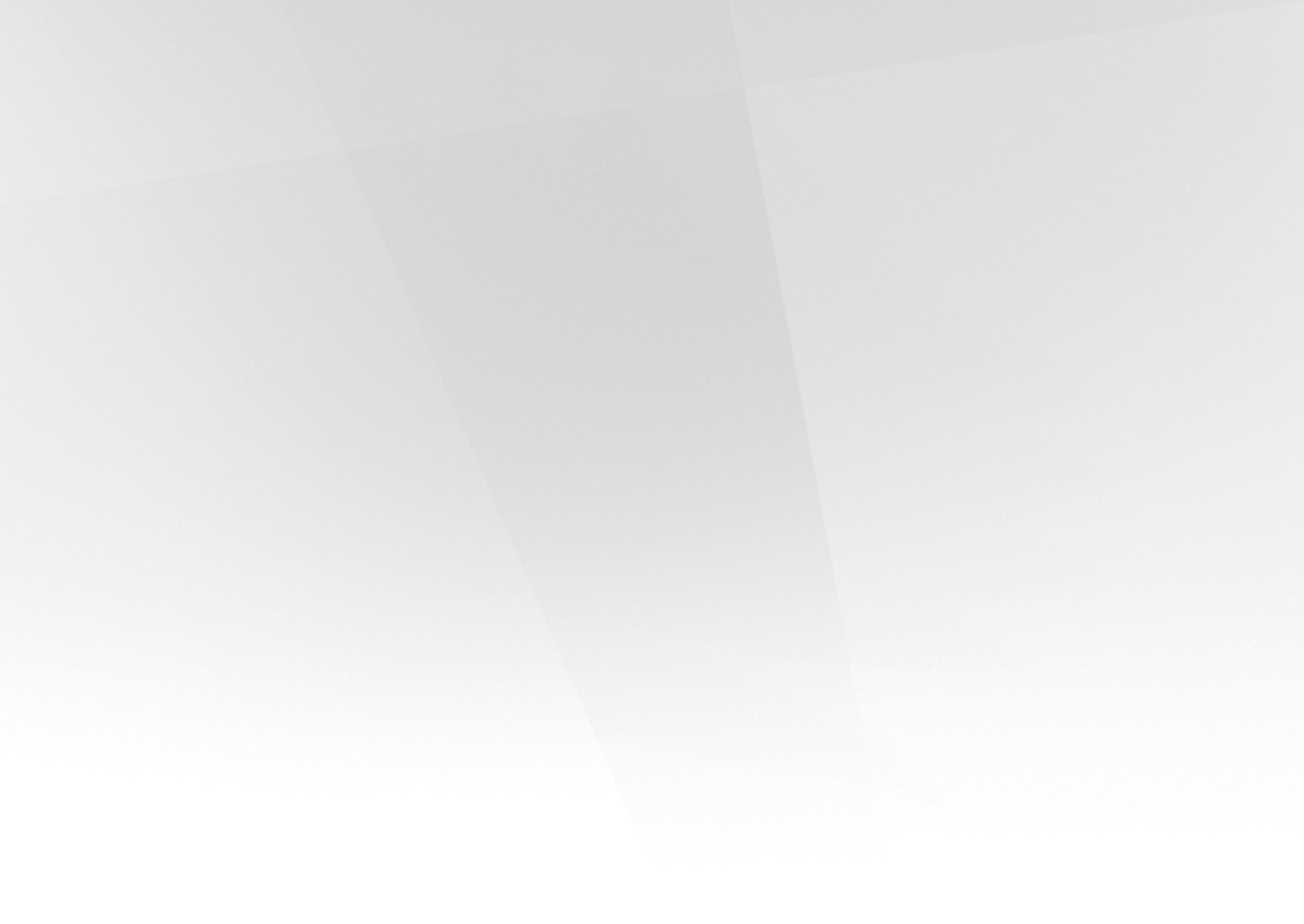

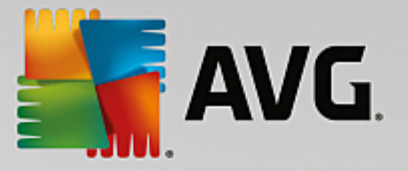

| Parametr          | Význam                                                                                                    |
|-------------------|----------------------------------------------------------------------------------------------------|
| /LNG= <i>xxxx</i> | Pokud je požadovaná jazyková verze dostupná, bude následn použita.<br>V opa ném p ípad aplikace zvolí jazyk opera ního systému. |
|                   | Možnosti jsou následující:                                                                                                    |
|                   | <b>CZ</b> - eské uživatelské rozhraní.                                                                                          |
|                   | <b>US</b> - Anglické uživatelské rozhraní.                                                                                      |
|                   | GE - N mecké uživatelské rozhraní.                                                                                              |
|                   | FR - Francouzské uživatelské rozhraní.                                                                                          |
|                   | <b>PB</b> - Brazilsko-portugalské uživatelské rozhraní.                                                                         |
|                   | IT - Italské uživatelské rozhraní.                                                                                              |
|                   | ES - Špan Iské uživatelské rozhraní.                                                                                            |
|                   | JP - Japonské uživatelské rozhraní.                                                                                             |
|                   | KO - Korejské uživatelské rozhraní.                                                                                             |
|                   | PT - Portugalské uživatelské rozhraní.                                                                                          |
|                   | RU - Ruské uživatelské rozhraní.                                                                                                |
|                   | <b>TR</b> - Turecké uživatelské rozhraní.                                                                                       |
|                   | <b>ZT</b> - Uživatelské rozhraní v tradi ní ínštin .                                                                            |
|                   | <b>ZH</b> - Uživatelské rozhraní ve zjednodušené ínštin .                                                                       |

### P íklad použití:

Z nabídky Windows Start zvolte položku Spustit a vložte název komponenty s p íslušnou cestou a daným parametrem. Nap íklad:

Poznámka: P edpokládáme, že máte AVG nainstalováno v následujícím umíst ní:

C:\Program Files\AVG\AVG Admin\

Pro spušt ní AVG Admin Konzole v n meckém jazyce:

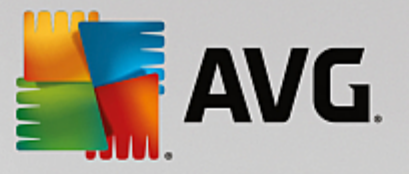

"C:\Program Files\AVG\AVG Admin\Console\AVGAdminConsolea.exe" /Ing=ge

Pro spušt ní Pr vodce sí ovou instalací AVG v n meckém jazyce:

"C:\Program Files\AVG\AVG Admin\Console\AVGNetworkInstaller.exe" /Ing=ge

Pro spušt ní Pr vodce nasazením AVG Admin Serveru v n meckém jazyce:

"C:\Program Files\AVG\AVG Admin\Server\AVGAdminServerWizard.exe" /Ing=ge

Pro spušt ní AVG Admin Server Monitoru v n meckém jazyce:

"C:\Program Files\AVG\AVG Admin\Server\AVGAdminServerMonitor.exe" /Ing=ge

# 10.6. Jak zamezit přístupu k nastavení na stanicích

Tato kapitola obsahuje seznam zp sob zamezení p ístupu uživatel m na stanicích k r zným funkcím AVG.

Ve výchozím nastavení jsou všechny akce v uživatelském rozhraní AVG na stanici povoleny.

Existují t i hlavní zp soby omezení uživatelského p ístupu:

#### Povolené akce

Je možno zamezit p ístup k n kterým akcím na stanici a to prost ednictvím správy povolených akcí - více informací naleznete v kapitole *Konfigurace/Spole né nastavení pro stanice/Skupiny/Povolené akce*.

#### Povinné nastavení

Povinné a nepovinné nastavení lze použít pro zamezení/povolení p ístupu k r zným ástem AVG na stanici. Ozna ením položky jako povinné nebude uživatel na stanici mít možnost tuto m nit.

Více informací naleznete v kapitole *Konfigurace/Spole né nastavení pro stanice/Skupiny/<u>Obecné</u> <u>ovládání a úrovn dle priority</u>.* 

#### • Zrušení naplánovaného testu

Uživatel m na stanici lze zakázat i povolit zastavení b žícího naplánovaného testu a to jak ve Spole ném nastavení pro stanice/skupiny, tak v individuálním nastavení stanice. Volba se nachází v levé nabídce *Naplánované úlohy/Naplánovaný test*, kde lze zaškrtnout polí ko *Uživatel m že p erušit b žící úlohu*.

# 10.7. Jak aktivovat účet administrátora ve Windows 10

Tato kapitola popisuje proces aktivace ú tu správce v systému Windows 10. V tomto opera ním systému je totiž místní ú et správce ve výchozím nastavením neaktivní. Pro provedení vzdálené instalace na cílovou stanici ho bude nejprve pot eba aktivovat.

 Stiskn te klávesu Windows (tj. klávesu s logem systému Windows, která se nachází v levé spodní ásti klávesnice). Tím otev ete Nabídku Start, pop ípad rozhraní Obrazovky Start (podle toho, jakým zp sobem je daný systém Windows 10 nastavený).

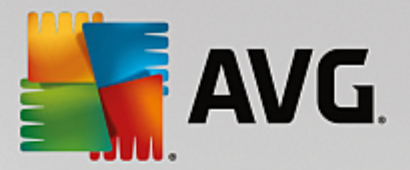

- 2. Napište cmd a vy kejte na zobrazení výsledk vyhledávání.
- 3. Pravým tla ítkem myši klikn te na výsledek P íkazový ádek a z kontextové nabídky zvolte Spustit jako správce.
- 4. Pro aktivaci deaktivovaného ú tu správce využijte následujícího p íkazu p íkazového ádku: net user administrator /active:yes
- 5. Ú et správce není chrán n heslem, ale d razn se doporu uje mu n jaké heslo p i adit. To lze uskute nit zadáním následujícího p íkazu do p íkazového ádku: net user administrator \* a kliknutím na klávesu Enter.
- 6. Zadejte heslo. Po výzv k jeho potvrzení ho zadejte znovu.

Nyní je stanice se systémem Windows 10 p ipravena na vzdálenou instalaci AVG.

### 10.8. Jak povolit přístup ke sdíleným složkám správců

Tato kapitola popisuje proces povolení p ístupu ke sdíleným složkám správc na cílové stanici. Týká se opera ních systém Windows Vista a nov jších, u nichž bez tohoto zásahu nelze úsp šn provést vzdálenou instalaci. Sta í vám k tomu t i jednoduché kroky:

- Stiskn te klávesu Windows (tj. klávesu s logem systému Windows, která se nachází v levé spodní ásti klávesnice). Tím otev ete Nabídku Start, pop ípad rozhraní Obrazovky Start (podle toho, jaký opera ní systém používáte).
- Do textového pole Prohledat programy a soubory zkopírujte a vložte následující p íkaz: cmd /c reg add HKLM\SOFTWARE\Microsoft\Windows\CurrentVersion\Policies\system / v LocalAccountTokenFilterPolicy /t REG\_DWORD /d 1 /f
- 3. Stiskn te klávesu **Enter**. Do registru bude p idána nová položka a vzdálený p ístup ke sdíleným složkám správc bude povolen.

Tuto hodnotu m žete p ípadn zadat do registru také ru n :

- 1. Spus te Editor registru (jednoduše napište *regedit* do textového pole Prohledat programy a soubory).
- 2. P ejd te do ásti HKEY\_LOCAL\_MACHINE\Software\Microsoft\Windows\CurrentVersion \Policies\System.
- 3. Vytvo te novou položku DWORD pod názvem LocalAccountTokenFilterPolicy a s Hodnotou 1.

Tato kapitola popisuje proces aktivace ú tu správce v systému Windows 10. V tomto opera ním systému je totiž místní ú et správce ve výchozím nastavením neaktivní. Pro provedení vzdálené instalace na cílovou stanici ho bude nejprve pot eba aktivovat.

 Stiskn te klávesu Windows (tj. klávesu s logem systému Windows, která se nachází v levé spodní ásti klávesnice). Tím otev ete Nabídku Start, pop ípad rozhraní Obrazovky Start (podle toho, jakým zp sobem je daný systém Windows 10 nastavený).

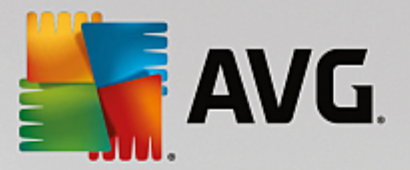

- 2. Napište cmd a vy kejte na zobrazení výsledk vyhledávání.
- 3. Pravým tla ítkem myši klikn te na výsledek P íkazový ádek a z kontextové nabídky zvolte Spustit jako správce.
- 4. Pro aktivaci deaktivovaného ú tu správce využijte následujícího p íkazu p íkazového ádku: net user administrator /active:yes
- 5. Ú et správce není chrán n heslem, ale d razn se doporu uje mu n jaké heslo p i adit. To lze uskute nit zadáním následujícího p íkazu do p íkazového ádku: net user administrator \* a kliknutím na klávesu Enter.
- 6. Zadejte heslo. Po výzv k jeho potvrzení ho zadejte znovu.

Nyní je stanice se systémem Windows 10 p ipravena na vzdálenou instalaci AVG.

### 10.9. Zpracování požadavků a stavové zprávy

V této kapitole naleznete popis požadavk a jejich zpracování.

• Požadavky odeslané jediné stanici

Když dojde k odeslání požadavku z AVG Admin Konzole (nap. požadavek na synchronizaci nastavení, výzva k aktualizaci a podobn) na stanici, ve stavovém okn se zobrazí zpráva o této akci a zárove je požadavek uložen do AVG Data Center.

Následn je o požadavku informována stanice a pokud je zrovna online, za ne jej okamžit zpracovávat. Výsledek je poté doru en zp t do AVG Data Center a okamžit zobrazen ve stavovém okn. Chybové zprávy jsou zobrazeny ervenou barvou.

Ve zvláštních p ípadech mohou nastat dv situace:

 Stanice je online, ale z n jakého d vodu nem že požadavek p ijmout (kup íkladu proto, že notifika ní port nefunguje správn apod.); v takovém p ípad se jej server pokusí opakovan doru it (p i emž výchozí interval doru ování je p t minut).

**Poznámka:** Zmín ný interval m žete zm nit ve spole ném nastavení pro stanice/skupiny, položka Vzdálená správa, sekce pokro ilé nastavení, nabídka **Vyzvedávání zpráv ze serveru**.

 Stanice není p ipojena/spušt na a požadavek jí bude doru en až jakmile se p ipojí k síti i dojde k jejímu spušt ní.

V p ípad požadavk, které ke svému zpracování vyžadují více asu se ve stavovém okn zobrazí zpráva s informací, že stanice zahájila zpracování požadavku. Jakmile je požadavek vy ešen, zobrazí se také výsledek.

#### Požadavky odeslané skupinám/všem stanicím

N které požadavky lze poslat pouze ur ité skupin i všem stanicím (kliknutím pravého tla ítka na název skupiny i položku *stanice* a výb rem akce z kontextové nabídky).

Takový požadavek je pak uložen v AVG Data Center a distribuován AVG Admin Serverem jednotlivým stanicím vybrané skupiny. Zárove je posléze zobrazen výsledek pro každou stanici zvláš.

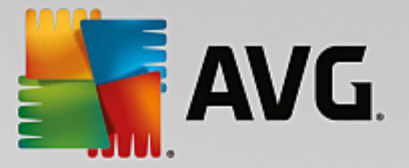

#### • Duplicitní požadavky

Pokud je stanici odeslán tentýž požadavek vícekrát, dojde k jeho uložení do AVG Data Center pouze jedenkrát (a stanice jej tedy zpracuje pouze jednou).

Toto platí také pro stanice, které nejsou spušt ny nebo p ipojeny k síti.

#### • Vypršení požadavk

Požadavky, u kterých nedojde ke zpracování do t iceti dn , jsou automaticky z AVG Data Center odstran ny.

# 10.10. Použití databázového systému Microsoft SQL Server

Jestliže jste se rozhodli pro použití databázového systému Microsoft SQL Server (nebo Microsoft SQL Server Express), musíte ho nejprve nainstalovat – nejedná se totiž o sou ást AVG Internet Security Business Edice, a tak jeho parametry nelze nastavovat prost ednictvím Pr vodce nasazením AVG Admin Serveru.

P i instalaci SQL Serveru je klí ové mít na pam ti, že aplikace Vzdálená správa AVG vyžaduje pro p ístup k databázi Microsoft SQL administrátorská práva. Proto je nutné v jednom z krok instalace SQL Serveru (Database Engine Configuration) vybrat *Mixed authentication mode* (NIKOLI p edvybraný Windows authentication mode) a zvolit heslo pro ú et (nebo ú ty) systémového správce (administrátora) SQL Serveru.

| 📸 SQL Server 2008 R2 Setup                                                                                                    |                                                                                                    |  |  |
|----------------------------------------------------------------------------------------------------|----------------------------------------------------------------------------------------------------|--|--|
| Database Engine Configuration                                                                                                    |                                                                                                    |  |  |
| Specify Database Engine authentication security mode, administrators and data directories.                                                                                                    |                                                                                                    |  |  |
| Setup Support Rules<br>Setup Role<br>Feature Selection<br>Installation Rules<br>Instance Configuration<br>Disk Space Requirements<br>Server Configuration<br><b>Database Engine Configuration</b><br>Error Reporting<br>Installation Configuration Rules<br>Ready to Install<br>Installation Progress<br>Complete | Account Provisioning       Data Directories       FILESTREAM         Specify the authentication mode and administrators for the Database Engine.       Authentication Mode <ul> <li>Windows authentication mode</li> <li>Mixed Mode (SQL Server authentication and Windows authentication)</li> </ul> Specify the password for the SQL Server system administrator (sa) account.         Enter password:         Confirm password:         Specify SQL Server administrators         SQL Server administrators         SQL Server administrators have unrestricted access to the Database Engine.         Add Current User       Add |  |  |
|                                                                                                    | < Back Next > Cancel Help                                                                                                    |  |  |

Toto heslo je pak pot eba zadat do pole Heslo správce dialogu Microsoft SQL Server - p ihlašovací údaje.

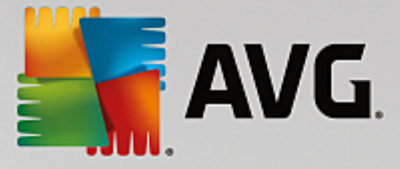

# 10.11. Jak spravovat přístupová práva

V p ípad, že se k AVG Admin Konzoli p ipojuje více uživatel a spravují stanice na rozdílných úrovních, doporu ujeme vytvo it více uživatelských ú t s pat i nými oprávn ními.

Pro správu p ístup do AVG Data Center skrze AVG Admin Konzoli zvolte z horní nabídky **Data Center** volbu **Nastavení AVG Data Center**.

| 🖌 Nastavení AVG Data Center 🛛 💽                     |  |  |
|-----------------------------------------------------|--|--|
| Identifikace stanice                                |  |  |
| Zvolte způsob identifikace stanice:                 |  |  |
| dle názvu stanice a domény                          |  |  |
| Možnosti výsledků testů                             |  |  |
| Ukládat pouze výsledky testů s vybranou závažností: |  |  |
| Střední a vyšší závažnost 🔹                         |  |  |
| 🔲 včetně rootkitů                                   |  |  |
| Uchovávat výsledky testů za období nejdéle          |  |  |
| 30 dní                                              |  |  |
| Přístup k AVG Data Center z AVG Admin Konzole       |  |  |
| Nechráněný přístup                                  |  |  |
| Jednoduchá ochrana heslem                           |  |  |
| Plné řízení přístupu…                               |  |  |
| ? OK Storno                                         |  |  |

V dolní ásti dialogu vyberte Plné ízení p ístupu.

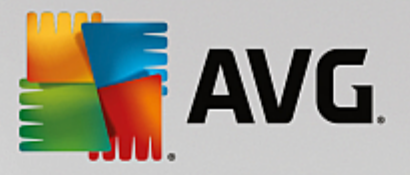

| 🕌 Nastavení přístupových práv |               |         |                                                                                                    |    |
|-------------------------------|---------------|---------|----------------------------------------------------------------------------------------------------|----|
|                               | Seznam účtů   |         | Nastavení účtu administrator                                                                                                    |    |
|                               | Účet          | Stav    | Práva účtu Přístup ke skupinám                                                                                                    |    |
|                               | administrator | Aktivní | <ul> <li>Admin server a AVG Data Center</li> <li>Upravovat nastavení AVG Data Center a spravovat přístupové účty</li> <li>Upravovat nastavení AVG Admin Serveru</li> <li>Upravovat podmínky chybového stavu</li> <li>Export databáze</li> <li>Spouštět skripty pro údržbu databáze</li> <li>V stanice</li> <li>Upravovat společné nastavení pro stanice</li> <li>Upravovat společné nastavení Firewallu pro stanice</li> <li>Upravovat polečné nastavení Firewallu pro stanice</li> <li>Upravovat nastavení firewallu pro stanice</li> <li>Upravovat nastavení Firewallu pro stanice</li> <li>Vytvářet nové skupiny a mazat existující</li> <li>Vyžádat restart stanic</li> <li>Vyžádat synchronizaci stanic</li> <li>Vyžádat aktualizaci stanic</li> <li>Přístup k záznamům Firewallu</li> <li>Přístup k protokolu událostí</li> </ul> |    |
|                               | ?             |         | OK Storr                                                                                                    | 10 |

Sekce **Seznam ú t** obsahuje ve výchozím nastavení pouze jedno uživatelské jméno s prázdným heslem. Pokud budete chtít tento ú et ponechat pro budoucí využití, doporu ujeme zvolit nejprve nové heslo (informace o zm n najdete níže, pokud jste tak již neu inili p i prvním spušt ní dialogu).

Skrze pravé tla ítko myši máte k dispozici následující volby:

### • Aktivní

Pokud kliknete na existující ú et pravým tla ítkem, budete mít možnost jej aktivovat i deaktivovat touto volbou. Vždy je pot eba mít alespo jeden ú et aktivní!

### Nový ú et

Zvolte tuto volbu pro vytvo ení nového uživatelského ú tu:

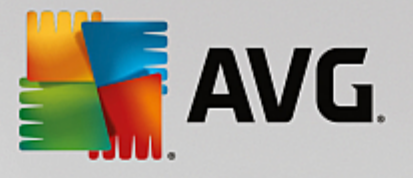

| ≨ Úprava účtu                                                              | <b>.</b>                     |  |
|----------------------------------------------------------------------------|------------------------------|--|
| Tento výchozí účet nemá zadané žádné heslo, prosím zadejte<br>svoje heslo. |                              |  |
| administrator                                                              |                              |  |
| Zadejte heslo:                                                             |                              |  |
| Zadejte heslo znovu:                                                       |                              |  |
| Přiřazené přihlašovací jmé                                                 | éno systému Windows pro SSO: |  |
| Popis účtu:                                                                |                              |  |
| Výchozí účet                                                               |                              |  |
| ?                                                                          | OK Storno                    |  |

V tomto dialogu zadejte do nejho ejšího textového pole jméno nového ú tu a do dalšího pak s ním spojené heslo. Toto heslo vepište ješt jednou do t etího textového pole.

Textové pole *P i azené p ihlašovací jméno systému Windows pro SSO* vám umožní p i adit k ú tu vaše uživatelské jméno pro p ihlášení do systému Windows (tj. pokud se do systému Windows p ihlásíte pod odpovídajícím uživatelským jménem získáte po spušt ní AVG Admin Konzole automaticky p ístup k AVG Data Center, aniž byste museli zadávat jakékoli heslo). Do posledního textového pole m žete, pokud chcete, vyplnit stru ný popis nového ú tu.

• Upravit ú et

Dialog Úprava ú tu je zcela totožný s dialogem Vytvo ení nového ú tu. Slouží pro zm ny názv existujících ú t a hesel a popis s nimi spojených.

Klonovat ú et

Kliknutím pravého tla ítka myši na libovolný existující ú et a zvolením této volby vytvo íte kopii daného ú tu. Op t budete dotázáni na vypln ní názvu, hesla atd.

• Smazat ú et

Touto volbou vybraný ú et vymažete.

Ke každému ú tu náleží ada p ístupových práv. Ve výchozím nastavení jsou všechny akce nastaveny jako povolené. Pro zm nu jednoduše odškrtn te požadované volby v pravé ásti dialogu, bu na záložce *Práva ú tu* nebo *P ístup ke skupinám*.

• Práva ú tu

Tato záložka obsahuje seznam všech akcí, dostupných pro uživatele zvoleného ú tu. Pro zakázání akce jednoduše zrušte zaškrtnutí polí ka vedle jejího názvu. Jestliže zrušíte zaškrtnutí polí ka vedle názvu celé kategorie (nap . Stanice, Testy atd.), zakážete všechny akce z dané kategorie.

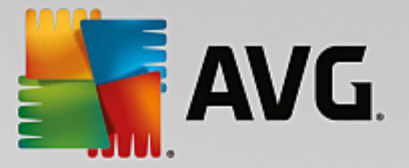

#### • P ístup ke skupinám

Tato záložka vám umožní nastavit p ístupová práva ke vámi vytvo eným skupinám stanic. Dvojklikem na jednu z t chto skupin vyvoláte rolovací nabídku (nebo kliknutím pravým tla ítkem myši, po n mž se objeví kontextová nabídka se stejným obsahem).

Dále zvolte typ oprávn ní. Je na vás, zda uživateli ú tu poskytnete Úplný p ístup, umožníte mu si danou skupinu pouze prohlížet zvolením možnosti **Pouze** tení, anebo mu p ístup ke skupin zcela odep ete zvolením možnosti **Bez p ístupu**.

# 10.12. Jak udržovat Data Center databázi

Údržba AVG Data Center databáze je snadná díky ad p eddefinovaných skript, které lze jednoduše spustit skrze horní nabídku Nástroje/Údržba databáze.

| 🕌 Údržba databáze 📧                                                                                                    |  |  |
|----------------------------------------------------------------------------------------------------|--|--|
| Seznam dostupných skriptů pro údržbu databáze:                                                                                                    |  |  |
| Popis činnosti skriptu                                                                                                    |  |  |
| Sloučit stanice se stejnou identifikací                                                                                                    |  |  |
| 🗆 🖾 Smazat objekty, jejichž vlastník již není v AVG Data Center                                                                                                    |  |  |
| Odstranit nepoužívané aktualizační servery                                                                                                    |  |  |
| Goldstranit z AVG Data Center staré záznamy Správce událostí                                                                                                    |  |  |
|                                                                                                    |  |  |
|                                                                                                    |  |  |
|                                                                                                    |  |  |
|                                                                                                    |  |  |
|                                                                                                    |  |  |
|                                                                                                    |  |  |
|                                                                                                    |  |  |
| Odstraní z AVG Data Center stanice, které se identifikují stejným způsobem podle zadané metody identifikace (např.<br>pokud je identifikace podle IP adresy, odstraní se ty, které mají stejnou IP adresu). Jsou ponechány pouze nejnovější<br>stanice. Individuální nastavení duplicitních stanic je rovněž smazáno. |  |  |
| ? Načíst vlastní skript Spustit skripty Zavřít                                                                                                    |  |  |

K dispozici je sada t chto skript :

#### • Slou it stanice se stejnou identifikací

Tento skript odstraní duplicitní stanice, které se identifikují stejným zp sobem podle zadané metody identifikace (nap . pokud existuje identifikace podle IP adresy, odstraní se ty, které mají stejnou IP adresu). Jsou ponechány pouze nejnov jší stanice. Individuální nastavení duplicitních stanic je rovn ž smazáno.

#### • Smazat objekty, jejichž vlastník již není v AVG Data Center

Tento skript slouží k odstran ní všech nastavení, test , pravidel a naplánovaných úloh pat ících stanicím, které již v AVG Data Center neexistují.

#### Odstranit nepoužívané aktualiza ní servery

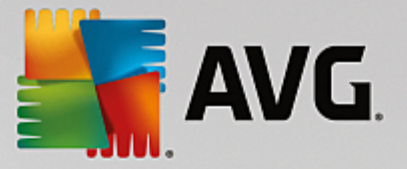

Skript slouží k odebrání aktualiza ních server , které nekomunikovaly více než 7 dní.

#### • Odstranit z AVG Data Center staré záznamy Správce událostí

Skript slouží k odebrání všech záznam Správce událostí starších sedmi dní.

Zaškrtnutím zvolte skripty, které si p ejete aplikovat a údržbu zahajte stiskem tla ítka **Spustit skripty**. Proces údržby databáze m že chvíli trvat.

Pro další správu databáze lze použít také vlastní skripty, které lze na íst skrze volbu **Na íst vlastní skript**. Taková úprava je však doporu ena pouze pokro ilým uživatel m.

### 10.13. Seznam parametrů instalace AVG

Následující p ehled obsahuje seznam volitelných parametr pro instalaci AVG, který je ur en zejména pro pokro ilé uživatele, kte í tak mohou ru n upravovat vlastnosti instalace (a nap íklad prost ednictvím úpravy instala ních skript). V tšinu t chto parametr používá automaticky <u>Pr vodce sí ovou instalací AVG</u>.

#### Syntaxe:

Setup /Název\_Parametru=<hodnota parametru>

nebo

Setup /Název\_Parametru

P íklad použití:

setup.exe /AV.UILevel=minimal

avg\_admin\_x86\_all\_7137p1.exe /AV.SelectedLanguage=1033

M žete také vytvo it (zm nit) textový soubor mfaconf.txt s parametry a hodnotami:

AppMode=Setup

UILevel=minimal

SelectedLanguage=1033

**Poznámka:** Zkratka MFA znamená MSI Front-end application a poskytuje grafické rozhraní pro MSI instalaci a ídí ji. Funguje na základ parametr uvedených v tabulce níže, použitých bu skrze p íkazovou ádku nebo v konfigura ním souboru MFA (pakliže není uvedeno jinak).

V tabulce naleznete n kolik druh parametr . Jejich jednotlivé použití je ozna eno v závorce:

- **Boolean** vyžaduje íselnou hodnotu omezenou na 0 nebo 1 (pravda/nepravda). *P íklad: / AV.InstallSidebar=1* nainstaluje tuto funkci.
- Integer wžaduje íselnou hodnotu. P íklad: /AV.Maintenance=2
- String wžaduje n jaký (obwykle textový) et zec a to bu jeden z uvedených ve sloupci Povolené

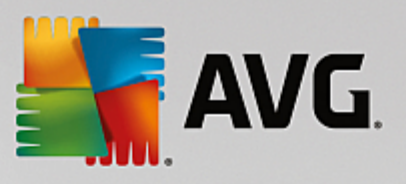

hodnoty i dle návodu ve sloupci Popis.

P iklad: /TemporaryPath="C:\Temporary Folder\MFATemp"

### • Bez hodnoty - n které parametry hodnotu nevyžadují. Nap íklad: /AV.EnableWinFW

| Název parametru                                  | Popis                                                                                                    | Povolené hodnoty                                                                                                    |
|--------------------------------------------------|----------------------------------------------------------------------------------------------------|----------------------------------------------------------------------------------------------------|
| AV.TemporaryPath= <string></string>              | g Uvádí celou cestu k do asné instala ní<br>složce.                                                                                                    |                                                                                                    |
| AV.LoggerPath= <string></string>                 | Uvádí plnou cestu ke složce pro uložení<br>instala ního protokolu.                                                                                                |                                                                                                    |
| AV.UILevel= <string></string>                    | Udává jaká úrove uživatelského rozhraní<br>má být zobrazena.                                                                                                    | <b>Minimal</b> - zobrazí pouze základní<br>údaje.                                                                      |
|                                                  |                                                                                                    | <b>Normal</b> - b žný proces.                                                                                          |
| AV.ConfigFilePath= <string></string>             | >Udává plnou cestu k alternativnímu konfigura nímu souboru MFA (použitelné<br>pouze z p íkazové ádky).                                                            |                                                                                                    |
| AV.InstallFeatures= <string<br>&gt;</string<br>  | Seznam vlastností/funkcí/komponent,<br>které mají být nainstalovány.                                                                                              | Seznam identifikátor funkcí<br>odd lených árkou nebo st edníkem.<br>Seznam možných hodnot naleznete<br>v tabulce níže. |
| AV.RemoveFeatures= <strin<br>g&gt;</strin<br>    | Seznam vlastností/funkcí/komponent,<br>které mají být odinstalovány i<br>nenainstalovány.                                                                         | Seznam identifikátor funkcí<br>odd lených árkou nebo st edníkem.<br>Seznam možných hodnot naleznete<br>v tabulce níže. |
| AV.RestartDelay= <integer></integer>             | Prodleva p ed restartováním poíta e.<br>P ed provedením restartu se zobrazí<br>dialog s odpo tem (platné též p i použití<br>parametru UILevel s hodnotou Silent). | Hodnota (as) v sekundách.                                                                                              |
| AV.AppMode= <string></string>                    | Udává typ funkce, kterou má instalátor<br>provést.                                                                                                    | SETUP - Spustí instalaci aplikace.                                                                                     |
|                                                  |                                                                                                    | UPDATE - Spustí aktualizaci aplikace.                                                                                  |
| AV.TargetInstallationPath=<br><string></string>  | Udává plnou cestu instalace. Výchozí hodnota je C:\Program Files (x86)\AVG\Av                                                                                     |                                                                                                    |
| AV.LicenseKey= <string></string>                 | Udává licen ní íslo použité pro instalaci.                                                                                                    |                                                                                                    |
| AV.SelectedLanguage= <int<br>eger&gt;</int<br>   | í íselná hodnota pro jazyk, který bude použit p i instalaci (identifikátory jsou<br>k dispozici v tabulce na konci kapitoly)                                      |                                                                                                    |
| AV.InstallSidebar= <boolean<br>&gt;</boolean<br> | Udává zdali má být<br>nainstalována miniaplikace na plochu i<br>nikoliv.                                                                                          | 1 - bude instalována<br>0 - nebude instalována                                                                         |

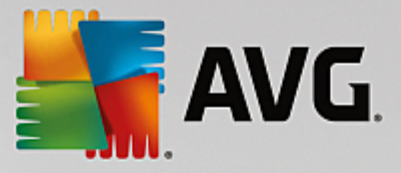

| AV.ParticipateProductImpro<br>vement= <boolean></boolean> | Udává zdali stanice bude sou ástí<br>Programu pro vylepšení produktu.                                                           | 1 - bude<br>0 - nebude                                                             |
|-----------------------------------------------------------|----------------------------------------------------------------------------------------------------|------------------------------------------------------------------------------------|
| AV.DataCenterSpec= <strin<br>g&gt;</strin<br>             | Udává p ipojovací et zec k AVG Data<br>Center.                                                                                  | mujserver:4158                                                                     |
| AV.EnableWinFW                                            | Zapne Windows Firewall. Tento parametr bude ignorován pokud je nainstalován AVG Firewall.                                       |                                                                                    |
| AV.DisableWinFW                                           | Vypne Windows Firewall.                                                                                                    |                                                                                    |
| AV.DontRestart                                            | Po instalaci nebo odinstalaci nebude povolen restart.                                                                           |                                                                                    |
| AV.Maintenance= <integer></integer>                       | Spustí instalaci v jednom<br>z podporovaných režim pro údržbu:<br>Odinstalace, P idání i odebrání funkcí i<br>oprava instalace. | 0 - spustí režim p idání i odebrání<br>funkcí<br>1 - spustí režim opravy instalace |
|                                                           |                                                                                                    | 2 - spusti rezim odinstalace                                                       |
| AV.DisableScan                                            | Po instalaci wpne všechny výchozí plány<br>test .                                                                               |                                                                                    |
| AV.KillProcessesIfNeeded                                  | Zav e všechny procesy, které mohou<br>bránit instalaci.                                                                         |                                                                                    |

Níže naleznete hodnoty dostupné pro parametry *InstallFeatures* a *RemoveFeatures*.

**Poznámka:** Zdali je komponentu možno nainstalovat i nikoliv závisí zejména na její p ítomnosti v instala ním balíku, také na licen ním ísle a v n kterých p ípadech (nap. dopl ky) také na dalším software, který musí být p ítomen na cílovém po íta i.

| Název hodnoty   | Popis                   |
|-----------------|-------------------------|
| fea_FW          | AVG Firewall            |
| fea_IDP         | AVG Identity Protection |
| fea_OnInSc      | Webový štít AVG         |
| LinkScnFea      | AVG LinkScanner         |
| fea_SrchSrfSurf | AVG Surf-Shield         |
| fea_AntiRk      | AVG Anti-rootkit        |

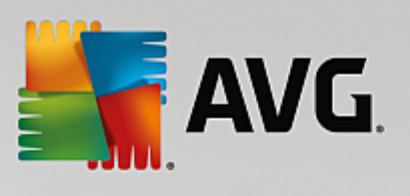

| fea_SysTool       | Systémové nástroje AVG                                  |
|-------------------|---------------------------------------------------------|
| fea_Client        | Knihovna vzdálené správy AVG                            |
| LanguagesFea      | Všechny jazyky                                          |
| EmailPluginsFea   | Emailové dopl ky AVG                                    |
| fea_EmailsBat     | Emailový dopln k AVG pro TheBat!                        |
| fea_EmailsOutlook | Emailový dopln k AVG pro Microsoft Outlook              |
| fea_EmailsThunder | Emailový dopln k AVG pro Mozilla Thunderbird            |
| fea_EmailsEMC     | Kontrola pošty AVG                                      |
| fea_AntiSpm       | Anti-spam AVG                                           |
| fea_Office        | Dopln k pro Office 2000 - 2007                          |
| fea_SrvAddIExAS   | AVG Anti-spam pro MS Exchange Server                    |
| fea_SrvAddIExSmtp | Kontrola pošty pro MS Exchange Server (SMTP TA)         |
| fea_SrvAddlExRte  | Kontrola pošty pro MS Exchange Server (Sm rovací<br>TA) |
| fea_SrvAddlExVS   | Kontrola pošty pro MS Exchange Server (VSAPI)           |
| fea_SrvAddlShrp   | Kontrola soubor pro MS Sharepoint Server                |

Níže naleznete seznam kód pro jazyky (parametr SelectedLanguage).

| 1029 | eština        |
|------|---------------|
| 1036 | Francouzština |
| 1031 | N m ina       |
| 1038 | Ma arština    |
| 1040 | Italština     |

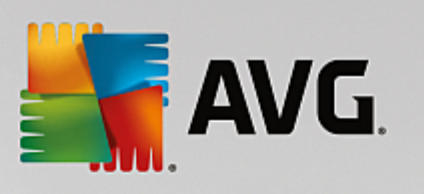

| 1041  | Japonština                |
|-------|---------------------------|
| 1043  | Holandština               |
| 1046  | Brazilská portugalština   |
| 2070  | Portugalská portugalština |
| 1045  | Polština                  |
| 2074  | Srbština                  |
| 1051  | Slovenština               |
| 1034  | Špan Iština               |
| 1030  | Dánština                  |
| 1033  | Angli tina (americká)     |
| 1049  | Ruština                   |
| 1042  | Korejština                |
| 1057  | Indonéština (Bahasa)      |
| 16393 | Angli tina (Indie)        |
| 1086  | Malajština                |
| 1055  | Ture tina                 |
| 3076  | Zjednodušená ínština      |
| 2052  | Tradi ní ínština          |

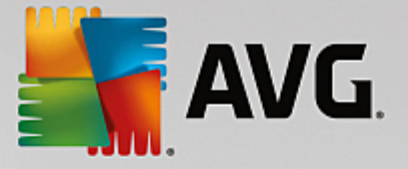

# **11. AVG Data Center**

AVG Data Center sestává z databáze a **AVG Admin Serveru**. **AVG Admin Server** slouží jako prost edník mezi AVG Data Center a stanicemi AVG. AVG Admin Konzole využívá AVG Admin Server k p ístupu do databáze AVG Data Center a k centrální správ nastavení stanic a systémových parametr . AVG stanice se p ipojují k AVG Admin Serveru, odkud si stahují parametry nastavení a také skrze n j ukládají nov definované nastavení, výsledky test a podobn p ímo do AVG Data Center.

AVG Admin Server m že fungovat také jako lokální aktualiza ní server. Pokud nasadíte UpdateProxy roli na více server, m žete je následn použít pro aktualizaci stanic ve vaší síti a udržet tak p enosovou kapacitu v rozumné mí e.

Komunikace se stanicemi je možná pouze v p ípad, že je komponenta *Vzdálená správa* úsp šn nainstalována na všech stanicích a je povolena komunikace s AVG Data Center.

AVG Data Center obsahuje vlastní SQL databázi, pop ípad ji lze provozovat na databázovém serveru, jež m že b žet také na jiném po íta i (nebo též v jiné síti).

**Upozorn ní:** Po et stanic, které mohou jednotlivé typy databázových systém obsloužit, je r zný! Více informací o tomto tématu naleznete v kapitole <u>Role Data Center.</u>

# 11.1. Údržba

Po delším užívání AVG Internet Security Business Edice (AVG Admin Konzole) m že dojít k r zným nesrovnalostem i duplicitním záznam m v AVG Data Center. V takové situaci pak m že docházet k v tšímu zatížení sít a p ípadn ztíženým podmínkám p i správ stanic. Pro snadnou optimalizaci AVG Data Center jsme p ipravili n kolik skript , které vám pomohou provést operace pravidelné údržby. V pr b hu údržby (když je skript aktivní) bude AVG Data Center uzam en a uživatelé jej nebudou moci využívat.

Skripty pro údržbu jsou dostupné z AVG Admin Konzole, nabídka Nástroje/Údržba databáze.

# 11.2. Ochrana heslem

P ístup k databázi AVG Data Center i k AVG Admin Serveru Ize chránit heslem.

### • P ístup k AVG Data Center databázi

Uživatelské jméno a heslo pro p ístup k databázi je povinné a lze jej zm nit v <u>nastavení AVG Admin</u> <u>Serveru</u>, záložka **Data Center**, sekce **P ístup k Databázi**.

**Poznámka:** V p ípad interní databáze Firebird je uživatelské jméno a heslo již p eddefinováno a nelze jej m nit.

### • P ístup k AVG Admin Serveru

Voliteln lze také nastavit uživatelské jméno a heslo pro p ístup k samotnému AVG Admin Serveru a to v nastavení AVG Admin Serveru, záložka Obecné, sekce *P ístup k Serveru*.

Tyto p ihlašovací údaje se vztahují k p ipojení stanic do AVG Data Center. Stejné p ihlašovací údaje musíte použít p i p ipojování stanic do AVG Data Center (a již prost ednictvím Pr vodce sí ovou instalací AVG nebo ru n )!

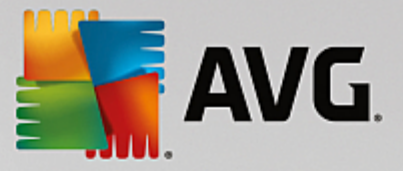

Další zabezpe ení m žete provést na úrovni uživatelské a to zejména v p ípad, že se k AVG Admin Konzoli p ipojuje více uživatel a spravují stanice na rozdílných úrovních. M žete tak vytvo it více uživatelských ú t s pat i nými oprávn ními.

Pro správu p ístup do AVG Data Center skrze AVG Admin Konzoli zvolte z horní nabídky **Data Center** volbu **Nastavení AVG Data Center**. Více informací o tématu naleznete v kapitole <u>Jak.../Jak spravovat p ístupová</u> <u>práva</u>.

# 11.3. Konverze AVG Data Center na jinou databázi

Pr vodce nasazením AVG Admin Serveru je schopen automaticky zkonvertovat existující AVG Data Center do jiného formátu.

Konverzi AVG Data Center je také možno provést prost ednictvím Export/Import funkcí. Z AVG Admin Konzole je možné vyexportovat kompletní nastavení AVG Data Center do p enosného textového formátu (nabídka **Data Center/Export databáze**) a naimportovat je v pr b hu Pr vodce nasazením AVG Admin Serveru.

Více informací o tomto pr vodci naleznete v kapitole Pr vodce nasazením AVG Admin Serveru v této p íru ce.

### 11.4. Webové rozhraní

AVG Admin Server disponuje také webovým rozhraním s p ehledem stavu, použitých rolí a dalších informací.

Stavovou stránku m žete snadno zobrazit zadáním p ipojovacího et zce do vašeho prohlíže e internetu, tedy nap .:

#### http://localhost:4158/

Kde localhost reprezentuje adresu vašeho AVG Admin serveru a 4158 je výchozí íslo portu.

Krom základních informací o Data Center a UpdateProxy rolích jsou k dispozici následující tla ítka:

- Seznam všech stanic wpíše seznam všech aktuáln spravovaných stanic.
- Seznam stanic v chybovém stavu vypíše seznam všech stanic, které se aktuáln nacházejí v chybovém stavu.
- Seznam aktualizovaných stanic tato volba je dostupná pouze pokud je nainstalována role UpdateProxy. Použijte toto tla ítko k vypsání všech stanic, které získávají aktualizace z tohoto serveru.
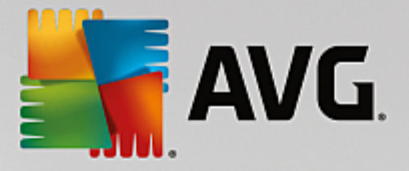

## **12. Aktualizace**

## 12.1. Obecné informace

AVG nabízí dv aktualiza ní úrovn :

- **Aktualizace definic** obsahuje zm ny pot ebné pro spolehlivou funk nost antivirové, anti-spamové a antimalware ochrany. Obvykle neobsahuje žádné zm ny kódu a aktualizuje pouze defini ní soubory. Tuto aktualizaci byste m li aplikovat co nejd íve.
- **Programová aktualizace** obsahuje r zné programové zm ny, wlepšení a oprawy.

P i plánování aktualizací je možné zvolit, kterou z úrovní chcete stahovat a nechat aplikovat.

Dva typy aktualizací jsou k dispozici:

- Aktualizace na vyžádání je okamžitá aktualizace AVG, kterou lze provést kdykoliv v p ípad pot eby.
- Naplánovaná aktualizace v rámci AVG lze p ednastavit aktualiza ní plány. Naplánovaná aktualizace je následn provád na pravideln dle nastavení. Kdykoliv jsou dostupné nové aktualiza ní soubory v daném umíst ní, jsou automaticky staženy bu p ímo z Internetu nebo ze sí ového adresá e. V opa ném p ípad k provedení úlohy nedojde.

**Poznámka:** Dojde-li k asovému soub hu naplánované programové aktualizace a naplánovaného testu, proces aktualizace je považován za prioritní a test bude p erušen.

## 12.2. Aktualizace v rámci místní sítě

Stanice s AVG mohou provád t aktualizaci p ímo ze server spole nosti AVG Technologies. Dále je možné stahovat aktualizace na lokální server a nakonfigurovat stanice, aby stahovaly aktualizace z n j.

Pro menší sít (typicky 20-25 stanic) doporu ujeme provád t aktualizace p ímo z internetu. Aktualiza ní soubory AVG jsou navrženy tak, aby se vždy stahovaly pouze ty nejmenší a nejnutn jší soubory.

Pokud ve vaší síti máte více než 50 stanic, doporu ujeme vytvo it zrcadlení aktualiza ních soubor v rámci místní sít . Všechny aktualiza ní soubory musí být posléze staženy touto cestou, aby stanice AVG mohly být korektn a pravideln aktualizovány.

Všeobecn existují dv možnosti, jak soubory zrcadlit v místní síti. Doporu ujeme použít UpdateProxy roli, kterou m žete mj. nasadit také na více server . Více informací naleznete v kapitole <u>Nasazení role</u> <u>UpdateProxy na více server</u> v této p íru ce.

Použitím této funkce zajistíte, že AVG Admin Server bude schopen automaticky stahovat všechny nezbytné aktualiza ní soubory. Stanice s AVG se následn na aktualizace dotazují serveru, na kterém b ží AVG Admin Server. Tato volba je považováno za nejlepší zp sob aktualizace a distribuce aktualizací v rámci místní sít.

Nicmén je také možné namísto toho použít ešení založené na vlastním webovém serveru. Server musí disponovat jednou sdílenou složkou, která bude p ístupna AVG stanicím. Pokud nap íklad používáte Microsoft Information Server, ko enový webový adresá je obvykle c:\InetPub\wwwroot. V takovém p ípad bychom p edpokládali, že aktualiza ní složka pro AVG by byla C:\InetPub\wwwroot\avgupdate, která by byla p ístupná skrze web server. Stanice tak mohou p istupovat k soubor m skrze http://vasmistniweb/avgupdate, kdy *vasmistniweb* je p íklad názvu webového serveru ve vnit ní síti. Na stanice s AVG je tedy následn nutné nastavit aktualiza ní server http://vasmistniweb/avgupdate.

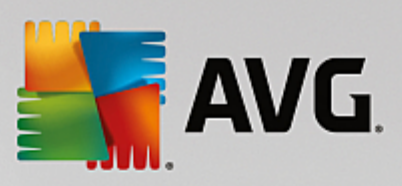

Aktualiza ní soubory ur ené k další distribuci lze stáhnout z <u>http://www.avg.com/cz-cs/homepage</u> sekce *Centrum Podpory/Stáhnout*.

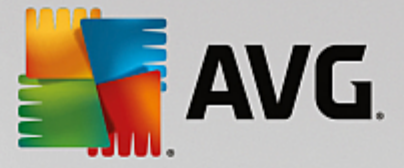

## 13. FAQ a technická podpora

Pokud budete mít jakékoliv problémy s AVG Internet Security Business Edice, a už obchodního i technického rázu, konzultujte prosím nejprve <u>FAQ sekci</u> na stránkách AVG.

Pokud se vám nepoda í ešení nalézt touto cestou, kontaktujte technickou podporu prost ednictvím emailu. K t mto ú el m použijte prosím volbu z nabídky *Nápov da/Odborná pomoc online* v aplikaci AVG.

Pokud si i po p e tení této dokumentace nejste jistí, které typ **AVG Internet Security Business Edice** je pro vás nejlepší, doporu ujeme konzultovat všechny možnosti s odd lením technické podpory AVG Technologies. Použijte prosím kontaktní formulá na webové stránce <u>Podpora pro firmy</u>.

Abychom vám mohli co nejvíce vyjít vst íc a pomoci s implementací AVG ve vaší síti, p ipravte si prosím p edem následující informace:

- velikost vaší sít (typ souborového serveru, po et stanic v síti)
- opera ní systémy, které na stanicích používáte
- pr m rné parametry HW na vašich stanicích (pop ípad minimální parametry)
- typ sít (LAN, WAN) a kvalitu p ipojení v p ípad WAN
- vaše požadavky týkající se AVG Internet Security Business Edice (požadavky správce a rozsah správy)